# Preface

Thank you for purchasing the IS500 Series Servodrive!

IS500 Series is an AC servodrive developed by Inovance Technology Co., Ltd. It has the following features:

- ※ It reaches maximum power of 7.5kW and grades the power into 16 levels.
- % It has five external dimensions and specifications.
- It supports the MOBUS, CANlink and CANopen communication protocols, adopting RS232/RS485/CAN communication port.
- ※ It can implement multi-drive networking with a host controller.

This manual is a guideline on selection, installation, parameter setting, on-site commissioning and troubleshooting.

Before using the servodrive, please read this manual carefully so that you fully understand the features of the product. Please hold the manual for safekeeping and forward it to the end user.

Upon Unpacking, Please Check:

| Item                                                                                        | Description                                                             |
|---------------------------------------------------------------------------------------------|-------------------------------------------------------------------------|
| Whether the products you receive match your order?                                          | Check the servomotor model and servodrive model on nameplate.           |
| Whether the equipment is damaged during transportation?                                     | If there is any omission or damage, contact<br>Innovance or our agents. |
| Whether the rotating shaft of servomotor (except motor with power-off brake) runs normally? | It is normal if you can slightly run the shaft with your finger.        |

First-time Use:

The users who use this product for the first time shall read the manual carefully. For any doubt on some functions and performances, please contact the technical support personnel of our company so that you can use the product properly.

With commitment to constant improvement of the servodrive, our company may change the information without additional notice.

# Contents

| Preface                                                   | $\cdots 1$ |
|-----------------------------------------------------------|------------|
| Chapter 1 Selection of Servo System                       | 6          |
| 1.1 Servomotor Model                                      | 6          |
| 1.2 Servodrive Model                                      | 7          |
| 1.3 Servo System Configuration Standard                   | 8          |
| 1.4 Cable Selection                                       | 9          |
| 1.5 Selection of Peripheral Optional Parts                | 10         |
| 1.6 System Structure                                      | 11         |
| Chapter 2 Servomotor Specification and External Dimension | 16         |
| 2.1 Servomotor Specification                              | 16         |
| 2.2 Servomotor External Dimension                         | 18         |
| 2.3 Installation of Servomotor                            | 26         |
| 2.5 Overload Feature of Servomotor                        | 30         |
| Chapter 3 Servodrive Specification and External Dimension | 32         |
| 3.1 Servodrive Specification                              | 32         |
| 3.2 Installation of Servodrive                            | 36         |
| 3.3 Servodrive Power Supply Capacities and Power Loss     | 38         |
| 3.4 Servodrive Dimension Diagram                          | 38         |
| Chapter 4 Cable Specifications and Dimension Diagram      | 42         |
| 4.1 Servomotor Main Circuit Cable (S5-L-M**-**)           | 42         |
| 4.2 Servomotor Encoder Cable (S5-L-P**-**)                | 43         |
| 4.3 Servodrive I/O Cable (S5-L-S00-**)                    | 44         |
| 4.4 Servodrive PC Communication Cable (S5-L-T00-3.0)      | 46         |
| 4.5 Servodrive PLC Communication Cable (S5-L-T02-2.0)     | 47         |
| 4.6 Multi-Servodrive Communication Cable (S5-L-T01-0.2)   | 48         |
| 4.7 Servodrive Analog Monitoring Cable (S5-L-A01-1.0)     | 48         |
| 4.8 Precautions on Using Bending Wires                    | 49         |
| Chapter 5 Cabling                                         | 52         |
| 5.1 Wiring Main Circuit ·····                             | 52         |
| 5.2 Wiring Encoder                                        | 60         |
| 5.3 Wiring I/O Terminals                                  | 62         |
| 5.4 Wiring Holding Brake                                  | 71         |
| 5.5 Wiring Analog Monitoring Signals                      | 72         |
| 5.6 Wiring Communication Signals                          | 72         |
| 5.7 Wiring and Anti-interference                          | 73         |
| Chapter 6 Digital Operator                                | 78         |
| 6.1 Introduction to Operation Interface                   | 78         |
| 6.2 Parameter Setting and Display                         | 80         |
| 6.3 Monitoring Display Parameter List                     | 80         |
| Chapter 7 Setting of Servodrive General Function Codes    | 86         |
| 7.1 Selection of Running Mode                             | 86         |
| 7.2 Speed Control                                         | 87         |
| 7.3 Position Control                                      | 101        |
| 7.4 Torque Control                                        | 117        |
| 7.5 Setting General Basic Functions                       | 123        |
| 7.6 Setting General I/O Signals                           | 137        |

| Chapter 8 Operation 150                                        |
|----------------------------------------------------------------|
| 8.1 Pre-trial Checking 150                                     |
| 8.2 Examples of Jog Run ····· 151                              |
| 8.3 Examples of Trial Operation in Speed Mode 151              |
| 8.4 Examples of Trial Operation in Position Mode 153           |
| 8.5 Examples of Trial Operation in Torque Mode 154             |
| 8.6 Operation with the Servomotor Connected to the Machine 156 |
| Chapter 9 Adjustments 160                                      |
| 9.1 Basic Adjustments · · · · · 160                            |
| 9.2 Servo Response                                             |
| 9.3 Servo Gain                                                 |
| 9.4 Manual Gain Tuning Function 181                            |
| Chapter 10 Communication 190                                   |
| 10.1 Hardware Connection 190                                   |
| 10.2 Communication Parameter Setting 191                       |
| 10.3 MODBUS Communication Protocol                             |
| Chapter 11 Inspection and Maintenance 204                      |
| 11.1 Troubleshooting ····· 204                                 |
| 11.2 Maintenance and Inspection of Servo Drive 223             |
| Chapter 12 Appendix 226                                        |
| 12.1 Capacity Selection of Servo Motor 226                     |
| 12.2 Function Code Table 232                                   |
| 12.3 DI/DO Basic Function Description 286                      |
| 12.4 Commonly Used Function Code Reference Table 291           |
| 12.5 Motor SN Reference Table ····· 294                        |
| 12.6 Common Servo Configuration Specifications 295             |

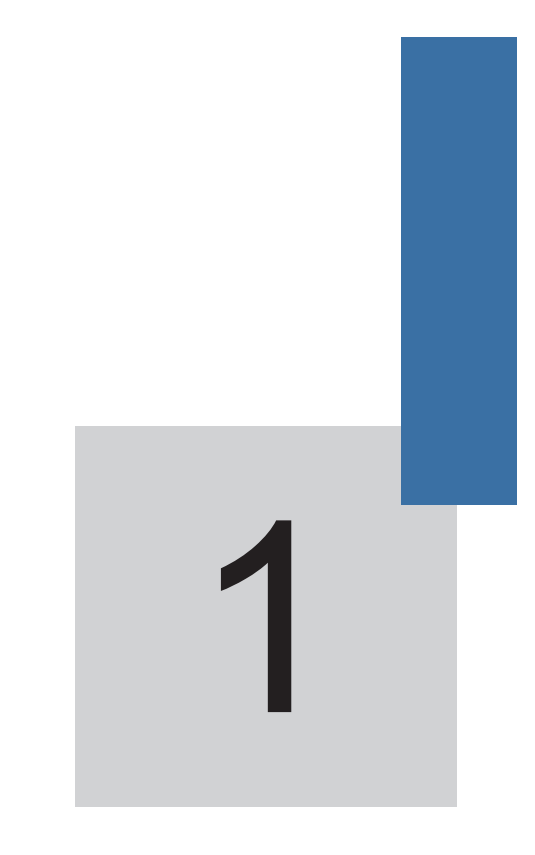

# Selection of Servo System

# Chapter 1 Selection of Servo System

#### 1.1 Servomotor Model

#### 1.1.1 Servomotor Designation Rules

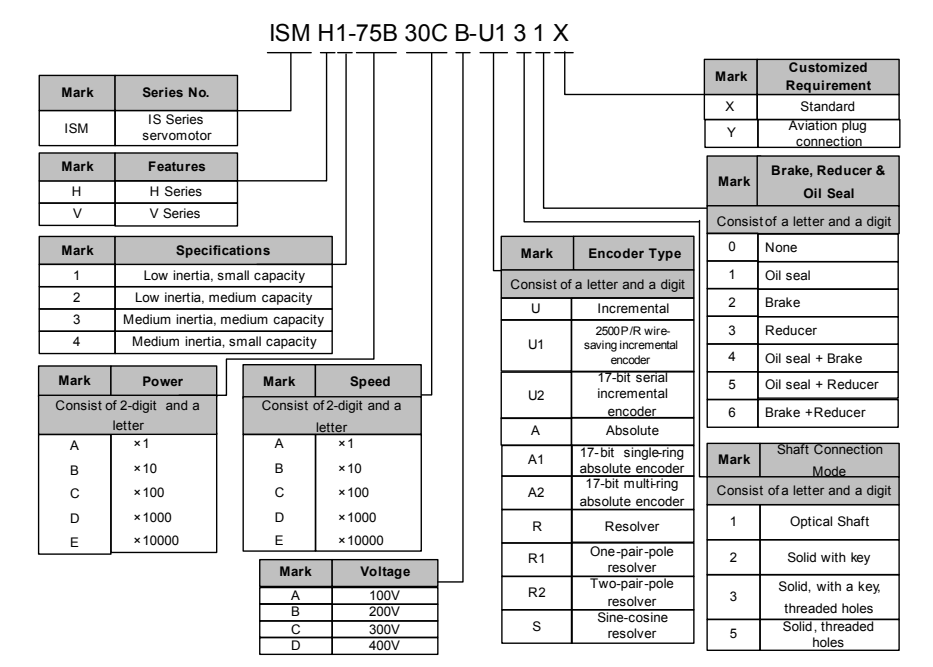

#### 1.1.2 Servomotor Nameplate

| Shenzhen Inovance Technology Co .,Ltd. |                      |                       |       |  |  |  |
|----------------------------------------|----------------------|-----------------------|-------|--|--|--|
| S/N:                                   | Nameplate            |                       |       |  |  |  |
| 2.39Nm                                 | 3000 rpm             |                       | B Ins |  |  |  |
| 750W                                   | 200 V 4.6A IP65      |                       |       |  |  |  |
| Inovance<br>MODEL:                     | HC SERV<br>ISMH1-75B | O MOTOR<br>30CB-U131X |       |  |  |  |

#### 1.2 Servodrive Model

#### 1.2.1 Servodrive Designation Rules

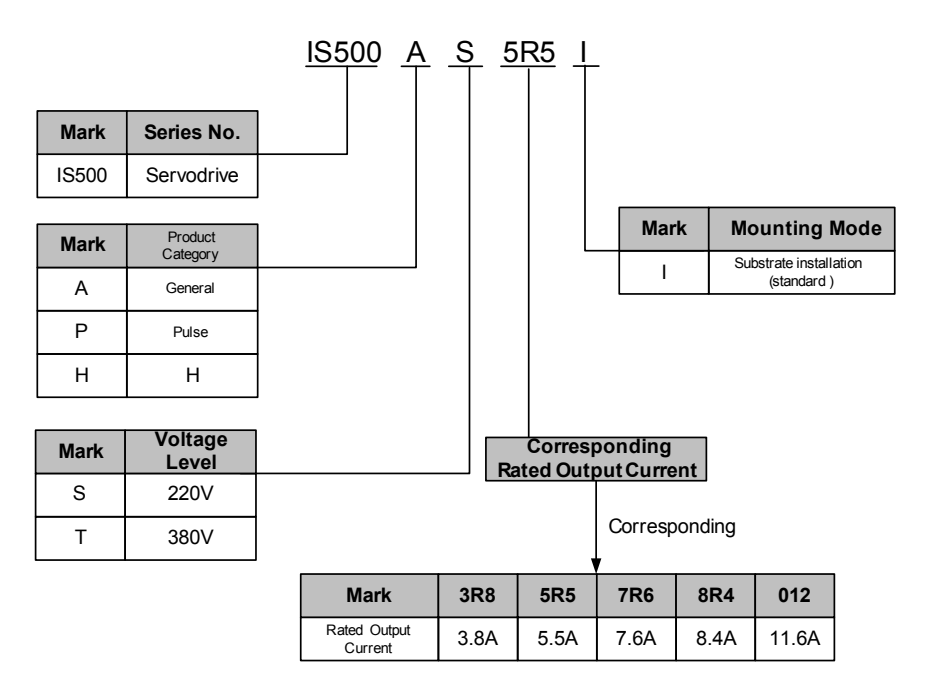

#### 1.2.2 Servodrive Nameplate

| MODEL:                                | IS500AS5R5I               |  |  |  |
|---------------------------------------|---------------------------|--|--|--|
| POWER:                                | In=5.5A Imax=16.9A        |  |  |  |
| INPUT:                                | 3PH AC220V 3.7A 50Hz/60Hz |  |  |  |
| OUTPUT:                               | 3PH AC220V 5.5A 0-400Hz   |  |  |  |
| S/N:                                  | Nameplate                 |  |  |  |
| Shenzhen Inovance Technology Co.,Ltd. |                           |  |  |  |

#### 1.3 Servo System Configuration Standard

ISMH: servomotor with maximum rotating speed higher than rated value

IS500\*: servodrive with 220V AC power input

|                |               |          |                                           |         | Servodrive model IS500*    |                       |  |
|----------------|---------------|----------|-------------------------------------------|---------|----------------------------|-----------------------|--|
| Rated<br>Speed | Max.<br>Speed | Capacity | Servomotor Model                          |         | Single-<br>phase<br>AC220V | Three-phase<br>AC220V |  |
|                |               | 200W     | H1 (Low                                   | 20B30CB | S1R6                       |                       |  |
|                | 6000mm        | 400W     | inertia, small                            | 40B30CB | S2R8                       |                       |  |
| 3000rpm        | 000010111     | 750W     | capacity)                                 | 75B30CB |                            | S5R5                  |  |
|                |               | 1000W    | H2 (Low                                   | 10C30CB |                            | S7R6                  |  |
|                | 5000rpm       | 1500W    | inertia,<br>medium<br>capacity)           | 15C30CB |                            | S012                  |  |
| 1500rpm        | 2000rpm       | 850W     | H3 (Low                                   | 85B15CB |                            | S7R6                  |  |
| 150010111      | 3000rpm       | 1300W    | inertia,                                  | 13C15CB |                            | S012                  |  |
| 1000rpm        | 2000rpm       | 870W     | medium                                    | 87B10CB |                            | S7R6                  |  |
| Tuourpm        | 200010111     | 1200W    | capacity)                                 | 12C10CB |                            | S012                  |  |
| 3000rpm        | 6000rpm       | 400W     | H4 (Medium<br>Inertia, small<br>capacity) | 40B30CB | S2R8                       |                       |  |

ISMH: servomotor with maximum rotating speed higher than rated value

IS500\*: servodrive with 380V AC power input

| Rated   | Max.    | Capacity | Dacity Servomotor Model |         | Servodrive Model   |
|---------|---------|----------|-------------------------|---------|--------------------|
| Speed   | Speed   |          |                         |         | Three-phase AC380V |
|         | 6000rpm | 1000W    |                         | 10C30CD | T5R4               |
| 3000rpm |         | 1500W    |                         | 15C30CD | T5R4               |
|         |         | 2000W    | H2 (Low                 | 20C30CD | T8R4               |
|         | 5000rpm | 2500W    | inertia, medium         | 25C30CD | T8R4               |
|         | 5000rpm | 3000W    | capacity)               | 30C30CD | T012               |
|         |         | 4000W    |                         | 40C30CD | T017               |
|         |         | 5000W    |                         | 50C30CD | T017               |
|         | 3000rpm | 850W     |                         | 85B15CD | T3R5               |
|         |         | 1300W    |                         | 13C15CD | T5R4               |
|         |         | 1800W    |                         | 18C15CD | T8R4               |
| 1500rpm |         | 2900W    | H3 (Medium              | 29C15CD | T012               |
|         |         | 4400W    | Inertia, small          | 44C15CD | T017               |
|         |         | 5500W    | capacity)               | 55C15CD | T021               |
|         |         | 7500W    |                         | 75C15CD | T026               |
| 1000mm  | 2000rpm | 870W     |                         | 87B10CD | T3R5               |
| TUUUrpm | ∠uuurpm | 1200W    |                         | 12C10CD | T5R4               |

ISMV: servomotor with maximum rotating speed equaling rated value

IS500\*: servodrive with 380V AC power input

| Rated Max.<br>Speed Speed |         | Capacity | Servomotor | Servodrive Model |                       |
|---------------------------|---------|----------|------------|------------------|-----------------------|
|                           |         |          |            | ****             | Three-phase<br>AC380V |
| 1500rpm                   | 1500rpm | 2900W    |            | 29C15CD          | T8R4                  |
|                           |         | 4400W    | V3 (Medium | 44C15CD          | T012                  |
|                           |         | 5500W    | capacity)  | 55C15CD          | T017                  |
|                           |         | 7500W    |            | 75C15CD          | T021                  |

#### 1.4 Cable Selection

| Item                                                                              |         | ISMH1-<br>******-U1***<br>(1.8kw or below) |                                        | ISMH3-<br>******-U1***<br>ISMV3-<br>******-U1***<br>(2.9kw or above) | ISMH4-<br>******-U1*** |
|-----------------------------------------------------------------------------------|---------|--------------------------------------------|----------------------------------------|----------------------------------------------------------------------|------------------------|
| Motor                                                                             | L=3.0m  | S5-L-M03-3.0                               | S5-L-M25-3.0                           | S5-L-M03-3.0                                                         | S5-L-M24-3.0           |
| main<br>circuit                                                                   | L=5.0m  | S5-L-M03-5.0                               | S5-L-M25-5.0                           | S5-L-M03-5.0                                                         | S5-L-M24-5.0           |
| cable                                                                             | L=10.0m | S5-L-M03-10.0                              | S5-L-M25-10.0                          | S5-L-M03-10.0                                                        | S5-L-M24-10.0          |
| Motor L=3.0m                                                                      |         | S5-L-P00-3.0                               | S5-L-P21-3.0                           | S5-L-P00-3.0                                                         | S5-L-P21-3.0           |
| main<br>encoder<br>cable                                                          | L=5.0m  | S5-L-P00-5.0                               | P00-5.0 S5-L-P21-5.0 S5-L-P00-5.0      |                                                                      | S5-L-P21-5.0           |
|                                                                                   | L=10.0m | S5-L-P00-10.0                              | S5-L-P21-10.0                          | S5-L-P00-10.0                                                        | S5-L-P21-10.0          |
| Connector Set<br>CN1 terminal<br>CN2 terminal<br>4PIN connector<br>9PIN connector |         | S5-C1                                      | S5-C6 (bent)<br>S5-C9 (straight)       | S5-C7 (bent)<br>S5-C10 (straight)                                    | S5-C1                  |
|                                                                                   |         | CN1 terminal                               | CN1 terminal CN1 terminal              |                                                                      |                        |
|                                                                                   |         | CN2 terminal                               | CN2 terminal                           | CN2 terminal                                                         |                        |
|                                                                                   |         | 20-18 aviation<br>plug (bent/<br>straight) | 20-22 aviation plug<br>(bent/straight) | 4PIN connector                                                       |                        |
|                                                                                   |         | 20-29 aviation<br>plug (bent/<br>straight) | 20-29 aviation plug<br>(bent/straight) | 9PIN connector                                                       |                        |

### Note

٠

- The Servomotor encoder cable is packed together with CN1 connector. The connector set contains CN1 connector, CN2 connector, connector
- and pin of the main circuit and encoder at the motor side. Straight aviation plug is not available temporarily.

#### 1.5 Selection of Peripheral Optional Parts

Braking Resistor & Brake Power Supply Units

| Servodrive Model |             | Built-in Regen<br>Speci     | Minimum<br>Allowable<br>Resistance (Ω) |    |  |
|------------------|-------------|-----------------------------|----------------------------------------|----|--|
|                  |             | Resistance (Ω) Capacity (W) |                                        |    |  |
|                  | IS500□S0R7I |                             |                                        |    |  |
| Single-phase     | IS500 S0R9I |                             |                                        | 45 |  |
| 220V             | IS500□S1R6I | _                           | -                                      | 45 |  |
|                  | IS500 S2R8I |                             |                                        |    |  |
| Single/3-        | IS500□S3R8I |                             |                                        | 50 |  |
| phsae 220V       | IS500□S5R5I | 50                          | 10                                     | 40 |  |
|                  | IS500□S7R6I | 50                          | 40                                     | 35 |  |
| 3-phsae 220V     | IS500□S012I |                             |                                        | 30 |  |
|                  | IS500□S018I | 25                          | 100                                    | 20 |  |
|                  | IS500□S025I | 10                          | 100                                    | 15 |  |
|                  | IS500□S033I | 40                          | 100                                    | 10 |  |
|                  | IS500□T1R9I | 100                         | 40                                     | 60 |  |
|                  | IS500 T3R5I | 100                         | 40                                     | 00 |  |
|                  | IS500 T5R4I | 50                          | 40                                     | 45 |  |
| 2 phone 290\/    | IS500□T8R4I | 100                         | 100                                    | 60 |  |
| 5-prisae 360V    | IS500 T012I |                             | 100                                    | 00 |  |
|                  | IS500 T017I |                             |                                        | 35 |  |
|                  | IS500 T0211 | 40                          | 100                                    | 25 |  |
|                  | IS500 T026I |                             |                                        | 25 |  |

# Note

Inovance does not prepare the DC24V braking power supply now.

#### 1.6 System Structure

#### Single-Phase 220V Main Circuit

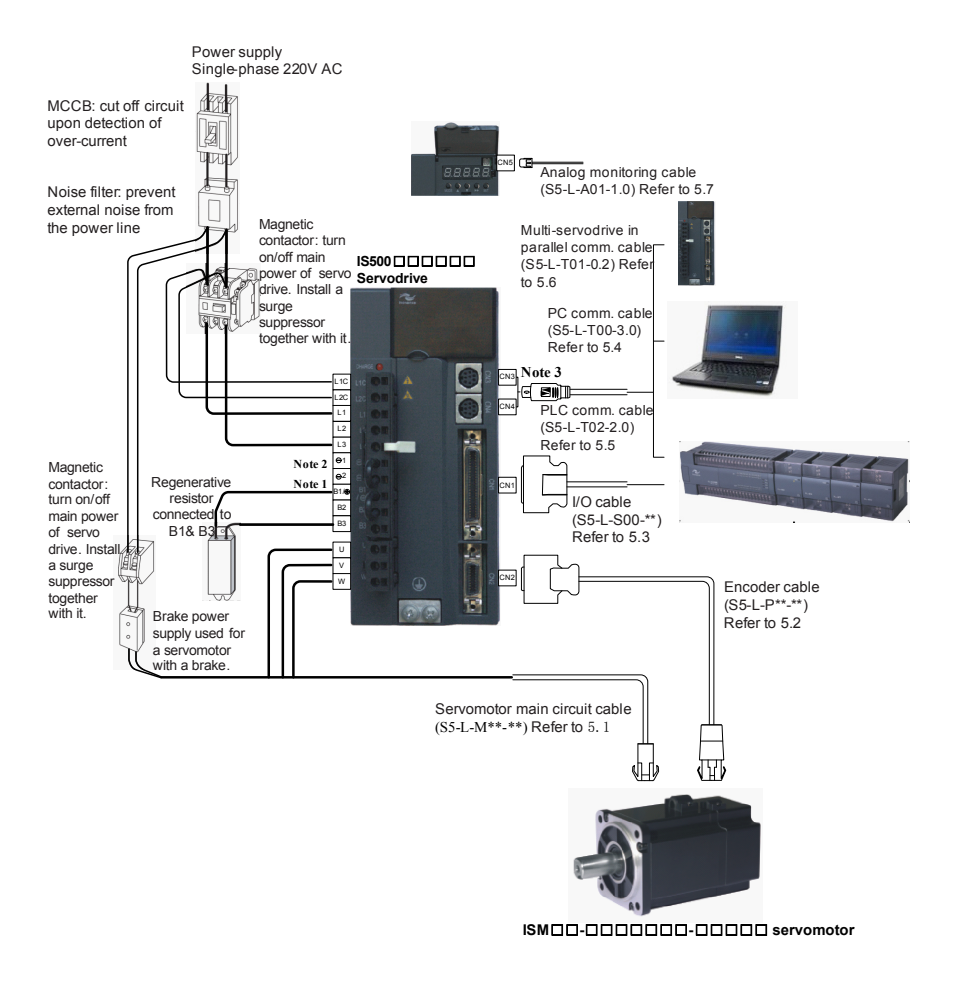

#### Three-Phase 220V Main Circuit

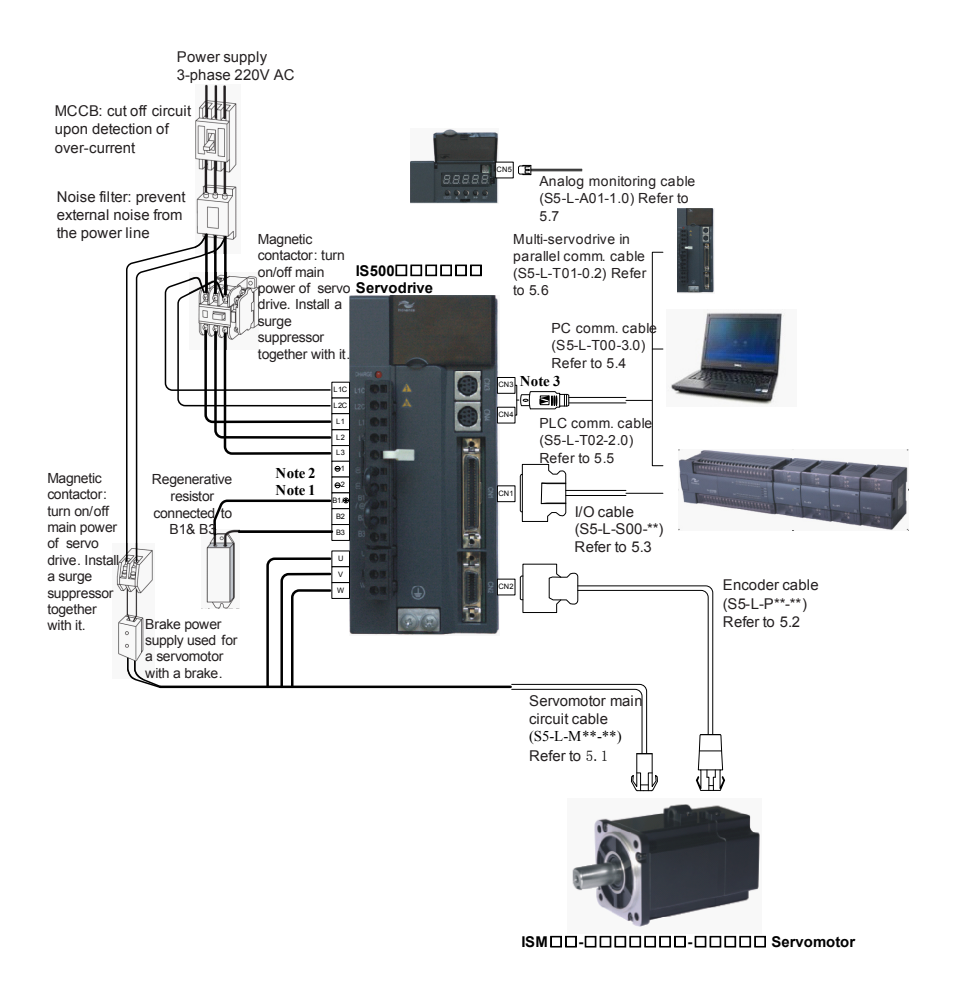

#### Three-Phase 380V Main Circuit

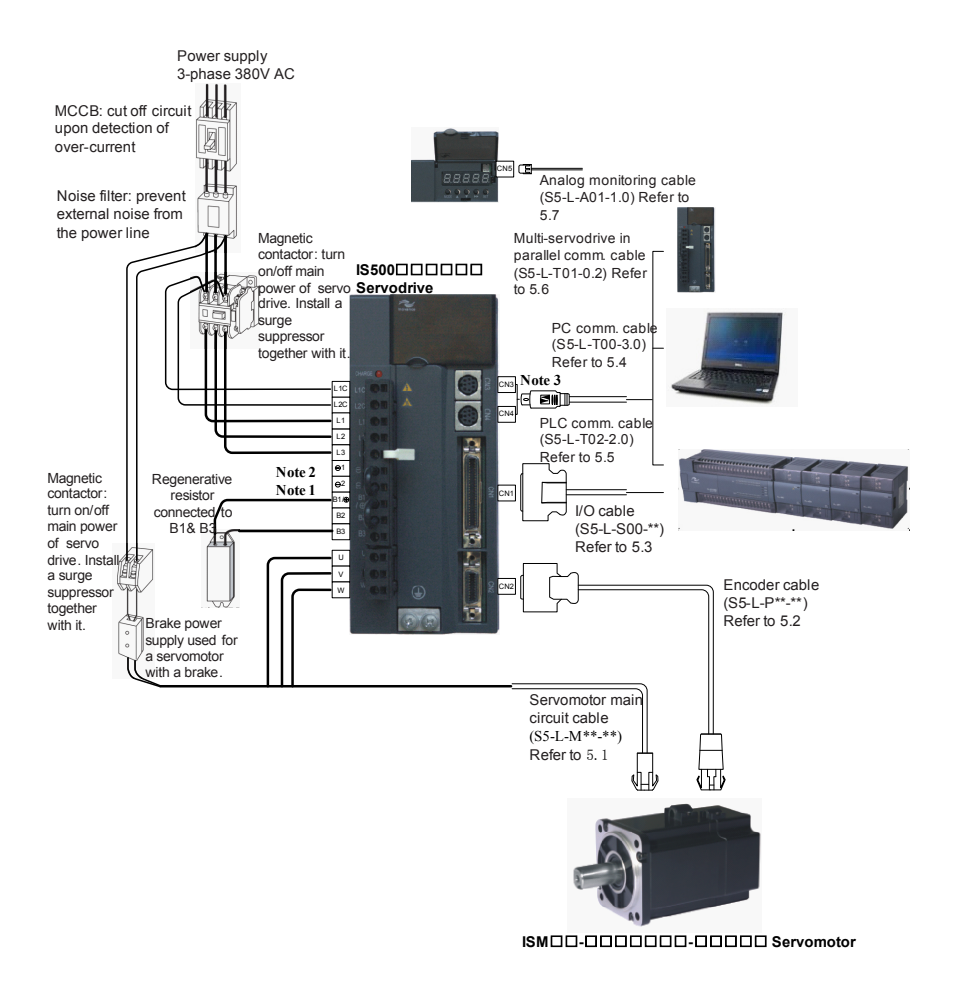

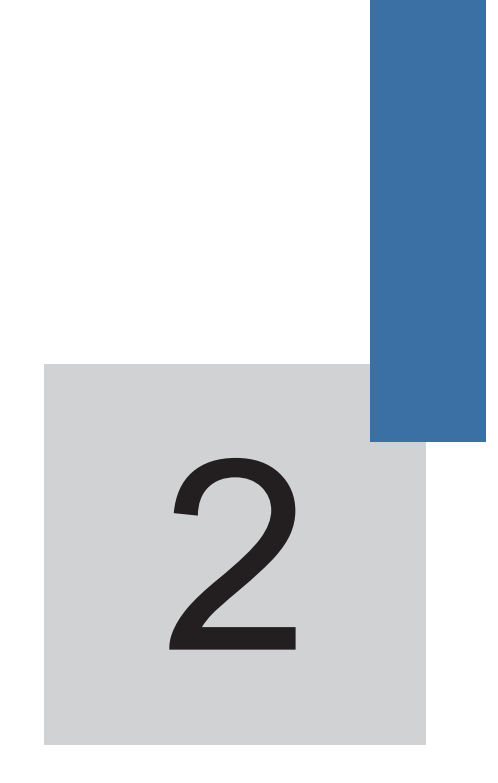

Servomotor Specification and External Dimension

# Chapter 2 Servomotor Specification and External Dimension

#### 2.1 Servomotor Specification

#### 2.1.1 ISMH/ISMV Series Servomotor Mechanical Specification

| Item                  | Description                                                                                      |
|-----------------------|--------------------------------------------------------------------------------------------------|
| Rated time            | Continuous                                                                                       |
| Vibration level       | V15                                                                                              |
| Insulation resistance | DC500V,10M $\Omega$ above                                                                        |
| Ambient temperature   | 0-40°C                                                                                           |
| Magnetization mode    | Permanent magnet                                                                                 |
| Mounting              | Flange                                                                                           |
| Heat resistance level | H1 and H4: B<br>Others: F                                                                        |
| Isolation voltage     | AC1500V for one minute (200V-level)<br>AC1800V for one minute (400V-level)                       |
| Protection mode       | H1 and H4: IP65 (except for through shaft section)<br>Others: IP67                               |
| Ambient humidity      | 20%-80% (no condensation)                                                                        |
| Connection mode       | Direct connection                                                                                |
| Rotating direction    | Upon a forward instruction, servomotor rotates counterclockwise (CCW) seeing from the load side. |

#### 2.1.2 ISMH/ISMV Series Servomotor Rated Value Specification

| Servomotor<br>Model     | Rated<br>Output | Rated<br>Torque | Instantaneous<br>Max. Torque | Rated<br>Current | Rated<br>Speed | Max.<br>Speed | Torque<br>Parameter | Rotor<br>Moment<br>Inertia |
|-------------------------|-----------------|-----------------|------------------------------|------------------|----------------|---------------|---------------------|----------------------------|
|                         | Kw              | N∙m             | N∙m                          | Arms             | min-1          | min-1         | N·m/Arms            | 10-4kg·m2                  |
| ISMH1-<br>20B30CB-****  | 0.2             | 0.63            | 1.91                         | 1.6              | 3000           | 6000          | 0.45                | 0.158<br>(0.16)            |
| ISMH1-<br>40B30CB-****  | 0.4             | 1.27            | 3.82                         | 2.8              | 3000           | 6000          | 0.51                | 0.274<br>(0.284)           |
| ISMH1-<br>75B30CB-****  | 0.75            | 2.39            | 7.16                         | 4.6              | 3000           | 6000          | 0.53                | 1.3<br>(1.312)             |
| ISMH2-<br>10C30CB-****  | 1.0             | 3.18            | 9.54                         | 7.5              | 3000           | 6000          | 0.43                | 1.87<br>(3.12)             |
| ISMH2-<br>15C30CB-***** | 1.5             | 4.9             | 14.7                         | 10.8             | 3000           | 5000          | 0.45                | 2.46<br>(3.71)             |
| ISMH2-<br>10C30CD-***** | 1.0             | 3.18            | 9.54                         | 3.65             | 3000           | 6000          | 0.87                | 1.87<br>(3.12)             |
| ISMH2-<br>15C30CD-***** | 1.5             | 4.9             | 14.7                         | 4.48             | 3000           | 5000          | 1.09                | 2.46<br>(3.71)             |

| Servomotor<br>Model     | Rated<br>Output | Rated<br>Torque | Instantaneous<br>Max. Torque | Rated<br>Current | Rated<br>Speed | Max.<br>Speed | Torque<br>Parameter | Rotor<br>Moment<br>Inertia |
|-------------------------|-----------------|-----------------|------------------------------|------------------|----------------|---------------|---------------------|----------------------------|
|                         | Kw              | N∙m             | N∙m                          | Arms             | min-1          | min-1         | N·m/Arms            | 10-4kg·m2                  |
| ISMH2-<br>20C30CD-***** | 2.0             | 6.36            | 19.1                         | 5.89             | 3000           | 5000          | 1.08                | 3.06<br>(4.31)             |
| ISMH2-<br>25C30CD-***** | 2.5             | 7.96            | 23.9                         | 7.56             | 3000           | 5000          | 1.05                | 3.65<br>(4.9)              |
| ISMH2-<br>30C30CD-***** | 3.0             | 9.8             | 29.4                         | 10               | 3000           | 5000          | 0.98                | 7.72<br>(10.22)            |
| ISMH2-<br>40C30CD-***** | 4.0             | 12.6            | 37.8                         | 13.6             | 3000           | 5000          | 0.93                | 12.1<br>(14.6)             |
| ISMH2-<br>50B30CD-***** | 5.0             | 15.8            | 47.6                         | 16               | 3000           | 5000          | 1.07                | 15.4<br>(17.9)             |
| ISMH3-<br>85B15CB-****  | 0.85            | 5.39            | 13.5                         | 6.6              | 1500           | 3000          | 0.6                 | 13<br>(15.5)               |
| ISMH3-<br>13C15CB-***** | 1.3             | 8.34            | 20.85                        | 10               | 1500           | 3000          | 0.66                | 19. 3<br>(21.8)            |
| ISMH3-<br>87B10CB-***** | 0.87            | 8.34            | 20.85                        | 6.8              | 1000           | 2000          | 1.2                 | 19.3<br>(21.8)             |
| ISMH3-<br>12C10CB-****  | 1.2             | 11.5            | 28.75                        | 10.6             | 1000           | 2000          | 1.1                 | 25.5<br>(28)               |
| ISMH3-<br>87B10CD-***** | 0.87            | 8.34            | 20.85                        | 3.4              | 1000           | 2000          | 2.5                 | 19.3<br>(21.8)             |
| ISMH3-<br>12C10CD-***** | 1.2             | 11.5            | 28.75                        | 4.8              | 1000           | 2000          | 2.4                 | 25.5<br>(28)               |
| ISMH3-<br>85B15CD-***** | 0.85            | 5.39            | 13.5                         | 3.3              | 1500           | 3000          | 1.63                | 13<br>(15.5)               |
| ISMH3-<br>13C15CD-***** | 1.3             | 8.34            | 20.85                        | 5                | 1500           | 3000          | 1.67                | 19. 3<br>(21.8)            |
| ISMH3-<br>18C15CD-***** | 1.8             | 11.5            | 28.75                        | 6.6              | 1500           | 3000          | 1.74                | 25.5<br>(28)               |
| ISMH3-<br>29C15CD-***** | 2.9             | 18.6            | 45.1                         | 11.9             | 1500           | 3000          | 1.7                 | 55<br>(57.2)               |
| ISMH3-<br>44C15CD-***** | 4.4             | 28.4            | 71.1                         | 16.5             | 1500           | 3000          | 1.93                | 88.9<br>(90.8)             |
| ISMH3-<br>55C15CD-***** | 5.5             | 35              | 87.6                         | 20.8             | 1500           | 3000          | 1.8                 | 107<br>(109.5)             |
| ISMH3-<br>75C15CD-***** | 7.5             | 48              | 119                          | 25.7             | 1500           | 3000          | 1.92                | 141<br>(143.1)             |
| ISMH4-<br>40B30CB-***** | 0.4             | 1.27            | 3.82                         | 2.8              | 3000           | 6000          | 0.51                | 0.67                       |
| ISMV3-<br>29C15CD-***** | 2.9             | 18.6            | 45.1                         | 8.4              | 1500           | 1500          | 2.21                | 55<br>(57.2)               |
| ISMV3-<br>44C15CD-***** | 4.4             | 28.4            | 71.1                         | 11.63            | 1500           | 1500          | 2.44                | 88.9<br>(90.8)             |
| ISMV3-<br>55C15CD-***** | 5.5             | 35              | 87.6                         | 14.56            | 1500           | 1500          | 2.4                 | 107<br>(109.5)             |
| ISMV3-<br>75C15CD-***** | 7.5             | 48              | 119                          | 18.1             | 1500           | 1500          | 2.65                | 141<br>(143.1)             |

- Values of parameters in the table above are obtained when the motor runs in connection with Inovance servodrive and the armature coil works at 20°C.
  - The values inside () are values of the motor with a brake.
  - The values are obtained with the following heat sink used for cooling: ISMH1/ISMH4: 250×250×6mm (aluminum) ISMH2-10C-25C: 300×300×12mm (aluminum) ISMH2-30C-50C: 400×400×20mm (aluminum) ISMH3-85B-18C: 400×400×20mm (iron) ISMH3-29C-75C: 360×360×5mm (double-layer aluminum plate) ISMV3-29C-75C: 360×360×5mm (double-layer aluminum plate)
     Derate 10% when motor with oil seal is used.

#### 2.2 Servomotor External Dimension

#### 2.2.1 ISMH1 (Vn=3000rpm, Vmax=6000rpm)

1) 200W, 400W

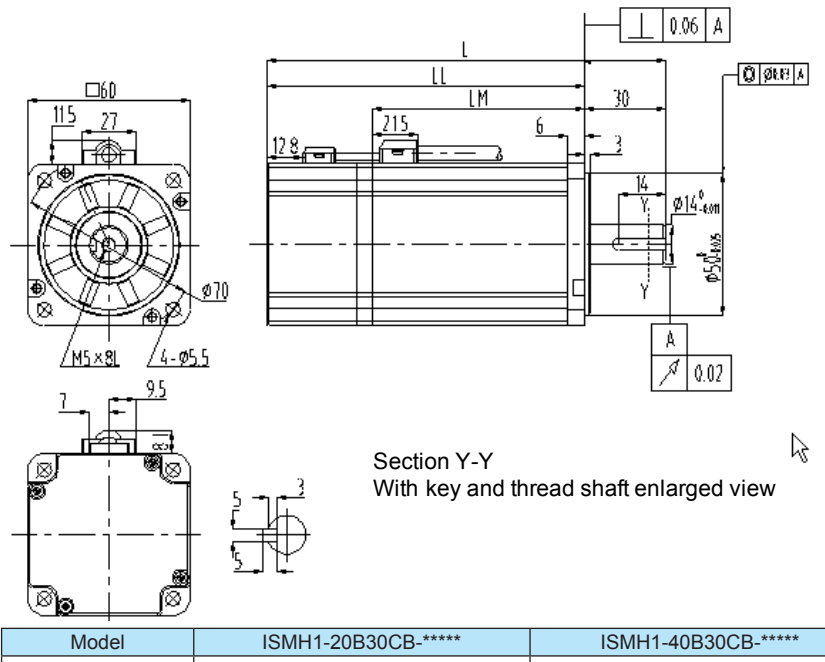

| Model       | ISMH1-20B30CB-**** | ISMH1-40B30CB-**** |
|-------------|--------------------|--------------------|
| L (mm)      | 144<br>(183)       | 169<br>(208)       |
| LL (mm)     | 114<br>(153)       | 139<br>(178)       |
| LM (mm)     | 68                 | 93                 |
| Weight (kg) | 1.1<br>(1.4)       | 1.6<br>(1.9)       |

#### 2) 550W, 750W, 1000W

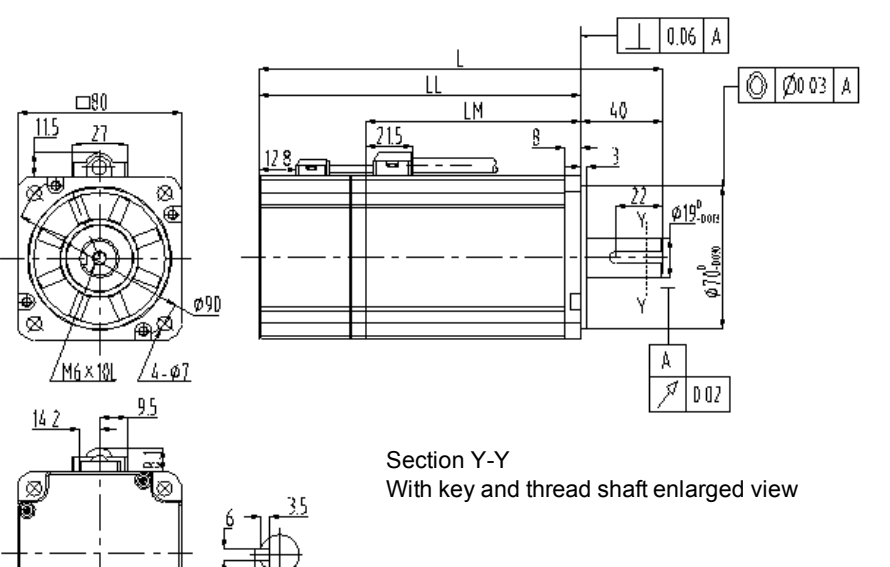

| Model          | ISMH1-55B30CB-**** | ISMH1-75B30CB-**** | ISMH1-<br>10C30CB-**** |
|----------------|--------------------|--------------------|------------------------|
| L (mm)         | 166<br>(213)       | 175.5<br>(222.5)   | 194                    |
| LL (mm)        | 126<br>(173)       | 135.5<br>(182.5)   | 153.6                  |
| LM (mm)        | 80.5               | 90                 | 108                    |
| Weight<br>(kg) | 2.3<br>(2.7)       | 2.7<br>(3.1)       | 3.2                    |

[Note]

ø

ĩ۵

The values inside () are values of the motor with a brake.

#### 2.2.2 ISMH2 (Vn=3000rpm, Vmax=6000/5000rpm)

#### 1) 1.0kW, 1.5kW, 2.0kW, 2.5kW

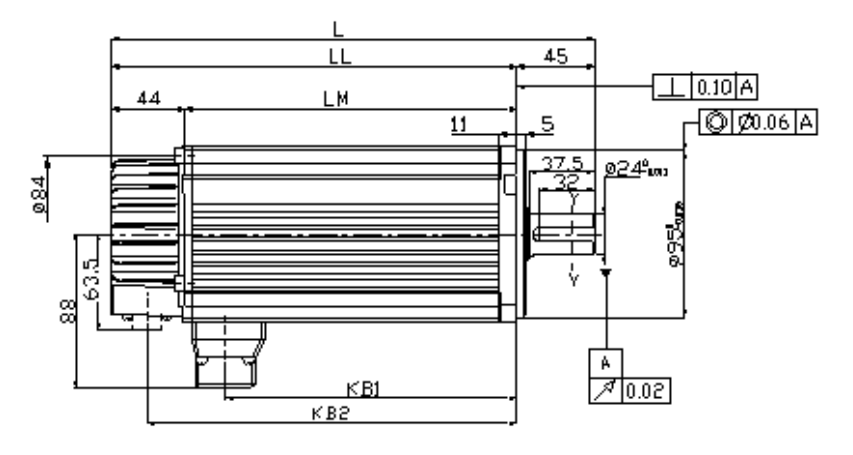

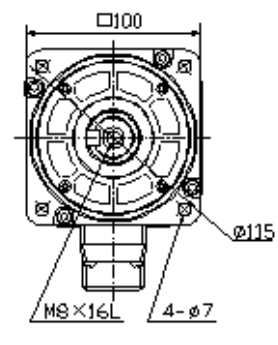

Section Y-Y With key and thread shaft enlarged view

| Model       | ISMH2-     | ISMH2-     | ISMH2-     | ISMH2-     |
|-------------|------------|------------|------------|------------|
|             | 10C30CB(D) | 15C30CB(D) | 20C30CB(D) | 25C30CB(D) |
|             | _*****     | _*****     | _*****     | _*****     |
| L (mm)      | 209        | 234        | 259        | 284        |
|             | (261)      | (286)      | (311)      | (336)      |
| LL (mm)     | 164        | 189        | 214        | 239        |
|             | (216)      | (241)      | (266)      | (291)      |
| LM (mm)     | 120        | 145        | 170        | 195        |
| KB1 (mm)    | 94.5       | 119.5      | 144.5      | 169.5      |
|             | (146.5)    | (171.5)    | (196.5)    | (221.5)    |
| KB2 (mm)    | 142        | 167        | 192        | 217        |
| Weight (kg) | 5.11       | 6.22       | 7.39       | 8.55       |
|             | (6.41)     | (7.52)     | (8.69)     | (9.83)     |

#### 2) 3.0kW, 4.0kW, 5.0kW

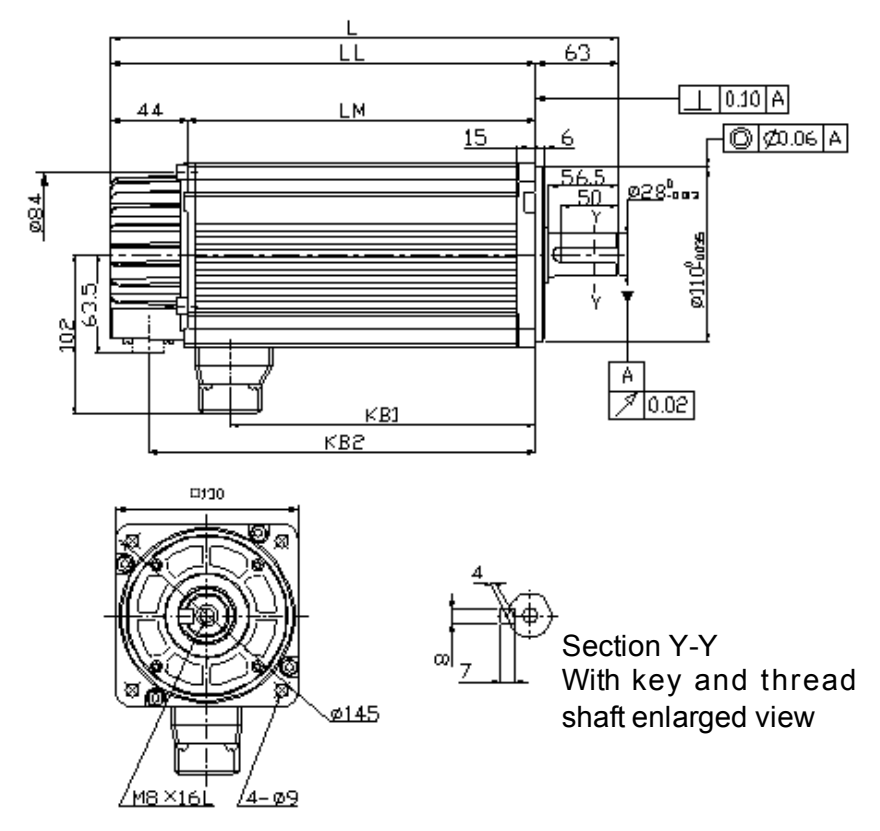

| Model       | ISMH2-30C30CD | ISMH2-40C30CD | ISMH2-50C30CD |
|-------------|---------------|---------------|---------------|
|             | _*****        | _*****        | _*****        |
| L (mm)      | 272.5         | 315           | 357.5         |
|             | (331.5)       | (374)         | (409.5)       |
| LL (mm)     | 209.5         | 252           | 294.5         |
|             | (268.5)       | (311)         | (353.5)       |
| LM (mm)     | 165           | 207.5         | 250           |
| KB1 (mm)    | 136.5         | 179           | 221.5         |
|             | (195.5)       | (238)         | (280.5)       |
| KB2 (mm)    | 186.5         | 229           | 271.5         |
| Weight (kg) | 10.73         | 15.43         | 16.2          |
|             | (13.23)       | (17.93)       | (18.7)        |

[Note] The values inside () are values of the motor with a brake.

#### 2.2.3 ISMH3 (Vn=1500/1000rpm, Vmax=3000/2000rpm)

#### 1) 850W, 870W, 1.2KW, 1.3kW, 1.8kW

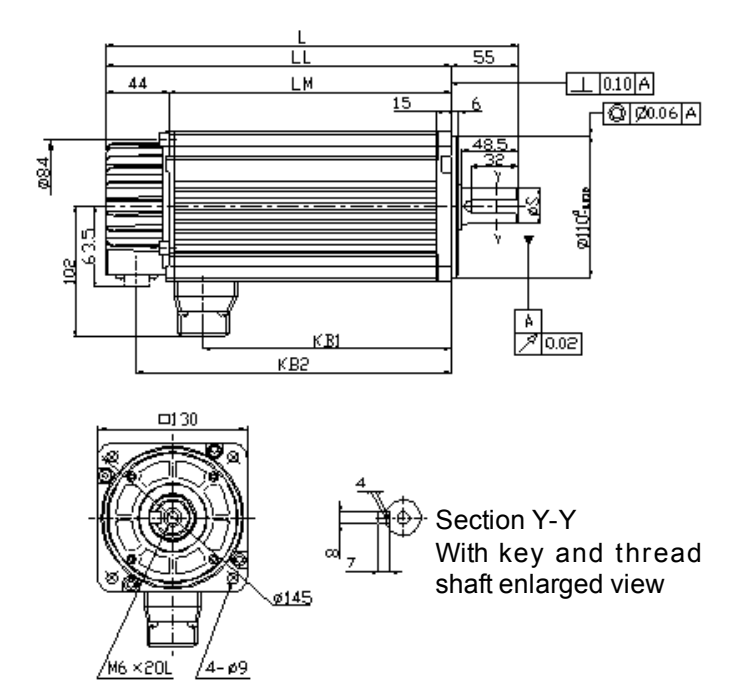

| Model       | ISMH3-      | ISMH3-      | ISMH3-      | ISMH3-      | ISMH3-      |
|-------------|-------------|-------------|-------------|-------------|-------------|
|             | 85B15CB(D)- | 13C15CB(D)- | 18C15CB(D)- | 87B15CB(D)- | 12C15CB(D)- |
|             | *****       | *****       | *****       | *****       | *****       |
| L (mm)      | 226.5       | 252.5       | 278.5       | 252.5       | 278.5       |
|             | (285.5)     | (311.5)     | (337.5)     | (311.5)     | (337.5)     |
| LL (mm)     | 168.5       | 194.5       | 220.5       | 194.5       | 220.5       |
|             | (227.5)     | (253.5)     | (279.5)     | (253.5)     | (279.5)     |
| LM (mm)     | 124         | 150         | 176         | 150         | 176         |
| KB1         | 95.5        | 121.5       | 147.5       | 121         | 147.5       |
| (mm)        | (154.5)     | (180.5)     | (206.5)     | (180.5)     | (206.5)     |
| KB2<br>(mm) | 1475.5      | 171.5       | 197.5       | 171.5       | 197.5       |
| S (mm)      |             | 22          | 0<br>-0.013 |             |             |
| Weight      | 8.23        | 10.57       | 12.7        | 10.57       | 12.7        |
| (kg)        | (10.73)     | (13.0)      | (15.2)      | (13.0)      | (15.2)      |

#### 2) 2.9kW, 4.4kW, 5.5kW, 7.5kW

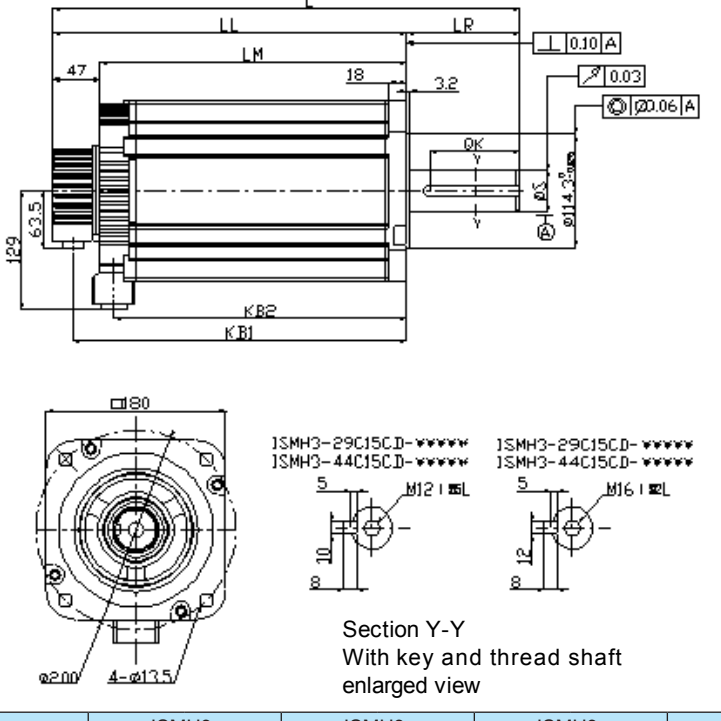

| Model       | ISMH3-              | ISMH3-              | ISMH3-          | ISMH3-          |
|-------------|---------------------|---------------------|-----------------|-----------------|
|             | 29C15CD-****        | 44C15CD-****        | 55C15CD-****    | 75C15CD-****    |
| L (mm)      | 328                 | 383                 | 445             | 500             |
|             | (405)               | (460)               | (522)           | (577)           |
| LL (mm)     | 249                 | 304                 | 332             | 387             |
|             | (323)               | (381)               | (409)           | (464)           |
| LM (mm)     | 202                 | 257                 | 285             | 340             |
|             | (275)               | (330)               | (358)           | (413)           |
| KB1         | 225                 | 280                 | 308             | 363             |
| (mm)        | (302)               | (357)               | (385)           | (357)           |
| KB2<br>(mm) | 188                 | 243                 | 271             | 326             |
| LR (mm)     | 79                  | 79                  | 113             | 113             |
| S (mm)      | 35 <sup>+0.01</sup> | 35 <sup>+0.01</sup> | 42 <sup>0</sup> | 42 <sup>0</sup> |
|             | 0                   | 0                   | -0.0016         | -0.0016         |
| QK (mm)     | 60                  | 60                  | 90              | 90              |
| Weight      | 20.9                | 29.4                | 34.5            | 43.2            |
| (kg)        | (32)                | (40)                | (42.5)          | (62.5)          |

[Note] The values inside () are values of the motor with a brake.

#### 2.2.4 ISMH4 (Vn=3000rpm, Vmax=6000rpm)

#### 400W

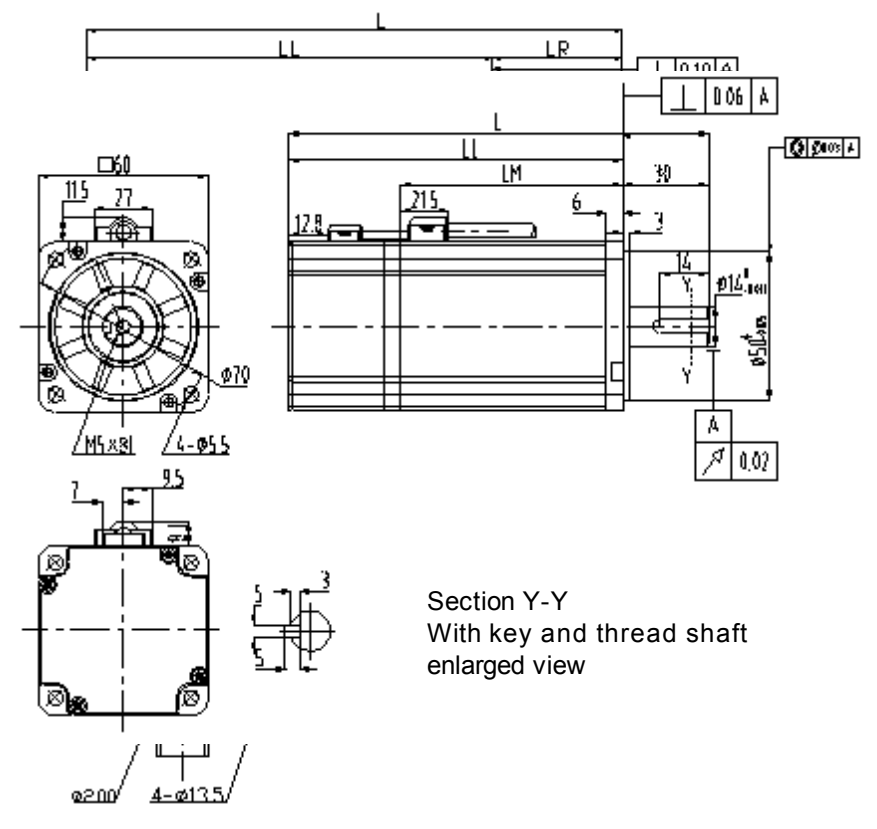

| Model       | ISMH4-40B30CB-**** |
|-------------|--------------------|
| L (mm)      | 177.5              |
| LL (mm)     | 147.5              |
| LM (mm)     | 101.5              |
| Weight (kg) | 1.7                |

2.2.5 ISMV3 (Vn=1500rpm, Vmax=1500rpm)

2.9kW, 4.4kW, 5.5kW, 7.5kW

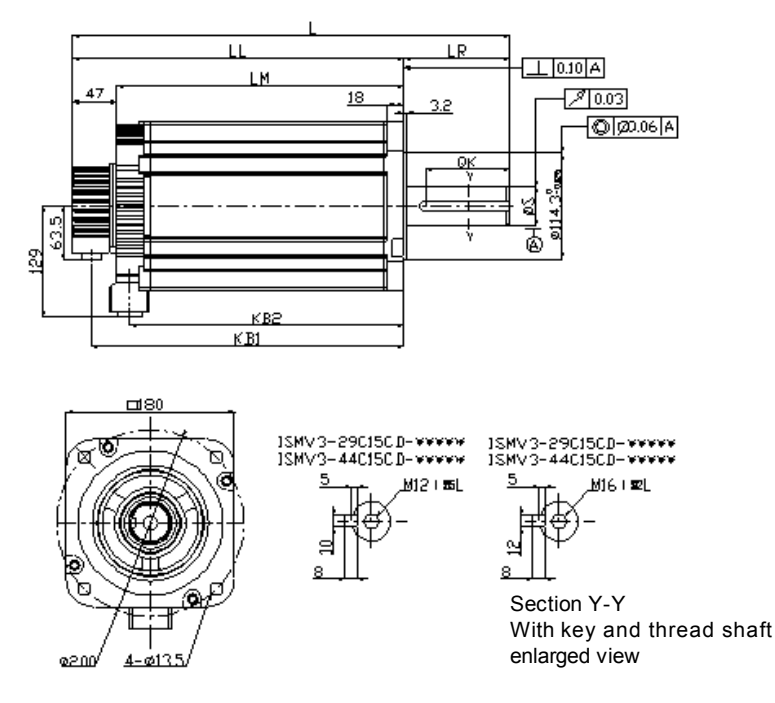

| Model       | ISMV3-29C15CD       | ISMV3-44C15CD       | ISMV3-55C15CD   | ISMV3-75C15CD |
|-------------|---------------------|---------------------|-----------------|---------------|
|             | _*****              | _*****              | _*****          | _*****        |
| L (mm)      | 328                 | 383                 | 445             | 500           |
|             | (405)               | (460)               | (522)           | (577)         |
| LL (mm)     | 249                 | 304                 | 332             | 387           |
|             | (323)               | (381)               | (409)           | (464)         |
| LM (mm)     | 202                 | 257                 | 285             | 340           |
|             | (275)               | (330)               | (358)           | (413)         |
| KB1 (mm)    | 225                 | 280                 | 308             | 363           |
|             | (302)               | (357)               | (385)           | (357)         |
| KB2 (mm)    | 188                 | 243                 | 271             | 326           |
| LR (mm)     | 79                  | 79                  | 113             | 113           |
| S (mm)      | 35 <sup>+0.01</sup> | 35 <sup>+0.01</sup> | 42 <sup>0</sup> | 42            |
|             | 0                   | 0                   | -0.01           | -0.01         |
| QK (mm)     | 60                  | 60                  | 90              | 90            |
| Weight (kg) | 20.9                | 29.4                | 34.5            | 43.2          |
|             | (32)                | (40)                | (42.5)          | (62.5)        |

[Note]

The values inside () are values of the motor with a brake.

#### 2.3 Installation of Servomotor

#### 2.3.1 Precautions on Installing Servomotor

Servomotor can be installed either horizontally or vertically. Incorrect/inappropriate installation may shorten service life of servomotor or cause unexpected accident.

|                    | <ul> <li>Do not connect servomotor directly to a commercial power line.<br/>Otherwise, servomotor will be damaged.</li> </ul>                                                                                                    |  |  |  |  |
|--------------------|----------------------------------------------------------------------------------------------------|--|--|--|--|
| C.                 | Servomotor cannot operate without being connected to specified<br>servodrive.                                                                                                    |  |  |  |  |
| Item               | Description                                                                                                    |  |  |  |  |
| Alignment          | Alignment accuracy<br>Measure the distance at four different<br>positions on the circumference . The<br>difference of the maximum and<br>minimum measurements must be<br>0.03mm or less.<br>Note: Turn together with the coupling.<br>When connecting servomotor with a machine, align the servomotor<br>shaft with the machine shaft and then couple the shafts based on the<br>alignment accuracy described above. If the shafts are not aligned<br>accurately, vibration will occur, which may damage the bearings and                                                                                                    |  |  |  |  |
| Mounting Direction | Servomotor can be installed either horizontally or vertically.                                                                                                    |  |  |  |  |
| Water/Oil Mist     | In water mist application, confirm the protection mode of servomotor<br>(except for through shaft section) before using.<br>In application where oil splashes on the through shaft section, use the<br>servomotor with an oil seal.<br>Precautions on using the servomotor with an oil seal:<br>• Keep oil level under the oil seal lip.<br>• Use oil seal in favorably lubricated condition.<br>• Avoid oil accumulation at the oil seal lip when using a servomotor<br>with its shaft upward direction.<br>• Flange<br>Through shaft section<br>Refer to the gap where the shaft<br>protrudes from the end of the mot<br>Shaft |  |  |  |  |

| Cable Stress | Make sure there is no bending or tension on power lines. Especially ensure core wires that are only 0.2mm to 0.3mm thin are not subject to stress while wiring.                                                                                                    |
|--------------|----------------------------------------------------------------------------------------------------|
| Connector    | <ul> <li>Observe the following precautions:</li> <li>Make sure there are no foreign matters such as dust or metal chips in the connector before connecting.</li> <li>When connecting a connector to motor, be sure to connect the servomotor main circuit cables first. If the encoder cable is connected first, the encoder may fail because of voltage difference between PEs.</li> <li>Make sure of the pin arrangement.</li> <li>Connector is made from the resin. Do not apply shock so as to prevent damage to the connector.</li> <li>When moving a servomotor. If you hold the cables only, connectors and cables may be damaged.</li> <li>When using bending cables, remember not to apply excessive stress to the connector section. Otherwise, the connector may be damaged.</li> </ul> |

**(**Note **)** • Before installation, thoroughly remove the anticorrosive paint that coats the end of the motor shaft.

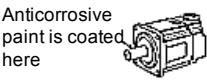

- Vibration from improper alignment of shafts may damage the bearings.
- Do not allow direct impact to be applied to the shafts when installing the coupling as the encoder mounted on the opposite end of the shaft may be damaged.

#### 2.3.2 Servomotor Installation Accuracy

The table below shows accuracy for ISMH and ISMV type servomotor's output shaft and external installation. For the installation accuracy of various servomotors, refer to their dimensions.

|   | Accuracy                                                           | Reference Diagram |
|---|--------------------------------------------------------------------|-------------------|
| A | Perpendicularity between the flange face and output shaft: 0.06 mm |                   |
| В | Mating concentricity of the flange: 0.04mm                         | <u>→++⊡</u>       |
| С | Run-out at the end of the shaft: 0.02mm                            |                   |

#### 2.3.3 Servomotor Rotating Direction

Seen from the load side, positive rotation of the servomotor is counterclockwise (CCW).

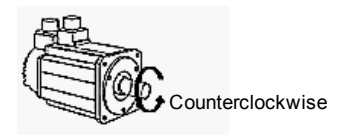

#### 2.3.4 Shock Resistance

When the servomotor is mounted with its shaft horizontal, it can withstand the following vertical shocks:

- Shock acceleration: 490m/s2
- Shock occurrences: 2

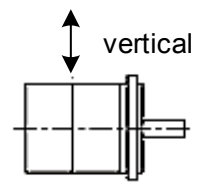

2.3.5 Vibration Resistance

When the servomotor is mounted with its shaft horizontal, it can withstand vibration acceleration of 49m/s2 in three directions: vertical, side to side, and front to back.

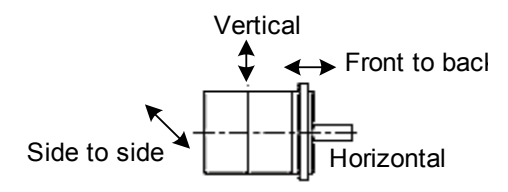

2.3.6 Vibration Level

The vibration level for servomotor at rated rotating speed is V15.

[Note] Vibration level V15 indicates maximum vibration amplitude of  $15 \,\mu$  m or less when servomotor singly rotates at rated speed.

#### 2.4 Corresponding Relationship between Torque and Speed

In the following figures, "A" indicates continuous working area and "B" indicates short-time working area.

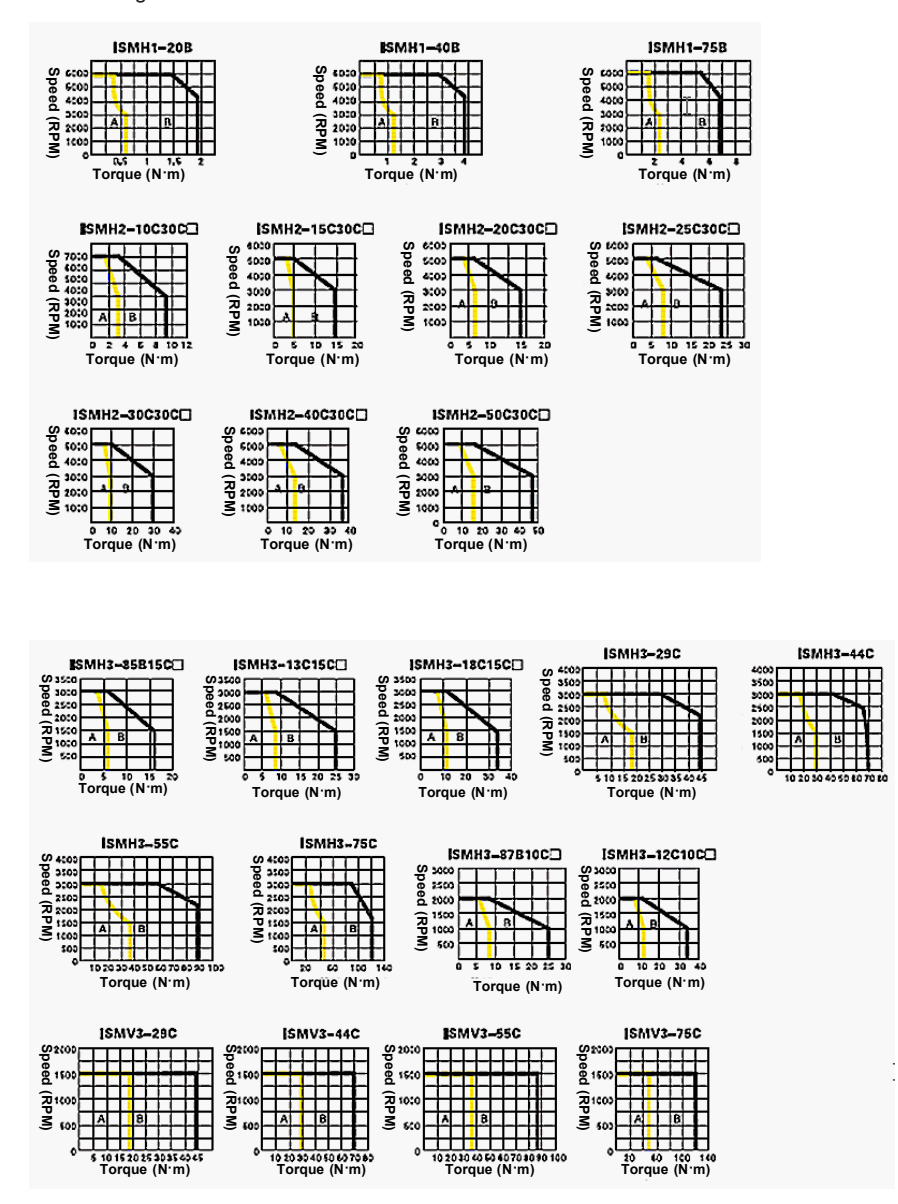

#### 2.5 Overload Feature of Servomotor

Overload detection value is set under the condition of servomotor ambient temperature (40  $^\circ\!\mathrm{C})$  and hot start

| Load (Times of Rated Servomotor Current) | Operation Time (s) |  |  |
|------------------------------------------|--------------------|--|--|
| 120                                      | 230                |  |  |
| 130                                      | 80                 |  |  |
| 140                                      | 40                 |  |  |
| 150                                      | 30                 |  |  |
| 160                                      | 20                 |  |  |
| 170                                      | 17                 |  |  |
| 180                                      | 15                 |  |  |
| 190                                      | 12                 |  |  |
| 200                                      | 10                 |  |  |
| 210                                      | 8.5                |  |  |
| 220                                      | 7                  |  |  |
| 230                                      | 6                  |  |  |
| 240                                      | 5.5                |  |  |
| 250                                      | 5                  |  |  |
| 300                                      | 3                  |  |  |

# 3

# Servodrive Specification and External Dimension

# Chapter 3 Servodrive Specification and External Dimension

#### 3.1 Servodrive Specification

#### 3.1.1 Single-Phase 220V Servodrive

| Size                                | SIZE-A                                          |      |      | SIZE-B |      |      |
|-------------------------------------|-------------------------------------------------|------|------|--------|------|------|
| Drive model IS500*                  | S0R7                                            | S0R9 | S1R6 | S2R8   | S3R8 | S5R5 |
| Continuous Output Current<br>(Arms) | 0.66                                            | 0.91 | 1.6  | 2.8    | 3.8  | 5.5  |
| Max. Output Current (Arms)          | 2.1                                             | 2.9  | 5.8  | 9.3    | 11   | 16.9 |
| Power Supply for Main Circuit       | Single-phase AC200V-240V, +10 to -15%, 50/60Hz  |      |      |        |      | z    |
| Power Supply for Control Circuit    | Single-phase AC200V-240V, +10 to -15%, 50/60Hz  |      |      | z      |      |      |
| Brake Processing                    | External brake resistor Built-in brake resistor |      |      | brake  |      |      |

#### 3.1.2 Three-Phase 220V Servodrive

| Size                             | SIZE-B                                         |      | SIZ  | E-C       |  |
|----------------------------------|------------------------------------------------|------|------|-----------|--|
| Drive model IS500*               | S3R8                                           | S5R5 | S7R6 | S012      |  |
| Continuous Output Current (Arms) | 3.8                                            | 5.5  | 7.6  | 11.6      |  |
| Max. Output Current (Arms)       | 11                                             | 16.9 | 17   | 28        |  |
| Power Supply for Main Circuit    | Three-phase AC200V-240V, +10 to -15%, 50/60Hz  |      |      |           |  |
| Power Supply for Control Circuit | Single-phase AC200V-240V, +10 to -15%, 50/60Hz |      |      | , 50/60Hz |  |
| Brake Processing                 | Built-in brake resistor                        |      |      |           |  |

#### 3.1.3 Three-Phase 220V Servodrive

| Size                                |                                                | SIZE-C |      | SIZE | E-D  |      | SIZE-E |      |
|-------------------------------------|------------------------------------------------|--------|------|------|------|------|--------|------|
| Drive model IS500*                  | T1R9                                           | T3R5   | T5R4 | T8R4 | T012 | T017 | T021   | T026 |
| Continuous Output<br>Current (Arms) | 1.9                                            | 3.5    | 5.4  | 8.4  | 11.9 | 16.5 | 20.8   | 25.7 |
| Max. Output Current<br>(Arms)       | 5.5                                            | 8.5    | 14   | 20   | 28   | 42   | 55     | 65   |
| Power Supply for Main<br>Circuit    | Three-phase AC380V-440V, +10 to -15%, 50/60Hz  |        |      |      |      |      |        |      |
| Power Supply for<br>Control Circuit | Single-phase AC380V-440V, +10 to -15%, 50/60Hz |        |      |      |      |      |        |      |
| Brake Processing                    | Built-in brake resistor                        |        |      |      |      |      |        |      |

| An alarm may be given if servodrive works out of the input power range. If the voltage exceeds the following values, use a step-down transformer so that the voltage will be within the specified range. |
|----------------------------------------------------------------------------------------------------|

#### 3.1.4 Servodrive General Specifications

| Item    |                   |                               | Description                                                                                                    |
|---------|-------------------|-------------------------------|----------------------------------------------------------------------------------------------------|
|         | Control Mode      | wave driven)                  | 220V, 380V: single or three phase full-<br>wave rectification                                                            |
|         |                   |                               |                                                                                                    |
|         | Feedback          |                               | Wire-saving incremental type: 2500 P/<br>R                                                                               |
| tion;   | Senai incrementar | type. 17 bits                 |                                                                                                    |
| ecifica |                   | Ambient/Storage Temp.<br>(*1) | 0-40 $^\circ \rm C$ (derated when used within 40 $^\circ \rm C$ to 55 $^\circ \rm C$ )/-20 $^\circ $ C to 85 $^\circ $ C |
| Sp      |                   | Ambient/Storage Humidity      | 90%RH or less (no condensation)                                                                                          |
| Basic   | Conditions        | Vibration/Shock<br>Resistance | 4.9m/s2/19.6m/s2                                                                                                    |
|         |                   | Protection Level              | IP10                                                                                                    |
|         |                   | Pollution Level               | Level 2                                                                                                    |
|         |                   | Altitude                      | Below 1,000m (derated when used at an altitude of higher than 1,000m)                                                    |

|           |              | Item                           | Description               |                                                                                                    |  |
|-----------|--------------|--------------------------------|---------------------------|----------------------------------------------------------------------------------------------------|--|
|           |              | Speed<br>Regulation            | Load<br>Regulation        | 0-100% load: $\pm$ 0.01% or less (at rated speed)                                                                                                    |  |
|           |              |                                | Voltage<br>Regulation     | Rated voltage $\pm$ 10%: 0% (at rated speed)                                                                                                    |  |
|           |              |                                | Temperature<br>Regulation | Rated voltage $\pm$ 10%: 0% (at rated speed)                                                                                                    |  |
|           | Performance  | Speed Control Range            |                           | 1:5000 (At the lower limit of the speed<br>control range, the servodrive will not<br>stop with a rated torque load.)                                       |  |
|           |              | Frequency F                    | eatures                   | 400Hz (when JL equals JM)                                                                                                    |  |
|           |              | Torque Conti<br>(Repeatabilit  | rol Accuracy<br>y)        | ±2%                                                                                                    |  |
| des       |              | Soft Start Time Setting        |                           | 0-10s (can be set for Acceleration /<br>Deceleration respectively.)                                                                                        |  |
| ntrol Moc | Input Signal | Speed<br>Instruction<br>Input  | Instruction               | $DC\pm 10V/Rated$ speed (default factory setting that can be changed by modifying function code)                                                           |  |
| orque Co  |              |                                | Voltage (*3)              | Input voltage: 12V at maximum<br>(servodrive rotates forward upon<br>positive instruction)                                                                 |  |
| and To    |              |                                | Input<br>Impedance        | About 14k Ω                                                                                                    |  |
| Speed     |              |                                | Circuit Time<br>Constant  | About 47 µ s                                                                                                    |  |
|           |              | Torque<br>Instruction<br>Input | Instruction<br>Voltage    | $\text{DC}\pm 10$ V/Rated torque (default setting upon delivery; can change the setting range via function codes)                                          |  |
|           |              |                                |                           | Input voltage: 12V at maximum<br>(servodrive rotates forward upon<br>positive instruction)                                                                 |  |
|           |              |                                | Input<br>Impedance        | About 14k $\Omega$                                                                                                    |  |
|           |              |                                | Circuit Time<br>Constant  | About 47 µ s                                                                                                    |  |
|           |              | MS Speed<br>Instruction        | Speed<br>Selection        | Select speed of stages 0 to 15 by<br>combing DI1 (CMD1), DI2 (CMD2) DI7<br>(CMD3) and DI8 (CMD4) signals (This<br>function can be set to other terminals). |  |

| Item        |                          |                                              | Description           |                                                                                                    |  |
|-------------|--------------------------|----------------------------------------------|-----------------------|----------------------------------------------------------------------------------------------------|--|
|             |                          | Feed Forward<br>Compensation                 |                       | 0 to 100% (preset resolution: 1%)                                                                                                    |  |
| de          | Performance              | Positioning Co<br>Width<br>Setting           | ompleted              | 0 to 65535 instruction units (preset resolution: 1 instruction unit)                                                                                                    |  |
|             |                          |                                              | Input<br>Pulse Type   | Direction + pulse<br>phase A/B orthogonal pulse<br>CCW/CW pulse                                                                                                    |  |
| Ŭ<br>M      |                          | Instruction<br>Pulse                         |                       | Differential driver                                                                                                    |  |
| ontro       |                          |                                              |                       | Open collector                                                                                                    |  |
| Ŭ           |                          |                                              | Input                 | Differential driver: 1Mpps max.                                                                                                    |  |
| ositic      | Input Signals            |                                              | Pulse<br>Frequency    | Open collector: 200kpps max.                                                                                                    |  |
| Pc          |                          | Control Signal                               |                       | Clear signal (input pulse form identical to instruction pulse)                                                                                                    |  |
|             |                          | Built-in Open Collector<br>Power Supply (*4) |                       | +24V (built-in resistor of 2.4k $\Omega$ )                                                                                                    |  |
|             |                          | Multi-stage<br>Position<br>Instruction       | Position<br>Selection | Select position of stages 0 to 15 by<br>combing DI1 (CMD1), DI2 (CMD2) DI7<br>(CMD3) and DI8 (CMD4) signals (This<br>function can be set to other terminals).                                                                                                    |  |
|             | Position Output          | Output Form                                  |                       | Phase-A, -B, -Z: differential driver output                                                                                                    |  |
|             |                          | Frequency Dividing Ratio                     |                       | Any frequency division                                                                                                    |  |
|             |                          | Signal allocation can be modified.           |                       | 10-channel DI                                                                                                    |  |
| I/O Signals | Digital Input<br>Signal  |                                              |                       | Servo enabled, alarm reset,<br>proportional motion switch, operation<br>instruction switch, zero-position fixed<br>function enabled, pulse disabled,<br>forward drive disabled, reverse drive<br>disabled, forward external torque limit,<br>reverse external torque limit, forward<br>jog, reverse jog, position step input |  |
|             |                          |                                              |                       | 7-channel DO                                                                                                    |  |
|             | Digital Output<br>Signal | Signal allocation can be modified.           |                       | Servo ready, motor rotating, zero<br>speed, speed arrival, position arrival,<br>position approach signal, torque limit,<br>brake output, alarm, servo error,<br>3-digit alarm code                                                                                                    |  |

|           |                    | Item                  | Description                                                                                                    |  |
|-----------|--------------------|-----------------------|----------------------------------------------------------------------------------------------------|--|
|           | Over-travel Stop   |                       | Deceleration to a stop at P-OT or<br>N-OT                                                                                                    |  |
|           | Electronic Gear Ra | itio                  | 0.001 ≤ B/A ≤ 4000                                                                                                    |  |
|           | Protection         |                       | Over-current, over-voltage, low<br>voltage, overload, main circuit error,<br>radiator overheated, power supply<br>phase-missing, over-speed, encoder<br>error, CPU error, parameter error,<br>others. |  |
| su        | LED Display        |                       | Main power Charge, 5-digit LEDs                                                                                                    |  |
| I Functio | Analog Monitoring  |                       | Built-in analog connector for<br>monitoring speed, torque and other<br>instruction signals.                                                                                                    |  |
| erna      |                    | Connected Devices     | RS232, RS485                                                                                                    |  |
| Int       |                    | 1: N Communications   | RS485: max. N=247                                                                                                    |  |
|           |                    | Shaft address Setting | Set based on user parameters                                                                                                    |  |
|           | Communications     | Functions             | Status display, parameter setting,<br>monitor display, error trace-back<br>display, JOG and auto-tuning<br>operations, monitoring of speed &<br>torque instruction signals etc.                       |  |
|           | Others             |                       | Gain adjustment, alarm record, JOG, DC reactor connection terminal for harmonic suppressions.                                                                                                    |  |

**(Note)** • \*1: Install servodrive within the ambient temperature range. When servodrive is stored in a cabinet, temperature inside the cabinet cannot exceed the range.

\*2: Speed regulation is defined as follows:

Speed Regulation = - No-load speed - Full-load speed  $\times 100\%$ 

Rated speed

Actually, processing resistance may change due to amplifier drift arising from voltage/temperature variations. This will finally result in a change in rotating speed, which is speed regulation because of voltage/ temperature variations.

- \*3: Forward rotating means servomotor rotates clockwise viewed from reverse load side. Servomotor rotates counterclockwise viewed from the load and shaft side.
   \*4: The huilt in open collector power supply is not electrically insulated from
  - \*4: The built-in open collector power supply is not electrically insulated from the control circuit in the servodrive.

#### 3.2 Installation of Servodrive

#### 3.2.1 Installation Site

1. Installed in a cabinet

Design the cabinet size, servodrive configuration and cooling method so that the temperature around the servodrive is controlled within 40  $^\circ\!C$ .
2. Installed near a heating unit

Minimize the heat radiating from the heating unit as well as any temperature rise caused by natural convection so that the temperature around the servodrive is controlled within 40 $^{\circ}$ C.

3. Installed near a source of vibration

Install a vibration isolator on the servodrive to avoid subjecting it to vibration.

4. Installed at a Site Exposed to Corrosive Gas

Corrosive gas does not have an immediate effect on the servodrive but will eventually cause the electronic components and contactor-related devices to malfunction. Take appropriate action to avoid corrosive gas.

5. Other Situations

Do not install the servodrive in hot, humid locations or locations subject to excessive dust or iron powder in the air.

### 3.2.2 Installation Direction

Install the servodrive perpendicular to the wall as shown in the following figure.

The servodrive must be oriented this way because it is designed to be cooled by natural convection or a cooling fan. Secure the servodrive using two to four mounting holes. The number of holes depends on the capacity.

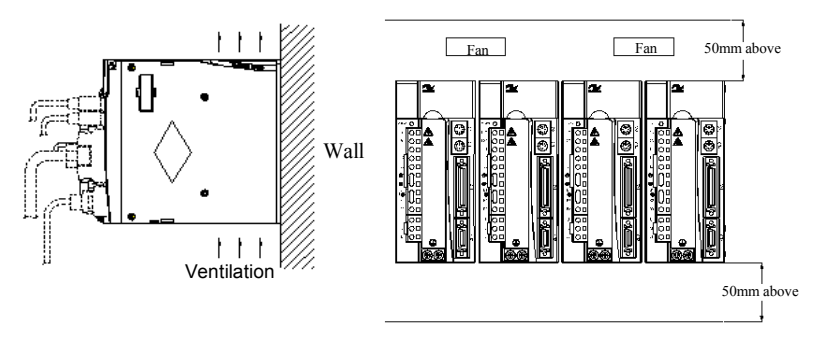

Install the servodrive perpendicular to the wall and make the front panel of the servodrive face outward.

Cooling

As shown in the figure above, allow sufficient space around each servodrive for cooling by cooling fans or natural convection.

Side-by-side Installation

When installing multiple servodrives side by side, allow at least 10mm between servodrives and at least 50mm above and below each servodrive. Install cooling fans above the servodrives to avoid excessive temperature rise and to maintain even temperature inside the unit.

# 3.3 Servodrive Power Supply Capacities and Power Loss

The following table shows servodrive' s power supply capacities and power losses at the rated output.

| Servodrive Model        |               | Output<br>Current<br>(Effective<br>Value) (A) | Main<br>Circuit<br>Power<br>Loss (W) | Regenerative<br>Resistor<br>Power Loss<br>(W) | Control<br>Circuit<br>Power<br>Loss (W) | Total<br>Power<br>Loss<br>(W) |
|-------------------------|---------------|-----------------------------------------------|--------------------------------------|-----------------------------------------------|-----------------------------------------|-------------------------------|
|                         | IS500□S0R7I   | 0.66                                          | 5                                    |                                               |                                         | 23                            |
| Single-                 | IS500□S0R9I   | 0.91                                          | 10                                   |                                               | 10                                      | 28                            |
| 220V                    | IS500□S1R6I   | 1.6                                           | 15                                   | -                                             | 10                                      | 33                            |
|                         | IS500□S2R8I   | 2.8                                           | 20                                   |                                               |                                         | 38                            |
| Single/                 | IS500□S3R8I   | 3.8                                           | 30                                   |                                               |                                         | 58                            |
| phase<br>220V           | IS500□S5R5I   | 5.5                                           | 40                                   | 8                                             | 20                                      | 68                            |
| Three-<br>phase<br>220V | IS500□S7R6I   | 7.6                                           | 55                                   |                                               | 21                                      | 84                            |
|                         | IS500□S012I   | 11.6                                          | 92                                   |                                               |                                         | 121                           |
|                         | IS500□S018I   | 18.5                                          | 120                                  |                                               | 23                                      | 165                           |
|                         | IS500 🗆 S025I | 24.8                                          | 150                                  | 20                                            | 28                                      | 198                           |
|                         | IS500□S033I   | 32.9                                          | 240                                  |                                               |                                         | 288                           |
|                         | IS500□T1R9I   | 1.9                                           | 20                                   |                                               | 21                                      | 49                            |
|                         | IS500□T3R5I   | 3.5                                           | 35                                   | 8                                             |                                         | 64                            |
| Three-<br>phase<br>380V | IS500□T5R4I   | 5.4                                           | 55                                   | -                                             |                                         | 84                            |
|                         | IS500□T8R4I   | 8.4                                           | 83                                   |                                               | 22                                      | 126                           |
|                         | IS500□T012I   | 11.9                                          | 120                                  |                                               |                                         | 163                           |
|                         | IS500□T017I   | 16.5                                          | 180                                  | 20                                            |                                         | 228                           |
|                         | IS500□T021I   | 20.8                                          | 220                                  |                                               | 28                                      | 268                           |
|                         | IS500 T026I   | 25.7                                          | 250                                  |                                               |                                         | 298                           |

# 3.4 Servodrive Dimension Diagram

### 3.4.1 Size-A Appearance and Specification

Single-phase 220V: IS500 S0R7I, IS500 S0R9I, IS500 S1R6I and IS500 S2R8I

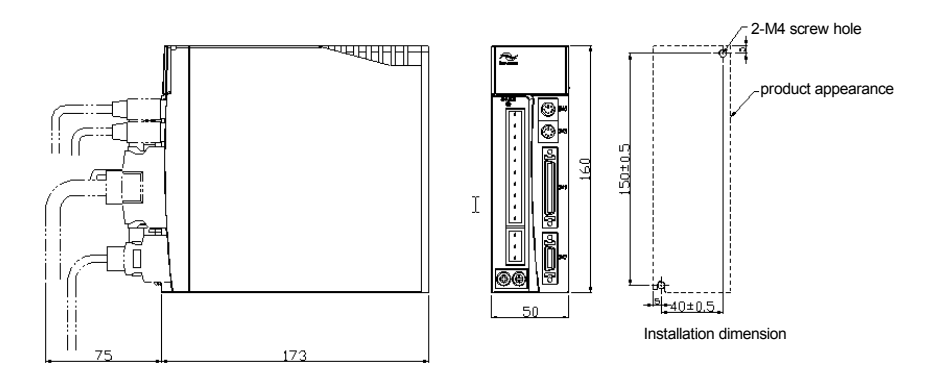

3.4.2 Size-B Appearance and Specification Single-phase 220V: IS500 S3R8I, IS500 S5R5I Three-phase 220V: IS500 S3R8I, IS500 S5R5I

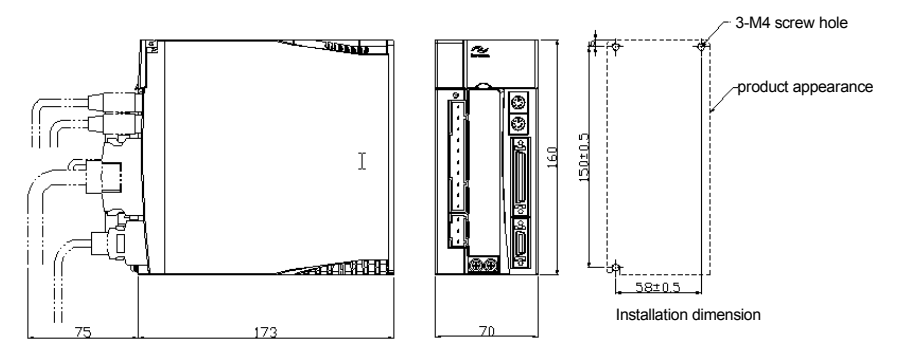

3.4.3 Size-C Appearance and Specification

Three-phase 220V: IS500 S7R6I, IS500 S012I

Three-phase 380V: IS500 T1R9I, IS500 T3R5I and IS500 T5R4I

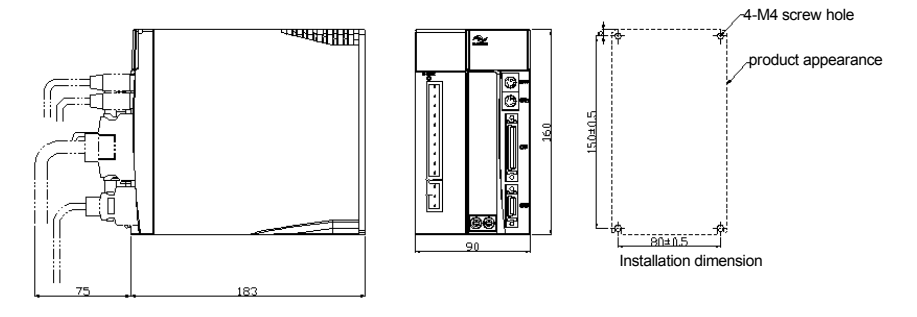

3.3.4 Size-D Appearance and Specification

Three-phase 380V: IS500 T8R4I, IS500 T012I

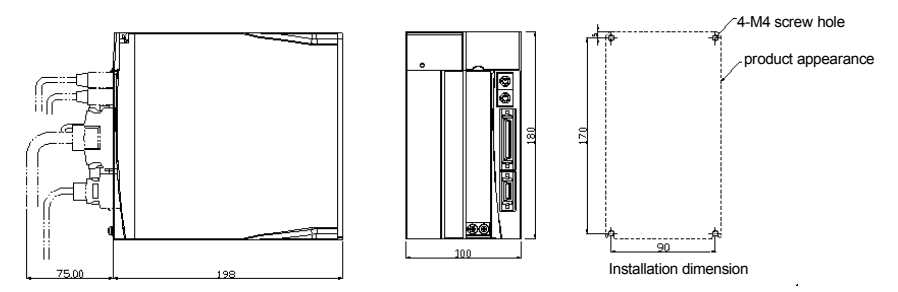

### 3.3.5 Size-E Appearance and Specification

Three-phase 380V: IS500 T017I, IS500 T021I, IS500 T026I

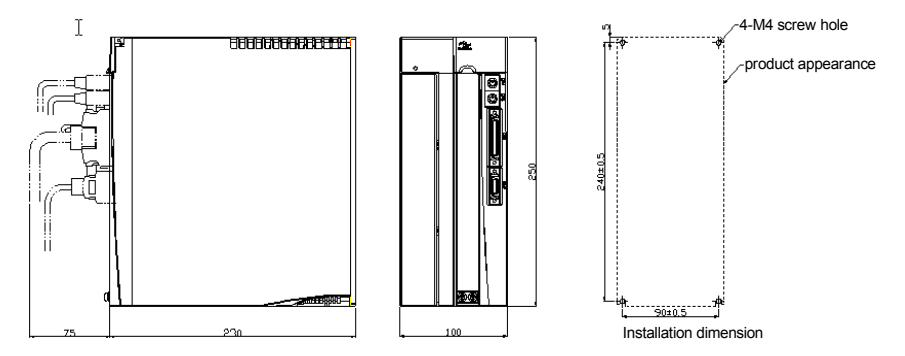

# 4

Cable Specifications and Dimension Diagram

# Chapter 4 Cable Specifications and Dimension Diagram

# 4.1 Servomotor Main Circuit Cable (S5-L-M\*\*-\*\*)

| Model         | Length | Adaptable Servomotor                    | Connector           |  |
|---------------|--------|-----------------------------------------|---------------------|--|
| S5-L-M03-3.0  | 3.0m   |                                         |                     |  |
| S5-L-M03-5.0  | 5.0m   | ISMH1, ISMH4, ISMV1 Series              | 4 Pin connector     |  |
| S5-L-M03-10.0 | 10.0m  |                                         |                     |  |
| S5-L-M24-3.0  | 3.0m   | ISMH2_ISM\/2 Series and                 | 20-18 aviation plug |  |
| S5-L-M24-5.0  | 5.0m   | ISMH3,ISMV3 Series(1.8kw or             |                     |  |
| S5-L-M24-10.0 | 10.0m  | below)                                  |                     |  |
| S5-L-M25-3.0  | 3.0m   |                                         |                     |  |
| S5-L-M25-5.0  | 5.0m   | ISMH3, ISMV3 Series (2.9kw<br>or above) | 20-22 aviation plug |  |
| S5-L-M25-10.0 | 10.0m  |                                         |                     |  |

4.1.1 Servomotor Main Circuit Cable Models

- 4.1.2 Servomotor Main Circuit Cable Connectors
- 1) S5-L-M03-3.0, S5-L-M03-5.0 and S5-L-M03-10.0 Cable Connector

| 4 Pin Connector |         |  |
|-----------------|---------|--|
| Signal Name     | Pin No. |  |
| U               | 1       |  |
| V               | 2       |  |
| W               | 3       |  |
| PE              | 4       |  |

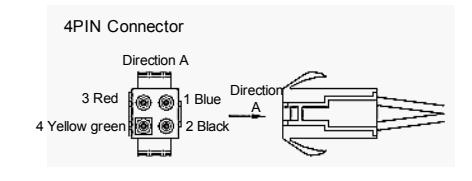

2) S5-L-M24-3.0, S5-L-M24-5.0, S5-L-M24-10.0, S5-L-M25-3.0, S5-L-M25-5.0 and S5-L-M25-10.0 Cable Connector

| 20-18 Aviation Plug |   |  |
|---------------------|---|--|
| Signal Name Pin     |   |  |
| U                   | В |  |
| V                   | I |  |
| W                   | F |  |
| PE                  | G |  |

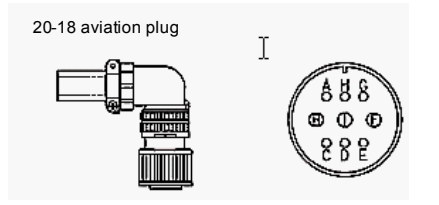

| 20-22 Aviation Plug |     |  |
|---------------------|-----|--|
| Signal              | Pin |  |
| U                   | A   |  |
| V                   | С   |  |
| W                   | E   |  |
| PE                  | F   |  |

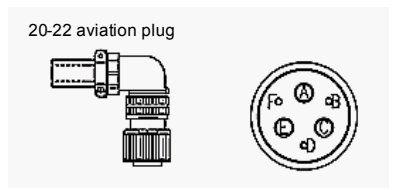

- 4.2 Servomotor Encoder Cable (S5-L-P\*\*-\*\*)
- 4.2.1 Servomotor Encoder Cable Models

| Model         | Length | Adaptable<br>Servomotor       | Adaptable Encoder       | Connector           |  |
|---------------|--------|-------------------------------|-------------------------|---------------------|--|
| S5-L-P00-3.0  | 3.0m   |                               | Wire-saving             |                     |  |
| S5-L-P00-5.0  | 5.0m   | ISMH1, ISMH4,<br>ISMV1 Series | incremental             | 9 Pin connector     |  |
| S5-L-P00-10.0 | 10.0m  |                               | encoder                 |                     |  |
| S5-L-P21-3.0  | 3.0m   | ISMH2, ISMV2                  | Wire-saving incremental | 20-29 aviation plug |  |
| S5-L-P21-5.0  | 5.0m   | Series and<br>ISMH3, ISMV3    |                         |                     |  |
| S5-L-P21-10.0 | 10.0m  | Series                        | encoder                 |                     |  |

- 4.2.2 Servomotor Encoder Cable Connectors
- 1) S5-L-P00-3.0, S5-L-P00-5.0 and S5-L-P00-10.0 Cable Connector

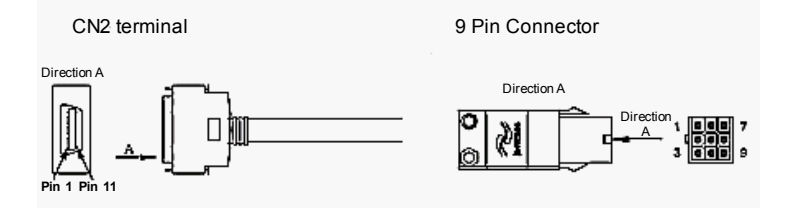

2) S5-L-P21-3.0 and S5-L-P21-5.0 Cable Connector

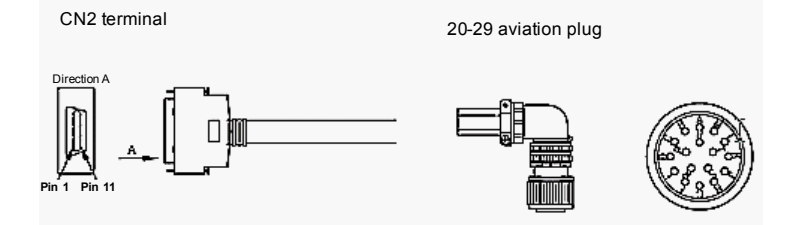

### 4.2.3 Servomotor Encoder Wiring

| CN2 Terminal         |         | 9 Pin Connector |                       |  |
|----------------------|---------|-----------------|-----------------------|--|
| Signal               | Pin     | Pin             | Signal                |  |
| A+                   | 1       | 3               | A+                    |  |
| A-                   | 2       | 6               | A-                    |  |
| B+                   | 3       | 2               | B+                    |  |
| B-                   | 4       | 5               | B-                    |  |
| Z+                   | 5       | 1               | Z+                    |  |
| Z-                   | 6       | 4               | Z-                    |  |
| +5V                  | 13      | 9               | +5V                   |  |
| GND                  | 14      | 8               | GND                   |  |
| PE (shielding layer) | Housing | 7               | PE (shielding layer)) |  |

| 1)  | Wiring Specification | for S5-L-P00-3.0.  | S5-L-P00-5.0  | and S5-L-P00-10.0  |
|-----|----------------------|--------------------|---------------|--------------------|
| • / | Thing opcomoutor     | 101 00 2 1 00 0.0, | 00 2 1 00 0.0 | una 00 E 1 00 10.0 |

| Twisted Pair |     |  |
|--------------|-----|--|
| A+ A-        |     |  |
| B+           | B-  |  |
| Z+           | Z-  |  |
| +5V          | GND |  |

2) Wiring Specification for S5-L-P21-3.0, S5-L-P21-5.0 and S5-L-P21-10.0

| CN2 Ter              | minal   | 20-29 Aviation Plug |                      |  |
|----------------------|---------|---------------------|----------------------|--|
| Signal               | Pin     | Pin                 | Signal               |  |
| A+                   | 1       | A                   | A+                   |  |
| A-                   | 2       | В                   | A-                   |  |
| B+                   | 3       | С                   | B+                   |  |
| B-                   | 4       | D                   | B-                   |  |
| Z+                   | 5       | E                   | Z+                   |  |
| Z-                   | 6       | F                   | Z-                   |  |
| +5V                  | 13      | G                   | +5V                  |  |
| GND                  | 14      | Н                   | GND                  |  |
| PE (shielding layer) | Housing | J                   | PE (shielding layer) |  |

| Twisted Pair |     |  |
|--------------|-----|--|
| A+           | A-  |  |
| B+           | B-  |  |
| Z+           | Z-  |  |
| +5V          | GND |  |

# 4.3 Servodrive I/O Cable (S5-L-S00-\*\*)

### 1) Servodrive I/O Cable Model

| Model        | Length | Remark                                     |
|--------------|--------|--------------------------------------------|
| S5-L-S00-1.0 | 1.0 m  | It is applicable to all servodrive models. |
| S5-L-S00-2.0 | 2.0 m  |                                            |
| S5-L-S00-3.0 | 3.0 m  |                                            |

2) Servodrive I/O Cable Appearance

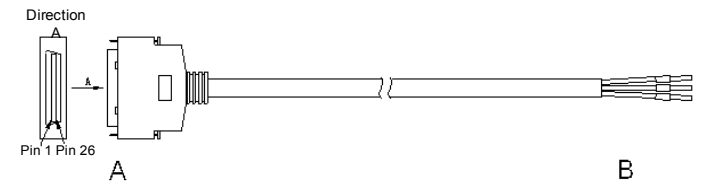

3) Wiring Specification for S5-L-S00-\*\*

| A       |          | В          |          |
|---------|----------|------------|----------|
| Pin No. | Signal   | Wire Color | Relation |
| 1       | SG       | White      | One nair |
| 3       | PL1      | Blue       | One pair |
| 2       | SG       | White      | One nair |
| 4       | DI3      | Orange     | One pair |
| 5       | AI1      | White      | One nair |
| 6       | SG       | Green      | One pair |
| 7       | PULS+    | White      | One pair |
| 8       | PULS-    | Brown      | One pair |
| 9       | AI2      | White      | One nair |
| 10      | SG       | Gray       | One pair |
| 11      | SIGN+    | White      | One nair |
| 12      | SIGN-    | Red        | One pair |
| 13      | PL2      | White      | One pair |
| 39      | DO8      | Yellow     | One pair |
| 14      | CLR-     | White      | One pair |
| 15      | CLR+     | Purple     | One pair |
| 16      | +5V      | Red        | One nair |
| 17      | PZ-OUT   | Blue       | One pair |
| 18      | PL3      | Red        | One pair |
| 44      | DI4      | Orange     | One pair |
| 19      | PZ0+     | Red        | One pair |
| 20      | PZ0-     | Green      | One pair |
| 21      | Reserved | Red        | One pair |
| 22      | Reserved | Brown      |          |
| 23      | DI9 Red  |            | One pair |
| 24      | DI10     | Gray       |          |

| Twisted Pair |    |  |  |
|--------------|----|--|--|
| 1            | 3  |  |  |
| 2            | 4  |  |  |
| 5            | 6  |  |  |
| 7            | 8  |  |  |
| 9            | 10 |  |  |
| 11           | 12 |  |  |
| 13           | 39 |  |  |
| 14           | 15 |  |  |
| 16           | 17 |  |  |
| 18           | 44 |  |  |
| 19           | 20 |  |  |
| 21           | 22 |  |  |
| 23           | 24 |  |  |
| 25           | 26 |  |  |
| 27           | 28 |  |  |
| 29           | 30 |  |  |
| 31           | 32 |  |  |
| 33           | 34 |  |  |
| 35           | 36 |  |  |
| 37           | 38 |  |  |
| 40           | 41 |  |  |
| 42           | 43 |  |  |
| 45           | 46 |  |  |
| 47           | 50 |  |  |
| 48           | 49 |  |  |

|                      | A                    |                                           | В        |  |
|----------------------|----------------------|-------------------------------------------|----------|--|
| Pin No.              | Signal               | Wire Color                                | Relation |  |
| 25                   | DO3+                 | Red                                       | One neir |  |
| 26                   | DO3-                 | Yellow                                    | One pair |  |
| 27                   | DO2+                 | Red                                       | One nain |  |
| 28                   | DO2-                 | Purple                                    | One pair |  |
| 29                   | DO1+                 | Red                                       | One neir |  |
| 30                   | D01-                 | Black                                     | One pair |  |
| 31                   | DO4+                 | Black                                     | One neir |  |
| 32                   | DO4-                 | Blue                                      | One pair |  |
| 33                   | PAO+                 | Black                                     | One neir |  |
| 34                   | PAO-                 | Orange                                    | One pair |  |
| 35                   | PBO+                 | Black                                     | One nain |  |
| 36                   | PBO-                 | Green                                     | One pair |  |
| 37                   | DO6                  | Black                                     | One neir |  |
| 38                   | DO7                  | Brown                                     | One pair |  |
| 40                   | DI5                  | Black                                     | One nair |  |
| 41 DI6               |                      | Gray                                      | One pair |  |
| 42                   | DI7                  | Black                                     | One nair |  |
| 43                   | DI8                  | Yellow                                    | One pair |  |
| 45                   | DI2                  | Black                                     | One neir |  |
| 46                   | DI1                  | Purple                                    | One pair |  |
| 47                   | +24V                 | Black                                     | One neir |  |
| 50                   | COM                  | White                                     | One pair |  |
| 48                   | AI3+                 | Brown                                     | One nair |  |
| 49                   | AI3-                 | Orange                                    | One pair |  |
| PE (shielding layer) | PE (shielding layer) | Black thermal PE (shielding casing layer) |          |  |

### Twisted Pair 1 3

# 4.4 Servodrive PC Communication Cable (S5-L-T00-3.0)

### 1) Servodrive PC Communication Cable Model

| Model        | Length | Remark                                     |
|--------------|--------|--------------------------------------------|
| S5-L-T00-3.0 | 3.0m   | It is applicable to all servodrive models. |

2) Servodrive PC Communication Cable Appearance

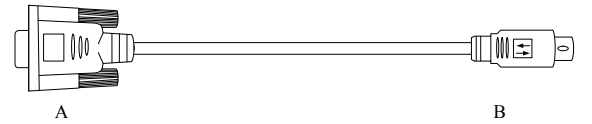

3) Wiring Specification for S5-L-T00-3.0

| A                    |         | В       |                      |  |
|----------------------|---------|---------|----------------------|--|
| Signal               | Pin     | Pin     | Signal               |  |
| GND                  | 5       | 1       | GND                  |  |
| PC-TXD               | 3       | 2       | RS232-RXD            |  |
| PC-RXD               | 2       | 3       | RS232-TXD            |  |
| PE (shielding layer) | Housing | Housing | PE (shielding layer) |  |

- 4.5 Servodrive PLC Communication Cable (S5-L-T02-2.0)
- 1) Servodrive PLC Communication Cable Model

| Model        | Length | Remark                                     |
|--------------|--------|--------------------------------------------|
| S5-L-T02-2.0 | 2.0 m  | It is applicable to all servodrive models. |

### 2) 4.5.2 Servodrive PLC Communication Cable Appearance

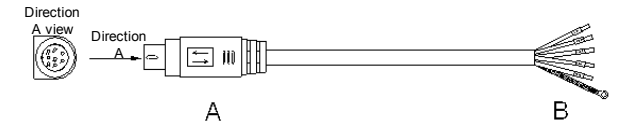

3) 4.5.3 Wiring Specification for S5-L-T02-2.0

| A          |            | В                    |
|------------|------------|----------------------|
| Signal     | Pin        | Pin<br>Signal        |
| GND1       | 1GND       | GND<br>GND           |
| RS485+4    | 4RS485+    | RS485+<br>RS485+     |
| RS485-5    | 5RS485-    | RS485-<br>RS485-     |
| CANH6      | 6CANH      | CANH<br>CANH         |
| CANL7      | 7CANL      | CANL<br>CANL         |
| PE Housing | PE Housing | PE (Shielding layer) |

| Twisted Pair |   |  |
|--------------|---|--|
| 4            | 5 |  |
| 6            | 7 |  |

# 4.6 Multi-Servodrive Communication Cable (S5-L-T01-0.2)

### 1) Multi-Servodrive Communication Cable Model

| Model        | Length | Remark                                     |
|--------------|--------|--------------------------------------------|
| S5-L-T01-0.2 | 0.2 m  | It is applicable to all servodrive models. |

В

### 2) Multi-Servodrive Communication Cable Appearance

| 0 | END | 0 |
|---|-----|---|
|   |     |   |

А

Ē

3) Wiring Specification for S5-L-T01-0.2

| A                    |         | В       |                      |
|----------------------|---------|---------|----------------------|
| Signal               | Pin     | Pin     | Signal               |
| RS485+               | 4       | 4       | RS485+               |
| RS485-               | 5       | 5       | RS485-               |
| CANH                 | 6       | 6       | CANH                 |
| CANL                 | 7       | 7       | CANL                 |
| PE (Shielding layer) | Housing | Housing | PE (Shielding layer) |

| Twisted Pair |   |  |
|--------------|---|--|
| 4            | 5 |  |
| 6            | 7 |  |

# 4.7 Servodrive Analog Monitoring Cable (S5-L-A01-1.0)

1) Servodrive Analog Monitoring Cable Model

| Model        | Length | Remarks                                    |
|--------------|--------|--------------------------------------------|
| S5-L-A01-1.0 | 1.0 m  | It is applicable to all servodrive models. |

2) Servodrive Analog Monitoring Cable Appearance

```
3) Wiring Specification for S5-L-A01-1.0
```

|     | В      |            |            |
|-----|--------|------------|------------|
| Pin | Signal | Wire Color | Wire Color |
| 1   | AO1    | Red        | Red        |
| 2   | AO2    | White      | White      |
| 3   | GND    | Black      | Black      |
| 4   | GND    | Black      | Black      |

-

## 4.8 Precautions on Using Bending Wires

It is recommended that the bending radius be less than 90 mm. Even if the recommended bending radius is respected in the mechanical design, incorrect wiring may cause early disconnection. Observe the following precautions when wiring.

Cable Twisting

Ensure that cables are straightened when wiring. Twisted cables cause early disconnection. Check the indication on the cable surface to make sure that the cable is not twisted.

Fixing Method

Do not fix the moving points of the cable. Otherwise, stress on the fixed points may cause early disconnection. Fix the cable at the minimum number of points.

Cable Length

If the cable length is too long, it may cause the cable' s sagging. Besides the cable length is too short, it may cause the excessive tension on the fixed points that will cause the early disconnection. Use a flexible cable with the optimum length.

Interference between Cables

Avoid interference between cables. Interference limits the motion of cables, which causes early disconnection. Keep sufficient distance between cables, or provide a partition when wiring.

# 5

# Cabling

# Chapter 5 Cabling

## 5.1 Wiring Main Circuit

This section describes typical examples of main circuit wiring, functions of main circuit terminals and the power ON sequence.

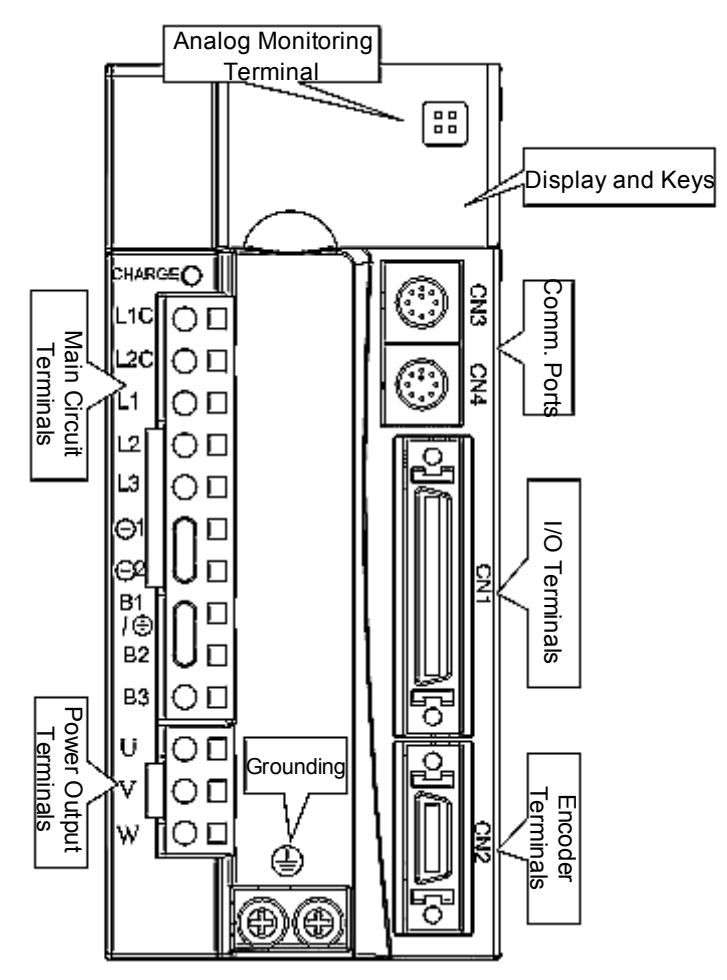

| 5.1.1 Names and Functions of Main Circuit Terminals | s |
|-----------------------------------------------------|---|
|-----------------------------------------------------|---|

| Terminal<br>Symbols | Name                                                                        | Desc                                                                                                    | cription                                                                                                    |  |  |
|---------------------|-----------------------------------------------------------------------------|----------------------------------------------------------------------------------------------------|----------------------------------------------------------------------------------------------------|--|--|
| L1, L2,<br>L3       | Main circuit power input<br>terminal                                        | IS500⊡: S0R7, S0R9,<br>S1R6, S2R8                                                                            | Main circuit power supply<br>input, only L1 and L2.<br>AC220V can be input<br>between L1 and L2.                                                   |  |  |
|                     |                                                                             | IS500⊡: S3R8, S5R5,<br>S7R6, S012, S018,<br>S025, S033 T1R9,<br>T3R5, T5R4, T8R4,<br>T012, T017, T021, T026  | Main circuit power input<br>should refer to rated<br>voltage on nameplate.                                                                         |  |  |
| L1C,<br>L2C         | Control power input terminals                                               | Control circuit power input voltage of the nameplate.                                                        | t should refer to rated                                                                                                    |  |  |
| B1/⊕,<br>B2, B3     | External braking resistor terminals                                         | IS500⊡: S0R7, S0R9,<br>S1R6, S2R8                                                                            | If the regenerative<br>capacity is insufficient,<br>connect an external<br>regenerative resistor<br>(option) between<br>B1/⊕ and B3.               |  |  |
|                     |                                                                             | IS500⊡: S3R8, S5R5,<br>S7R6, S012, S018,<br>S025, S033, T1R9,<br>T3R5, T5R4, T8R4,<br>T012, T017, T021, T026 | If the internal braking<br>resistor is insufficient,<br>remove the wire between<br>B1 and B2. Connect an<br>external braking resistor<br>(option). |  |  |
|                     | DC reactor connection<br>terminals for power supply<br>harmonic suppression | ⊖ 1 and ⊖2 are short circ<br>If a countermeasure again<br>waves is required, connect<br>1 and ⊖ 2.           | uited by default.<br>hst power supply harmonic<br>of a DC reactor between ⊖                                                                        |  |  |
| U, V, W             | Servomotor connection terminals                                             | Servo motor connection terminals are connected to motor U, V, W-phase connection.                            |                                                                                                    |  |  |
| PE PE               | Grounding terminals                                                         | Two grounding terminals t<br>the power supply ground<br>ground terminal.                                     | that are connected to terminal and servomotor                                                                                                    |  |  |

5.1.2 Wiring Main Circuit Power Supply Connector (Spring Type)

SIZE-A, SIZE-B and SIZE-C servodrives have removable connectors for main circuit power supply and control power supply terminals.

To wire the connector, do as follows:

1. Check the wire size.

Applicable wire sizes are:

- Single wire:  $\Phi$  0.5- $\Phi$  1.6mm
- Twisted-pair wire: AWG28-AWG12
- 2. Strip back the wire outer coating by 8 to 9mm.

| <br>8~9 mm |
|------------|

- 3. Open the connector wiring terminal using provided tool or a standard flat-blade screwdriver.
  - Hang the provided tool in one terminal of the connector and press the connection hook end into the slot as shown in Figure A.
  - Use a standard flat-blade screwdriver (blade width of 3.0 to 3.5 mm). Put the blade into the slot as shown in Figure B, and press it down firmly.

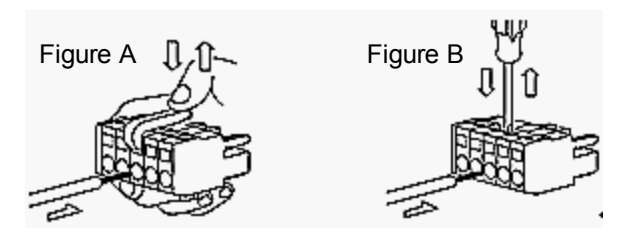

4. Put the wire into the opening terminal.

5.1.3 Main Circuit Connection Cable Specification

| For | AC | 220V |  |
|-----|----|------|--|
|-----|----|------|--|

| Terminal      |                                                   | Model: IS500*S□□□*                    |         |      |      |        |     |            |        |            |            |            |
|---------------|---------------------------------------------------|---------------------------------------|---------|------|------|--------|-----|------------|--------|------------|------------|------------|
| Symbols       | Name                                              | 0R7                                   | 0R9     | 1R6  | 2R8  | 3R8    | 5R5 | 7R6        | 012    | 018        | 025        | 033        |
| L1, L2,<br>L3 | Main circuit<br>power<br>supply input<br>terminal | 1.25mm2                               |         |      | 2.0m | 2.0mm2 |     |            | 3.5mm2 |            | 5.5<br>mm2 |            |
| L1C,<br>L2C   | Control<br>power<br>input<br>terminals            | 1.25m                                 | 1.25mm2 |      |      |        |     |            |        |            |            |            |
| U, V, W       | Servomotor<br>connection<br>terminals             | 1.25mm2                               |         |      |      | 2.0mr  | n2  |            |        | 3.5<br>mm2 | 5.5<br>mm2 | 8.0<br>mm2 |
| B1/⊕,<br>B3   | External<br>braking<br>resistor<br>terminals      | 1.25mm2 2.0 3.5 5.<br>mm2 mm2 mm2 mm2 |         |      |      |        |     | 5.5<br>mm2 |        |            |            |            |
| PE 🖨          | Ground terminals                                  | More                                  | han 2.  | 0mm2 |      |        |     |            |        |            |            |            |

### For AC 380V

| Terminal   | Namo                                           |         | Model IS500*Tunu* |     |        |      |        |        |        |  |  |
|------------|------------------------------------------------|---------|-------------------|-----|--------|------|--------|--------|--------|--|--|
| Symbols    | Name                                           | 1R9     | 3R5               | 5R4 | 8R4    | 012  | 017    | 021    | 026    |  |  |
| L1, L2, L3 | Main circuit power<br>supply input terminal    | 1.25mm2 |                   |     | 2.0mm2 |      | 3.5mm2 |        | 5.5mm2 |  |  |
| L1C, L2C   | Control power<br>input terminals               | 1.25mm2 |                   |     |        |      |        |        |        |  |  |
| U, V, W    | Servomotor<br>connection<br>terminals          | 1.25mm2 |                   |     | 2.0n   | 1m2  | 3.5n   | nm2    | 5.5mm2 |  |  |
| B1/⊕, B3   | External<br>regenerative<br>resistor terminals | 1.25mm2 |                   |     |        | 2.0n | nm2    | 3.5mm2 |        |  |  |
| PE 🕀       | Grounding terminals                            | More th | an 2.0m           | nm2 |        |      | •      |        |        |  |  |

### 5.1.4 Typical Main Circuit Wiring Examples

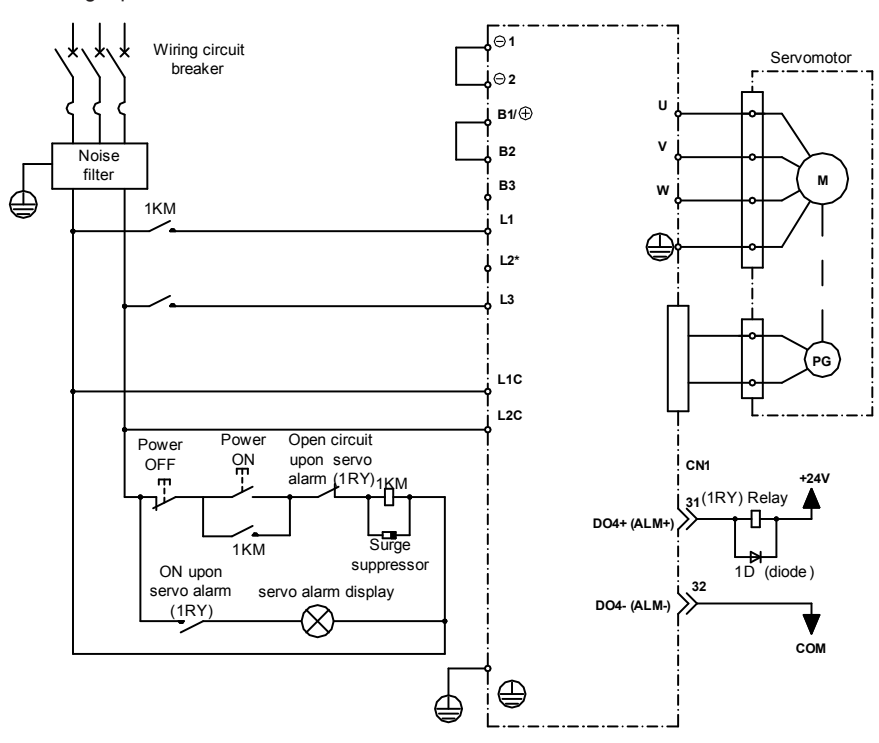

■ Single-phase 220V

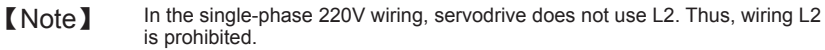

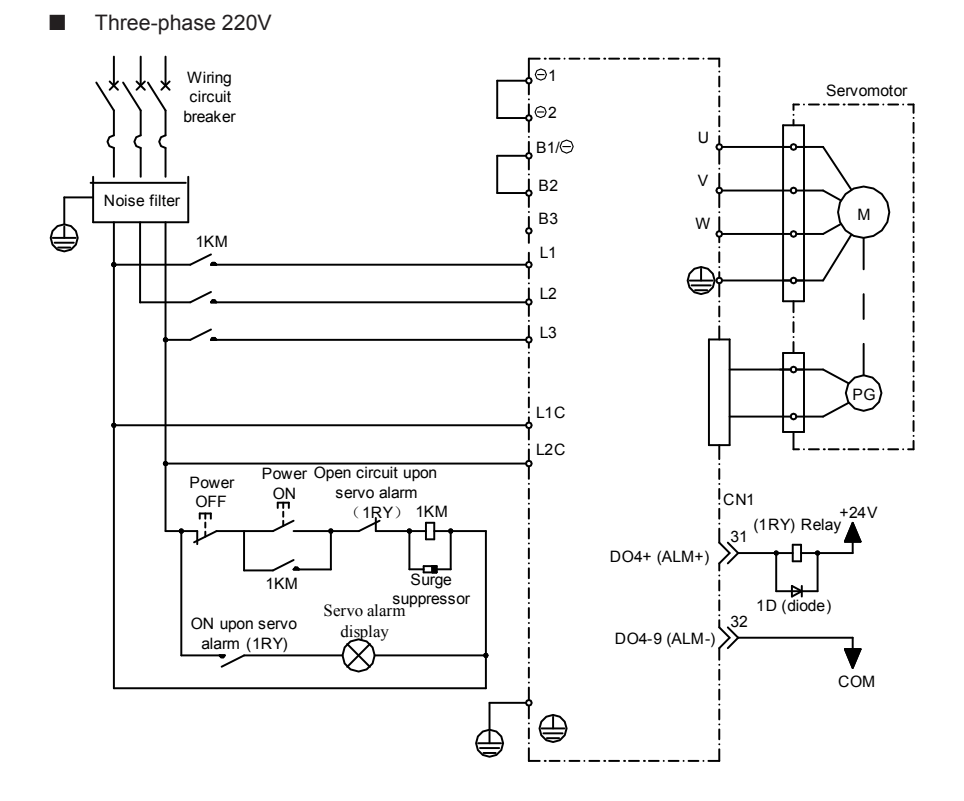

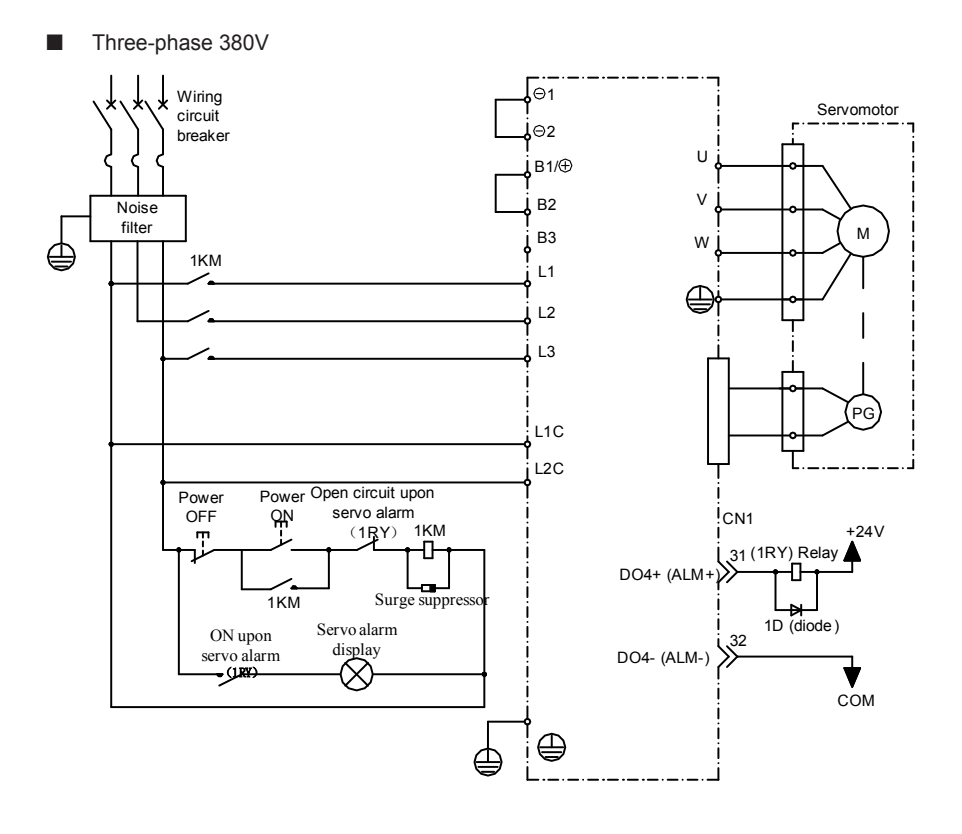

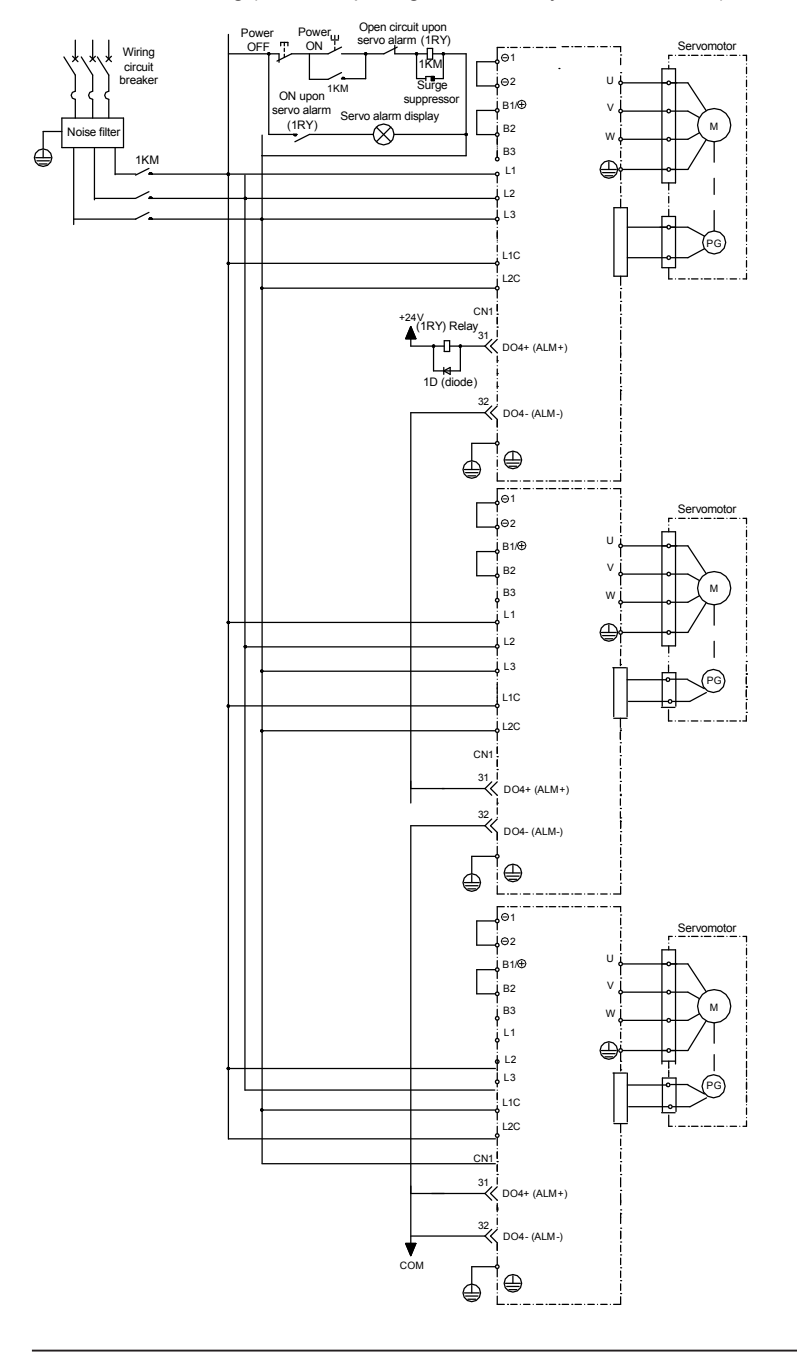

■ Multi-drive Wiring (Alarm Output Signal is Normally Closed Terminal)

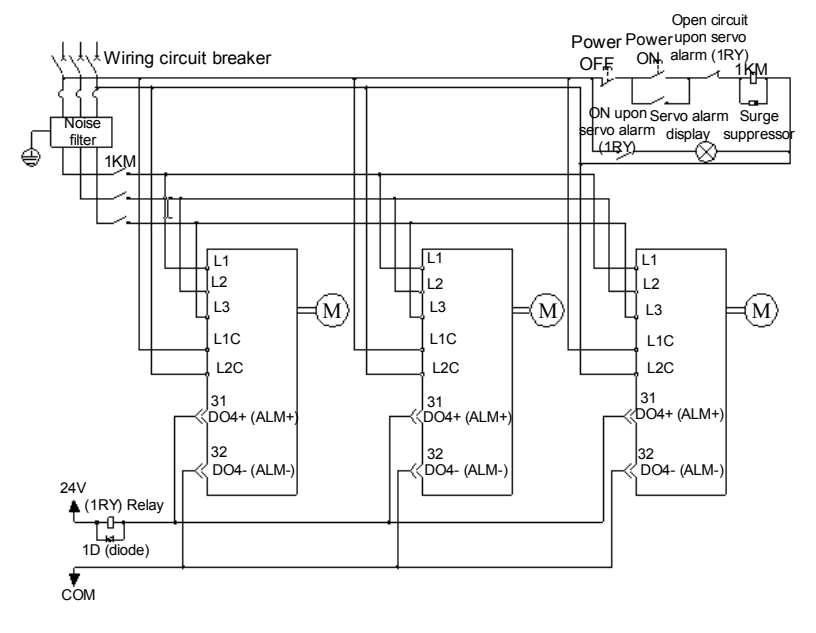

### Multi-drive Wiring (Alarm Output Signal is Normally Open Terminal)

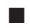

Designing a Power ON Sequence

When designing the power ON sequence, please pay attention to the following precautions:

- 1. Design the power ON sequence so that main circuit power supply is turned OFF when a servo alarm is output. For more details on wiring, see the previous circuit diagram.
- 2. Upon the servodrive power-on, status changes of the output signal are shown as follows:

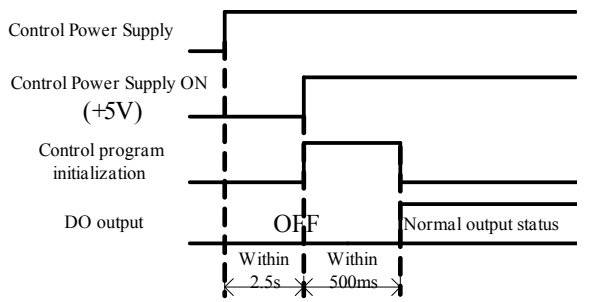

- During control power setup and control procedure initialization, DO output is OFF.
- When using the default logical method (ON valid), DO output state is determined to be invalid during power-on initialization. However, the output logic can be flexibly configured. When using the ON and OFF valid logic, DO outputs may be mistaken for output valid. Please pay attention to this.

### 5.1.5 Precautions on Wiring Main Circuit

- Do not connect the input power lines to output terminals U, V, and W. Otherwise, damage to the servodrive may result.
- Braking resistor cannot be directly connected to between (P) and (N) terminals of the DC bus. Otherwise, fire may result.
- Do not bundle or run power and signal lines together in the same duct. Keep power and signal lines separated by at least 30cm. Otherwise, malfunction may result.
- Use twisted-pair shielded wires as signal and encoder (PG) feedback lines. Reference input lines must be no longer than 3m and encoder lines must be no longer than 20m.
- Do not touch power terminals within 5 minutes after power-off because high voltage may still remain in the servodrive. Otherwise, electric shock may result.
- Perform inspection after ensuring the CHARGE indicator LED is OFF.
- Avoid frequently turning power ON and OFF. Do not turn the power ON or OFF more than once per minute.
- Since the servodrive has a capacitor in the power supply, a high charging current flows for 0.2 seconds when the power is turned ON. Frequently turning the power ON and OFF may result deterioration in main power devices.

### 5.2 Wiring Encoder

### 5.2.1 Encoder Signal Line Handling

1) Wiring-saving Incremental Encoders

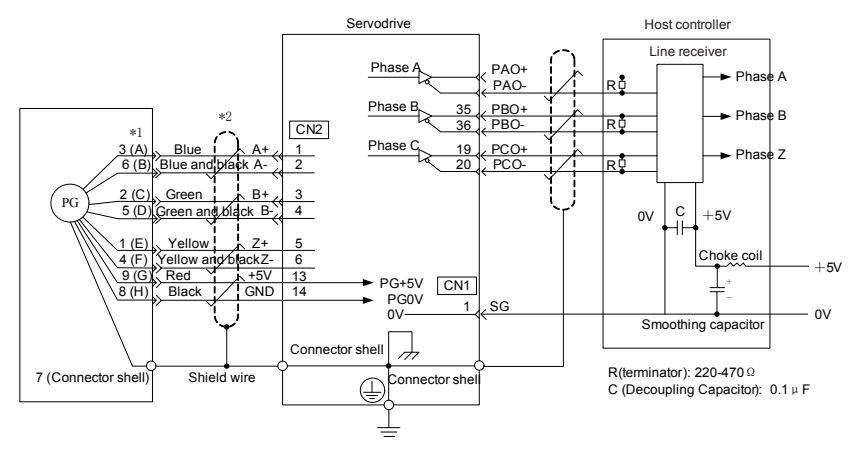

[Note]

- \*1: The pin number for the connector wiring depends on servomotor model.
  3, 6, 2, 5, 1, 4, 9, 8, 7: pin number for the ISMH1, ISMH4 and ISMV1 servomotors.
- A, B, C, D, E, F, G, H: Pin number for the ISMH2 and ISMV2 series, ISMH3 and ISMV3 series servomotors.
- \*2: represents twisted-pair wires.

### 2) Serial Incremental Encoder

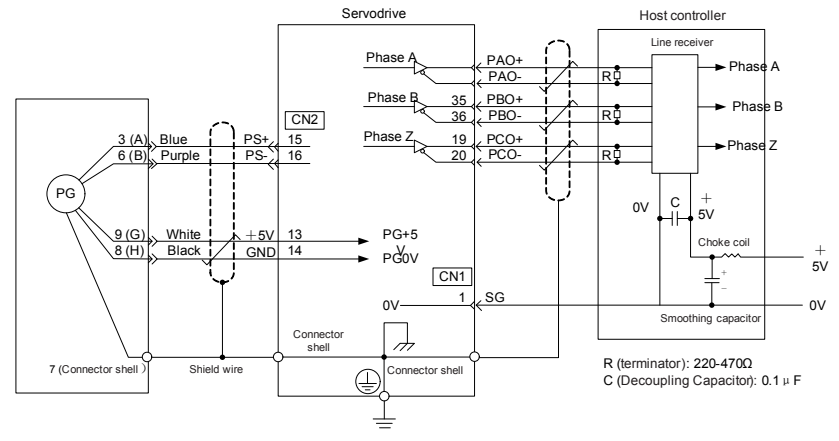

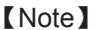

\*1: The pin number for the connector wiring depends on servomotor model.
3, 6, 9, 8, 7: pin number for the ISMH1, ISMH4 and ISMV1 servomotors.

A, B, G, H: Pin number for the ISMH2 and ISMV2 series, ISMH3 and ISMV3 series servomotors

\*2: represents twisted-pair wires.

### 5.2.2 Encoder Connector (CN2) Terminal Layout

| Pin No. | Signal Name | Pin No. | Signal Name |
|---------|-------------|---------|-------------|
| 1       | A+          | 2       | A-          |
| 3       | B+          | 4       | B-          |
| 5       | Z+          | 6       | Z-          |
| 7       | Reserved    | 8       | Reserved    |
| 9       | Reserved    | 10      | Reserved    |
| 11      | Reserved    | 12      | Reserved    |
| 13      | +5V         | 14      | GND         |
| 15      | PS+         | 16      | PS-         |
| 17      | Reserved    | 18      | Reserved    |
| 19      | Reserved    | 20      | Reserved    |
| Shell   | PE (Shield) |         |             |

### 5.2.3 Precautions on Wiring Encoder

- Sequence of wiring encoder and servodrive depends on encoder and servomotor model.
- AWG26-AWG16 twisted-pair shielded cable is recommended with wiring length of no more than 20m.
- Do not wire the reserved terminals.

# 5.3 Wiring I/O Terminals

### 5.3.1 Typical I/O Terminal Wiring Examples

The connection between I/O signals of servodrive and host device is shown as below:

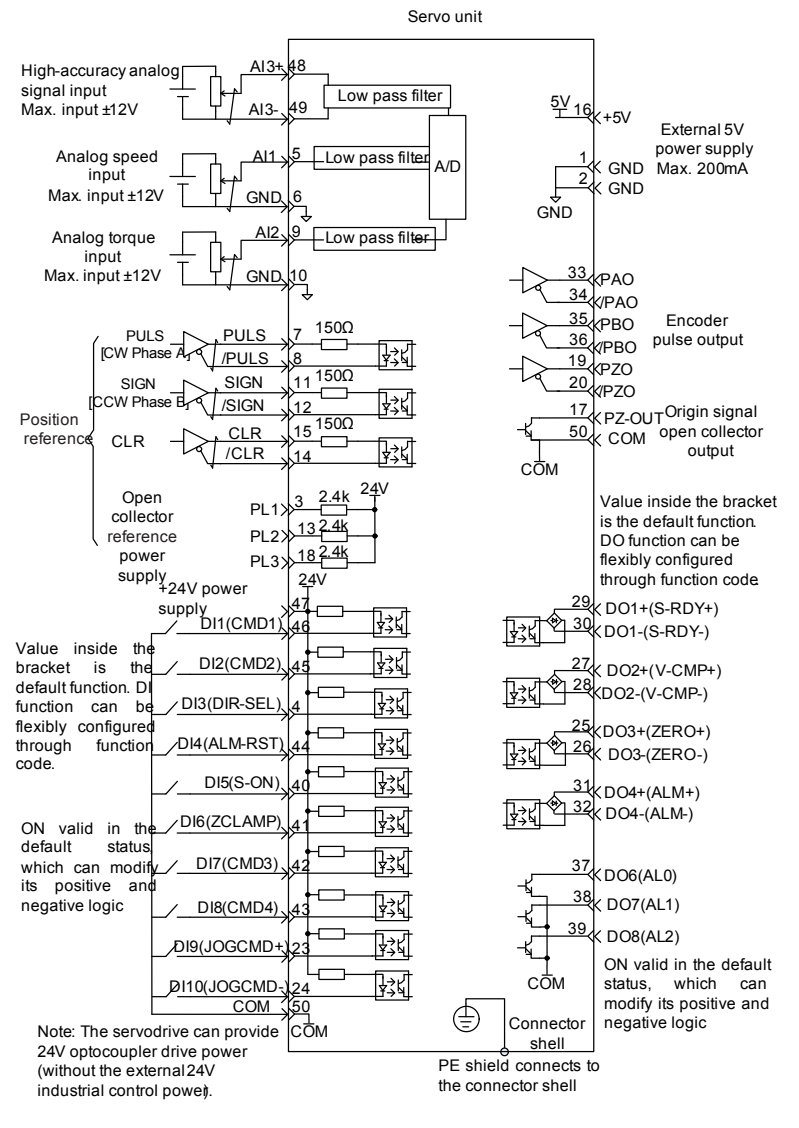

[Note] / represents twisted-pair wires.

### 1) Speed Control Mode

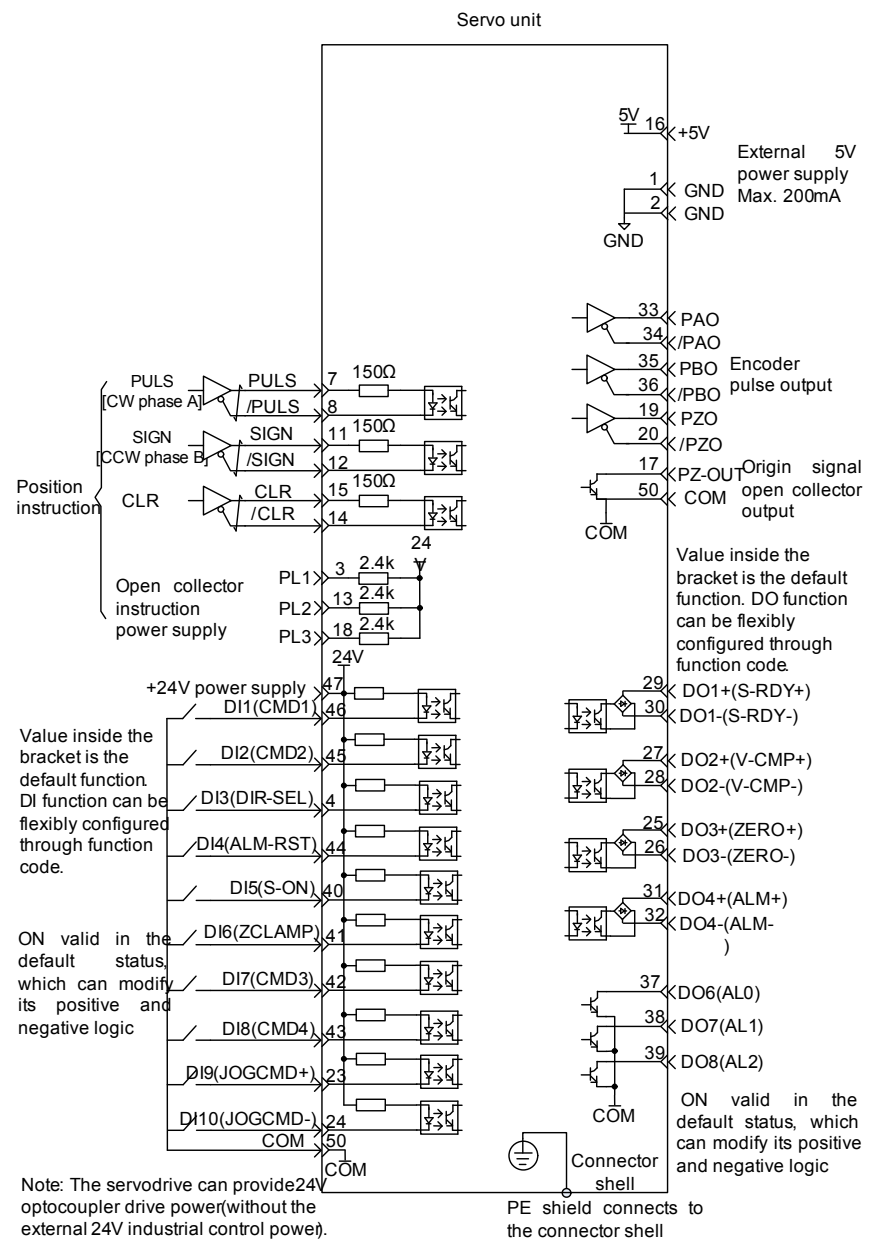

<sup>[</sup>Note] [

represents twisted-pair wires.

### 2) Position Control Mode

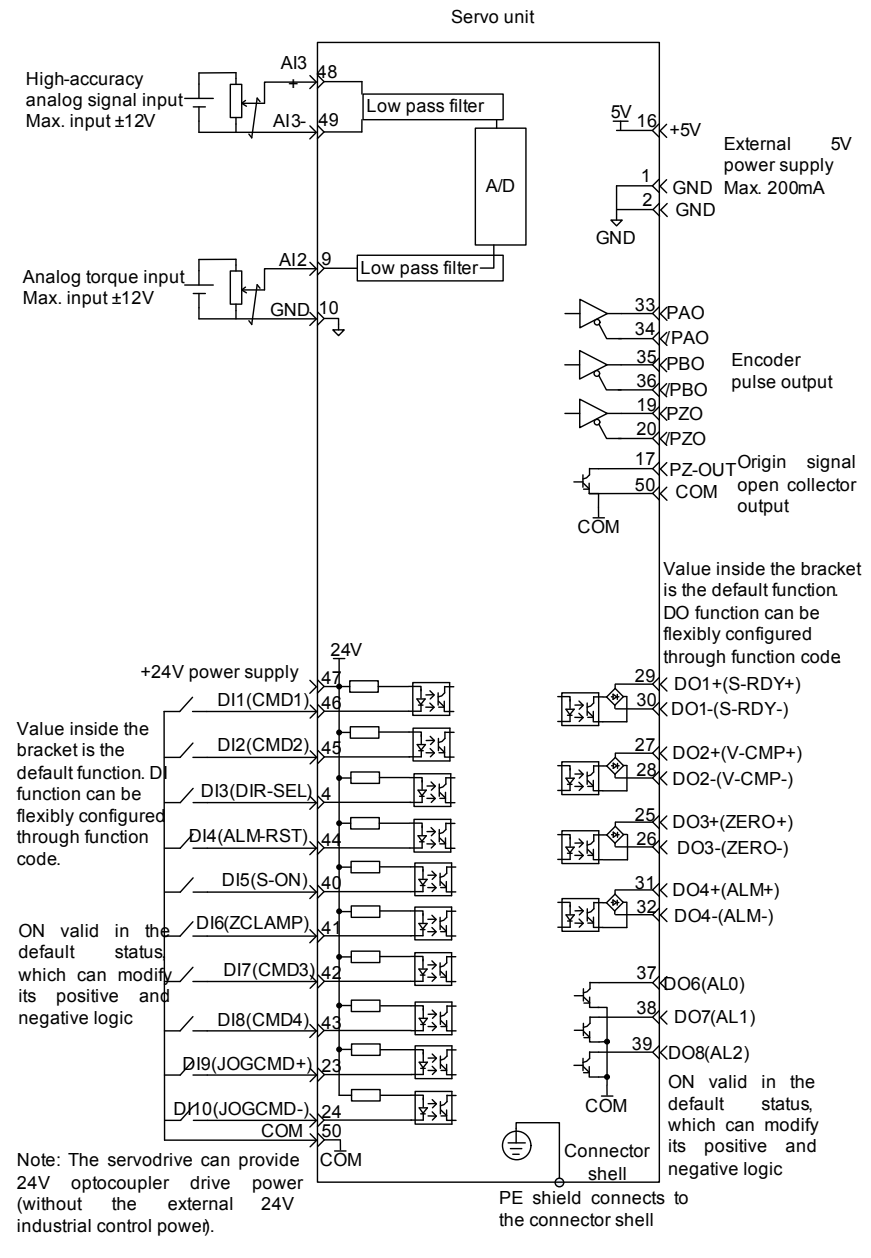

[Note] / represents twisted-pair wires.

### 3) Torque Control Mode

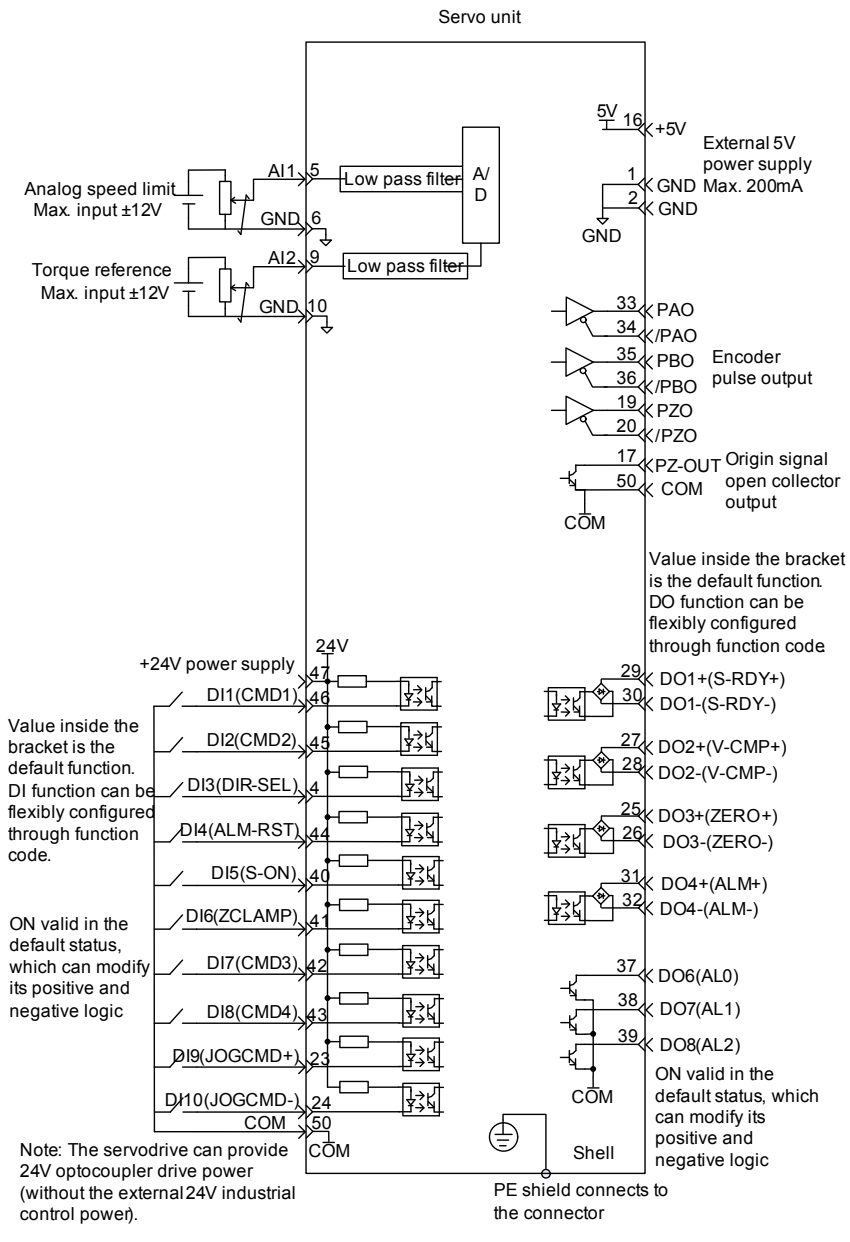

[Note]

/ represents twisted-pair wires.

### 5.3.2 I/O Signal Connector (CN1) Terminal Layout

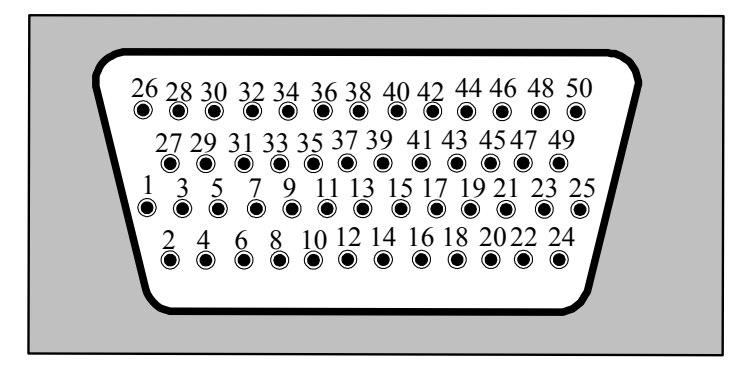

### 5.3.3 I/O Signal (CN1) Names and Functions

All logical control I/O terminals can be flexibly allocated with other functions via function codes. The following functions are the factory default functions.

### 1) Input Signals

| Signal N | lame                             | Default<br>Function | Pin<br>No.         | Function                                                                                                    |                                                                                 |  |  |  |
|----------|----------------------------------|---------------------|--------------------|----------------------------------------------------------------------------------------------------|---------------------------------------------------------------------------------|--|--|--|
|          | DI1                              | CMD1                | 46                 | MS speed selection                                                                                                    | 1                                                                               |  |  |  |
|          | DI2                              | CMD2                | 45                 | MS speed selection 2                                                                                                    |                                                                                 |  |  |  |
| General  | DI3                              | DIR-SEL             | 4                  | Direction selection for<br>default direction or re                                                                                                    | or MS speed operation reference: everse direction                               |  |  |  |
|          | DI4                              | ALM-RST             | 44                 | Alarm reset: reset se                                                                                                    | ervo alarm                                                                      |  |  |  |
|          | DI5                              | S-ON                | 40                 | Control servo motor                                                                                                    | ON/OFF                                                                          |  |  |  |
|          | DI6                              | ZCLAMP              | 41                 | Zero-clamp function                                                                                                    | enabled                                                                         |  |  |  |
| -        | DI7                              | CMD3                | 42                 | MS speed selection 3                                                                                                    |                                                                                 |  |  |  |
|          | DI8                              | CMD4                | 43                 | MS speed selection 4                                                                                                    |                                                                                 |  |  |  |
|          | DI9                              | JOGCMD+             | 23                 | Forward jog                                                                                                    |                                                                                 |  |  |  |
|          | DI10                             | JOGCMD-             | 24                 | Reverse jog                                                                                                    |                                                                                 |  |  |  |
|          | PULS+<br>PULS-<br>SIGN+<br>SIGN- |                     | 7<br>8<br>11<br>12 | Pulse input<br>Differential drive<br>Open-collector                                                                                                    | Input mode:<br>Direction + pulse<br>Phase A /B orthogonal pulse<br>CCW/CW pulse |  |  |  |
| Position |                                  | CLR+<br>CLR-        | 15<br>14           | Clear error counter during position control                                                                                                    |                                                                                 |  |  |  |
|          |                                  | PL1<br>PL2<br>PL3   | 3<br>13<br>18      | +24V working power is supplied when PULS, SIGN,<br>and CLR reference are open-collector output signals.<br>(The internal 24V power supply of servodrive is<br>generated by 2.4k resistor.) |                                                                                 |  |  |  |

| Signal Name |              | Default<br>Function | Pin<br>No. | Function                                              |  |
|-------------|--------------|---------------------|------------|-------------------------------------------------------|--|
|             |              | Al1                 |            |                                                       |  |
| Analog      | Al2          |                     | 9          | Analog input signal, input voltage: maximum $\pm$ 12V |  |
|             | AI3+<br>AI3- |                     | 48<br>49   |                                                       |  |
|             | GND          |                     | 6<br>10    | Analog input signal ground                            |  |

### 2) Output Signals

| Signal Name |                   | Default<br>Function              | Pin<br>No. | Function                                                                                          |                                                     |  |
|-------------|-------------------|----------------------------------|------------|---------------------------------------------------------------------------------------------------|-----------------------------------------------------|--|
|             | DO1+<br>DO1-      | S-RDY+<br>S-RDY-                 | 29<br>30   | It turns ON when servo is ready to receive servo ON (S-ON) signals.                               |                                                     |  |
|             | DO2+<br>DO2-      | V-CMP+<br>V-CMP-                 | 27<br>28   | It turns ON when servomotor speed within the setting range is in line with speed reference.       |                                                     |  |
|             | DO3+<br>DO3-      | ZERO+<br>ZERO-                   | 25<br>26   | It turns ON when servomotor speed threshold.                                                      | speed is below                                      |  |
|             | DO4+<br>DO4-      | ALM+<br>ALM-                     | 31<br>32   | It turns ON when an error is de                                                                   | etected.                                            |  |
|             | P.<br>F           | AO+<br>2AO-                      | 33<br>34   | Phase-A pulse dividing<br>output                                                                  | Phase A/<br>B orthogonal                            |  |
|             | PBO+<br>PBO-      |                                  | 35<br>36   | Phase-B pulse dividing<br>output                                                                  | pulse output<br>signal                              |  |
| General     | P                 | ZO+<br>2O-                       | 19<br>20   | Phase-Z pulse dividing<br>output                                                                  | Zero-point pulse output signal                      |  |
|             | PZ-OUT            |                                  | 17         | Phase-Z pulse dividing<br>output                                                                  | Zero-point pulse<br>open-collector<br>output signal |  |
|             | DO6<br>DO7<br>DO8 | DO6 ALO1<br>DO7 ALO2<br>DO8 ALO3 |            | Alarm code output: output 3-bit alarm code<br>Open-collector output: 30 V and 20 mA at<br>maximum |                                                     |  |
|             | +                 | 24V                              | 47         | Internal 24V power supply, vol                                                                    | tage range: +20-                                    |  |
|             | C                 | MOC                              | 50         | Maximum output current: 200r                                                                      | mA                                                  |  |
|             | -                 | +5V                              | 16         | Internal 5V newer supply                                                                          |                                                     |  |
|             | C                 | GND                              | 1<br>2     | Maximum output current: 200r                                                                      | mA                                                  |  |
|             |                   | PE                               | Shell      |                                                                                                   |                                                     |  |

### 5.3.4 Interface for Reference Input Circuit

### 1) Analog Input Circuit

CN1 connector terminals, 5-6 (Al1 analog input), 9-10 (Al2 analog input) and 48-49 (Al2 analog input) are described here.

Analog signals are either speed or torque reference signals. The input standard is as follows:

- Maximum allowable voltage: ±12 V
- Input impedance: about 14 k Ω

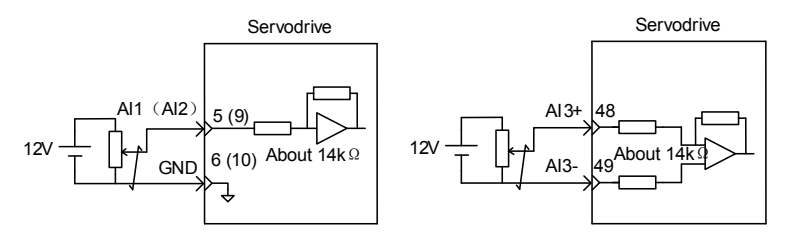

2) Position Reference Input Circuit

CN1 connector terminals, 7-8 (reference pulse input), 11-12 (reference symbol input) and 15-14 (Clear inputs) are described below. An output circuit for the reference pulse and error counter clearing signals at the host controller can be either differential driver or open-collector output

a) Differential driver output

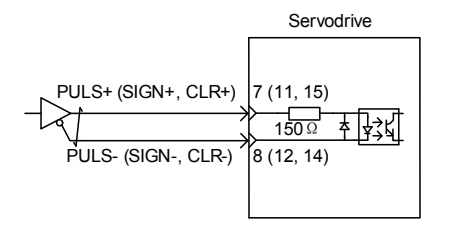

Please ensure that "2.8V  $\leq$  (Hlevel) - (L level)  $\leq$  3.7V".

If the formula above is not satisfied, pulse input of servodrive will be instable. This will result pulse loss upon reference pulse input or reverse reference upon reference direction input.

b) Open-collector output:

When servodrive internal 24V power supply is used, the circuit is as follows:

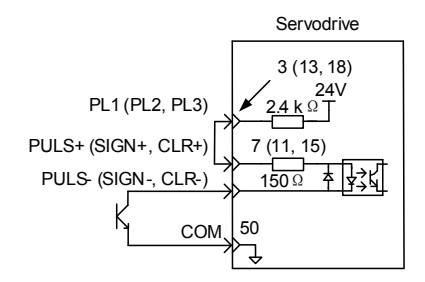

When external power supply is used, the circuit is as follows:

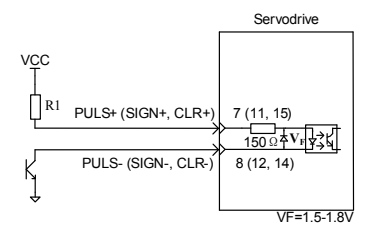

To ensure the current within 6mA-10mA, set R1 resistance as follows:

| VCC Voltage | R1 Resistance |  |
|-------------|---------------|--|
| 24V         | <b>2.4k</b> Ω |  |
| 12V         | 1.5k Ω        |  |
| 5V          | <b>200</b> Ω  |  |

### 3) Digital Output Circuit

CN1 connector terminal 46 (DI digital input) is described below. The output circuit at host controller can be relay output or open-collector output.

Relay output

Open-collector output

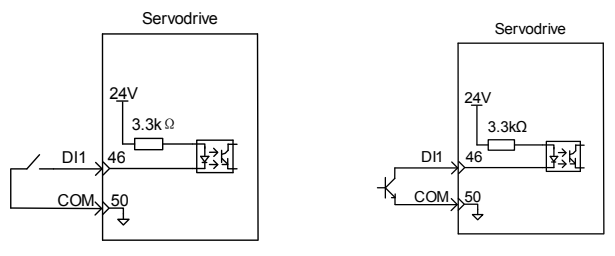

5.3.5 Interface for Output Circuit

### 1) Encoder Output Circuit

CN1 connector terminals, 33-34 (phase A output), 35-36 (phase B output) and 19-20 (phase Z output), are described below.

Encoder circuit outputs signals through differential driver. It comprises the position control system at the host controller and meanwhile provides feedback. Use the differential receiving circuit at the host controller.

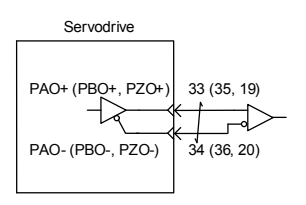

CN1 connector terminals 17-50 (phase Z open-collector output) terminals are described below.

In addition, the encoder phase Z pulse dividing output circuit outputs signals through open collector. It comprises the position control system at the host controller and meanwhile provides feedback. Use the photocoupler circuit, relay circuit or bus receiving circuit at the host controller side.

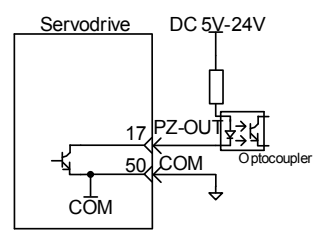

Maximum allowable voltage/current of the servodrive internal photocoupler output circuit is as follows:

- Voltage: DC30V
- Current: DC50mA

### 2) Digit Output Circuit

CN1 connector terminal 29 (DO digital output) is described below.

a) DO1-DO4: Photocoupler Output

Relay input

Photocoupler Input:

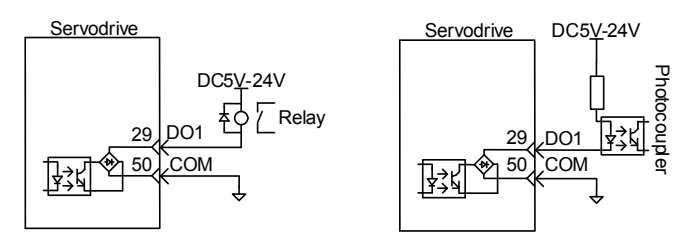

Maximum allowable voltage/current of servodrive internal photocoupler output circuit is as follows:

- Voltage: DC30V (Maximum)
- Current: DC50mA (Maximum)
- b) DO6-DO8: Open-collector Output

Relay Input:

Photocoupler Input:

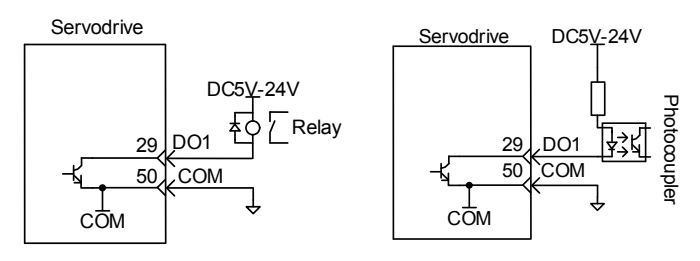

Maximum allowable voltage/current of Servodrive internal photocoupler output circuit is as follows:

- Voltage: DC30V
- Current: DC50mA

### 5.4 Wiring Holding Brake

There is no polarity for holding brake input signal. Therefore, 24V power supply should be prepared. The standard connection between brake signal/BK and the brake power supply is shown as below:

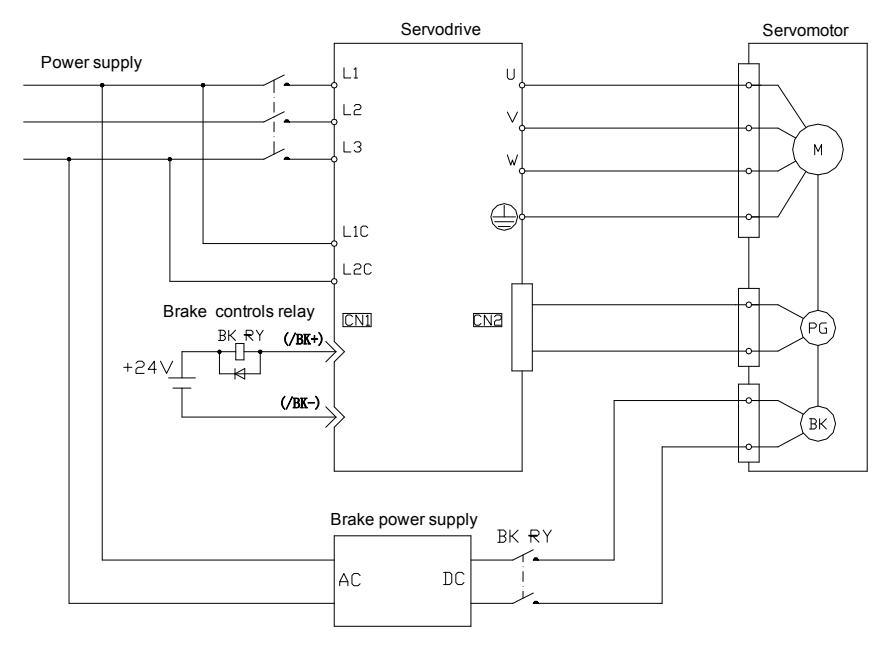

# 5.5 Wiring Analog Monitoring Signals

| 5.5.1 | Analog | Monitoring | Signal | Connector | (CN5) | Terminal | Layout |
|-------|--------|------------|--------|-----------|-------|----------|--------|
|-------|--------|------------|--------|-----------|-------|----------|--------|

| SN | Definition | SN | Definition | [] |
|----|------------|----|------------|----|
| 1  | GND        | 3  | GND        |    |
| 2  | AO1        | 4  | AO2        |    |

### 5.5.2 Monitoring Content

| Signal | Monitoring Content                                                                                                    |
|--------|----------------------------------------------------------------------------------------------------|
| AO1    | 00: Motor rotating speed                                                                                                    |
| AO2    | <ul> <li>01: Speed reference</li> <li>02: Torque reference</li> <li>03: Position b</li> <li>04: Position amplifier deviation</li> <li>05: Position speed reference</li> <li>06: Positioning completed</li> <li>07: Speed feedforward (H04-50, H04-53)</li> </ul> |

[Note] Upon control power OFF, analog monitor output terminal may output 5V voltage during 50ms. Please take full consideration.

# 5.6 Wiring Communication Signals

### 5.6.1 Communication Signal Connector (CN3 and CN4) Terminal Layout

| SN    | Definition    | Description                                              |                                                                    |        |
|-------|---------------|----------------------------------------------------------|--------------------------------------------------------------------|--------|
| 1     | GND           | Ground                                                   |                                                                    |        |
| 2     | RS232-<br>RXD | RS232 receive terminal can connect to the host computer. | $\bigcirc 6^{\bigcirc 3} \\ \bigcirc 7^{\bigcirc 4^{\bigcirc 1}} $ | C<br>Z |
| 3     | RS232-<br>TXD | RS232 receive terminal can connect to the host computer. |                                                                    | ω      |
| 4     | RS485+        | Reserved                                                 |                                                                    |        |
| 5     | RS485-        |                                                          |                                                                    | $\sim$ |
| 6     | Reserved      |                                                          | $(10^{-7} \odot 4^{\odot} \odot 1)$                                | Z      |
| 7     | Reserved      |                                                          |                                                                    | 4      |
| 8     | +5V           | +5V power supply                                         |                                                                    |        |
| Shell | PE            | shell                                                    |                                                                    |        |

# [Note]

٠

.

Both CN3 and CN4 are the internal parallel communication signal connectors.

Do not wire the reserved terminals.
### 5.7 Wiring and Anti-interference

### 5.7.1 Precautions on Wiring

To ensure safe and stable operation, observe the following wiring precautions:

- 1. For wiring for reference inputs and encoders, select specified cables.
- 2. For ground wiring, select a cable of 2.0mm2 or thicker).
  - At least D-type ground (100  $\Omega$  max.) is recommended.
  - Ground to one point only.
  - Ground the servomotor directly, if servomotor is insulated from the machine
- 3. Do not bend or apply tension to cables.

The core wire of a signal cable is 0.2mm or 0.3 mm thin. Thus, handle the cables carefully.

4. Use a noise filter to prevent noise interference.

If the equipment is to be used near private houses or may receive noise interference, install a noise filter on the input side of the power supply line.

- 5. To prevent malfunction due to noise, take the following methods:
  - Install the input reference device and noise filter as close to the servodrive as possible.
  - Install a surge suppressor in the relay, solenoid and magnetic contactor coils.
  - Separate a power line and a signal line by at least 30cm. Do not bundle or run them in the same duct.
  - Do not share power supply with an electric welder or electrical discharge machine. Remember to install a noise filter on the input side of the power line, when the servodrive is installed near a high-frequency generator.
- 6. Use a molded-case circuit breaker (QF) or fuse to protect the power line.

The servodrive connects directly to a commercial power line without a transformer, so always use a QF or fuse to protect the servodrive from accidental high voltage.

7. Install an earth leakage breaker for protection against overloads and short-circuiting, or install an earth leakage breaker combined with a wiring circuit breaker for ground protection, since the servodrive has no internal ground protection circuits.

### 5.7.2 Anti-interference Wiring

### 1) Wiring Example

The servodrive uses high-speed switching components in the main circuit, which may result in switch noise. To prevent this, correctly wire and ground the servodrive.

The servodrive has an internal microprocessor (CPU). Thus, install a noise filter properly to protect it from external noise. An anti-interference wiring is shown as below:

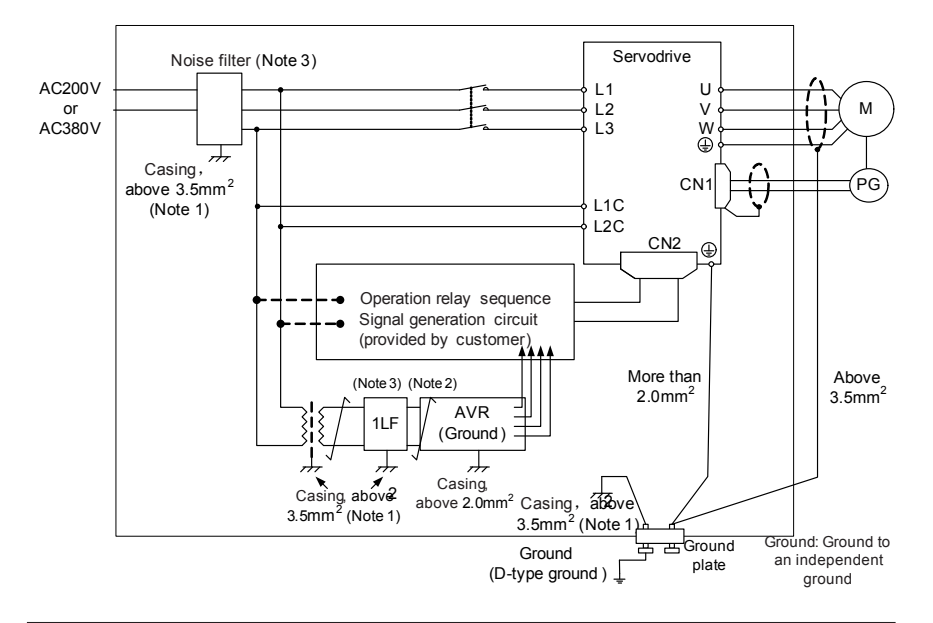

### 

- For ground wires connected to the casing, select a wire of at least 3.5mm2 thick (preferably, plain stitch cooper wire).
- When installing a noise filter, follow the precautions on using the noise filter described below.

### 2) Correct Grounding

a) Grounding the servomotor shell

Make sure to connect ground terminal  $(\underline{\underline{-}})$  of servomotor to  $(\underline{\underline{-}})$  of servodrive, and tie

 $\stackrel{\perp}{=}$  to ground. If the servomotor is grounded via the machine, a switching noise current

will flow from the servodrive power unit through servomotor stray capacitance.

b) Interference on the reference input line

If the reference input line receives noise, ground the 0V line (SG) of input line. The servomotor main circuit wire runs through a metal conduit, so ground the conduit and its junction box.

For all grounding, ground at one point only.

3) Precautions on Using the Noise Filter

Use an inhibit type noise filter to prevent noise from the power supply line. Install a noise

filter on the power lines for peripheral devices as necessary. When installing and wiring a noise filter, please obey the following precautions. Otherwise, the effect of noise filter will be lowered greatly.

a) Do not put the input and output lines in the same duct or bundle them together.

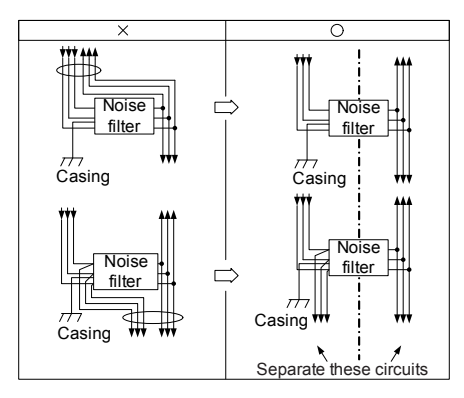

b) Separate the noise filter ground wire from the output lines.

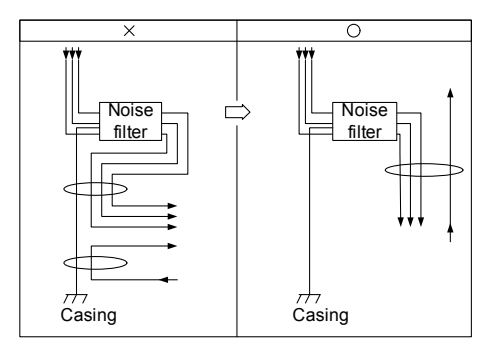

c) Directly connect the noise filter ground wire to the ground. Do not connect the noise filter ground wire to other ground wires.

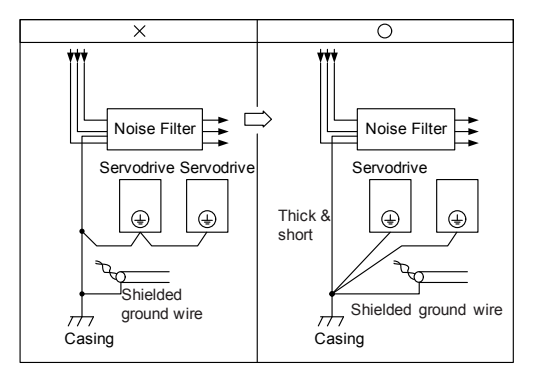

d) Upon grounding a noise filter inside a unit:

If a noise filter is located inside a unit, connect the noise filter ground wire and the ground wires from other devices inside the unit to the ground plate for the unit first, and then ground these wires.

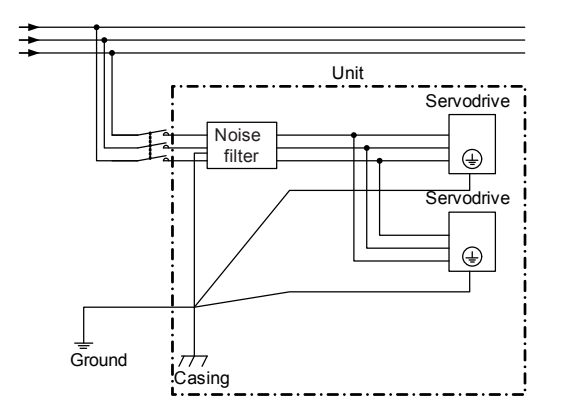

# 6

# **Digital Operator**

## Chapter 6 Digital Operator

### 6.1 Introduction to Operation Interface

The operation interface of the servodrive consists of five 7-segment LED Nixie tubes and five key, which are used for servodrive' s status display and parameter setting. The interface layout is as follows:

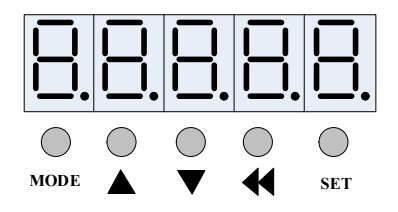

6.1.1 Key Names and Functions

| Key           | Function                                                                                                    |
|---------------|----------------------------------------------------------------------------------------------------|
| MODE          | Press this key to shift between function code groups in turn or return to the upper-<br>level menu.                                                                 |
|               | Press this key to increase the set value of the current flash bit and long press it to rapidly increase the value.                                                  |
| •             | Press this key to decrease the set value of the current flash bit and long press it to rapidly decrease the value.                                                  |
| •             | Press this key to shift to the next digit on the left.<br>Long press: Can be used for page turning when contents of more-than-5-digit Nixie<br>tubes are displayed. |
| SET           | Press this key to save the change and enter the next menu.                                                                                                    |
| <b>(</b> Note | When an alarm is output, please find the reason and clear the fault first before                                                                                    |

### 6.1.2 Servodrive Status Display

The servodrive status is displayed in a 5-digit Nixie tube.

resetting the alarm.

| Code    | LED Display | Meaning                                                                                   |
|---------|-------------|-------------------------------------------------------------------------------------------|
| "rESEt" | -ESEE       | Software is in the start or reset status.                                                 |
| "nrd"   |             | Servo is not ready after start or reset. For example, the main circuit is not powered on. |

| "run"    | Servo is in the normal running status. In this case, you can query the servo' s running status and variables via function codes of Group H0b. |
|----------|----------------------------------------------------------------------------------------------------|
| "rdy"    | Servo is in the normal state, waiting for the host controller to initiate an enabled signal.                                                  |
| "Er.xxx" | Servo error occurs; "xxx" indicates the error code.<br>For specific error codes, refer to Chapter 11.                                         |

### 6.1.3 Servodrive Parameter Browsing and Modification

To view the servodrive variable status, press the MODE key to shift to the Group  $H^{**}$  and select corresponding function code.

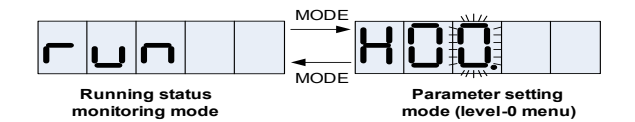

After switching to parameter display mode, the parameter group number is first displayed as "Hxx.", also called "level-0 menu". The digit that flashes indicates the status. The flashing digit will increase/decrease 1 if you press the UP/DOWN key. The flashing digit will shift if you press the SHIFT key. Then you can set the group number.

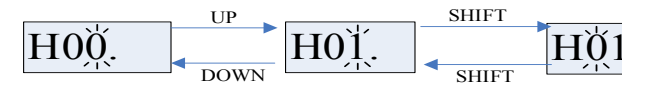

Once you set the group number, press the SET key. Then the function code number is displayed as "Hxx.xx", also called "level-I menu".

Once you set the function code as required, press the SET key. Then the function code is displayed, also called "level-II menu". If the function code can be modified, the rightmost digit flashes. You can perform modification by pressing the SHIFT/UP/DOWN key, shown as below:

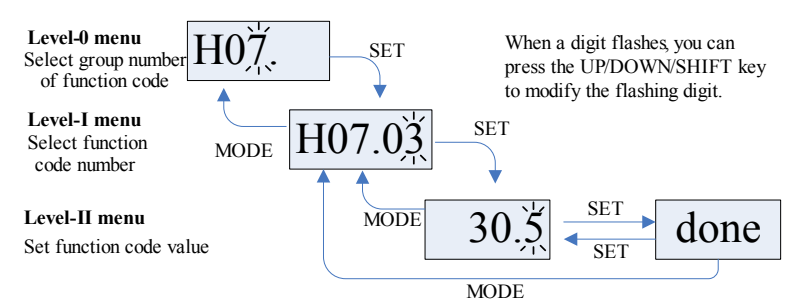

After a change is saved by pressing "SET", "done" is displayed ("done" is not displayed if the modified value remains the same). You can exit from the status monitoring

mode and enter the parameter mode to query and perform modification by pressing "MODE" .

### 6.2 Parameter Setting and Display

### 6.2.1 Parameter Modification Property and Display Characteristics

For displayable parameters (running parameters) that are displayed without flashing digit after entering level-II menu, the SHIFT/UP/DOWN key becomes invalid. For parameters that are settable after shutdown, they can be changed only after the servo is disabled.

### 6.2.2 Setting Parameters of 5 Digits or Less

The 5-digit parameters within the range of -9999 to 99999 can be displayed or edited on the Nixie tube display interface.

### 6.2.3 Setting Parameters of 6 Digits or More

For parameters out of the range of -9999 to 99999, 6 or more digits will be required. The digital operator displays the parameters of 6 digits or more in the 4-digit  $\times$  3-page mode. The "—" sign blinking on the leftmost of each page indicates the displayed segment.

The following figure shows a parameter value of -10501080.10, which is displayed in three pages of "-10", "5010" and "80.10". Long pressing the SHIFT button can realize page turning.

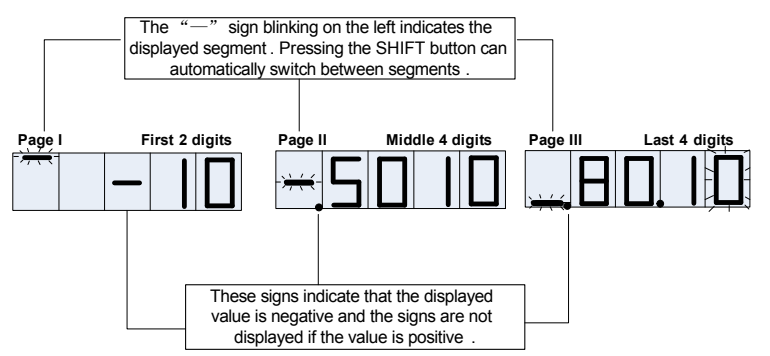

The screen will automatically switch to the corresponding segment after you press the SHIFT button. Suppose the screen currently blinks at the kilobit. Once the SHIFT button is pressed, the screen displays the succeeding four digits and blinks at the myriabit (rightmost digit of this segment). In this case, pressing the UP/DOWN button indicates increasing or decreasing 10000. For settable parameters, you can perform modification by pressing SHIFT. But for displayable parameters, long pressing the SHIFT button can realize page turning.

### 6.3 Monitoring Display Parameter List

Monitoring display is a function of displaying reference values set in the servo drive, status of I/O signals and the internal status of the servo drive. The monitoring display parameters are shown as below:

| Function<br>Code | Name                                                                                                    | Setting Range | Min. Unit              | Туре    | Related<br>Mode | Description                                                                                                    |
|------------------|----------------------------------------------------------------------------------------------------|---------------|------------------------|---------|-----------------|----------------------------------------------------------------------------------------------------|
| H0b.00           | Actual Motor<br>Speed                                                                                    | -             | 1rpm                   | Display | PST             | rpm                                                                                                    |
| H0b.01           | Speed<br>Reference                                                                                       | -             | 1rpm                   | Display | s               | rpm                                                                                                    |
| H0b.02           | Internal Torque<br>Reference<br>(relative to<br>rated torque)                                            | -             | 0.1%                   | Display | PST             | %                                                                                                    |
| H0b.03           | Input Signal<br>Monitoring DI                                                                            | -             | -                      | Display | PST             | Refer to 8.2.2                                                                                                    |
| H0b.05           | Output Signal<br>Monitoring DO                                                                           | -             | -                      | Display | PST             | Refer to<br>8.2.2                                                                                                    |
| H0b.07           | Absolute<br>position<br>counter (32-<br>bit decimal<br>display)                                          | -             | 1<br>reference<br>unit | Display | Ρ               | Relative to origin<br>displacement.<br>When maximum<br>value of H0b-<br>07, H0b-13 or<br>H0b-17 exceeds<br>1073741824-<br>-1073741824,<br>the counter re-<br>counts from 0. |
| H0b.09           | Mechanical<br>Angle (the<br>number of<br>pulses from the<br>origin)                                      | -             | 1p                     | Display | Ρ               | Relative to the<br>origin angle<br>and related to<br>the number of<br>encoder lines.                                                                                        |
| H0b.10           | Rotating Angle<br>2 (Electrical<br>angle)                                                                | -             | 0.1°                   | Display | PST             |                                                                                                    |
| H0b.11           | Enter Position<br>Corresponding<br>Speed                                                                 | -             | 1rpm                   | Display | Р               | Pulse frequency                                                                                                    |
| H0b.12           | Deviation<br>Counter<br>(position<br>deviations)<br>(Enabled<br>only when in<br>the position<br>control) | -             | 1<br>reference<br>unit | Display | Р               | Reference unit                                                                                                    |
| H0b.13           | Enter<br>Reference<br>Pulse Counter<br>(32-bit decimal<br>display)                                       | -             | 1<br>reference<br>unit | Display | Р               |                                                                                                    |

| Function<br>Code | Name                                                                                                    | Setting Range                                                                                       | Min. Unit | Туре               | Related<br>Mode | Description                                                           |
|------------------|----------------------------------------------------------------------------------------------------|----------------------------------------------------------------------------------------------------|-----------|--------------------|-----------------|-----------------------------------------------------------------------|
| H0b.17           | Feedback<br>Pulse Counter<br>(Encoder pulse<br>of 4 times<br>frequency data:<br>display 32-bit<br>decimal) | -                                                                                                   | 1р        | Display            | Р               |                                                                       |
| H0b.19           | Total Power-<br>on Time (32-<br>bit decimal<br>display)                                                    | 0.0-<br>429496729.6s                                                                                | 0.1s      | Display            | -               | Total time after power on.                                            |
| H0b.21           | AI1 Sampling<br>Voltage                                                                                    | -                                                                                                   | 0.001V    | Display            |                 |                                                                       |
| H0b.22           | AI2 Sampling<br>Voltage                                                                                    | -                                                                                                   | 0.001V    | Display            |                 |                                                                       |
| H0b.23           | AI3 Sampling<br>Voltage                                                                                    | -                                                                                                   | 0.001V    | Display            |                 |                                                                       |
| H0b.24           | Phase-<br>current RMS                                                                                      | -                                                                                                   | 0.01A     | Display            |                 |                                                                       |
| H0b.26           | Bus Voltage                                                                                                | -                                                                                                   | 0.1V      | Display            |                 |                                                                       |
| H0b.27           | Module<br>Temperature                                                                                      | -                                                                                                   | °C        | Display            | -               |                                                                       |
| H0b.31           | Multi-circle<br>Absolute<br>Encoder                                                                        | -                                                                                                   | r         | Display            | -               | Displayed only<br>on H-type drives.                                   |
| H0b.33           | Error Record<br>Display<br>Immediately                                                                     | 0: Current<br>error (factory<br>setting)<br>1: Last error<br>2: Last 2 error<br><br>9: Last 9 error | 1         | Running<br>Setting |                 | Feature in<br>backward<br>display, showing<br>error code and<br>type. |
| H0b.34           | Error Code                                                                                                 | Factory<br>setting: first<br>error code                                                             | -         |                    |                 | If Er.000 is<br>displayed, it<br>indicates that no<br>error occurs.   |
| H0b.35           | Error Time-<br>stamping                                                                                    | -                                                                                                   | 0.1s      | Display            |                 | On the scatter<br>point of the total<br>running time<br>shaft.        |
| H0b.37           | Rotating speed<br>upon Selected<br>Error                                                                   | -                                                                                                   | 1rpm      | Display            |                 |                                                                       |
| H0b.38           | Present<br>Current U upon<br>Selected Error                                                                | -                                                                                                   | 0.01A     | Display            |                 |                                                                       |
| H0b.39           | Present<br>Current V<br>upon Selected<br>Error                                                             |                                                                                                    | 0.01A     | Display            |                 |                                                                       |

| Function<br>Code | Name                                            | Setting Range | Min. Unit | Туре    | Related<br>Mode | Description |
|------------------|-------------------------------------------------|---------------|-----------|---------|-----------------|-------------|
| H0b.40           | Bus Voltage<br>upon Selected<br>Error           | -             | 0.1V      | Display |                 |             |
| H0b.41           | Input Terminal<br>Status upon<br>Error          | -             | -         | Display |                 |             |
| H0b.42           | Input Terminal<br>Status upon<br>Selected Error | -             | -         | Display |                 |             |

- **(**Note **)** In the speed/torque/position mode, H0b-07, H0b-13 and H0b-17 are able to count. When the mode is switched, they are not reset. Codes H0b-17 and H0b-07 supports power-off memory and H0b-13 counts only when the servo is enabled.
  - In three facultative modes (enabled or standby), set H05-30 (origin return) to 6 and H0b-07 and H0b-17 are cleared to zero, providing that H05-36 is zero. You can set H0b-17 to the value as required by setting H05-36.

### [Note]

Monitoring of I/O Terminals:

- A Nixie tube displays two DIs/DOs. Upper blinking indicates high electrical level. Lower blinking indicates low electrical level. All displayed contents correspond to physical DI/DO.
- The status of DI/DO uses 16 status digits. In standard configuration, there are 10 DIs and 7 DOs. The following figure shows the status of DI.

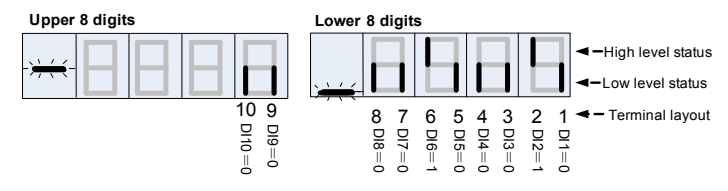

# 7

# Setting of Servodrive General Function Codes

### Chapter 7 Setting of Servodrive General Function Codes

### 7.1 Selection of Running Mode

According to command source and running characteristics, the servedrive has the following three running modes:

Position Control

Generally, displacement and rotating speed are determined by the number of input pulses and the frequency of input pulses. They can also be directly given by communication. This mode with strict requirements on velocity and position is mostly used in positioning devices. 90% of servodrive's applications adopt the position control mode, such as manipulator, chip mounter, engraving and milling machine and CNC machine.

Speed Control

Speed control is realized by analog input, digital given or communication given. This mode is used by the constant-speed feeding control system. Some device, like analog CNC engraving and milling machine, puts position control in host controller and makes servo implement speed control only.

### **Torque Control**

Torque control is realized by changing the analog setting in real time or by changing corresponding address value via communication. It is mainly applied in winding/ unwinding devices that have strict requirements on stress of the material, such as coiling device or optical device. The torque setting varies with the winding radius so that the stress of the material will not vary with the change of the radius.

You can set the servodrive' s running mode via H02-00. Meanwhile, the reference sources in various running modes can be set flexibly.

| Function Code   | H02-00                                                                                                    |
|-----------------|----------------------------------------------------------------------------------------------------|
| Name            | Running Mode Selection                                                                                                    |
| Setting Range   | 0: Speed Mode (default)<br>1: Position Mode<br>2: Torque Mode<br>3: Speed Mode* Torque Mode<br>4: Position Mode*Speed Mode<br>5: Position Mode* Torque Mode<br>6: Position*Speed*Torque Mixed Mode |
| Factory Setting | 1                                                                                                    |
| Min. Unit       | 0                                                                                                    |
| When Enabled    | Immediately                                                                                                    |
| Туре            | Stop setting                                                                                                    |

When H02-00 is set to 0, 1 or 2, it indicates the current control mode is single control mode (speed mode, position mode or torque mode).

When you need to switch the control mode, set H02-00= 3, 4, 5, 6 (speed mode + torque mode, position mode + speed mode, position mode + torque mode speed). The switching is implemented via DI terminals.

| Code             | FunIN.10                                                                                           | FunIN.11                                                                             |
|------------------|----------------------------------------------------------------------------------------------------|--------------------------------------------------------------------------------------|
| Signal<br>Name   | M1-SEL                                                                                             | M2-SEL                                                                               |
| Function<br>Name | Mode switching                                                                                     | Mode switching                                                                       |
| Description      | Switching among speed, position<br>and torque according to the<br>selected control modes (3, 4, 5) | Switching among speed, position<br>and torque according to the<br>selected modes (6) |
| Status           | Allocation                                                                                         | Allocation                                                                           |
| Remarks          | Two DIs are required.                                                                              | Two DIs are required.                                                                |

When selecting modes 3 to 6, corresponding DI function should be configured. Please refer to the table below

| Mode Selection   | M1-SEL | M2-SEL | Operation mode |
|------------------|--------|--------|----------------|
| 3: Speed mode    | 1      | -      | S              |
|                  | 0      | -      | Т              |
| 4: Position mode | 1      | -      | Р              |
| ↔ speed mode     | 0      | -      | S              |
| 5: Position mode | 1      | -      | Р              |
| ↔ torque mode    | 0      | -      | Т              |
|                  | 1      | 1      | Р              |
| 6: Position ↔    | 1      | 0      | Р              |
| mixed mode       | 0      | 1      | S              |
|                  | 0      | 0      | Т              |

### [Note]

- P: Position Control ٠ •
- S: Speed Control T: Torque Control •
- 1: Terminal enabled •
- 0: Terminal disabled
- -: Unrelated

### 7.2 Speed Control

- 7.2.1 Acquiring the Speed Reference
- Related Function Codes

| Function           | H06                                                                                       | H06                                                                                                    | H06                                           | H06                           |
|--------------------|-------------------------------------------------------------------------------------------|----------------------------------------------------------------------------------------------------|-----------------------------------------------|-------------------------------|
| Code               | 00                                                                                        | 01                                                                                                    | 03                                            | 04                            |
| Name               | Master Speed<br>Reference A<br>Source                                                     | Auxiliary Speed<br>Reference B Source                                                                          | Speed<br>Reference<br>Keypad Setting<br>Value | Jog Speed<br>Setting<br>Value |
| Setting Range      | 0: Digital given<br>(H06-03)<br>1: Al1<br>2: Al2;<br>3: Al3;<br>4: Jog speed<br>reference | 0: Digital given (H06-<br>03)<br>1: Al1<br>2: Al2<br>3: Al3<br>4: Jog speed reference<br>5: MS speed reference | -9000rpm to<br>9000rpm                        | Orpm to<br>9000rpm            |
| Min. Unit          | 1                                                                                         | 1                                                                                                    | 1rpm                                          | 1rpm                          |
| Factory<br>Setting | 0                                                                                         | 1                                                                                                    | 200rpm                                        | 300rpm                        |
| When<br>Enabled    | Immediately                                                                               | Immediately                                                                                                    | Immediately                                   | Immediately                   |
| Data Type          | Stop Setting                                                                              | Stop Setting                                                                                                   | Running Setting                               | Running<br>Setting            |
| Related Mode       | S                                                                                         | S                                                                                                    | S                                             | S                             |

### [Note]

Digital given can be realized by setting H06-03. This function code is running setting. DI can be used to control direction switch of speed reference. The

corresponding function code is FunIN.26, which is applied in applications where direction switch is required.

### Related Signal

٠

| Code          | FunIN.26                                               |
|---------------|--------------------------------------------------------|
| Signal Name   | SPDDirSel                                              |
| Function Name | Speed Reference Direction Setting                      |
| Description   | Disabled: Forward<br>Enabled: Reverse                  |
| Status        | Allocation                                             |
| Remark        | Set the logic of the corresponding terminal to 0 or 1. |

In the speed control mode, there are two speed reference sources: source A and source B. The speed reference can be acquired in the following five ways:

- Source A
- Source B
- Source A + source B
- Source A/B switching through an external DI
- Communication given

| Eurotion Code   | H06                                                                                                    |
|-----------------|----------------------------------------------------------------------------------------------------|
| Function Code   | 2                                                                                                    |
| Name            | Speed Reference Selection                                                                                                    |
| Setting Range   | 0: Master speed reference A source<br>1: Auxiliary speed reference B source<br>2: A+B<br>3: A/B switch<br>4: Communication given |
| Min. Unit       | 1                                                                                                    |
| Factory Setting | 0                                                                                                    |
| When Enabled    | Immediately                                                                                                    |
| Data Type       | Stop Setting                                                                                                    |
| Related Mode    | S                                                                                                    |

The five ways can be set via function code H06-02.

If H06-02 is set to 3, you need to allocate the DI terminal with the function independently. Then the DI can work normally and it can be figured out whether the current reference input is A or B through this DI terminal.

| Code             | FunIN.4                                                                                  |
|------------------|------------------------------------------------------------------------------------------|
| Signal Name      | /CMD-SEL                                                                                 |
| Function<br>Name | Operation Reference Switch                                                               |
| Description      | Enabled: Current operation reference is B;<br>Disabled: Current operation reference is A |
| Status           | Allocation                                                                               |

Both sources A and B can be generated in the following ways:

- 1. Digital setting (also called keypad setting): A preset speed is saved in H06-03, which is used to generate the speed reference.
- 2. Analog speed reference: It is a speed reference generating mode that transforms externally input analog voltage signals into speed reference signals that control the motor.

The IS500 servodrive has three analog speed signal input channels. Al1 and Al2 are common input sources. Al3 is a high-precision input source, which is generated by an external high-precision AD (Al3 of P model does not have a high-precision AD).

- Jog speed reference: A preset speed reference is saved in H06-04. You can select the speed direction by configuring two external DIs or through the debugger. The Jog speed reference direction changes with external DI input.
- 4. MS speed reference: The internal register stores 16 groups of speed references and related control parameters. You can select MS speed reference (from 1 segment to maximum 16 segments) through an external DI or in an internal designated mode.

### 7.2.2 Ramp Function Control

In the speed control mode, jumping speed reference may make the motor jump or vibrate fiercely, which may damage machine parts. In this case, the ramp function control converts stepwise speed reference into to a consistent rate of Acceleration / Deceleration so that the motor starts smoothly.

| Europhian Ooda  | H06                                           | H06                                           |
|-----------------|-----------------------------------------------|-----------------------------------------------|
| Function Code   | 5                                             | 6                                             |
| Name            | Speed Reference<br>Acceleration Slope<br>Time | Speed Reference<br>Deceleration Slope<br>Time |
| Setting Range   | 0ms-0000ms                                    | 0ms-10000ms                                   |
| Min. Unit       | 1ms                                           | 1ms                                           |
| Factory Setting | 0ms                                           | 0ms                                           |
| When Enabled    | Immediately                                   | Immediately                                   |
| Data Type       | Stop Setting                                  | Stop Setting                                  |
| Related Mode    | PS                                            | PS                                            |

The following table lists related function codes.

(Note)

Set acceleration/deceleration time to 0 (factory setting) in normal speed control mode.

H06-05 indicates the time the motor takes from start to max. speed.

H06-06: Indicates the time the motor takes from max. speed to stop.

The ramp function control converts a stepwise speed reference to speed reference with a consistent rate of Acceleration / Deceleration.

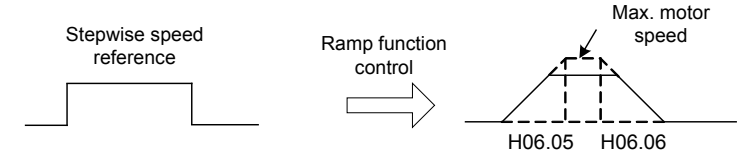

The acceleration/deceleration slope time is determined by the time the motor takes from 0 to maximum speed (or from maximum speed to 0). The actual acceleration/deceleration slope time is calculated as below:

Actual acceleration/deceleration time = (Speed reference  $\div$  Max. motor speed)  $\times$  Speed reference acceleration/deceleration slop time (H06-05/H06-06).

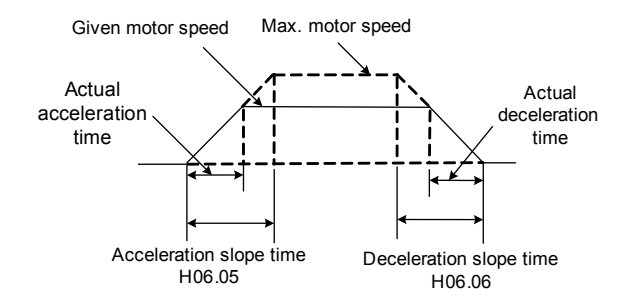

### 7.2.3 Speed Reference Limit

The following table lists related function codes.

| Eurotian Code   | H06                 | H06                 | H06                 |
|-----------------|---------------------|---------------------|---------------------|
| Function Code   | 07                  | 08                  | 09                  |
| Name            | Maximum Speed Limit | Forward Speed Limit | Reverse Speed Limit |
| Setting Range   | 0rpm-9,000rpm       | 0rpm-9,000rpm       | 0rpm-9,000rpm       |
| Min. Unit       | 1rpm                | 1rpm                | 1rpm                |
| Factory Setting | 9,000rpm            | 9,000rpm            | 9,000rpm            |
| When Enabled    | Immediately         | Immediately         | Immediately         |
| Data Type       | Stop Setting        | Stop Setting        | Stop Setting        |
| Related Mode    | S                   | S                   | S                   |

In the speed control mode, the servodrive can realize speed reference limit. Speed reference limit involves the following four aspects:

- 1. Maximum speed limit is set through H06-07. Forward/reverse speed reference cannot exceed it. If exceeding, the reference will be output at this limit.
- 2. Forward speed limit is set through H06-08. Any forward speed reference exceeding the limit will be output at this limit.
- 3. Reverse speed limit is set through H06-09. Any reverse speed reference exceeding the limit will be output at this limit.
- 4. The maximum motor speed is considered as the upper limit by default. It varies with the motor parameter.

**(**Note **)** When speed limits are set through H06-07, H06-08 and H06-09, the minimum limit shall prevail. As shown in the following figure, the actual forward speed limit is the value set in H06-08 and reverse speed limit is the value set in H06-07 since the value set in H06-09 is larger than that set in H06-07)

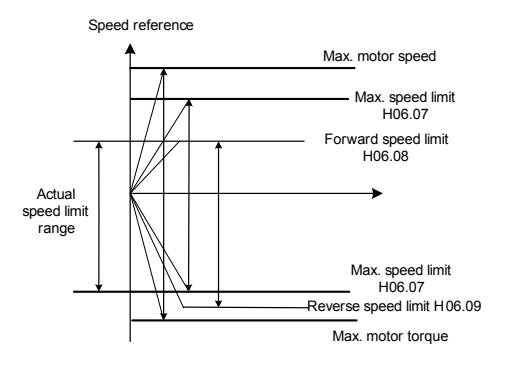

The actual speed limit range should satisfy the following formulas:

- Forward speed reference ≤ Min. value amongst maximum motor speed, H06-07 and H06-08}
- |Reverse speed reference| ≤ Min. value amongst maximum motor speed, H06-07 and H06-09

### 7.2.4 Speed Feedback Filtering

The servodrive is designed with a low pass filter that removes high frequency from the feedback speed, making the speed reference much smoother.

You can enable/disable the function through H08-22. When enabling it, do not set the speed-loop gain to an overlarge value. Otherwise, vibration may result.

| Function Code   | H08                                                                 |
|-----------------|---------------------------------------------------------------------|
|                 | 22                                                                  |
| Name            | Speed Feedback Filtering                                            |
| Setting Range   | 0: Disable speed feedback filter<br>1: Enable speed feedback filter |
| Min. Unit       | 1                                                                   |
| Factory Setting | 0                                                                   |
| When Enabled    | Immediately                                                         |
| Data Type       | Stop Setting                                                        |
| Related Mode    | PS                                                                  |

### 7.2.5 Zero Clamp Function

If signal zero clamp (/ZCLAMP) is ON and the speed reference input through AI1/AI2 /AI13 is lower than the zero clamp value set in H06-15, the servodrive enters the servolock state.

In the servolock state, the servomotor is locked within zero clamp effective unit  $\pm$  one pulse. That is, the servomotor will return to the zero clamp position even if it rotates due to

an external force.

The zero clamp function is enabled in the speed control mode, when the host controller does not form a position loop control.

Terminology

Servolock: It indicates that servomotor is locked through the zeroposition reference in the position control mode.

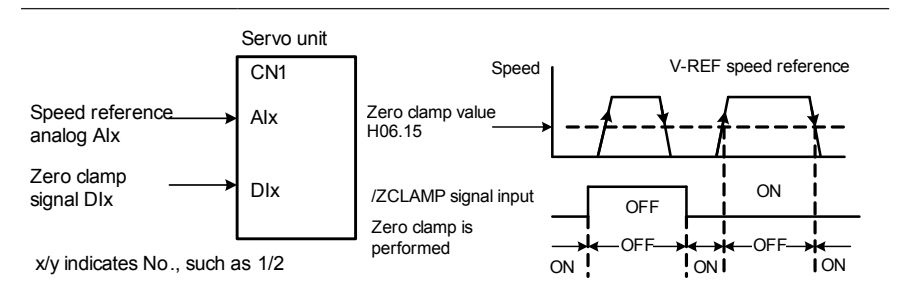

If vibration occurs when zero-position fixed function is enabled, you can set the position-loop gain through H08-02. If the 2nd gain switching function is enabled, 2nd Position-loop Gain (H08-05) also needs to be adjusted.

The input signal is as follows:

| Code          | FunIN.12                                                                                                    |
|---------------|----------------------------------------------------------------------------------------------------|
| Signal Name   | /ZCLAMP                                                                                                    |
| Function Name | Zero Clamp Function Enabled Signal                                                                             |
| Description   | Enabled: Zero Clamp Function enabled<br>Disabled: Zero Clamp Function prohibited                               |
| Status        | Allocation                                                                                                    |
| Remark        | ZCLAM function takes effect when the motor is in the speed control mode<br>and the reference source is analog. |

Related function code is as follows:

| Eurotion Code   | H06                             |
|-----------------|---------------------------------|
| Function Code   | 15                              |
| Name            | Zero Clamp Rotation Limit Value |
| Setting Range   | 0rpm-1000rpm                    |
| Min. Unit       | 1rpm                            |
| Factory Setting | 10rpm                           |
| When Enabled    | Immediately                     |
| Data Type       | Stop Setting                    |
| Related Mode    | S                               |

**(**Note **)** The zero clamp function works only when speed reference source A or B is selected in the speed control mode.

| Function Code                            | H02-00                                                                                                    |
|------------------------------------------|----------------------------------------------------------------------------------------------------|
| Setting Range                            | 0: Speed Mode (default)<br>3 : Speed Mode⇔ Torque Mode<br>4 : Position Mode⇔Speed Mode<br>6 : Position⇔Speed⇔Torque Mixed Mode |
| Speed Reference<br>Function Code Setting | H06-00 = 1, 2, 3<br>H06-01 = 1, 2, 3<br>H06-02 = 0, 1                                                                          |
| Used Input Signal                        | /ZCLAMP                                                                                                    |
| When Enabled                             | Immediately                                                                                                    |

This function can be enabled only in the following control modes:

In the speed control mode, the servomotor is under control by the zero clamp function if the following conditions are satisfied:

- ZCLAMP is enabled.
- The input analog speed reference works as the speed control reference.
- The analog speed reference equals or is lower than the value set in H06-15.

Once the analog speed reference exceeds the value set in H06-15, the servomotor is not controlled by the zero clamp function.

### 7.2.6 Servo Pulse Output and Setting

The servo pulse output source is set through H05-38.

| Function Code   | H05                                                        |
|-----------------|------------------------------------------------------------|
| Function Code   | 38                                                         |
| Name            | Servo Pulse Output Source                                  |
| Setting Range   | 0: Encoder output<br>1: Pulse Reference synchronous output |
| Min. Unit       | 1                                                          |
| Factory Setting | 0                                                          |
| When Enabled    | After Restart                                              |
| Data Type       | Stop Setting                                               |
| Related Mode    | PST                                                        |

### Encoder Output

After H05-17 is set, the servo divides the pulses from the encoder and outputs them through the dividing output terminal.

The value of this function code corresponds to the pulse (before  $\times 4$  multiplier) of PAO/PBO per rotation.

| Function Code   | H05                           |
|-----------------|-------------------------------|
|                 | 17                            |
| Name            | Encoder Pulse Count           |
| Setting Range   | 16P/Rev to 1,073,741,824P/Rev |
| Min. Unit       | 1P/Rev                        |
| Factory Setting | 2500P/Rev                     |
| When Enabled    | After Restart                 |
| Data Type       | Stop Setting                  |

The following table lists corresponding signals and output phases.

| Туре                 | Output                                                                                                    |                                         |                                        |                                        |                                        |                                         |
|----------------------|----------------------------------------------------------------------------------------------------|-----------------------------------------|----------------------------------------|----------------------------------------|----------------------------------------|-----------------------------------------|
| Signal<br>Name       | PAO+                                                                                                    | PAO-                                    | PBO+                                   | PBO-                                   | PZO+                                   | PZO-                                    |
| Connector<br>Pin No. | CN1-33                                                                                                    | CN1-34                                  | CN1-35                                 | CN1-36                                 | CN1-19                                 | CN1-20                                  |
| Name                 | Encoder<br>pulse<br>output:<br>phase A                                                                                                    | Encoder<br>pulse<br>output:<br>phase /A | Encoder<br>pulse<br>output:<br>phase B | Encoder<br>pulse<br>output:<br>phase B | Encoder<br>pulse<br>output:<br>phase Z | Encoder<br>pulse<br>output:<br>phase /Z |
| Remark               | When an absolute encoder is used, the dividing<br>coefficient decides the output pulse squares to the<br>phase per motor rotation.One pulse is output p<br>motor rotation. |                                         | output per<br>ı.                       |                                        |                                        |                                         |

### [Note]

Phase Z is an origin pulse, which is a signal indicating that one pulse is output per motor rotation.

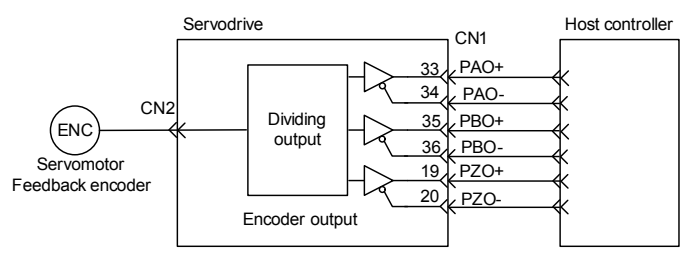

**Output Phase Form** 

| Forward Rotation (phase A leads by 90°) | Reverse Rotation (phase B leads by 90°) |
|-----------------------------------------|-----------------------------------------|
|                                         |                                         |
| рво                                     | рво ЛЛЛ                                 |

If the encoder feedback pulse output signal is not in the same direction as the host controller reference, you can adjust rotation direction (H02-02) or output feedback direction (H02-03).

| • | The encoder pulse shall not exceed the resolution ratio of the encoder (Incremental: not exceeding the encoder wire count, Absolute: not exceeding 1/4 of the resolution ratio per rotation). Otherwise, Er.110 (Encoder Output Pulse Setting Error) is reported. |
|---|----------------------------------------------------------------------------------------------------|
|   | Take the "2500-wire encoder" as an example. If H05-17 is set to 2501, the servodrive will misjudge and report Er.110.                                                                                                    |
| ٠ | The upper limit of the encoder output is 1.6M (A/B). Make sure that the servo' s maximum frequency does not exceed the upper limit when the servo works within the operation speed range. Otherwise, Er.510 (Overspeed of Encoder Output Pulse) is reported.      |
|   | The motor speed range is +/-2000 rpm. Then, the maximum value of H05-17 is calculated as below:                                                                                                    |
|   | Max. value of H05-17 = 1.6 x 10^6 / (2000/60) = 48000                                                                                                    |
|   | Multiplied by 4, the resolution ratio amounts to 192000 P/Rev, providing that the encoder pulse count does not exceed the resolution ratio of the encoder.                                                                                                    |

### Position Pulse Reference Synchronous Output

Connect the pulse output terminal of a servo to that of another servo or multiple servos, which helps to realize synchronous control of several servos. Differential outputs of signals PAO and PBO correspond to PULS and SIGN. Then, the host controller can output pulse references to other servos through one servo.

| • | In synchronous control applications, all servos must be of the same parameters and similar loading condition.                                                                                                    |
|---|----------------------------------------------------------------------------------------------------|
| • | Do not power off the host controller when the controller is outputting pulses. Otherwise, synchronization fails because of pulse attenuation due to instant power disconnection. If it happens, adjust the position of the slave servos again. |

### 7.2.7 Setting the MS Speed Function

The multi-segment (MS) speed function indicates that the servo automatically realizes a control of up to 16 motor speeds through 16 groups of speed parameters. No external speed and pulse generators are required. The MS operation reference direction selection enlarges the speed choices to 32.

The following table lists the input signals for switching the operation speed.

| Code           | FunIN.5  | FunIN.6 | FunIN.7 | FunIN.8 | FunIN.9 |
|----------------|----------|---------|---------|---------|---------|
| Signal<br>Name | /DIR-SEL | CMD1    | CMD2    | CMD3    | CMD4    |

| Function<br>Name                                                                                             | MS Running<br>Reference<br>Direction Selection | MS Running<br>Reference<br>Switch<br>(CMD1) | MS Running<br>Reference<br>Switch<br>(CMD2) | MS Running<br>Reference<br>Switch<br>(CMD3) | MS Running<br>Reference<br>Switch<br>(CMD4) |
|----------------------------------------------------------------------------------------------------|------------------------------------------------|---------------------------------------------|---------------------------------------------|---------------------------------------------|---------------------------------------------|
| Description<br>Enabled:<br>Reference in the<br>reverse direction;<br>Disabled-Default<br>reference direction |                                                | 16-segment<br>reference<br>selection        | 16-segment<br>reference<br>selection        | 16-segment<br>reference<br>selection        | 16-segment<br>reference<br>selection        |
| Status Allocation                                                                                            |                                                | Allocation                                  | Allocation                                  | Allocation                                  | Allocation                                  |
| Remark By default, 0000 indicates segment 1 which is of zero velocity.                                       |                                                |                                             |                                             |                                             |                                             |

### Speed Reference Source Selection

The MS speed reference can be generated only by source B. There are four modes for generating speed reference: source A, source B, source A+B, A/B switch. Then, the modes related to MS speed reference are source B, source A+B and A/B switch.

- If you want to select source B as the MS speed reference, set H06-01 to 5 to select the MS speed reference; then set H06-02 to 1.
- If you want to select source A+B as the MS speed reference, set H06-01 to 5 to select the MS speed reference; then set H06-00 to select the speed reference from source A; finally set H06-02 to 2.
- If you want to select A/B switch as the MS speed reference, set H06-01 to 5 to select the MS speed reference; then set H06-00 to select the speed reference from source A; finally set H06-02 to 3.

There are 5 options for the acceleration/deceleration time between segments of the MS speed reference. By default, "Zero Acceleration/Deceleration Time" is selected, that is, the corresponding parameter is set to 0. Take "1st-segment Acceleration/Deceleration Time" as an example, H12-22 is set to 0. The values for the other four options are set through function codes from H12-03 to H12-10.

[Note] When MS speed reference is selected, the acceleration/deceleration time is determined by each segment. Providing that "A+B" or "A/B Switch" is selected, if source B (H06-01) is set to 5 (MS Speed Reference), the acceleration/deceleration time from "A+B" or "A/B Switch" to source B is determined by that of the current segment. Besides, the speed reference acceleration/deceleration time in the speed control mode is determined by the values set in H06-05 and H06-06.

Related Function Codes

Function codes related to MS speed reference belong to group H12.

| Function | H12                                | H12                                       | H12                            |
|----------|------------------------------------|-------------------------------------------|--------------------------------|
| Code     | 00                                 | 01                                        | 02                             |
| Name     | MS Speed Reference Running<br>Mode | Speed Reference End-<br>segment Selection | Running Time<br>Unit Selection |

| Setting<br>Range   | 0: End of single run (Perform<br>H1201 segment selection);<br>1: Cycle run (Perform H1201<br>segment selection);<br>2: Switch via external DI | 1-16         | 0: sec<br>1: min |
|--------------------|----------------------------------------------------------------------------------------------------|--------------|------------------|
| Min. Unit          | 1                                                                                                    | 1            | 1                |
| Factory<br>Setting | 1                                                                                                    | 16           | 0                |
| When<br>Enabled    | Immediately                                                                                                    | Immediately  | Immediately      |
| Data Type          | Stop Setting                                                                                                    | Stop Setting | Stop Setting     |

When H12-02 is set to 0, the unit of the Reference Running Time of a certain segment (such as H12-21) is s (Min. resolution ratio: 0.1 s). When H12-02 is set to 1, the unit of the Reference Running Time of a certain segment (such as H12-21) is min (Min. resolution ratio: 0.1 min).

There are three MS speed reference running modes which are set in H12-00.

- H12-00 = 0 (Single run): After H12-01 and H12-02 are set, the motor runs from segment 1 to the end segment (set in H12-01) based on the selected time unit (H12-01) and then stops.
- H12-00 = 1 (Cycle run): After H12-01 and H12-02 are set, the motor runs from segment 1 to the end segment (set in H12-01) based on the selected time unit (H12-01) and then re-starts from segment 1.
- H12-00 = 2 (Switch via external DI): The system selects the position reference through the 16-bit number that corresponds to four external signals (CMD1/CMD2/CMD3/ CMD4). If CMD1/CMD2/CMD3/CMD4 corresponds to the 16-bit number 1, the 2nd speed reference is selected. If CMD1/CMD2/CMD3/CMD4 corresponds to the 16-bit number 15, the 16th speed reference is selected, and the like.

| Input Signal |      |      |      |      | Motor Rotation<br>Direction | Running Speed |
|--------------|------|------|------|------|-----------------------------|---------------|
| /DIR-SEL     | CMD1 | CMD2 | CMD3 | CMD4 |                             |               |

|     | Inp | out Signal |     | Motor Rotation<br>Direction | Running Speed                                                 |                                            |
|-----|-----|------------|-----|-----------------------------|---------------------------------------------------------------|--------------------------------------------|
|     | OFF | OFF        | OFF | OFF                         |                                                               | Set the 1st segment speed through H12-20.  |
|     | ON  | OFF        | OFF | OFF                         |                                                               | Set the 2nd segment speed through H12-23.  |
|     | OFF | ON         | OFF | OFF                         |                                                               | Set the 3rd segment speed through H12-26.  |
|     | ON  | ON         | OFF | OFF                         |                                                               | Set the 4th segment speed through H12-29.  |
|     | OFF | OFF        | ON  | OFF                         |                                                               | Set the 5th segment speed through H12-32.  |
|     | ON  | OFF        | ON  | OFF                         | Speed<br>reference<br>is the same<br>as the set<br>direction. | Set the 6th segment speed through H12-35.  |
|     | OFF | ON         | ON  | OFF                         |                                                               | Set the 7th segment speed through H12-38.  |
| OFF | ON  | ON         | ON  | OFF                         |                                                               | Set the 8th segment speed through H12-41.  |
|     | OFF | OFF        | OFF | ON                          |                                                               | Set the 9th segment speed through H12-44.  |
|     | ON  | OFF        | OFF | ON                          |                                                               | Set the 10th segment speed through H12-47. |
|     | OFF | ON         | OFF | ON                          |                                                               | Set the 11th segment speed through H12-50. |
|     | ON  | ON         | OFF | ON                          |                                                               | Set the 12th segment speed through H12-53. |
|     | OFF | OFF        | ON  | ON                          |                                                               | Set the 13th segment speed through H12-56. |
|     | ON  | OFF        | ON  | ON                          |                                                               | Set the 14th segment speed through H12-59. |
|     | OFF | ON         | ON  | ON                          |                                                               | Set the 15th segment speed through H12-62. |
|     | ON  | ON         | ON  | ON                          |                                                               | Set the 16th segment speed through H12-65. |

|    | Inp | out Signal |     | Motor Rotation<br>Direction | Running Speed                                              |                                            |
|----|-----|------------|-----|-----------------------------|------------------------------------------------------------|--------------------------------------------|
|    | OFF | OFF        | OFF | OFF                         |                                                            | Set the 1st segment speed through H12-20.  |
|    | ON  | OFF        | OFF | OFF                         |                                                            | Set the 2nd segment speed through H12-23.  |
|    | OFF | ON         | OFF | OFF                         |                                                            | Set the 3rd segment speed through H12-26.  |
|    | ON  | ON         | OFF | OFF                         |                                                            | Set the 4th segment speed through H12-29.  |
|    | OFF | OFF        | ON  | OFF                         |                                                            | Set the 5th segment speed through H12-32.  |
|    | ON  | OFF        | ON  | OFF                         |                                                            | Set the 6th segment speed through H12-35.  |
|    | OFF | ON         | ON  | OFF                         | Speed<br>reference is<br>opposite to the<br>set direction. | Set the 7th segment speed through H12-38.  |
|    | ON  | ON         | ON  | OFF                         |                                                            | Set the 8th segment speed through H12-41.  |
| ON | OFF | OFF        | OFF | ON                          |                                                            | Set the 9th segment speed through H12-44.  |
|    | ON  | OFF        | OFF | ON                          |                                                            | Set the 10th segment speed through H12-47. |
|    | OFF | ON         | OFF | ON                          |                                                            | Set the 11th segment speed through H12-50. |
|    | ON  | ON         | OFF | ON                          |                                                            | Set the 12th segment speed through H12-53. |
|    | OFF | OFF        | ON  | ON                          |                                                            | Set the 13th segment speed through H12-56. |
|    | ON  | OFF        | ON  | ON                          |                                                            | Set the 14th segment speed through H12-59. |
|    | OFF | ON         | ON  | ON                          |                                                            | Set the 15th segment speed through H12-62. |
|    | ON  | ON         | ON  | ON                          |                                                            | Set the 16th segment speed through H12-65. |

<u>Complement:</u> If the control mode is set to a switching mode (that is, H02-00=3, 4, 5, 6), switching of control modes may be performed.

MS Speed Running Example

The following figure shows an MS speed running example, illustrating the running effect when during acceleration/down time. The reference acceleration/deceleration function can effectively lighten shocks to the machine during speed reference switching.

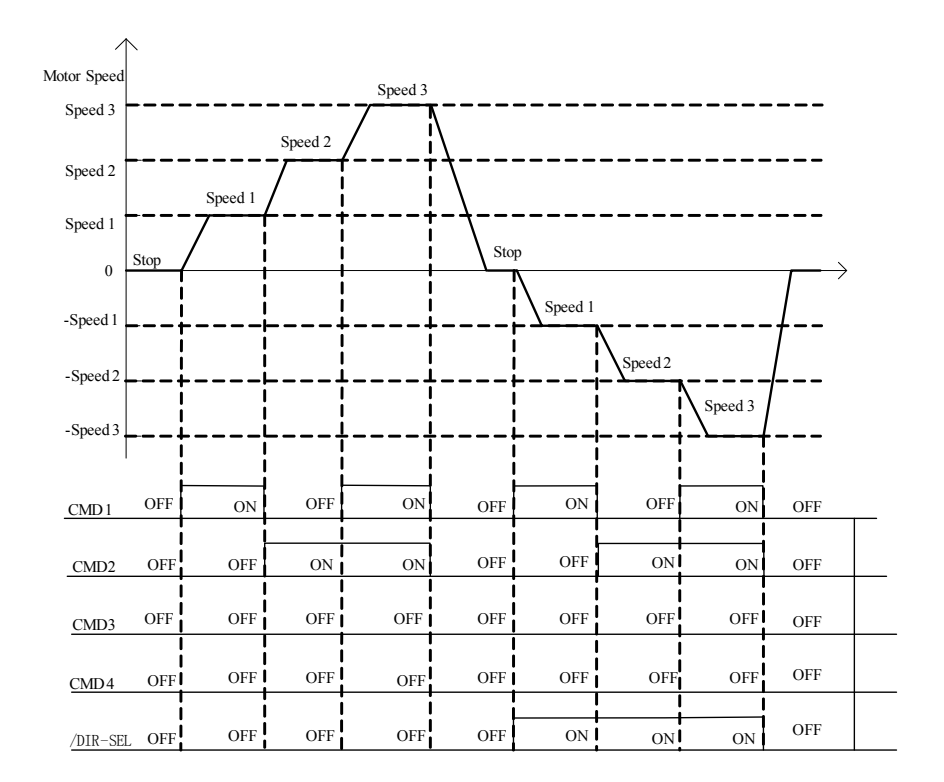

### 7.3 Position Control

### 7.3.1 Acquiring the Position Reference

The position reference is acquired through H05-00. Its values are described as follows:

- 0: The servodrive selects external pulse reference as the position reference source.
- 1: The servodrive selects the stepping given as the position reference source.
- 2: Multi-segment position reference
- 3: Communication given

| Function Code | H05                                                                                                    |
|---------------|----------------------------------------------------------------------------------------------------|
| Function Code | 0                                                                                                    |
| Name          | Master Position Reference A Source                                                                      |
| Setting Range | 0: Pulse Reference (default)<br>1: Stepping Given<br>2: MS Position Reference<br>3: Communication Given |

| Min. Unit          | 1            |
|--------------------|--------------|
| Factory<br>Setting | 0            |
| When<br>Enabled    | Immediately  |
| Data Type          | Stop Setting |
| Related Mode       | Р            |

You can set the direction of position reference (FunIN.27) by an external DI.

| Code             | FunIN.27                                                       |
|------------------|----------------------------------------------------------------|
| Signal Name      | POSDirSel                                                      |
| Function<br>Name | Position Reference Direction Setting                           |
| Description      | Disabled: Positive direction<br>Enabled: Reverse direction     |
| Status           | Allocation                                                     |
| Remark           | It's necessary to set the logic of corresponding DI to 0 or 1. |

To select stepping given as the position reference source, set H05-00 to 1, and then set the position reference units for stepping in H05-03. The motor speed during execution of the stepping is determined by the electronic gear and a default parameter, as below:

Steady-state motor speed = 24 (rpm)  $\times$  Electronic gear

[Note]

- The speed reference range is determined by the above formula, while the speed reference direction is determined by the set position direction.
- Signal /POSSTEP must be enabled when stepping given is selected as the position reference source. Only in this case can the servodrive start acquiring the stepping position reference. After signal /POSSTEP is enabled, servodrive starts to execute the position reference set in H05-03 and then accepts signal /POSSTEP. If signal /POSSTEP is always disabled, the position reference output is zero.
- Signal /POSSTEP will not be accepted during servodrive operation.

| Eurotion Code   | H05                           |  |  |
|-----------------|-------------------------------|--|--|
| Function Code   | 03                            |  |  |
| Name            | Stepping                      |  |  |
| Setting Range   | -9999 to 9999 reference units |  |  |
| Min. Unit       | 1 reference unit              |  |  |
| Factory Setting | 50                            |  |  |
| When Enabled    | Immediately                   |  |  |
| Data Type       | Stop Setting                  |  |  |
| Related Mode    | Р                             |  |  |

### 7.3.2 Acquiring the Pulse Reference

Setting Pulse Reference Input Signals

| Туре  | Signal Name | Pin No. | Name                    |  |
|-------|-------------|---------|-------------------------|--|
| Input | PULS+       | CN1-7   | Pulse reference input + |  |
|       | PULS-       | CN1-8   | Pulse reference input - |  |
|       | SIGN+       | CN1-11  | Pulse direction input + |  |
|       | SIGN-       | CN1-12  | Pulse direction input - |  |

- Wiring Pulse Reference Input Signals
- 1. Wiring differential drive output:

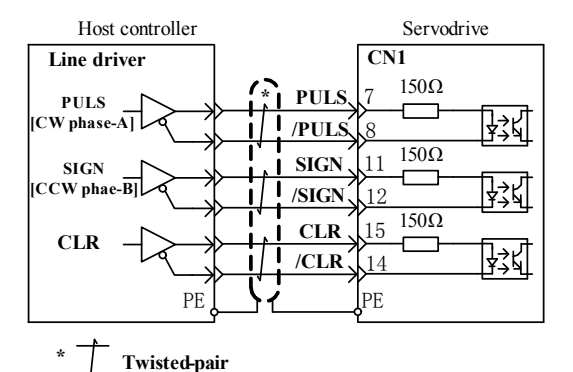

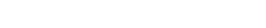

2. Wiring open collector output:

Host controller

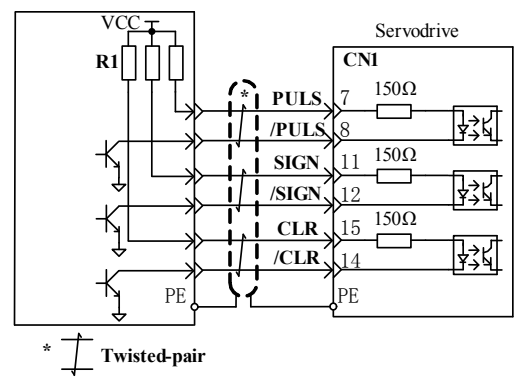

Set the current-limiting resistance R1 and make sure the input current is within the range of 6-10mA.

For example:

If Vcc=+24 V, then, R1=2.4 k  $\Omega$ ;

If Vcc=+12 V, then, R1=1.5 k  $\Omega$ ;

If Vcc=+5 V, then, R1=200  $\Omega$ .

Wiring open collector through PL1/PL2/PL3 for pull-up helps to utilize the 24V power supply in the servodrive.

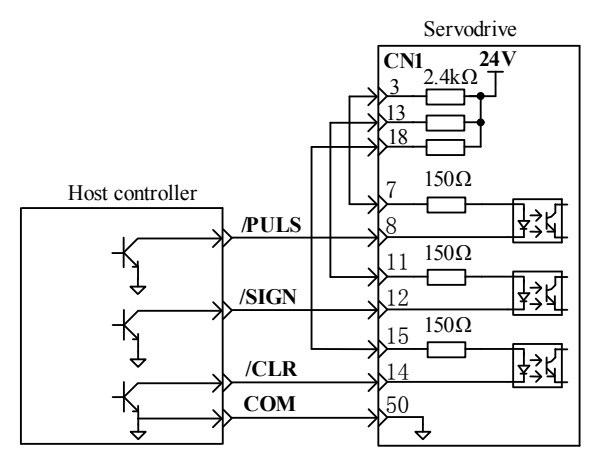

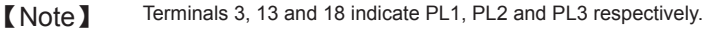

Setting the pulse reference input form

There are four pulse reference input forms, set in H05-15.

| Function           | H05                                                                                                    |  |  |
|--------------------|----------------------------------------------------------------------------------------------------|--|--|
| Code               | 15                                                                                                    |  |  |
| Name               | Reference Pulse Form                                                                                                    |  |  |
| Setting<br>Range   | 0: Direction + pulse, positive logic (default value)<br>1: Direction + pulse, negative logic<br>2: Phase A + Phase B Orthogonal pulses, 4 multiple frequency<br>3: CW+CCW |  |  |
| Min. Unit          | 1                                                                                                    |  |  |
| Factory<br>Setting | 0                                                                                                    |  |  |
| When<br>Enabled    | After Restart                                                                                                    |  |  |
| Data Type          | Stop Setting                                                                                                    |  |  |
| Related<br>Mode    | Ρ                                                                                                    |  |  |

Principle of pulse reference forms is as below:

| Pulse                                          | Positive Logic |           | Negative Logic  |      |
|------------------------------------------------|----------------|-----------|-----------------|------|
| Form                                           | Forward        | Reverse   | Forward Reverse |      |
| Direction +<br>pulse                           | PULS           | PULS      | PULSSIGN        | PULS |
| Orthogonal<br>pulses<br>(Phase A +<br>Phase B) | PhaeA          | Phane A   | -               |      |
| CW+CCW                                         |                | cw<br>ccw |                 |      |

### 7.3.3 Clearing Pulse Offset

The setting of pulse offset clearing signal is as follows:

| Туре  | Signal Name | Connector Pin No. | Name                          |  |
|-------|-------------|-------------------|-------------------------------|--|
| Input | CLR         | CN1-15            | Pulse offset clearing input + |  |
| Input | /CLR        | CN1-14            | Pulse offset clearing input - |  |

[Note] If it is not necessary to input an external clearing reference, do not wire the connector but just set H05-16 to 1 (clear position offset pulse upon error).

The clearing mode of pulse offset clearing signals is set in H05-16 as below:

| Function<br>Code | Setting<br>Value | Description                                                    |  |
|------------------|------------------|----------------------------------------------------------------|--|
|                  | 0                | Servo OFF and clear position offset pulse upon error (default) |  |
|                  | 1                | Clear position offset pulse upon error                         |  |
|                  | 2                | Clear with signal CLR connected                                |  |
| HU5-10           | 3                | Clear with signal CLR disconnected                             |  |
|                  | 4                | Clear with signal CLR rising                                   |  |
|                  | 5                | Clear with signal CLR falling                                  |  |

[Note]

"Signal CLR connected" indicates a current of 6-10mA flows into signal CLR+. For the wiring, refer to.5.3.1.

### 7.3.4 Setting the Electronic Gear

The electronic gear is set through function codes from H05-07 to H05-13. There are two electronic gear ratios and the selection of an electronic gear ratio is set through signal FunIN.24. If it is disabled, ratio 1 is selected by default. If it is enabled, ratio 2 is selected.

**(Note)** The two gear ratios can be switched only when the time of non-position reference input exceeds 10ms.

| Function           | H05                                       | H05                                         | H05                                       | H05                                         | H05                                                                       |
|--------------------|-------------------------------------------|---------------------------------------------|-------------------------------------------|---------------------------------------------|---------------------------------------------------------------------------|
| Code               | 7                                         | 9                                           | 11                                        | 13                                          | 39                                                                        |
| Name               | Electronic<br>Gear Ratio 1<br>(Numerator) | Electronic<br>Gear Ratio 1<br>(Denominator) | Electronic<br>Gear Ratio 2<br>(Numerator) | Electronic<br>Gear Ratio 2<br>(Denominator) | Gear Ratio<br>Real-time<br>Modification<br>and DI<br>Switching<br>Enabled |
| Setting<br>Range   | 1 to<br>1073741824                        | 1 to<br>1073741824                          | 1 to<br>1073741824                        | 1 to<br>1073741824                          | 0: No real-time<br>switching<br>1: Real-time<br>switching                 |
| Min.<br>Unit       | 1                                         | 1                                           | 1                                         | 1                                           | 1                                                                         |
| Factory<br>Setting | 4                                         | 1                                           | 4                                         | 1                                           | 0                                                                         |
| When<br>Enabled    | Immediately                               | Immediately                                 | Immediately                               | Immediately                                 | Immediately                                                               |
| Data<br>Type       | Stop Setting                              | Stop Setting                                | Stop Setting                              | Stop Setting                                | Stop Setting                                                              |
| Related<br>Mode    | Р                                         | Р                                           | Р                                         | Р                                           | Р                                                                         |

Note that  $0.001 \leq \text{Gear Ratio} \leq 4000$ 

If the deceleration ratio of the servomotor and the load shaft is given as n/m where m is the rotation of the servomotor and n is the rotation of the load shaft, the electronic gear ratio is calculated as below:

Electronic gear ratio: 
$$\frac{B}{A} = \frac{H05.07}{H05.09} = \frac{Encoder resolution ratio}{Displacement per load shaft revolution (reference units)} \times \frac{m}{n}$$

Encoder resolution ratio indicates the count of pulses output by the encoder during one motor rotation.

Orthogonal incremental encoder resolution ratio = Number of wires x 4

The working principle of the electronic gear is as follows:

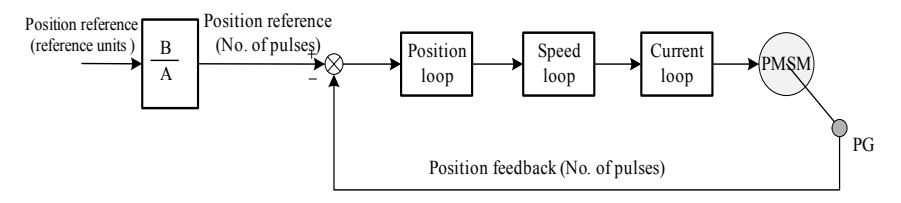

### 7.3.5 Position Reference Smoothing

Position reference smoothing function indicates that the position references are filtered.

This function provides smooth motor rotation in the following cases:

- Host controller cannot output acceleration/deceleration reference.
- The reference pulse frequency is too low.
- The reference electronic gear ratio is 10 times or more.

**[**Note ] The function does not affect the displacement (total position references).

Functional codes related to position reference smoothing

| Function           | H05                                    |  |
|--------------------|----------------------------------------|--|
| Code               | 6                                      |  |
| Name               | Position Reference Moving Average Time |  |
| Setting<br>Range   | 0.0ms-28.0ms                           |  |
| Min. Unit          | 0.1ms                                  |  |
| Factory<br>Setting | 0.0ms                                  |  |
| When<br>Enabled    | Immediately                            |  |
| Data Type          | Stop Setting                           |  |
| Related<br>Mode    | Р                                      |  |

[Note] If H05-06 is set to 0, the filter is disabled.

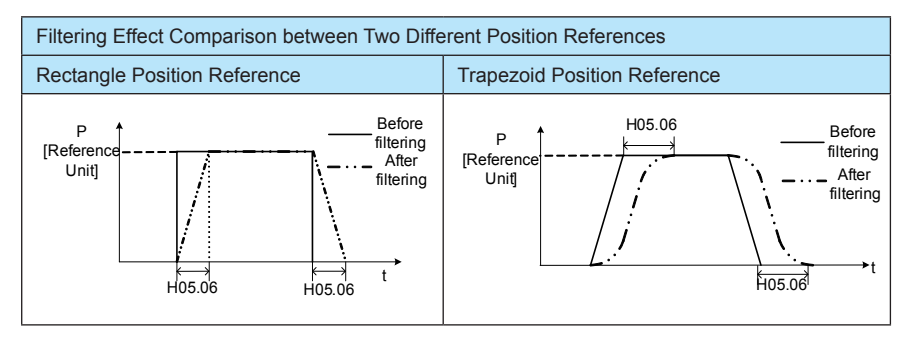

### 7.3.6 Output of Positioning Completion Signals

In the position control mode, the servodrive outputs the positioning completion signal when the difference (position error pulse) between the number of given position references and the displacement distance of the servomotor equals or is less than the value set in H05-21.

The output signal is as follows:

| Code          | FunOUT.5                                                                                                    |
|---------------|----------------------------------------------------------------------------------------------------|
| Signal Name   | /COIN+-                                                                                                    |
| Function Name | Position Arrival                                                                                                    |
| Description   | In the position control mode, it is enabled when "position deviation" arrives "position complete amplitude H05-21". |
| Status        | Allocation                                                                                                    |

The related function code is as follows:

| Eurotion Code   | H05                                                                                                    | H05                                    |
|-----------------|----------------------------------------------------------------------------------------------------|----------------------------------------|
| Function Code   | 20                                                                                                    | 21                                     |
| Name            | Positioning completion Signal (COIN) Output Condition                                                                                                    | Positioning<br>Completion<br>Amplitude |
| Setting Range   | <ul> <li>0: Position deviation absolute value is less than position completion amplitude output;</li> <li>1: Position deviation absolute value is less than position completion amplitude output ,and the reference is zero after position reference filtering;</li> <li>2: Position deviation absolute value is less than position completion amplitude</li> </ul> | 1-32767<br>reference units             |
| Min. Unit       | 1                                                                                                    | 1 reference unit                       |
| Factory Setting | 0                                                                                                    | 7 reference units                      |
| When Enabled    | Immediately                                                                                                    | Immediately                            |
| Data Type       | Stop Setting                                                                                                    | Stop Setting                           |
| Related Mode    | Р                                                                                                    | Р                                      |

**(Note)** • The setting unit of Positioning Completion Amplitude (H05-21) is reference unit which is determined by the set electronic gear ratio.

- The value of Positioning Completion Amplitude (H05-21) only reflects the thresholds of output positioning completion signals and is irrelevant to the positioning precision.
- If the value of Positioning Completion Amplitude (H05-21) is set overlarge, the position offset decreases during operation at low speed and thus positioning completion signals may be continuously output. In this case, decrease the value of H05-21 until positioning completion signals are sensitively output.
- In the conditions of small positioning completion amplitude and position offset, you can change the output condition of signal COIN through H05-20.

The position offset is relatively small in the following cases:

- The servodrive always runs at a low speed.
- The servodrive is of a relatively large speed feed-forward gain.

### 7.3.7 Output of Positioning Approach Signals

In the position control mode, the servodrive outputs the positioning approach signal when the difference between the number of given position references and the displacement
distance of the servomotor equals or is less than the value set in H05-22. Normally, the host controller receives positioning approach signals before confirming positioning completion signals.

The output signal is as follows:

| Code          | FunOUT.6                                                                                                    |
|---------------|----------------------------------------------------------------------------------------------------|
| Signal Name   | /NEAR+-                                                                                                    |
| Function Name | Positioning Approach Signal                                                                                                    |
| Description   | In the position control mode, this signal is enabled when the value of position deviation pulse arrives at the set value of Positioning Completion Approach Signal Amplitude (H05-22). |
| Status        | Allocation                                                                                                    |

The related function code is as follows:

| Function Code   | H05                                              |
|-----------------|--------------------------------------------------|
|                 | 22                                               |
| Name            | Positioning Completion Approach Signal Amplitude |
| Setting Range   | 1-32767 reference units                          |
| Min. Unit       | 1 reference unit                                 |
| Factory Setting | 32767 reference units                            |
| When Enabled    | Immediately                                      |
| Data Type       | Stop Setting                                     |
| Related Mode    | Р                                                |

- The setting unit of Positioning Completion Approach Signal Amplitude [Note] (H05-22) is reference unit which is determined by the set electronic gear ratio. Signal /NEAR is output when the absolute value of position offset is
  - smaller than the value set in H05-22.
  - Normally, the value set in H05-22 is larger than the value set in H05-21.

## 7.3.8 Setting the Position Reference Inhibit Function

In the position control mode, this function inhibits reference pulse input via signal /INHIBIT. When it is enabled, the position reference input is zero and the servodrive remains locked.

The input signal is as follows:

| Code          | FunIN.13                                                                              |
|---------------|---------------------------------------------------------------------------------------|
| Signal Name   | /INHIBIT                                                                              |
| Function Name | Pulse Disabled                                                                        |
| Description   | Enabled: Reference pulse input prohibited;<br>Disabled: Reference pulse input allowed |
| Status        | Allocation                                                                            |
| Remark        | Enabled only when the position-loop is with pulse control.                            |

The input terminal that corresponds to signal /INHIBIT is allocated by function code group H03. Signal /INHIBIT is always disabled if it is not allocated to a DI. In this case, pulse input is allowed. Once it is allocated, whether this function is enabled depends on the enabled mode of signal /INHIBIT and the corresponding DI' s electrical level.

## 7.3.9 Setting the Handwheel Function

The handwheel function provides source for position references, which is enabled only in the position control mode and in applications with control mode switching. In the position control mode, do as follows to enable the handwheel function.

| Step | Operation                                                                                                    |
|------|----------------------------------------------------------------------------------------------------|
| 1    | Check and make sure that the allocation status of DI9 and DI10 is 0. That is, DI9 and DI10 signals are orthogonal handwheel pulse input signals by default. |
| 2    | Allocate signal HX_EN (FunIN.23) to the DI terminal.                                                                                                    |
| 3    | Set HX1 and HX2 if DI terminal selection is required.                                                                                                    |

After the handwheel function is enabled, switching between position reference and handwheel reference can be performed through signal HX\_EN. That is, when signal HX\_EN is enabled, the servo position reference is the handwheel pulse. When signal HX\_EN is disabled, MF terminals are defined as below.

| Code             | FunIN.21                                                       | FunIN.22                              | FunIN.23                                                                                                    |  |
|------------------|----------------------------------------------------------------|---------------------------------------|----------------------------------------------------------------------------------------------------|--|
| Signal<br>Name   | HX1                                                            | HX2                                   | HX_EN                                                                                                    |  |
| Function<br>Name | Handwheel MF Signal<br>1                                       | Handwheel MF<br>Signal 2              | Handwheel Enable Signal                                                                                                    |  |
| Description      | HX1=1, HX2=0: 10X;<br>HX1=0, HX2=1: 100X<br>HX1=1, HX2=1: 10X; | HX1=0,<br>HX2=0: 10X                  | OFF: Position control according to<br>H05-00 function code;<br>ON: In the position mode, receive<br>the handwheel pulse signal for<br>position control. |  |
| Status           | Allocation                                                     | Allocation                            | Allocation                                                                                                    |  |
| Remark           | Check and judge through the debugger.                          | Check and judge through the debugger. |                                                                                                    |  |

# **(**Note **)** The handwheel function and Interrupt Length function cannot be enabled at the same time. When the handwheel function is enabled, DI9 and DI10 cannot be allocated as common DI terminals.

## 7.3.10 Setting the MS Position Function

You can realize the MS position function by setting H05-00 to 2.

The servodrive stores 16 groups of position-related parameters. A maximum of 16 different speeds, running distances and waiting time can be set through these parameters, which can conveniently realize automatic MS fixed-length running or selecting segment through an external terminal input signal and then operating based on the setting. It is not necessary to install an external pulse generator since the operations are performed through servodrive's

internal parameters. Flexible using of this function can realize n-point track planning.

In MS running mode, except the DI switch mode, signal PosInSen (FunIN.28) is used as the triggering signal. When signal PosInSen is disabled, the MS running mode is disabled. When signal PosInSen is enabled, the MS running mode is enabled. The speed is instantly reduced to 0 when the MS running mode is changed from enabled to disabled. If signal PosInSen is disabled and then enabled during n-segment running, the system continues to run from segment n+1 (H1102 = 0) or re-runs from segment 1 (H11-02=1) according to the value set in H11-02 (Margin Processing Method).

The DI switch mode uses an external DI to trigger and change the required segment. One segment is run when the DI triggering signal PosInSen (FunIN.28) changes from disabled to enabled. The specific segment number is selected through CMD1 (FunIN.6), CMD2 (FunIN.7), CMD3 (FunIN.8) and CMD4 (FunIN.9). CMD1-4 corresponds to 4-bit binary number bit0-3. For details, refer to "(3) External Terminal Signals Required for DI Mode" in this section.

In the single run mode, the selected segments are executed only once when signal PosInSen (FunIN.28) is enabled. If you need to re-execute the selected segments, reenable signal PosInSen (FunIN.28) after the first run is completed. This mode can realize n-point track planning and change information of a certain segment through communication in real time. You can set to re-execute from segment 1 or continue to execute subsequent segments through H11-02 in case of urgent interruption.

The cycle run mode is similar to the single run mode. The system automatically re-executes the selected segments after a single run is executed. The margin processing method in the cycle run mode is the same as that in the single run mode.

The sequence run mode is similar to the single run mode. There is no waiting time between segments in the sequence run mode. Therefore, this mode is of a higher running efficiency. This mode starts the next segment at the maximum speed of the previous segment and the total displacement is the same as the preset value.

[Note] In the DI switch run mode, the signal for segment selection must be sent before the trigger signal. High/low-level logic is enabled when signal PosInSen works as the enabled signal. Change from Disabled to Enabled takes effect when signal PosInSen works as the trigger signal of the DI switch mode.

The main parameters are as follows:

| Parameter             | Description                                                                                                    |  |  |
|-----------------------|----------------------------------------------------------------------------------------------------|--|--|
| Running Mode          | <ul> <li>0: Single run: Run from segment 1 to segment n (n is set in H1101). Switching between segments requires the set waiting time.</li> <li>1: Cycle run: Re-run the segments (H1101) from segment 1. Switching between segments requires the set waiting time.</li> <li>2: DI switch run: Trigger the selected segment through an external DI. The constant running speed, Acceleration / Deceleration time and displacement are determined by the parameters of the selected segment. For details, refer to "(3) External Terminal Signals Required for DI Mode".</li> </ul> |  |  |
| End Segment Selection | Segments after the selected end segment will not be executed. This parameter is disabled when H11-00 is set to 2.                                                                                                    |  |  |

| Margin Processing Method                                             |                                        | 0: Continue to run<br>1: Run again from segment 1                                                                                                    |  |  |
|----------------------------------------------------------------------|----------------------------------------|----------------------------------------------------------------------------------------------------|--|--|
| Waiting Time Unit                                                    |                                        | 0: ms<br>1: s                                                                                                    |  |  |
| Constant<br>Running<br>Speed                                         |                                        | Indicates constant running speed upon trapezoid reference                                                                                                    |  |  |
| Single-<br>segment<br>parameter<br>setting<br>(total 16<br>segments) | Running<br>Displacement                | Indicates the fixed length.<br>Positive and negative signs indicate directions.<br>Unit: Reference unit                                                                                                    |  |  |
|                                                                      | Acceleration /<br>Deceleration<br>Time | Corresponds to the rising or falling time upon trapezoid reference.<br>Unit: ms                                                                                                    |  |  |
|                                                                      | Waiting Time                           | Indicates the time from when a segment is completed (finishing sending reference, not requiring position arrival) to the time when the next segment is started. Value range: 0-10000 s<br>This parameter is disabled when H11-00 is set to 2. |  |  |

# External Terminal Signals Required for DI Mode

| Code             | FunIN.28                                  | FunIN.6                                                                                                    | FunIN.7                              | FunIN.8                              | FunIN.9                              |
|------------------|-------------------------------------------|----------------------------------------------------------------------------------------------------|--------------------------------------|--------------------------------------|--------------------------------------|
| Signal<br>Name   | PosInSen                                  | CMD1                                                                                                    | CMD2                                 | CMD3                                 | CMD4                                 |
| Function<br>Name | MS Running<br>Reference<br>Trigger Signal | Internal<br>Reference<br>Switch CMD1                                                                                                    | Internal<br>Reference<br>Switch CMD2 | Internal<br>Reference<br>Switch CMD3 | Internal<br>Reference<br>Switch CMD4 |
| Description      | OFF: Not<br>trigger;<br>ON: Trigger       | 16-segment<br>reference<br>selection                                                                                                    | 16-segment<br>reference<br>selection | 16-segment<br>reference<br>selection | 16-segment<br>reference<br>selection |
| Status           | Allocation                                | Allocation                                                                                                    | Allocation                           | Allocation                           | Allocation                           |
| Remark           |                                           | FunIN.Cmd1 to FunIN.Cmd4 corresponds to 4-bit binary<br>number bit3bit2bit1bit0 ( "0000" indicates segment 1;<br>"0002" indicates segment 2;) Cmd1 corresponds to bit0;<br>Cmd2 corresponds to bit1Cmd3 corresponds to bit2; Cmd4<br>corresponds to bit3. |                                      |                                      |                                      |

## Example Charts in Different Running Modes

| Mode Chart            | Remarks                                                                                                    |  |
|-----------------------|----------------------------------------------------------------------------------------------------|--|
| V Vmax<br>S0 T J S1 t | Single Run<br>Vmax: Max. motor speed<br>T: Segment-1 waiting time<br>T1: Segment-1 Acceleration / Deceleration time<br>S0/S1: 1st/2nd displacement |  |

| Mode Chart         | Remarks                                                                                                    |  |
|--------------------|----------------------------------------------------------------------------------------------------|--|
| V Vmax             | Cycle Run<br>Vmax: Max. motor speed<br>T: Segment-1 waiting time<br>T1: Segment-1 Acceleration / Deceleration time<br>S0/S1: 1st/2nd displacement                                                  |  |
| V Vmax<br>PosInSen | DI Switch Run<br>Vmax: Max. motor speed<br>PosInSen: Triggering terminal enabled<br>S/S': Displacement selected through Cmd1-4'<br>T1: Acceleration / Deceleration time of the<br>selected segment |  |
| V Vmax             | Sequence Run<br>Vmax: Max. motor speed<br>T1: Segment-1 Acceleration / Deceleration time<br>S0/S1/S2: 1st/2nd/3rd displacement                                                                     |  |

| Function<br>Code   | H11                                                                        | H11                  | H11                                                                                                    | H11                  | H11                                                                                  |
|--------------------|----------------------------------------------------------------------------|----------------------|----------------------------------------------------------------------------------------------------|----------------------|--------------------------------------------------------------------------------------|
|                    | 0                                                                          | 1                    | 2                                                                                                    | 3                    | 4                                                                                    |
| Name               | MS Position<br>Running<br>Mode                                             | Segment<br>Selection | Margin<br>Processing<br>Method                                                                                        | Waiting Time<br>Unit | Displacement<br>Reference<br>Selection                                               |
| Setting<br>Range   | 0: Single run<br>1: Cycle run<br>2: DI switch<br>run<br>3: Sequence<br>run | 1-16                 | In any MS<br>running mode<br>except the DI<br>switch mode:<br>0: Continue to<br>run<br>1: Run again<br>from segment 1 | 0: ms<br>1: s        | 0: Relative<br>displacement<br>reference<br>1: Absolute<br>displacement<br>reference |
| Min.<br>Unit       | 1                                                                          | 1                    | 1                                                                                                    | 1                    | 1                                                                                    |
| Factory<br>Setting | 1                                                                          | 1                    | 0                                                                                                    | 0                    | 0                                                                                    |
| When<br>Enabled    | Immediately                                                                | Immediately          | Immediately                                                                                                    | Immediately          | Immediately                                                                          |

| Data<br>Type                                                    | Stop Setting | Stop Setting | Stop Setting | Stop Setting | Stop Setting |
|-----------------------------------------------------------------|--------------|--------------|--------------|--------------|--------------|
| Related<br>Mode                                                 | Р            | Р            | Р            | Р            | Р            |
| For function codes of other 15 segments, refer to the Appendix. |              |              |              |              |              |

## 7.3.11 Setting the Interrupt Length Function

In the condition that a motor is running or stops in the position mode, when H05-23 is enabled, and DI9 is triggered, it will continue to run the preset length towards the previous direction. During execution of interrupt length reference, the motor is locked.

That is, it does not respond to any other position references (the second interrupt trigger included). Once the execution is complete, the allocated DO terminal outputs the interrupt length completed signal (FunOUT.15) enabled. At this time, the host computer should set DI interrupt clearing signal enabled (edge enabled). The motor is unlocked and then responds to other position references.

If the lock state is unnecessary during execution of interrupt length reference, set H05-29 to 0. The lock clear signal is disabled. The motor responds to position reference after completion of interrupt length reference.

Related Function Code

To enable the interrupt length function, set H05-23 enabled. To start the function, enable the interrupt length trigger signal DI9. The speed of interrupt length is set via H05-26.

It should be noted that the displacement and speed are set before electronic gear and should be adjusted when electronic gear changes so as to prevent malfunction.

| Function           | H05                            | H05                                 | H05                        | H05                                              | H05                                    |
|--------------------|--------------------------------|-------------------------------------|----------------------------|--------------------------------------------------|----------------------------------------|
| Code               | 23                             | 24                                  | 26                         | 27                                               | 29                                     |
| Name               | Interrupt<br>Length<br>Enabled | Interrupt<br>Length<br>Displacement | Length<br>Running<br>Speed | Length<br>Acceleration /<br>Deceleration<br>time | Length lock<br>clear signal<br>enabled |
| Setting<br>Range   | 0: Disabled<br>1: Enabled      | 0-1073741824                        | 1-9000                     | 0-1000                                           | 0: Disabled<br>1: Enabled              |
| Min. Unit          | 1                              | 1 Reference<br>Unit                 | 1rpm                       | 1ms                                              | 1                                      |
| Factory<br>Setting | 0                              | 10000                               | 200rpm                     | 10ms                                             | 1                                      |
| When<br>Enabled    | Enabled upon<br>power-on       | Immediately                         | Immediately                | Immediately                                      | Immediately                            |

| Data<br>Type    | Stop Setting | Stop Setting |     | Stop Setting | Running<br>Setting |
|-----------------|--------------|--------------|-----|--------------|--------------------|
| Related<br>Mode | H05          | H05          | H05 | H05          | H05                |

DI/DO Terminal Setting

To trigger the Interrupt length function via DI9, set H03-18 to 0 and H03-19 to rising edge or falling edge enabled.

Define a DI as FunIN.29. This DI becomes XintFree, interrupt status clear signal. Set the DI logic level to rising edge or falling edge enabled.

Define a DO as FunOUT.15. This DO becomes Xintcoin, interrupt length completed signal. Set the DO logic level to low or high level enabled.

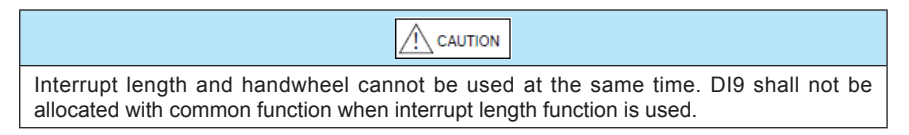

7.3.12 Setting the Origin Return Function

The origin return function in the position mode indicates that servodrive actively completes origin positioning of the driven machine. The origin return is divided into two phases:

- After the servodrive's origin return function is enabled, the motor searches the deceleration point at specified high speed (H05-32) based on the origin return mode (H05-31). After meeting the rising edge of the deceleration point, it decelerates to 0 at the preset deceleration time.
- The motor searches the location of the origin switch at specified low speed (H05-33) based on the reverse of high-speed origin return direction. After meeting the falling edge of the origin switch, it immediately stops and sets the current absolute position (H0B-07) to H05-36. The origin return is successful and the output is 1. Then origin return ends. If the origin switch location is not found within the origin search time limit, origin return overtime error (ER.601) is output.

The schematic diagram of origin return is shown as below:

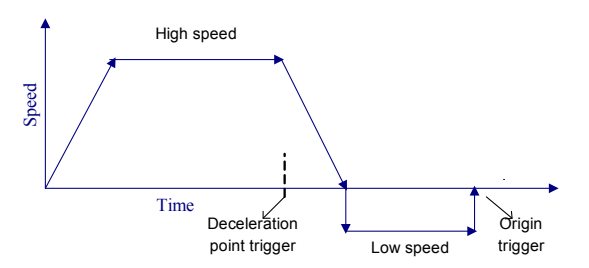

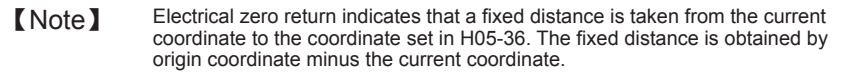

The schematic diagram of electrical zero return is shown as below:

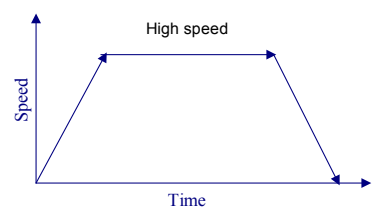

The differences between electrical zero return and origin return are described as follows:

- 1. Electrical zero return does not require the origin switch or signal Z to determine the physical location of the origin.
- The moving distance of electrical zero return is obtained by origin coordinate minus the current coordinate. But the distance of origin return is the distance when it runs into signal Z or the distance of rising edge of deceleration point.
- 3. The coordinate after electrical zero return is H0536, while the coordinate after origin return is to re-assign the H05-36 value to the current coordinate.
- 4. Generally, electric zero return is used when the coordinate is determined after origin return.

| Code          | FunIN.31                                                                                                    | P-CON | FunIN.32                                            | P-OT                          |
|---------------|----------------------------------------------------------------------------------------------------|-------|-----------------------------------------------------|-------------------------------|
| Signal Name   | OrgNear                                                                                                    |       | OrgChuFa                                            |                               |
| Function Name | Origin Switch Sign                                                                                                    | al    | Origin Retur                                        | n Trigger                     |
| Description   | OFF-Not touched the origin switch<br>ON-Touched the origin switch                                                                                                    |       | OFF-Disable origin return<br>ON-Start origin return |                               |
| Status        | Not allocated                                                                                                    |       | Not allocate                                        | d                             |
| Remark        | Logic level low or high can be<br>selected, rising edge, falling edge<br>and rising/falling trigger cannot be<br>selected, otherwise return to zero may<br>not be precise. |       | It is valid that the position                       | at the servo enabled in mode. |

Input Signals

## Output Signals

| Code             | FunOUT.16                                                                                                    | FunOUT.17                                                                                                    |
|------------------|----------------------------------------------------------------------------------------------------|----------------------------------------------------------------------------------------------------|
| Signal Name      | ORGOK                                                                                                    | ELECTOK                                                                                                    |
| Function<br>Name | Origin Return Output                                                                                                    | Electrical Return To Zero Output                                                                                                    |
| Description      | OFF- upon power-on enable origin<br>reset, or enable origin reset, return to<br>zero failed;<br>ON- Enable origin reset, return to zero | OFF- upon power-on enable origin<br>reset, or enable origin reset, return to<br>zero failed:<br>ON- Enable origin reset, return to zero |
| Status           | Not allocated                                                                                                    | Not allocated                                                                                                    |

Related Function Codes

| Function           | H05                                                                                                    | H05                                                                                                    |  |
|--------------------|----------------------------------------------------------------------------------------------------|----------------------------------------------------------------------------------------------------|--|
| Code               | 30                                                                                                    | 31                                                                                                    |  |
| Name               | Origin Return Enable Control                                                                                                    | Origin Return Mode                                                                                                    |  |
| Setting<br>Range   | 0: Close origin return<br>1: Input OrgChuFa enable<br>origin return via DI<br>2: Input OrgChufa enable<br>electric return to origin via DI<br>3: Start orgin return after<br>power-on<br>4: Start origin return<br>5: Start electric return to<br>origin command<br>6: Start with current position<br>as the origin | <ul> <li>0: Forward return to zero, deceleration point/origin represents origin switch</li> <li>1: Reverse return to zero, deceleration point/origin represents origin switch</li> <li>2: Forward return to zero, deceleration point/origin represents motor signal Z</li> <li>3: Reverse return to zero, deceleration point/origin represents motor signal Z</li> <li>4: Forward return to zero, deceleration point represents origin switch, origin represents motor Z</li> <li>5: Reverse return to zero, deceleration point represents motor Z</li> </ul> |  |
| Min. Unit          | 1                                                                                                    | 1                                                                                                    |  |
| Factory<br>Setting | 0                                                                                                    | 0                                                                                                    |  |
| When<br>Enabled    | Immediately                                                                                                    | Immediately                                                                                                    |  |
| Data Type          | Running Setting                                                                                                    | Stop Setting                                                                                                    |  |
| Related<br>Mode    | Р                                                                                                    | Ρ                                                                                                    |  |

# 7.4 Torque Control

## 7.4.1 Acquiring the Torque Reference

In the torque control mode, torque references come from Source A and Source B. You can acquire torque references in the following five modes:

- source A
- Source B
- Source A + source B
- Source A/B switching through an external DI
- Communication given

The five modes are set via H07-02.

| Function Code | H07                        |
|---------------|----------------------------|
| Function Code | 2                          |
| Name          | Torque Reference Selection |

| Setting Range   | 0: Master Torque Reference Source A<br>1: Auxiliary Torque Reference Source B<br>2: Source A+B<br>3: A/B Switching<br>4: Communication given |
|-----------------|----------------------------------------------------------------------------------------------------|
| Min. Unit       | 1                                                                                                    |
| Factory Setting | 0                                                                                                    |
| When Enabled    | Immediately                                                                                                    |
| Data Type       | Stop Setting                                                                                                    |
| Related Mode    | Т                                                                                                    |

If H07-02 is set to 3, you need to allocate the DI terminal with the function independently. Then the DI can work normally and it can be figured out whether the current reference input is A or B through this DI terminal.

| Code             | FunIN.4                                                                           |
|------------------|-----------------------------------------------------------------------------------|
| Signal<br>Name   | /CMD-SEL                                                                          |
| Function<br>Name | Operation reference switching                                                     |
| Description      | Disabled-Current running reference is A<br>Enabled-Current running reference is B |
| Status           | Allocation                                                                        |

Besides, both source A and source can be generated in the following two modes:

- Digital setting (keypad setting): You can set a torque value via function code H07-03 on the keypad. This value is a percentage of rated torque and must be given within the range of the rated torque.
- Analog torque reference source: The externally input analog voltage signal is converted into a torque reference signal, which can freely designate the corresponding relationship between analog and torque reference.

| Function           | H07                                                         | H07                                                         | H07                                      |
|--------------------|-------------------------------------------------------------|-------------------------------------------------------------|------------------------------------------|
| Code               | 0                                                           | 1                                                           | 3                                        |
| Name               | Master Torque<br>Reference A Source                         | Auxiliary Torque<br>Reference B Source                      | Torque Reference<br>Keypad Setting Value |
| Setting<br>Range   | 0: Digital Given (H07-<br>03)<br>1: Al1<br>2: Al2<br>3: Al3 | 0: Digital Given (H07-<br>03)<br>1: Al1<br>2: Al2<br>3: Al3 | -100.0% to 100.0%                        |
| Min. Unit          | 1                                                           | 1                                                           | 0.10%                                    |
| Factory<br>Setting | 0                                                           | 1                                                           | 0.00%                                    |

Related Function Codes

| When<br>Enabled | Immediately  | Immediately  | Immediately       |
|-----------------|--------------|--------------|-------------------|
| Data<br>Type    | Stop Setting | Stop Setting | Operation Setting |
| Related<br>Mode | т            | т            | т                 |

If analog torque reference source is adopted, perform the following settings (take Al1 as an example):

| Step | Operation                                                                                                   | Remarks                                      |
|------|----------------------------------------------------------------------------------------------------|----------------------------------------------|
| 1    | H07-02 = 1, Set reference source as<br>auxiliary torque reference B source                                  | Set reference source in torque control mode. |
| 2    | Corresponding relationship of Al1 setting<br>H03-50 = 10V<br>H03-51 = 80%<br>H03-52 = -10V<br>H03-53 = -80% | Corresponding relationship of +-10V input.   |
| 3    | Set 100% corresponding torque value<br>H03-81 = 3 times rated torque                                        | Designate nominal torque corresponds to 100% |

As the figure shown below, set a straight line via H03-50-53 and fix the slope K. For any given U, the reference T\_ref = k \* U.

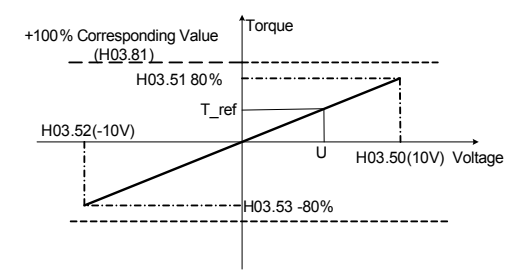

You can view the given torque reference via H0b-02 (Relative to motor maximum torque percentage).

## 7.4.2 Speed Limit in Torque Control

Speed limit in torque control is required to protect the connected machine. In the torque control mode, servomotor must output torque according to the reference but its speed is not controlled. When an excessive torque reference is set, the output torque will be higher than the load torque at the machine side. Accordingly, the servomotor will greatly speed up and may result in over-speed. In this case, it is necessary to limit the servomotor speed.

**(Note)** When motor speed is out of the limit, a torque that is proportional to the difference between the actual speed and the speed limit is used as negative feedback to bring the speed back within limit. The actual motor speed limit varies with the load condition.

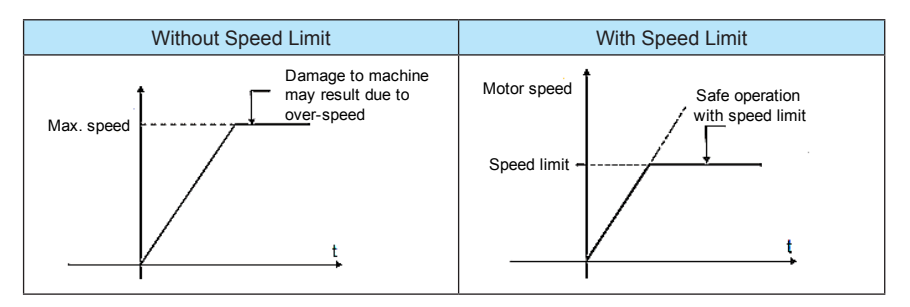

Signals output during servomotor speed limit is shown as follows:

| Code             | FunOUT.8                                                                                                    |
|------------------|----------------------------------------------------------------------------------------------------|
| Signal<br>Name   | /V-LT+-                                                                                                    |
| Function<br>Name | Rotating Speed Limit Signal                                                                                     |
| Description      | Speed limit signal in torque control<br>Enabled: motor speed is limited<br>Disabled: motor speed is not limited |
| Status           | Allocation                                                                                                    |

V-LT needs to allocate signals.

Speed limit is set through the function codes below.

| Function           | H07                                                                                                    | H07                        | H07                                             |
|--------------------|----------------------------------------------------------------------------------------------------|----------------------------|-------------------------------------------------|
| Code               | 17                                                                                                    | 18                         | 19                                              |
| Name               | Speed Limit Source                                                                                           | V-LMT Selection            | Internal Speed Limit<br>Value in Torque Control |
| Setting<br>Range   | 0: Internal speed limit (speed<br>limit in torque control)<br>1: Take V-LMt as external<br>speed limit input | 1: Al1<br>2: Al2<br>3: Al3 | 0rpm-9000rpm                                    |
| Min. Unit          | 1                                                                                                    | 1                          | 1rpm                                            |
| Factory<br>Setting | 0                                                                                                    | 3                          | 3000rpm                                         |
| When<br>Enabled    | Immediately                                                                                                  | Immediately                | Immediately                                     |
| Data<br>Type       | Stop Setting                                                                                                 | Stop Setting               | Stop Setting                                    |
| Related<br>Mode    | т                                                                                                    | Т                          | т                                               |

Limit source is divided into internal speed limit and external speed limit. To select internal speed limit, directly set H07-19. To select external speed limit, designate AI first via H07-18 and then set analog corresponding relationship based on needs. But when selecting

external speed limit, the external limit must be less than internal speed limit so as to avoid danger caused by improper setting of external speed limit.

## 7.4.3 Selection of Torque Limit

We can limit the output torque by setting H07-07 so as to protect the connected machine. You can set torque limit in the following four ways:

| Eurotian Code   | H07                                                                                                    |  |
|-----------------|----------------------------------------------------------------------------------------------------|--|
| Function Code   | 7                                                                                                    |  |
| Name            | Torque Limit Source                                                                                                    |  |
| Setting Range   | 0: positive and negative internal torque limit (default)<br>1: positive and negative torque limit (by P-CL and N-CL)<br>2: Take T-LMT as external torque limit input<br>3: Take positive and negative external torque and minimum T-LMT value<br>as the torque limit |  |
| Min. Unit       | 1                                                                                                    |  |
| Factory Setting | 0                                                                                                    |  |
| When Enabled    | Immediately                                                                                                    |  |
| Data Type       | Stop Setting                                                                                                    |  |
| Related Mode    | Т                                                                                                    |  |

#### Related Signals

Digital input (DI): Input positive and negative external torque limit selection signal P-CL/NCL

| Code             | FunIN.16                                                                | FunIN.17                                                                |
|------------------|-------------------------------------------------------------------------|-------------------------------------------------------------------------|
| Signal Name      | /P-CL                                                                   | /N-CL                                                                   |
| Function<br>Name | Positive External Torque Limit                                          | Negative External Torque Limit                                          |
| Description      | ON: External Torque Limit active<br>OFF: External Torque Limit inactive | ON: External Torque Limit active<br>OFF: External Torque Limit inactive |
| Status           | Allocation                                                              | Allocation                                                              |

Digital output (DO): Output torque limit signal P-CL/NCL

| Code             | FunOUT.7                                                            |
|------------------|---------------------------------------------------------------------|
| Signal Name      | /C-LT+-                                                             |
| Function<br>Name | Torque Limit Signal                                                 |
| Description      | Enabled: motor torque limited<br>Disabled: motor torque not limited |
| Status           | Allocation                                                          |

**(**Note **)** DI/DO related function code setting and logic allocation are required. Analog input AI: Designate the T-LMT variable via HO7-08 and then set the corresponding relationship between rotating speed and analog voltage.

## Related function codes

| Function           |                           | H07                                                                                                    |                                                                    | H07                                                     | H07                        |                                                                        |  |
|--------------------|---------------------------|----------------------------------------------------------------------------------------------------|--------------------------------------------------------------------|---------------------------------------------------------|----------------------------|------------------------------------------------------------------------|--|
| Code               |                           | 7                                                                                                    |                                                                    |                                                         | 8                          |                                                                        |  |
| Name               |                           | Torque Limit Source                                                                                                    |                                                                    |                                                         | T-LMT se                   | election                                                               |  |
| Setting<br>Range   |                           | 0: Positive and Negative Internal Torque Limit<br>(default)<br>1: Positive and Negative Torque Limit (use<br>P-CL, N-CL selection)<br>2: Take T-LET as External Torque Limit Input<br>3: Take Positive and Negative External Torque<br>and minimum T-LMT value as Torque Limit |                                                                    |                                                         | 1: Al1<br>2: Al2<br>3: Al3 |                                                                        |  |
| Min. Unit          |                           | 1                                                                                                    |                                                                    |                                                         | 1                          |                                                                        |  |
| Factory<br>Setting |                           | 0                                                                                                    |                                                                    |                                                         | 2                          |                                                                        |  |
| When<br>Enabled    |                           | Immediately                                                                                                    |                                                                    |                                                         | Immedia                    | Immediately                                                            |  |
| Data Type          | Type Stop Setting         |                                                                                                    |                                                                    |                                                         | Stop Setting               |                                                                        |  |
| Related<br>Mode    |                           | Т                                                                                                    |                                                                    | PST                                                     |                            |                                                                        |  |
| Function           | H0                        | 7                                                                                                    | H07                                                                | H07                                                     |                            | H07                                                                    |  |
| Code               | 9                         |                                                                                                    | 10                                                                 | 11                                                      |                            | 12                                                                     |  |
| Name               | Fo<br>Tor                 | rward Internal<br>que Limit                                                                                                    | Reverse Internal<br>Torque Limit                                   | Internal Torque Limit Extern<br>at Forward Side Limit a |                            | External Torque<br>Limit at Reverse                                    |  |
| Setting<br>Range   | 0.0<br>(co<br>one<br>tore | % to 800.0%<br>presponds to<br>e time rated<br>que)                                                                                                    | 0.0% to 800.0%<br>(100%corresponds<br>to one time rated<br>torque) | 0.0% to 800.<br>(100% corres<br>to rated torqu          | 0%<br>sponds<br>Je)        | 0.0% to<br>800.0% (100%<br>corresponds to<br>one time rated<br>torque) |  |
| Min. Unit          | 0.10%                     |                                                                                                    | 0.10%                                                              | 0.10%                                                   |                            | 0.10%                                                                  |  |
| Factory<br>Setting | ag 300.00%                |                                                                                                    | 300.00%                                                            | 300.00%                                                 |                            | 300.00%                                                                |  |
| When<br>Enabled    | Immediately               |                                                                                                    | Immediately                                                        | Immediately                                             |                            | Immediately                                                            |  |
| Data<br>Type       | Stop Setting              |                                                                                                    | Stop Setting                                                       | Stop Setting Stop Se                                    |                            | Stop Setting                                                           |  |
| Related<br>Mode    | PST                       |                                                                                                    | PST                                                                | PST PST                                                 |                            | PST                                                                    |  |

Operation Description

When H07-07 = 1, forward/reverse external torque limit is set by DI (P-CL/NCL). The torque is limited according to the value set in H07-11/12. Take internal limit if external limit, T\_LMT and their combined limit exceed internal limit. That is, take the minimum limit to control torque amongst all limit values. Finally, torque is controlled within the motor's maximum torque range. T\_LMT is symmetrical, limit torque according to  $|T_LMT|$  value when forward/ reverse rotating.

# 7.5 Setting General Basic Functions

This section describes how to set general basic functions during servo operation.

- 7.5.1 Setting the Servo ON Signal
- Signal setting

| Code             | FunIN.1                                                                                                |
|------------------|----------------------------------------------------------------------------------------------------|
| Signal Name      | /S-ON                                                                                                  |
| Function<br>Name | Servo Enabled                                                                                          |
| Description      | When enabled, the servomotor enters the enabled status. When disabled, the servomotor stops operating. |
| Status           | Allocation                                                                                             |
| Remark           | Set the DI allocation function code corresponding to this signal.                                      |

**EXAMPLE** FunIN.x indicates that the function code of the DI input signal is x.

Setting the servo ON signal to always enabled

If the /S-ON signal is not allocated as input through an external DI, you can set the data bit corresponding to the function code H03-00 to allocate the /S-ON signal as always enabled or disabled.

| Function           | H03                                                                                                    | H03                                                                                                    |
|--------------------|----------------------------------------------------------------------------------------------------|----------------------------------------------------------------------------------------------------|
| Code               | 0                                                                                                    | 1                                                                                                    |
| Name               | FunINL is not allocated (setting the DI to always enabled)                                                    | FunINL is not allocated (setting the DI to always enabled)                                                      |
| Setting<br>Range   | 0-65535<br>Bit0 corresponds to FunIN.1.<br>Bit1 corresponds to FunIN.2.<br><br>Bit15 corresponds to FunIN.16. | 0-65535<br>Bit0 corresponds to FunIN.17.<br>Bit1 corresponds to FunIN.18.<br><br>Bit15 corresponds to FunIN.32. |
| Unit               | 1                                                                                                    | 1                                                                                                    |
| Factory<br>Setting | 0                                                                                                    | 0                                                                                                    |
| When<br>Enabled    | After Restart                                                                                                 | After Restart                                                                                                   |

| Data<br>Type | a<br>Ə                            | Running Setting                                                                                                    | Running Setting                                                                                                    |
|--------------|-----------------------------------|----------------------------------------------------------------------------------------------------|----------------------------------------------------------------------------------------------------|
|              |                                   |                                                                                                    |                                                                                                    |
| •            | If the<br>enabl<br>speec<br>may r | /S-ON signal is set to always enabled<br>ed state when main circuit of the server<br>//torque reference is input, the servomo<br>esult in accidents. Please remember to ta | d, the servodrive enters the operation<br>odrive is powered on. Once a position/<br>tor or machine starts immediately. This<br>ake safety measures. |
| •            | If the<br>error<br>power          | /S-ON signal is set to always enabled, cannot be reset. Please set the /S-ON r on the servo again.                                                                         | once an error occurs to the servo, the signal to disabled through H03-00 and                                                                        |

## 7.5.2 Switching the Servomotor Rotation Direction

This basic function is designed to follow the host controller. The servomotor rotation direction can be set through function codes H02-02 and H02-03.

| Function           | H02                               |                                   |  |
|--------------------|-----------------------------------|-----------------------------------|--|
| Code               | 02                                |                                   |  |
| Name               | Rotation Direction                | Selection                         |  |
| Setting<br>Range   | 0-reference direction is forward. | 1-reference direction is reverse. |  |
| Min. Unit          | 1                                 |                                   |  |
| Factory<br>Setting | 0                                 |                                   |  |
| When<br>Enabled    | After restart                     |                                   |  |
| Data<br>Type       | Stop setting                      |                                   |  |
| Related<br>Mode    | PST                               |                                   |  |

Set the servomotor rotation direction via H02-02 shown as below:

The correlation between the servomotor rotation direction and the reference is as follows:

| Reference Direction<br>(Bipolarity) | Motor Rotation Direction                          | Encoder Feedback Output Direction |
|-------------------------------------|---------------------------------------------------|-----------------------------------|
| Forward reference                   | Servomotor rotates CCW viewed from the shaft end. | PAO<br>PBO<br>A leads B by 90°.   |

| Reference Direction<br>(Bipolarity) | Motor Rotation Direction                         | Encoder Feedback Output Direction |
|-------------------------------------|--------------------------------------------------|-----------------------------------|
| Reverse reference                   | Servomotor rotates CW viewed from the shaft end. | PAO<br>PBO<br>B leads A by 90°.   |

Set the encoder feedback pulse output via H02-03 shown as below:

| Eurotion Code   | H02                                      |                                   |  |
|-----------------|------------------------------------------|-----------------------------------|--|
| Function Code   | 03                                       |                                   |  |
| Name            | Ouput Pulse Feedback Direction Selection |                                   |  |
| Setting Range   | 0-reference direction is forward.        | 1-reference direction is reverse. |  |
| Min. Unit       | 1                                        |                                   |  |
| Factory Setting | 0                                        |                                   |  |
| When Enabled    | After Restart                            |                                   |  |
| Data Type       | Stop Setting                             |                                   |  |
| Related Mode    | PST                                      |                                   |  |

Function code H02-03 assists the function code H02-02 and is designed to set the encoder feedback pulse output direction.

Set the encoder feedback pulse output direction as follows:

| Motor Rotation Direction                            | Function Code Setting | Encoder Feedback Pulse Output<br>Direction |
|-----------------------------------------------------|-----------------------|--------------------------------------------|
| Servomotor rotates CCW viewed from the shaft end.   | H02-03 = 0            | РАО ЛЛЛ<br>РВО ЛЛЛ<br>A leads B by 90°.    |
|                                                     | H02-03 = 1            | PAO<br>PBO<br>B leads A by 90°.            |
| Servomotor rotates CW<br>viewed from the shaft end. | H02-03 = 0            | PAO<br>PBO<br>B leads A by 90°.            |
|                                                     | H02-03 = 1            | РАО ЛЛЛ<br>РВО ЛЛЛЛ<br>A leads B by 90°.   |

## 7.5.3 Setting the Over-travel Disabled Function

The over-travel disabled function of the servodrive switches ON the limit switch to forcibly stop the servomotor when the movable machine parts exceed the allowable range.

The setting of the over-travel signals is as follows:

| Code             | FunIN.14                                                                                                    | FunIN.15                                                                                                    |
|------------------|----------------------------------------------------------------------------------------------------|----------------------------------------------------------------------------------------------------|
| Signal<br>Name   | P-OT                                                                                                    | N-OT                                                                                                    |
| Function<br>Name | Forward Drive Disabled                                                                                                    | Reverse Drive Disabled                                                                                                    |
| Description      | When the machine moves out of the allowable range, the over-travel disabled function takes effect.<br>Enabled: Forward drive prohibited Disabled: Forward drive allowed  | When the machine moves out of<br>the allowable range, the over-travel<br>disabled function takes effect.<br>Enabled: Reverse drive prohibited<br>Disabled: Reverse drive allowed |
| Status           | Allocation                                                                                                    | Allocation                                                                                                    |
| Remark           | Set the DI allocation function code corresponding to the over-travel signal.<br>The over-travel limit switch works when these two signals over-travel<br>simultaneously. |                                                                                                    |

Drive in opposite direction through reference input is still allowed in the over-travel state.

CAUTION The servomotor rotates in the original direction when the over-travel signal is removed manually. Ensure safety when removing the over-travel signal.

## 7.5.4 Selecting the Motor Stop Mode When Servo is OFF

The motor may stop due to over-travel, servo OFF or fault. You can select the motor stop mode and status by setting corresponding function code.

- Select the motor stop mode by setting H02-05 when the servo is OFF.
- Select the motor stop mode and status by setting H02-07 upon over-travel.

| Function           | H02                                                                                                    |
|--------------------|----------------------------------------------------------------------------------------------------|
| Code               | 07                                                                                                    |
| Name               | Stop mode upon over-travel                                                                                                    |
| Setting<br>Range   | <ul><li>0: The motor coasts to a stop.</li><li>1: Take the emergency stop torque as the maximum torque to make the motor decelerate to a stop. The motor then enters servo-locked state.</li><li>2: Take the preset emergency stop torque as the maximum torque to make the motor decelerate to a stop. The motor then enters free operation state.</li></ul> |
| Min. Unit          | 1                                                                                                    |
| Factory<br>Setting | 0                                                                                                    |
| When<br>Enabled    | Immediately                                                                                                    |

| Data Type       | Stop Setting |
|-----------------|--------------|
| Related<br>Mode | PS           |

You can set the emergency stop torque upon over-travel via H07-15.

| Function<br>Code   | H07                                                     |
|--------------------|---------------------------------------------------------|
|                    | 15                                                      |
| Name               | Emergency Stop Torque                                   |
| Setting<br>Range   | 0.0%-800.0% (100% equals one time of the rated torque). |
| Min. Unit          | 0.10%                                                   |
| Factory<br>Setting | 100.00%                                                 |
| When<br>Enabled    | Immediately                                             |
| Data Type          | Stop Setting                                            |
| Related<br>Mode    | PST                                                     |

Select the motor stop mode and status by setting H02-05 or H02-06 based on the fault type (No.1 fault and No.2 fault).

- When No.1 fault occurs, select the stop mode and status by setting H02-05.
- When No.2 fault occurs, select the stop mode and status by setting H02-06.

| Function           | H02                                          |
|--------------------|----------------------------------------------|
| Code               | 06                                           |
| Name               | Stop Mode Upon Fault                         |
| Setting<br>Range   | 0: Coast to a stop;<br>1: Zero-velocity Stop |
| Min. Unit          | 1                                            |
| Factory<br>Setting | 0                                            |
| When<br>Enabled    | Immediately                                  |
| Data Type          | Stop Setting                                 |
| Related<br>Mode    | PST                                          |

7.5.5 Setting the Detection Value of Motor Overload

The servodrive can change the detection time of motor overload warning and overload fault alarm, but cannot change the overload feature.

The overload warning detection time is 80% of the overload fault alarm detection time by default. You can change the warning detection time by changing the value of H0a-05. As shown in the figure below, once the value of H0a-05 is changed from 80% to 50%, the overload warning detection time is 50% of the overload alarm detection time.

In addition, the overload warming signal (/WARN) can also be output at the corresponding time to improve safety.

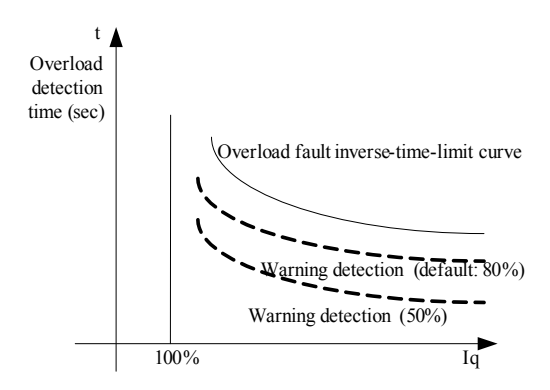

The following table lists the overload feature of the servomotor.

| Function Code   | H0a                    |
|-----------------|------------------------|
|                 | 5                      |
| Name            | Overload Warning Value |
| Setting Range   | 1%-100%                |
| Min. Unit       | 1%                     |
| Factory Setting | 80%                    |
| When Enabled    | Immediately            |
| Data Type       | Stop Setting           |

You can also detect overload fault in advance using the following formula:

Motor rated current  $\times$  Motor overload current derated (H0a-06) = Motor current after derated

Suppose the motor rated current is 5A. After H0a-06 is set to 50%, the existing motor rated current becomes 2.5A. In this case, motor overload is detected once the rated current gets to 3A because motor overload is indicated upon 120% of the motor rated current. Similarly, if H0a-06 is set to 100%, motor overload is detected once rated current gets to 6A

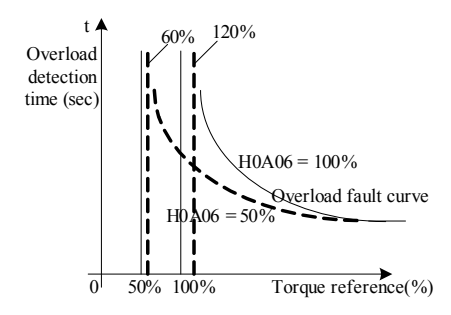

| Function Code   | H0a                             |
|-----------------|---------------------------------|
|                 | 6                               |
| Name            | Motor Overload Current Derating |
| Setting Range   | 10%-100%                        |
| Min. Unit       | 1%                              |
| Factory Setting | 100%                            |
| When Enabled    | Immediately                     |
| Data Type       | Stop Setting                    |

## 7.5.6 Motor Overload Protection Gain

Changing the value of H0a-04 based on motor heating can advance or delay the time when a motor overload protection fault occurs. If H0a-04 is set to 50%, the time is a half. If H0a-04 is set to 150%, the time is 1.5 multiple.

| Function Code   | H0a                            |
|-----------------|--------------------------------|
|                 | 4                              |
| Name            | Motor Overload Protection Gain |
| Setting Range   | 50%-150%                       |
| Min. Unit       | 1%                             |
| Factory Setting | 100%                           |
| When Enabled    | Immediately                    |
| Data Type       | Stop Setting                   |

## 7.5.7 Setting the Holding Brake

The brake, built in the servomotor, is used to hold the motor at a specific position when a servodrive is OFF, thus preventing the machine movable part from moving due to gravity or external force.

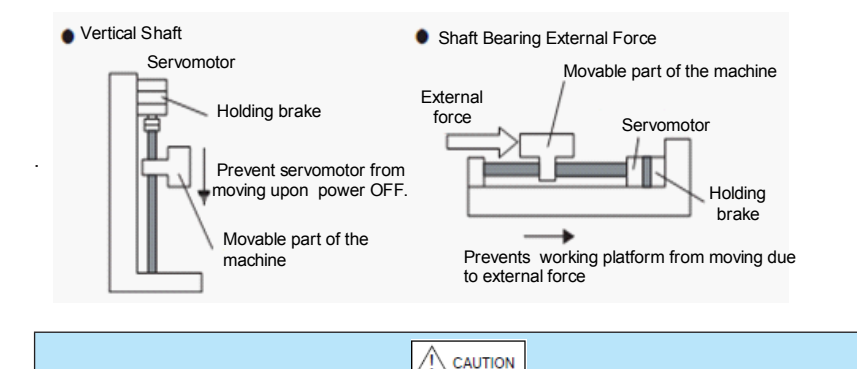

The brake built in the servomotor is a de-energized brake that cannot be used for braking. Use it only to hold a stopped motor.

Turn OFF the servo when the brake is applied.

The holding brake runs with a delay time, as shown in the following figure. If brake interlock signal output is applied, timing for brake ON/OFF is easy to handle.

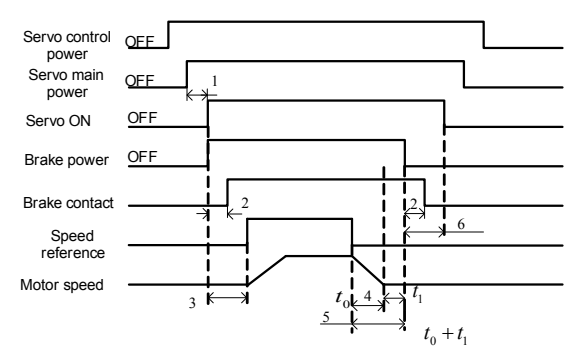

- 1. The servo and holding brake can be turned ON at the same time.
- 2. Delay of the holding brake depends on the motor model.
- 3. Turn ON the brake and then wait for at least 200ms before inputting speed reference.
- 4. In the following formula, t0 indicates the motor stopping time.
- 5. Do not turn OFF the brake before the motor stops. Normally, set t0+t1 to 1-2 seconds.
- 6. Turn OFF the servo 0.2 to 1 second after the brake is turned OFF.

Refer to the following table to calculate the motor stopping time.

| Calculation Using SI Units                                                       | Traditional Calculation                                                                                     |
|----------------------------------------------------------------------------------|----------------------------------------------------------------------------------------------------|
| $t_0 = \frac{(J_M + J_L) \times N_M}{(T_P + T_L)} \times \frac{2\pi}{\Theta}(s)$ | $t_{0} = \frac{(\boldsymbol{O}_{M}^{2} + \boldsymbol{O}_{L}^{2}) \times N_{M}}{375 \times (T_{P} + T_{L})}$ |
| JM: Rotor Moment of Inertia (kg·m2)                                              | GDM2: Motor GD2 (kgf·m2)                                                                                    |
| JL: Loading Moment of Inertia (kg·m2)                                            | GDL2: Loading GD2(kgf·m2)                                                                                   |
| NM: Motor Speed (rpm)                                                            | NM: Motor Speed (rpm)                                                                                       |
| TP: Motor Deceleration Torque (N·m)                                              | TP: Motor Deceleration Torque (N·m)                                                                         |
| TL: Loading Deceleration Torque (N·m)                                            | TL: Loading Deceleration Torque (N·m)                                                                       |

Standard wiring example for the brake signal (/BK) and brake power is shown as below:

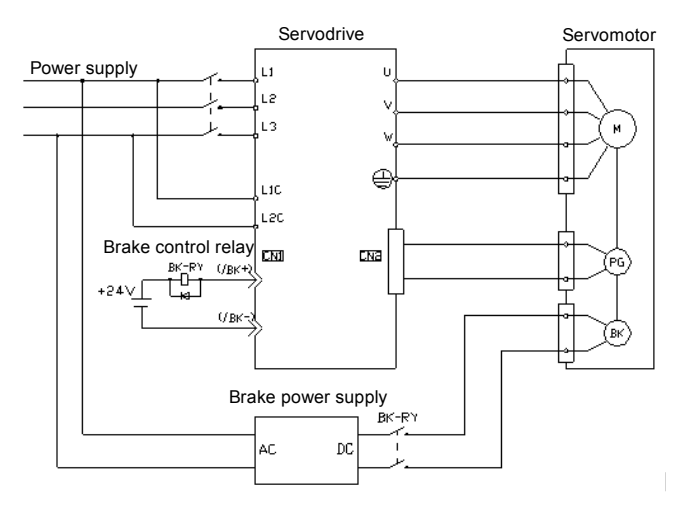

The brake signal output is shown as below:

| Code          | FunOUT.9                                                                                |
|---------------|-----------------------------------------------------------------------------------------|
| Signal Name   | /BK+-                                                                                   |
| Function Name | Brake Output Signal                                                                     |
| Description   | Brake Signal Output:<br>Enabled: Closed, remove the brake;<br>Disabled: Start the brake |
| Status        | Allocation                                                                              |

(Note) • When DO is allocated with the /BLK signal, the DO should be set to the default value (low effective).

• The /BLK signal is not output upon over-travel.

For more details on allocating brake signals, refer to DI/DO allocation description.

When DO is not allocated with the /BK signal (default setting), the brake is not applied. In

this case, the delay setting related to the brake is invalid. The brake works immediately after the /BK signal is allocated. Once DO terminal of the /BK signal is re-allocated with other signals, the brake will become invalid after re-power-on.

Brake Signal Output Time When Servomotor Stops

The /BK signal is output when the /S-ON signal is OFF. You can change the time (servo OFF delay) from external /S-ON signal OFF to motor actually powered off by setting H02.10.

| Function Code   | H02                                            |
|-----------------|------------------------------------------------|
|                 | 10                                             |
| Name            | Holding Brake Reference - Servo OFF Delay Time |
| Setting Range   | 1ms-500ms                                      |
| Min. Unit       | 1ms                                            |
| Factory Setting | 100ms                                          |
| When Enabled    | Immediately                                    |
| Data Type       | Stop Setting                                   |
| Related Mode    | PST                                            |

On a vertical shaft, the machine movable part may slightly shift due to gravity or external force. By setting H02-10, the motor can enter the power-off state after the brake finishes operation.

This parameter is used to set the stopping time of the servomotor.

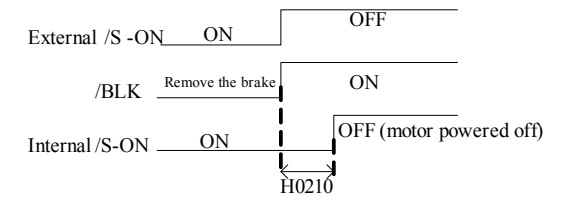

- **(**Note **)** The servomotor will turn OFF immediately when a fault occurs, regardless of the setting of this parameter. The movable part of the machine may shift due to gravity or external force before the brake operates.
- Setting Brake Signal Output Time When Servomotor Rotates:

If a fault occurs or the servo is OFF during motor rotation, the servomotor stops and the brake signal (/BK) turns OFF. In this case, you can adjust the brake signal output time by setting H02-11 and H02-12.

[Note] If a NO.2 fault occurs, select zero-velocity stop mode and follow the operation in "Setting the brake signal (/BK) output time when servomotor stops".

| Function Code | H02 | H02 |
|---------------|-----|-----|
|               | 11  | 12  |

| Name            | Holding Brake Reference Output<br>Speed Limit Value | Servo OFF - Holding Brake<br>Reference Waiting Time |
|-----------------|-----------------------------------------------------|-----------------------------------------------------|
| Setting Range   | 0 rpm to 1000 rpm                                   | 100 ms to 1000 ms                                   |
| Min. Unit       | 1 rpm                                               | 1 ms                                                |
| Factory Setting | 100 rpm                                             | 500 ms                                              |
| When Enabled    | Immediately                                         | Immediately                                         |
| Data Type       | Stop Setting                                        | Stop Setting                                        |
| Related Mode    | PST                                                 | PST                                                 |

The brake operates when either of the following conditions is satisfied:

- After the motor enters the power-off state, its rotation speed is below H02-11.
- After the motor enters the power-off state, the rotation time is longer than the preset value of H02-12.

#### 7.5.8 Setting the Power Input Phase Missing Protection

Drive models have different main power input mode. The IS500 servodrive series supports single-phase 220V, three-phase 220V and three-phase 380V. The input voltage depends on the drive model. You can select phase missing protection through H0a-00.

| Function Code   | Н0а                                                                                          |
|-----------------|----------------------------------------------------------------------------------------------|
| T unclion code  | 00                                                                                           |
| Name            | Power Input Phase Missing Protection Selection                                               |
| Setting Range   | 0: Enable fault and disable alarm<br>1: Enable fault and alarm<br>2: Disable fault and alarm |
| Min. Unit       | 1                                                                                            |
| Factory Setting | 0                                                                                            |
| When Enabled    | Immediately                                                                                  |
| Data Type       | Stop Setting                                                                                 |

| • | When H0a-00 is set to 2, the servodrive can be powered on or off independently.     |
|---|-------------------------------------------------------------------------------------|
|   | That is, the main power can be turned off when the control power is on. This can    |
|   | quickly bleed the electricity in the capacitor, ensuring safety. Currently, the bus |
|   | voltage of the main circuit cannot be connected in parallel.                        |

• When H0a-00 is set to 2, ensure that three-phase 220V or three-phase 380V input is normal since phase missing fault is disabled. Otherwise, damage to modules may result.

## 7.5.9 Overload Feature

All Servodrives have a peak current (Imax) that allows operation, but it does not mean that servodrives can operate under this peak current for long. The time when the servodrive works continuously under the peak current is called Continuous Operation Time under Peak Current. The critical current that allows long-time operation is called Threshold Current for Motor Overload Protection (Ic).

Overload curve of the servodrive shows one-one correspondence between a specific current and the continuous operation time under this current. The continuous operation time depends on the heat generated under the specific current. The following figure shows the overload curves of servodrives with different power rates.

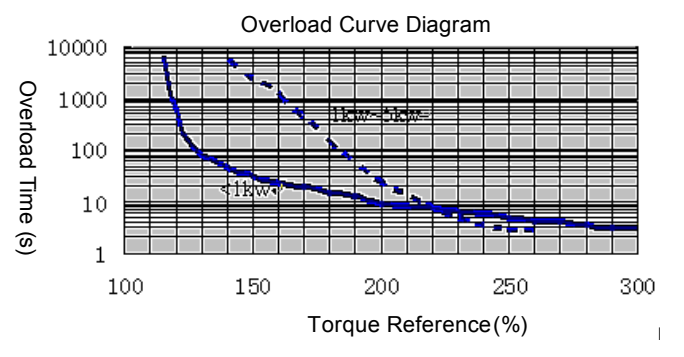

7.5.10 Setting and Protecting the Brake Resistance

The servodrive can protect the regenerative resistor through corresponding function codes, as follows:

| Eurotion Code      | H02                                                          | H02                                              | H02                                          |
|--------------------|--------------------------------------------------------------|--------------------------------------------------|----------------------------------------------|
| Function Code      | 21                                                           | 22                                               | 23                                           |
| Name               | Drive Allowable<br>Minimum Value of<br>Regenerative Resistor | Built-in Regenerative<br>Resistor Power Capacity | Built-in Regenerative<br>Resistor Resistance |
| Setting Range      | 1 Ω -1000 Ω<br>(Readable)                                    | 1-65535W (Readable)                              | 1 $\Omega$ -1000 $\Omega$<br>(Readable)      |
| Min. Unit          | 1Ω                                                           | 1W                                               | <b>1</b> Ω                                   |
| Factory<br>Setting | Model dependent                                              | Model dependent                                  | Model dependent                              |
| When<br>Enabled    | Immediately                                                  | Immediately                                      | Immediately                                  |
| Data Type          | Stop Setting                                                 | Stop Setting                                     | Stop Setting                                 |
| Related Mode       | PST                                                          | PST                                              | PST                                          |

| Function<br>Code | H02 | H02 | H02 |
|------------------|-----|-----|-----|
|                  | 25  | 26  | 27  |

| Name               | Regenerative Resistor Setting                                                                                                    | External Regenerative<br>Resistor Power<br>Capacity  | External<br>Regenerative<br>Resistor                 |
|--------------------|----------------------------------------------------------------------------------------------------|------------------------------------------------------|------------------------------------------------------|
| Setting<br>Range   | 0: Built-in regenerative<br>resistor<br>1: External regenerative<br>resistor and natural cooling<br>2: External regenerative<br>resistor and forced air cooling<br>3: No regenerative resistor,<br>dependent on the capacity | 1W-60000W                                            | 1 Ω -1000 Ω                                          |
| Min. Unit          | 1                                                                                                    | 1W                                                   | 1Ω                                                   |
| Factory<br>Setting | 0                                                                                                    | Different models<br>have different default<br>values | Different models<br>have different<br>default values |
| When<br>Enabled    | Immediately                                                                                                    | Immediately                                          | Immediately                                          |
| Data Type          | Type Stop Setting Stop Setting                                                                                                    |                                                      | Stop Setting                                         |
| Related<br>Mode    | PST                                                                                                    | PST                                                  | PST                                                  |

# (Note)

- The H02-21 gives the allowable minimum value of regenerative resistor based on rated current and over-voltage point of servodrive' s resistor triode.
- The H02-22 gives the power capacity of the built-in regenerative resistor (if exists). The debugger determines whether the resistance overloads and whether it alarms through the parameter.
- The H02-23 gives the value of the built-in regenerative resistor (if exists).
- 4. You must set H02-25 according to the actual condition. By default, H02-25 is set to 0. If an external resistance is used, H02-25 should be set to 1 or 2. If you want to disable the bleeding function, set H02-25 to 3. Improper setting may cause abnormal regenerative braking.
- 5. You must set H02-26 based on the power capacity of actually connected regenerative resistor. For example, if an external resistance indicates 800w power on its label, you should set H02-26 to 800. Improper setting of H02-26 may cause damage to triode or resistor. The servodrive is capable of protecting the regenerative resistor based on the power you set. If the bleeding power during operation exceeds the bleeding capacity, the servodrive will bleed off the electricity at the originally constant power. This may lead to over-voltage.

| (Note) |    | The power capacity should be calculated based on the actual working conditions, such as the rotating inertia and deceleration time. For data is a start the appendix Que appell actual to include to include the interval of the interval of t |
|--------|----|----------------------------------------------------------------------------------------------------|
|        |    | details, refer to the appendix. Over-small power leads to insufficient                                                                                                    |
|        |    | regenerative ability, which can easily cause over-voltage.                                                                                                    |
|        | 6. | You must set H02-27 correctly according to actually connected                                                                                                    |
|        |    | regenerative resistor. The external regenerative resistor cannot be                                                                                                    |

smaller than the value of H02-21. For example, if actually connected resistance is  $33\,\Omega$ , you should set H02-27 to 33. Improper setting of H02-27 may cause damage to triode or resistor.

The servodrive can judge whether the input resistance is smaller than the minimum value. If yes, the servodrive reports Er.922. Then you should re-input the resistance until the alarm is reset. If you leave it, the servodrive disables the bleeding function to prevent hardware. This can easily cause over-voltage.

The resistance should be calculated based on the actual working conditions. For details, refer to the appendix. If the external resistance is smaller than the minimum value or is short-circuited, resistor triode may be burnt out.

 You can improve the bleeding capacity by increasing resistance wire heating time constant of H01.21, which affects the resistor initial braking continuous time and lowering speed. Setting for long may burn out the resistor.

#### 7.5.11 Motor Startup Angle and Phase Sequence Identification

If servomotor's UVW three-phase power lines are connected properly, the servodrive does not deed the motor startup angle and phase sequence identification function. If you are not sure whether the phase sequence is correct when connecting UVW power lines, you can make the servomotor operate normally by using the startup angle and phase sequence identification function.

The identification steps are as follows:

- 1. Ensure that the servomotor encoder signal is connected properly.
- 2. Ensure that the servomotor is connected to zero or light load.
- 3. Ensure that the servo is in the disabled state.
- 4. Set function code H0d03 to 1. The servo enters into the identification status and automatically operates for 20 seconds.

If ER.602 is found, the servo needs to identify again.

Once angle identification completes, if connecting sequence of servomotor's UVW power lines complies with the specification, function code H00.08 is displayed as 0. Conversely, H00.08 is automatically set to 1, which indicates connecting sequence error. In this case, check UVW phase sequence and re-identify until H00.08 is 0.

After identification completes, H00-33 initialized electric angle and H00.34 phase-U electric angle have been refreshed. Please back up these two function codes if necessary.

**(**Note **)** When the servomotor model is changed, H00-08 will refresh to 0.

Related function codes are shown as follows:

| Function           | H00                        | H0d                  |
|--------------------|----------------------------|----------------------|
| Code               | 08                         | 03                   |
| Name               | Motor U/V/W Phase Sequence | Angle Identification |
| Range              | 0-1                        | 0-1                  |
| Min. Unit          | 1                          | 1                    |
| Factory<br>Setting | 0                          | 0                    |
| When<br>Enabled    | Immediately                | Immediately          |
| Data Type          | Stop setting               | Stop setting         |

# 7.6 Setting General I/O Signals

This section describes DI/DO configuration and other I/O signals in other control modes.

The IS500 Servodrive Series has 10 digital inputs: DI1, DI2, …, DI10. They are collector inputs. There are 7 digital outputs. DO1, DO2, DO3 and DO4 are ambipolar open collector outputs. DO6, DO7 and DO8 are open collector outputs.

## 7.6.1 Configuring Digital I/O Signals

Allocating DI Signals

You can configure DI terminals freely through the panel or host controller.

For example, to configure DI1 with FunIN.6 (CMD1) signal, set H03-02 to 6.

There are five options for DI terminal logic:

- 0: Low level is enabled
- 1: High level is enabled
- 2: Rising edge enabled
- 3: Falling edge enabled
- 4: Both rising and falling edges are enabled

If you want to set DI1 to low level enabled, set H03-03 to 0. You can set function codes of other DI terminals in the same way.

- **(Note)** Do not allocate different DIs with the same function. Otherwise, fault Er.130 occurs.
  - If the Interrupt Length function is enabled, DI9 is allocated with external position interrupt signals by default.
  - If the Handwheel function is enabled, DI9 and DI10 are considered as input terminals for PHIP and NHIP by default. In other cases, DI9 and DI10 are used as common terminals.

| Function           | H03                                                                                                    | H03                                                                                                    |
|--------------------|----------------------------------------------------------------------------------------------------|----------------------------------------------------------------------------------------------------|
| Code               | 02                                                                                                    | 03                                                                                                    |
| Name               | DI1 Terminal Function Selection                                                                                            | DI1 Terminal Logic Selection                                                                                                    |
| Setting<br>Range   | Input Function Code: 0, 1-32.<br>0: No Definition;<br>1-32: FunIN.1-32 (Refer to the DI/<br>DO Basic Function Code Table). | Input Polarity: 0-4.<br>0: Low level is enabled;<br>1: High level is enabled;<br>2: Rising edge enabled;<br>3: Falling edge enabled;<br>4: Both rising and falling edges are enabled. |
| Min. Unit          | 1                                                                                                    | 1                                                                                                    |
| Factory<br>Setting | 6                                                                                                    | 0                                                                                                    |
| When<br>Enabled    | After Restart                                                                                                    | After Restart                                                                                                    |
| Data Type          | Running Setting                                                                                                    | Running Setting                                                                                                    |

The following table lists the function codes of DI1.

Explanation of I/O terminal logic:

- Low level: switch ON
- High level: switch OFF
- Rising edge: switch from ON to OFF
- Falling edge: switch from OFF to ON

Select the terminal logic based on the selected function.

For unallocated DIs, configure them based on H03-00 (unallocated FunINL signals) and H03-01 (unallocated FunINL signals). Set H03-00 and H03-01 to HEX values.

- Each H03-00 binary bit corresponds to FunIn.1-FunIn.16 from low to high (0: always disabled, 1: always enabled).
- Each H03-01 binary bit corresponds to FunIn.17-FunIn.32 from low to high (0: always disabled, 1: always enabled)

These two function codes are running setting, effective after re-power-on.

The following table lists DI terminal signals.

| Function<br>Code | Signal   | Definition                    | Function<br>Code | Signal   | Definition                             |
|------------------|----------|-------------------------------|------------------|----------|----------------------------------------|
| FunIN.1          | /S-ON    | Servo Enabled                 | FunIN.17         | /N-CL    | Reverse<br>External Torque<br>Limit ON |
| FunIN.2          | /ALM-RST | Error Reset<br>Signal         | FunIN.18         | /JOGCMD+ | Forward Jog                            |
| FunIN.3          | /P-CON   | Proportional<br>Motion Switch | FunIN.19         | /JOGCMD- | Reverse Jog                            |

| Function<br>Code | Signal   | Definition                                        | Function<br>Code | Signal    | Definition                                 |
|------------------|----------|---------------------------------------------------|------------------|-----------|--------------------------------------------|
| FunIN.4          | /CMD-SEL | Main and<br>Auxiliary Running<br>Reference Switch | FunIN.20         | /POSSTEP  | Position Step<br>Input DI Variable         |
| FunIN.5          | /DIR-SEL | MS Running<br>Reference<br>Direction<br>Selection | FunIN.21         | HX1       | Handwheel MF<br>Signal 1                   |
| FunIN.6          | CMD1     | CMD1 Internal<br>Reference Switch<br>CMD1         | FunIN.22         | HX2       | Handwheel MF<br>Signal 2                   |
| FunIN.7          | CMD2     | Internal<br>Reference Switch<br>CMD2              | FunIN.23         | HX_EN     | Handwheel<br>Enable Signal                 |
| FunIN.8          | CMD3     | Internal<br>Reference Switch<br>CMD3              | FunIN.24         | GEAR_SEL  | Electronic Gear<br>Selection               |
| FunIN.9          | CMD4     | CMD1 Internal<br>Reference Switch<br>CMD4         | FunIN.25         | TOQDirSel | Torque<br>Reference<br>Direction Setting   |
| FunIN.10         | M1-SEL   | Mode Switch M1-<br>SEL                            | FunIN.26         | SPDDirSel | Speed<br>Reference<br>Direction Setting    |
| FunIN.11         | M2-SEL   | M-SEL Mode<br>Switch M-SEL                        | FunIN.27         | POSDirSel | Position<br>Reference<br>Direction Setting |
| FunIN.12         | /ZCLAMP  | Zero-position<br>Fixed Function<br>Enabled Signal | FunIN.28         | PosInSen  | Internal MS<br>Position<br>Enabled Signal  |
| FunIN.13         | /INHIBIT | Pulse Disabled                                    | FunIN.29         | XintFree  | Interrupt Length<br>Status Clear<br>Signal |
| FunIN.14         | P-OT     | Forward Drive<br>Disabled                         | FunIN.30         | G-SEL     | Gain Switch                                |
| FunIN.15         | N-OT     | Reverse Drive<br>Disabled                         | FunIN.31         | OrgNear   | Origin Switch                              |
| FunIN.16         | /P-CL    | Forward External<br>Torque Limit ON               | FunIN.32         | OrgChufa  | Origin Return<br>Enabled                   |

For details of DI variables, refer to the appendix Function Code Parameter List.

Allocating DO Signals

Dos output 17 effective variables: FunOut.1, FunOut.2, ..., FunOut.17. These variables are effective when they are allocated to DOs.

You can configure DO terminals freely through the panel or host controller.

For example, to configure DO1 with signal /S-RDY, set H04-00 to 1.

There are two options for DO terminal logic:

- 0: Low level is enabled (optocoupler ON)
- 1: High level is enabled (Optocoupler OFF)

If you want to set signal /S-RDY to high level enabled, set H04-01 to 1.

**[Note]** Do not allocate different DOs with the same function. Otherwise, DO setting fault occurs.

The following table lists DO terminal signals.

| Function<br>Code | Signal   | Definition                            | Function<br>Code | Signal        | Definition                               |
|------------------|----------|---------------------------------------|------------------|---------------|------------------------------------------|
| FunOUT.1         | /S-RDY+- | Servo Ready                           | FunOUT.10        | /WARN+-       | Warning Output                           |
| FunOUT.2         | /TGON+-  | Motor Rotation<br>Detection<br>Signal | FunOUT.11        | /ALM+-        | Error Output                             |
| FunOUT.3         | /ZERO+-  | Zero Speed                            | FunOUT.12        | ALMO1         | Output 3- Digit<br>Error Code            |
| FunOUT.4         | /V-CMP+- | Speed Arrival                         | FunOUT.13        | ALMO2         | Output 3- Digit<br>Error Code            |
| FunOUT.5         | /COIN+-  | Position Arrival                      | FunOUT.14        | ALMO3         | Output 3- Digit<br>Error Code            |
| FunOUT.6         | /NEAR+-  | Position<br>Approach<br>Signal        | FunOUT.15        | Xintcoin      | Interrupt Length<br>Completion<br>signal |
| FunOUT.7         | /C-LT+-  | Torque Limit<br>Signal                | FunOUT.16        | OrgOk         | Origin Return<br>Output                  |
| FunOUT.8         | /V-LT+-  | Rotation<br>Speed Limit               | FunOUT.17        | OrgOkElectric | Electric Return<br>to Origin<br>Output   |
| FunOUT.9         | /BK+-    | Brake Output<br>Signal                |                  |               |                                          |

For DO variables, refer to the appendix Function Code Parameter List.

## 7.6.2 Configuring Analog Input

There are three analog inputs: Al1, Al2 and Al3. You can set the correspondence between analog input and control variable by setting the corresponding function code.

For example, to designate Al1 is as main operation reference input in speed mode and correspond analog  $\pm10$  V to  $\pm5000$  rpm, set the function codes as below:

- H06-00: 1
- H03-52: 10.00 V
- H03-53: 100.0%
- H03-50: -10.00 V
- H03-51: -100.0%
- H03-80: 5000 rpm

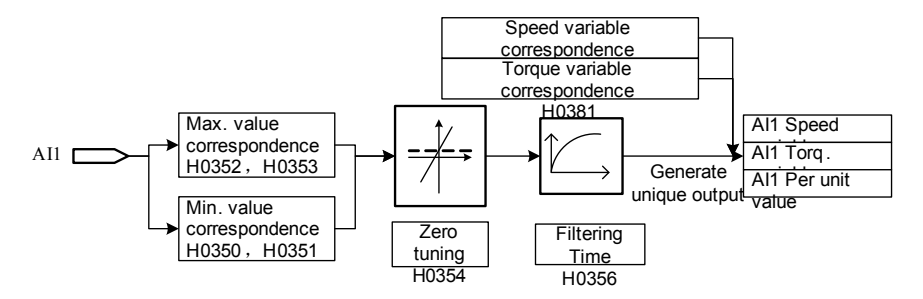

Designate analog using method based on the function codes below .

H0519-Speed Feedforward Control Selection H0600-Master Speed Reference A Source H0601-Auxiliary Speed Reference B Source H0700-Master Torque Reference A Source H0701-Auxiliary Torque Reference Source B H0708-T-LMT Selection H0718-V-LMT Selection Reserved 1 Reserved 2

Corresponding rule of analog voltage and control variable is:

Analog input range is  $\pm 12\text{V}$  and normal inspection range is  $\pm 10\text{V}.$  For details, refer to technical specifications.

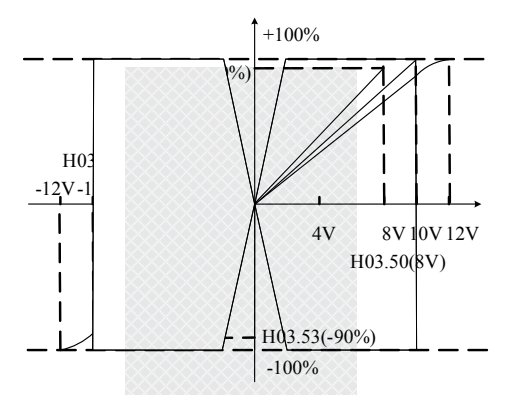

In the above figure, the shaded areas can realize full scale  $\pm 100\%$  at any voltage. In other areas, full scale cannot be realized or the analog voltage precision cannot be fully utilized.

It is suggested that the range between maximum voltage and minimum voltage be not set too small. Otherwise, the analog sampling scale cannot be effectively utilized. Currently, the allowable minimum voltage difference (Max. input voltage – Min. input voltage) is 0.5V. Difference of less than 0.5 V is handled as 0.5V.

Take AI1 as an example. The correspondence can be set via the following function codes.

| Function<br>Code   | H03                  | H03                                                      | H03                     | H03                                                      |
|--------------------|----------------------|----------------------------------------------------------|-------------------------|----------------------------------------------------------|
|                    | 50                   | 51                                                       | 52                      | 53                                                       |
| Name               | AI1 Minimum<br>Input | AI1 Minimum Value<br>Corresponds to the<br>Setting Value | Al1<br>Maximum<br>Input | Al1 Maximum Value<br>Corresponds to the<br>Setting Value |
| Setting<br>Range   | -10.00V to<br>10.00V | -100.0% to 100.0%                                        | -10.00V to<br>10.00V    | -100.0% to 100.0%                                        |
| Min. Unit          | 0.01V                | 0.1%                                                     | 0.01V                   | 0.10%                                                    |
| Factory<br>Setting | -10.00V              | -100.0%                                                  | 10.00V                  | 100.00%                                                  |
| When<br>Enabled    | Immediately          | Immediately                                              | Immediately             | Immediately                                              |
| Data Type          | Stop Setting         | Stop Setting                                             | Stop Setting            | Stop Setting                                             |

**(Note)** When setting these function codes, H03-50 and H03-52 are associated. That is, H03-50 is smaller than H03-52. But H03-51 and H03-53 can be designated freely based on actual condition. It is suggested that H03-51 and H03-53 are set to their maximum absolute values.

For example:

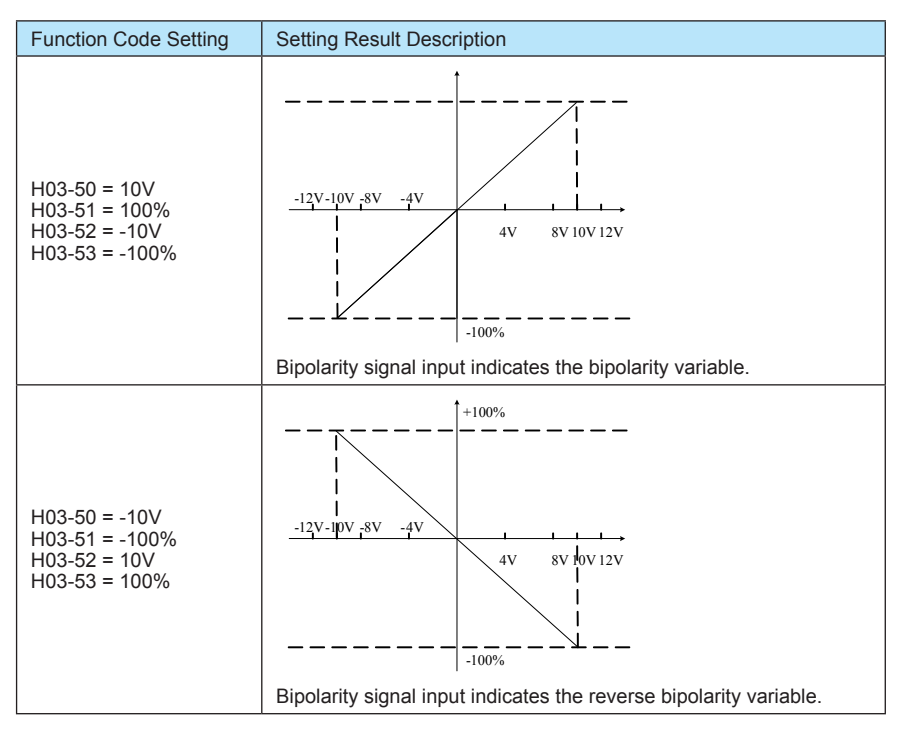

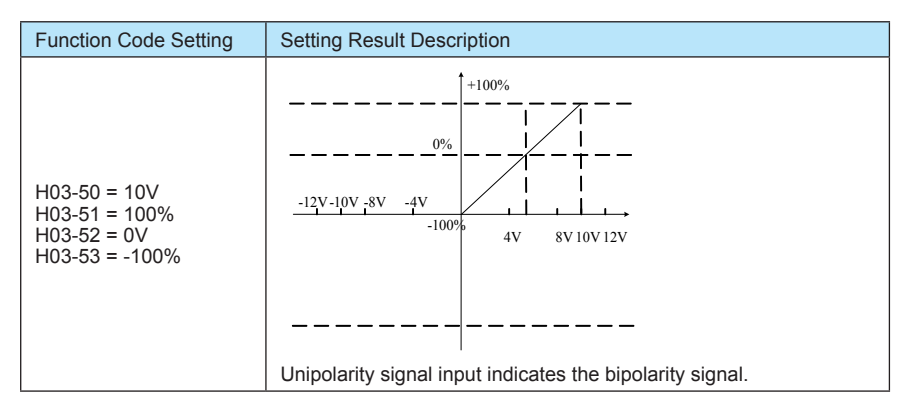

Determine the control variable range that corresponds to 100% full scale through function codes H03-80 and H03-81.

|                                           | H03          | H03                                        |
|-------------------------------------------|--------------|--------------------------------------------|
| Function Code                             | 80           | 81                                         |
| Name Analog100% Corresponding Speed Value |              | Analog100% Corresponding<br>Torque Value   |
| Setting Range 0rpm to 9000 rpm            |              | One time to eight times of<br>rated torque |
| Min. Unit 1rpm                            |              | One time rated torque                      |
| Factory Setting 3000rpm                   |              | One time rated torque                      |
| When Enabled                              | Immediately  | Immediately                                |
| Data Type                                 | Stop Setting | Stop Setting                               |

## Zero Tuning

Analog channels also have the zero tuning function. When the reference analog voltage is 0V, a ground voltage difference exists. In this case, you can remove the voltage difference through zero tuning function. Note that the analog scale may be shortened if zero tuning is overlarge.

Zero tuning includes automatic tuning and manual tuning. For automatic tuning, you can set H0d-10 to 1, 2 or 3 to select the corresponding analog channel. Tuning values are saved in H03-54, H03-61 and H03-68 respectively.

| Function<br>Code | H0d                                    | H03                     | H03                    | H03                    |
|------------------|----------------------------------------|-------------------------|------------------------|------------------------|
|                  | 10                                     | 54                      | 61                     | 68                     |
| Name             | Analog channel<br>automatic adjustment | AI1 Zero Offset         | Al2 Zero Offset        | AI3 Zero Offset        |
| Setting<br>Range | 0rpm to 9000 rpm                       | -500.0mV to<br>500.0 mV | -500.0mV to<br>500.0mV | -500.0mV to<br>500.0mV |
| Min. Unit        | 1rpm                                   | 0.1mV                   | 0.1mV                  | 0.1mV                  |

| Factory<br>Setting | 3000 rpm     | 0 mV            | 0 mV            | 0mV             |
|--------------------|--------------|-----------------|-----------------|-----------------|
| When<br>Enabled    | Immediately  | Immediately     | Immediately     | Immediately     |
| Data<br>Type       | Stop Setting | Running Setting | Running Setting | Running Setting |

Operation steps of manual tuning are as follows:

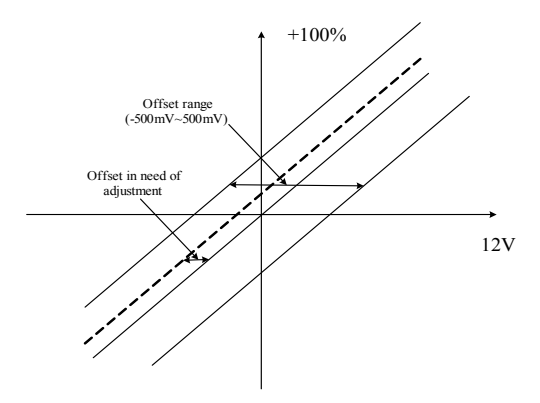

| Step | Operation                                                                            | Description                                                                                                    |
|------|--------------------------------------------------------------------------------------|----------------------------------------------------------------------------------------------------|
| 1    | Designate an analog channel (AI1) as reference source in the speed mode.             | Set the function codes of group H06.                                                                                                    |
| 2    | Set the corresponding speed range.                                                   | Set function codes H03-52, H03-53, H03-<br>50 and H03-51.                                                                                 |
| 3    | Enable the servo and set the analog reference of the host controller to 0.           |                                                                                                    |
| 4    | Observe whether the motor rotates.                                                   |                                                                                                    |
| 5    | If the motor does not rotate, zero tuning is not necessary.                          |                                                                                                    |
| 6    | If the motor rotates, adjust H03-54 in the rotation direction until the motor stops. | If the motor speed reference increases<br>(speed increase) with the increasing of<br>H03-54, decrease the value of H03-54,<br>vice versa. |

## Setting the analog filtering time

The filter is a 1st-order filter that is used for filtering high-frequency noise in analog sampling signals. Set the filtering time as long as possible in the condition that the reference bandwidth is satisfied. The filtering time can be properly decreased based on your requirement on reference response.

| No. | Aix Setting Variable | Recommended Filtering Time |
|-----|----------------------|----------------------------|
| 1   | Speed reference      | 2ms                        |
| 2   | Torque reference     | 1ms                        |
The following table lists the function codes for setting the filtering time of analog channels.

| Function           | H03                      | H03                      | H03                      |
|--------------------|--------------------------|--------------------------|--------------------------|
| Code               | 56                       | 63                       | 70                       |
| Name               | AI1 Input Filtering Time | Al2 Input Filtering Time | AI3 Input Filtering Time |
| Setting<br>Range   | 0.00ms to 655.35ms       | 0.00ms to 655.35ms       | 0.00ms to 655.35ms       |
| Min. Unit          | 0.01ms                   | 0.01ms                   | 0.01ms                   |
| Factory<br>Setting | 2.00ms                   | 2.00ms                   | 2.00ms                   |
| When<br>Enabled    | Immediately              | Immediately              | Immediately              |
| Data Type          | Stop Setting             | Stop Setting             | Stop Setting             |

## 7.6.3 Other Output Signals

The servodrive alarm is graded into two levels:

- Level I (Error): The servodrive alarms and has to stop when an error occurs. DO
  outputs signal /ALM.
- Level II (Warning): The servodrive sends out warning status, which will not damage the machine temporarily. But there will be a higher level of error output if the warning status is not handled timely. DO outputs signal /WARN.

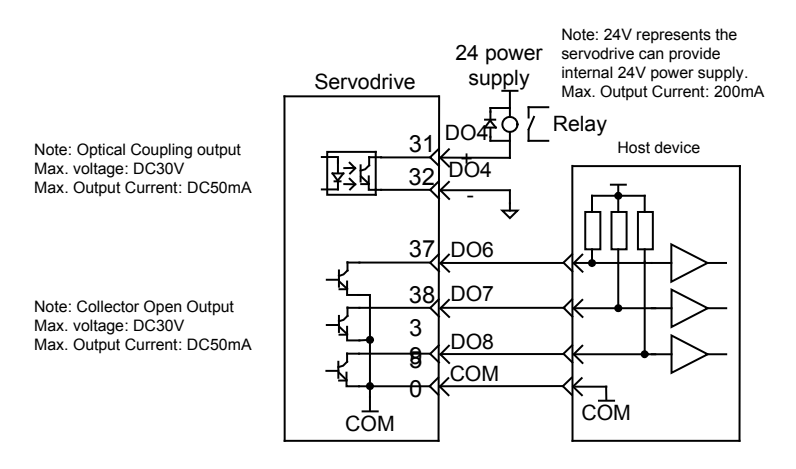

- 1) Servo Error Output Signal (ALM) with Error Code (ALMO1, ALMO2 and ALMO3)
- Servo Error Output Signal (ALM)

DO outputs signal /ALM when the servodrive detects an error. When designing the control system, use the output of this error signal to implement a sequence control circuit that can break the main circuit of the servodrive.

| Code             | FunOUT.11                                  |
|------------------|--------------------------------------------|
| Signal Name      | ALM+-                                      |
| Function<br>Name | Error Output Signal                        |
| Description      | ON when error is detected                  |
| Status           | Allocation                                 |
| Remarks          | Refer to Part 6.2.1 for Allocation Methods |

• Error Code (ALMO1, ALMO2 and ALMO3)

The type of error detected by servodrive can be displayed via ON/OFF of this group of signals. This group pf signals is used in the applications without on-site bus supporting where host devices expect a display of error contents.

| Code             | FunOUT.12                                                           | FunOUT.13    | FunOUT.14    |
|------------------|---------------------------------------------------------------------|--------------|--------------|
| Signal Name      | ALMO1                                                               | ALMO2        | ALMO3        |
| Function<br>Name | Error code 1                                                        | Error code 2 | Error code 3 |
| Description      | escription Error code Error code Error code                         |              | Error code   |
| Status           | Allocation                                                          | Allocation   | Allocation   |
| Remarks          | It is suggested to allocate the three signals to terminals DO6/7/8. |              |              |

How to Set the Alarm

IMPORTANT

Make sure of clearing the fault before resetting the alarm.

When the error signal ALM is output, clear the fault first. Then set the input signal ALM-RST to ON. The alarm is reset.

| Code             | FunIN.2                                                                                  |
|------------------|------------------------------------------------------------------------------------------|
| Signal Name      | ALM-RST                                                                                  |
| Function<br>Name | Error Reset Signal                                                                       |
| Description      | According to the error type, the servo can continue to work after some alarms are reset. |
| Status           | Common use                                                                               |

For allocating DO with the output signal, refer to section 7.6.1.

Form an external circuit so that the main circuit turns OFF when an error occurs. The alarm can be reset automatically when the control power supply is turned OFF. Alarms can also be reset using a panel.

2) Servo Warning Output Signal (/WARN)

DO outputs warning signal /WARN when overload warning, regenerative warning or any other warning is detected by the servodrive.

| Code             | FunOUT.12                   |
|------------------|-----------------------------|
| Signal Name      | WARN+-                      |
| Function<br>Name | Warning Output Signal       |
| Description      | ON when warning is detected |
| Status           | Allocation                  |

When only warning is detected, ALM0, ALM1 and ALM2 output warning code when warning signal (WARN+-) is output.

When both warning and error are detected, AL0, AL1 and AL2 output error code when warning signal (WARN+-) and error signal (ALM+-) are output.

## 3) Servo Ready Output Signal (/S-RDY)

This signal indicates whether the servodrive completes the power-on initialization work. The signal is disabled when an error occurs.

| Code             | FunOUT.1                                                                                   |
|------------------|--------------------------------------------------------------------------------------------|
| Signal Name      | /S-RDY+-                                                                                   |
| Function<br>Name | Servo Ready                                                                                |
| Description      | Servo is ready to receive S-ON signal<br>Enabled: Servo ready<br>Disabled- Servo Not ready |
| Status           | Allocation                                                                                 |
| Remarks          | Refer to Part 6.2.1 for allocation method                                                  |

# 8

# Operation

# **Chapter 8 Operation**

## 8.1 Pre-trial Checking

To ensure safety and proper trial operation, check the following items before the trial:

- 1. Status of the servomotor
  - Ensure fixed parts of the servomotor are securely connected.
  - Ensure servomotor shaft rotates fluently (note that oil-sealed motor shaft is normally a bit tight).
  - Ensure the servomotor' s encoder connector and power supply' s connector are wired properly and securely.
- 2. Status of the servodrive
  - Ensure terminals of the servodrive are properly wired and securely connected.
  - Check the external power supply of the servodrive and make sure that the voltage is normal.
  - Connect the encoder cable and power lines of the servodrive and servomotor.
- 3. Connection and status of input signals.

| Step | Item                                      | Operation                                                                                                    |
|------|-------------------------------------------|----------------------------------------------------------------------------------------------------|
| 1    | Confirm<br>CN1<br>terminal                | <ul> <li>Connect the input signal circuit necessary for trial to control terminal CN1 under the following conditions:</li> <li>Servo ON input signal (/S-ON) must be input-capable.</li> <li>Forward drive disabled (P-OT) and reverse drive disabled (N-OT) input signals must be in the OFF state (forward/reverse drive is supported). Resume the standard setting after trial is complete.</li> <li>When inputting reference, ensure that the reference is 0 V or pulse reference is 0.</li> </ul> |
| 2    | Confirm<br>power-on<br>status             | Power on the servodrive. If the panel displays "rdy", it indicates normal. Otherwise, check whether wiring is proper. If an alarm is given, clear the fault based on Troubleshooting. Otherwise, the servodrive cannot operate.                                                                                                    |
| 3    | Confirm<br>signals of<br>holding<br>brake | The holding brake is controlled by signal /BK of servodrive.<br>To prevent maloperation caused by gravity or external force, check the<br>operation of the holding brake in the condition that the servomotor and<br>the machine are disconnected. Then connect the servomotor to the<br>machine and proceed with the trial.                                                                                                    |

| Make sure that the parameters of the servomotor's group H00 are consistent or compatible to the actually connected servomotor. |
|----------------------------------------------------------------------------------------------------|

If abnormality is found, please feel free to contact Inovance's service department.

# 8.2 Examples of Jog Run

## 8.2.1 Jog Run via Function Codes and DIs

| Step | Item                              | Operation                                                                                                    |
|------|-----------------------------------|----------------------------------------------------------------------------------------------------|
| 1    | Set the running speed             | Set the motor's running speed via H06-04.<br>Setting range: -9000 to 9000 rpm                                                             |
| 2    | Set the speed reference source    | Set the speed reference source via H06-02.<br>H06-02=0: source A<br>H06-02=1: source B                                                    |
| 3    | Select the Jog<br>reference       | Source A: Select Jog reference via H06-00=4.<br>Source B: Select Jog reference via H06-01=4.                                              |
| 4    | Set the Jog input terminals (DI). | Set jog input terminals (DI) through H03.<br>H03-18=18: DI9= forward jog (/JOGCMD+)<br>H03-18=19: DI10= reverse jog (/JOGCMD-)            |
| 5    | Execute Jog<br>operation          | Switch on signal /S-ON to enable the servodrive (factory setting:<br>DI5 is set to /S-ON).<br>Execute Jog operation through DI9 and DI10. |

## 8.2.2 Jog Run via Panel

In this case, it's unnecessary to connect I/O terminals of CN1. Connect the motor only. After power-on, "rdy" is displayed on the panel. Input H0d-11 on the keypad to enter the Jog mode. You can adjust the Jog running speed by pressing the UP/DOWN button. The Jog running speed is 100 rpm by default. Press the SET button to enter the Jog status. Then, the panel displays "Jog". You can implement jog forward/reverse rotation by pressing the UP/DOWN button.

## 8.2.3 Jog Run via Debugger

| Step | Item                   | Operation                                                                                                    |
|------|------------------------|----------------------------------------------------------------------------------------------------|
| 1    | Connect                | Connect the computer.                                                                                        |
| 2    | Open the jog interface | Enable the Jog trial operation function on the auxiliary function menu of the back segment control software. |
| 3    | Execute jog operation  | Set the jog speed and realize forward/reverse Jog operation by pressing the UP/DOWN button.                  |

# 8.3 Examples of Trial Operation in Speed Mode

## 8.3.1 Continuous Running

Purpose

The servomotor runs stably at any speed in the allowable range.

| Step | Operation                                             |
|------|-------------------------------------------------------|
| 1    | Select the control mode via H02-00=0 (speed control). |
| 2    | Select speed reference via H06-02=0 (source A).       |

| 3  | Select speed reference source A via H06-00=0 (digital given).                                                      |
|----|----------------------------------------------------------------------------------------------------|
| 4  | Set the speed via H06-03=2000 (2,000rpm).                                                                          |
| 5  | Set the acceleration time H06-05=1000 (1,000ms).                                                                   |
| 6  | Set the deceleration time H06-05=1000 (1,000ms).                                                                   |
| 7  | Set the maximum speed H06-07=3000 (3,000rpm)                                                                       |
| 8  | Set the maximum speed in forward direction via H06-08=1000 (1,000rpm).                                             |
| 9  | Set the maximum speed in reverse direction via H06-08=800 (800rpm).                                                |
| 10 | Turn ON the Servo enabled (/S-ON) input signal. The motor is found to rotate at the speed of 1,000rpm from H0b-00. |
| 11 | Set H06-08=3000. The speed becomes the preset 2,000rpm from H0b-00.                                                |

## 8.3.2 MS Speed

## Purpose

The servomotor runs at three speeds (50rpm, 100rpm and 300rpm) in cycle continuously. It runs at each speed for 5 seconds, requiring smoother speed change and smaller shock.

## Procedure

| Step | Operation                                                                                                    |
|------|----------------------------------------------------------------------------------------------------|
| 1    | Select the control mode via H02-00=0 (speed control).                                                                                                    |
| 2    | Select speed reference via H06-02=1 (source B).                                                                                                    |
| 3    | Select speed reference source B via H06-01=5 (MS speed).                                                                                                    |
| 4    | Select MS speed running mode via H12-00=1 (cycle run).                                                                                                    |
| 5    | Designate segments via H12-01=3 (3 segments).                                                                                                    |
| 6    | Select running time unit via H12-02=0 (second).                                                                                                    |
| 7    | Set acceleration time 1 via H12-03=3000 (3,000ms) and deceleration time 1 via H12-04=3000 (3,000ms).                                                                                                    |
| 8    | <ul> <li>Set 1st-segment speed parameters:</li> <li>Speed: H12-20=50 (50rpm)</li> <li>Running time: H12-21=5.0 (5s).</li> <li>Acceleration/Deceleration time: H12-22=1 (acceleration/deceleration time 1)</li> </ul> |
| 9    | Set 2nd-segment speed parameters (H12-23, H12-24 and H12-25) as you do in step 8.                                                                                                    |
| 10   | Set 3rd-segment speed parameters (H12-26, H12-27 and H12-28) as you do in step 8.                                                                                                    |
| 11   | Change segments via H12-01=2 (2 segments). Then the servomotor runs at two speeds in cycle from H0b-00.                                                                                                    |
| 12   | Change MS speed running mode via H12-00=0 (single run). Then the servomotor stops after running at two speeds.                                                                                                    |
| 13   | You can change the speed of each segment and observe the change from H0b-00.                                                                                                    |

## 8.3.3 Analog Control

## Purpose

Take Al1 in source A as the speed reference source. The rotating speed can change

continuously from 0rpm to +1,000 rpm when voltage changes in the range of 0V-10V.

Procedure

| Step | Operation                                                                                                    |
|------|----------------------------------------------------------------------------------------------------|
| 1    | Prepare a DC power supply. Wire its positive polarity with Al1 and wire negative polarity with GND.                                                                                                    |
| 2    | Select the control mode via H02-00=0 (speed control).                                                                                                    |
| 3    | Select speed reference via H06-02=0 (source A).                                                                                                    |
| 4    | Select speed reference source A via H06-00=1 (AI1)                                                                                                    |
| 5    | <ul> <li>Set parameters related to Al1</li> <li>Min. input : H03-50=0 (0V)</li> <li>Min. input corresponding to setting value: H03-51=0 (0%)</li> <li>Max. input : H03-52=10 (+10V)</li> <li>Max. input corresponding to setting value: H03-53=1000 (100%)</li> </ul>                                                                                                    |
| 6    | Designate the speed indicated by 100% of analog via H03-80=1000 (1,000rpm).                                                                                                    |
| 7    | Reduce the voltage to 0V. If the motor rotates, set Al1 zero offset via H03-54=300 (300mV), which depends on the motor current rotating speed. Tune the value of H03-54 until servomotor stops.                                                                                                    |
| 8    | Turn the servo ON and twist the power supply's knob. You will find the motor rotating speed varies with voltage. When the input voltage exceeds the preset value, the motor runs at a constant speed.<br>Note: The input voltage is no higher than 12V.                                                                                                    |
| 9    | If you want to make the rotating speed change continuously in the range of 0rpm-<br>1,000rpm, set H03-51=-1000 (-100%). Then turn the servo ON. You will find the motor<br>rotates counterclockwise and the speed varies with voltage. When the input voltage<br>exceeds the preset value, the motor runs at a constant speed.<br>Note: The input voltage is no higher than 12V. |

# 8.4 Examples of Trial Operation in Position Mode

## 8.4.1 Stepping Given

Purpose

Turn the servo ON. The motor stops after it rotates one revolution at 48rpm.

| Step | Operation                                                                                                    |
|------|----------------------------------------------------------------------------------------------------|
| 1    | Select the control mode via H02-00=1 (position control).                                                                 |
| 2    | Select position reference source A via H05-00=1 (stepping given).                                                        |
| 3    | Set stepping via H05-03=5000 (5,000 reference units).                                                                    |
| 4    | Designate electric gear ratio via H05-07/H05-09=2 (2).                                                                   |
| 5    | Allocate DI4 with signal FunIN.20 (/POSSTEP) via H03-08=20 so that the motor rotates after switching on DI4.             |
| 6    | Restart the servo and switch on DI4. You will find the motor stops after it rotates one revolution at 48rpm from H0b-00. |

| 7 | To change the rotating speed, change the electric gear ratio. Speed (rpm) = $24 \times$ Electrictric gear ratio (rpm).                   |
|---|----------------------------------------------------------------------------------------------------|
| 8 | To change the motor travel, change the stepping and electric gear ratio. Revolutions (r) = Stepping $\times$ Electric gear ratio/10,000. |

## 8.4.2 Pulse Reference

## Purpose

Take PLC pulse output as reference source. The motor rotates if there is pulse input and stops once the pulse input stops. The forward/reverse rotation is also controlled. The motor stops after it rotates one revolution at 6rpm every time.

## Procedure

| Step | Operation                                                                                                    |
|------|----------------------------------------------------------------------------------------------------|
| 1    | Prepare a PLC that has been programmed and can implement intermittent output of 100kHz pulse. Each output lasts 10 seconds.                                                                                                    |
| 2    | Wire Y00 of PLC with PULS- of CN1, COM1 of PLC with COM of CN1, and SIGN- of CN1 with COM of CN1.                                                                                                    |
| 3    | Select the control mode via H02-00=1 (position control).                                                                                                    |
| 4    | Select position reference source A via H05-00=0 (pulse reference).                                                                                                    |
| 5    | Designate electric gear ratio via H05-07/H05-09=1/100 (1/100).                                                                                                    |
| 6    | Turn the servo ON first. Then enable the PLC output.<br>Note: Do not reverse the sequence. Otherwise, an error occurs.<br>From H0b-00, you will find the motor runs CW at 6rpm, and stops after rotating one<br>revolution every time. |
| 7    | After disconnecting SIGN-, you will find the motor immediately rotates CCW at 6rpm. It still stops after rotating one revolution every time.                                                                                           |
| 8    | To change the motor speed and travel, change the electrical gear ratio.<br>Speed = $0.006 \times f \times E$ lectrical gear ratio, where "f" indicates pulse frequency (Hz).<br>Revolutions (r) = Speed $\times$ Time                  |

# 8.5 Examples of Trial Operation in Torque Mode

## 8.5.1 Digital Given

Purpose

Set the torque to be 10% of rated torque by digital given. To ensure safety, limit the motor speed within 1,200rpm and the torque within 20% of rated value.

| Step | Operation                                                     |
|------|---------------------------------------------------------------|
| 1    | Select the control mode via H02-00= 2 (torque control).       |
| 2    | Select torque reference via H07-02=0 (source A).              |
| 3    | Select torque reference source A via H07-00=0(digital given). |
| 4    | Set torque via H07-03=100 (10.0%).                            |

| 5  | Select speed limit source via H07-17=0 (internal limit).                                                                                                    |
|----|----------------------------------------------------------------------------------------------------|
| 6  | Set speed limit via H07-19=1200 (1,200rpm).                                                                                                    |
| 7  | Select torque limit source via H07-07=0 (internal limit).                                                                                                    |
| 8  | Set forward torque limit via H07-09=200 (20.0%).                                                                                                    |
| 9  | Set reverse torque limit via H07-10=200 (20.0%).                                                                                                    |
| 10 | Turn the servo ON. You will find the motor accelerates to rotate but is finally limited at approximately 1,200rpm.<br>Note: Motors of different inertias rotates at different speeds. Thus, it is probable that the speed is not limited. |
| 11 | You will find different situations from H0b-00 and H0b-02 if you change speed value limit and torque limit value.                                                                                                    |

## 8.5.2 Analog Control

## Purpose

Take Al1 in source A as the speed reference source. Torque can change continuously from 0 to +10% when voltage changes in the range of 0V to 10V. To ensure safety, limit the motor speed within 1,200rpm and the torque within 20% of rated value.

| Step | Operation                                                                                                    |
|------|----------------------------------------------------------------------------------------------------|
| 1    | Prepare a DC power supply. Wire its positive polarity with Al1 and wire negative polarity with GND.                                                                                                    |
| 2    | Select the control mode via H02-00= 2 (torque control).                                                                                                    |
| 3    | Select torque reference via H07-02=0 (source A).                                                                                                    |
| 4    | Select torque reference source A via H07-00=1 (AI1).                                                                                                    |
| 5    | <ul> <li>Set parameters related to Al1:</li> <li>Min. input: H03-50=0 (0V)</li> <li>Min. input corresponding to setting value: H03-51=0 (0%)</li> <li>Max. input: H03-52=10 (+10V)</li> <li>Max. input corresponding to setting value: H03-53=100 (+10%)</li> </ul>        |
| 6    | Designate the Torque indicated by 100% of analog via H03-81=100 (one time of rated torque).                                                                                                    |
| 7    | Select speed limit source via H07-17=0 (internal limit).                                                                                                    |
| 8    | Set speed limit via H07-19=1200 (1,200rpm).                                                                                                    |
| 9    | Select torque limit source via H07-07=0 (internal limit).                                                                                                    |
| 10   | Set forward torque limit via H07-09=200 (20.0%).                                                                                                    |
| 11   | Set reverse torque limit via H07-10=200 (20.0%).                                                                                                    |
| 12   | Reduce the voltage to 0V. If the motor rotates, set Al1 zero offset via H03-54=300 (300mV), which depends on the motor current rotating speed. Tune the value of H03-54 until servomotor stops.                                                                            |
| 13   | Turn the servo ON and twist the power supply's knob. You will find the motor torque varies with voltage. When the input voltage exceeds the preset value, the motor torque remains unchanged and is finally limited at 10%. Note: The input voltage is no higher than 12V. |

| 14 | You will also find the motor accelerates to rotate but is finally limited at approximately 1,200rpm.<br>Note: Motors of different inertias rotates at different speeds. Thus, it is probable that the speed is not limited.                                                                                                    |
|----|----------------------------------------------------------------------------------------------------|
| 15 | You will find different situations from H0b-00 and H0b-02 if you change speed value limit and torque limit value.                                                                                                    |
| 16 | To implement a continuous change of torque within 0 to 10%, set H03-51=100 (-10%). Then restart the servo and you will find the motor rotates in the reverse direction and torque varies with voltage. When the input voltage exceeds the preset value, the motor runs at a constant torque. Note: The input voltage is no higher than 12V. |

# 8.6 Operation with the Servomotor Connected to the Machine

Before trial operation with the servomotor connected to the machine, perform zero-load trial as described above first.

| Once the servomotor is connected to the machine | e, maloperation may result in machine |
|-------------------------------------------------|---------------------------------------|
| damage and even personal injury.                |                                       |

A DANGER

During no-load trial operation. overtravel protection signals (P-OT and N-OT) are not allocated to terminals. In this case, allocate them to the DI terminal to enable the protection function.

| Step | Operation                                                                                                    |
|------|----------------------------------------------------------------------------------------------------|
| 1    | <ul> <li>Turn ON the control power and main circuit power, and make protective settings such as over-travel, braking resistor and brake.</li> <li>Select the braking resistor according to the load.</li> <li>Enable the over-travel protective function and properly set the over-travel stop parameters.</li> <li>When a servomotor with brake is used, before checking the brake operation, take advance measures to prevent the machine from falling due to gravity or vibrating due to external force and make sure that operations of servomotor and brake are normal.</li> </ul> |
| 2    | Set the operation mode and the reference source in this mode.                                                                                                    |
| 3    | Connect the servomotor to the machine with coupling, etc. in the state of power OFF.                                                                                                    |
| 4    | After ensuring that the servodrive is turned OFF, turn ON the power of host controller.<br>Check again that the settings of protective function in step 1 are normal.<br>For steps 5 to 8, take advance measures for emergency stop so that the servomotor<br>can stop safely when an error occurs during operation.                                                                                                    |
| 5    | Perform trial operation according to "8.1.5 Trial Operation in the Position Control Mode". Check that the result is the same as the trial operation for servomotor without load. Also check that the reference unit and direction are consistent with the machine operation.                                                                                                    |

| Step | Operation                                                                                                    |
|------|----------------------------------------------------------------------------------------------------|
| 6    | Check that the parameter settings comply with each control mode again. Check that the servomotor operates in accordance with the operating specifications of the machine.                                                                                                    |
| 7    | Adjust the servo gain parameters and improve the control performance of the servomotor with load, if necessary.<br>Note: The servomotor will not be broken in completely during the trial operation.<br>Therefore, let the system run for a sufficient amount of additional time to ensure that it is properly broken in. |
| 8    | Record the parameters set for maintenance in the Parameter Recording Table. Then the trial operation with the servomotor connected to the machine is completed. Note: You can also manage the parameters in form of a file through the debugger.                                                                          |

# 9

# Adjustments

# Chapter 9 Adjustments

This chapter introduces the usage and precautions of various functions related to servomotor adjustments.

## 9.1 Basic Adjustments

## 9.1.1 About Adjustment

Once servodrive and servomotor are well matched, adjustment is aimed to optimize the servodrive' s response performance that depends on the servo gain setting.

Servo gain is set by a combination of parameters (speed, position gain, filter and load moment of inertia ratio). When setting the servo gain, balance of values of these parameters must be taken into consideration. Therefore, parameter adjustment may only be performed by qualified personnel or you can ask Inovance for technical support.

Servo gain parameters have been set to a conservative stable value upon delivery. The user can adjust servo gain according to the machine status so as to improve the servo response performance.

## 9.1.2 Adjustment of Analog Control Signals

To observe the signal status while adjusting the servo gain, connect the oscilloscope and other measuring instruments to the servodrive' s analog monitor connector.

| Item                              | Specification | Remark                                    |
|-----------------------------------|---------------|-------------------------------------------|
| CH No.                            | 2CH           |                                           |
| Output range                      | 0-10V         | Linear effective<br>range: within 2 to 8V |
| Resolution                        | 0.1%          |                                           |
| Accuracy                          | 5%            |                                           |
| Allowable maximum<br>load current | 10mA          |                                           |
| Setting Time                      | 3ms(typ)      |                                           |

Analog monitor specifications are as follows:

Upon control power ON, analog monitor may output approximate 10V voltage within up to 200ms. Take it into consideration during the use.

For wiring of analog monitoring connector, refer to CN5 terminal definition.

Setting of Analog Monitoring Magnification

CH1 analog monitoring output voltage = CH1 signal selection (H04-50) imes signal

magnification (H04-52) + offset voltage 1 (H04-51)

CH2 analog monitoring output voltage = CH2 signal selection (H04-53)  $\times$  signal magnification (H04-55) + offset voltage (H04-54)

## Related Signals

AO1 output variables can be specified via H04-50. The corresponding relationship between output variable and analog can be specified via H04-51 and H04-52.

| Function           | H04                                                                                                    | Н                                       | 04                    | Н      | 104                  |
|--------------------|----------------------------------------------------------------------------------------------------|-----------------------------------------|-----------------------|--------|----------------------|
| Code               | 50 51                                                                                                    |                                         | 1                     | 5      | 2                    |
| Name               | AO1 Signal Selection                                                                                                    | AO1 Signal Selection AO1 offset Voltage |                       | A<br>n | .O1<br>nagnification |
| Setting<br>Range   | 00: Motor rotating speed (1V/1000rpm)<br>default<br>01: Speed reference (1V/1000rpm)<br>02: Torque reference (1V/100%)<br>03: Position deviation (0.05V/1 reference<br>unit)<br>04: Amplifier deviation (after electronic gear)<br>(0.05V/1 encoder pulse unit)<br>05: Position reference speed (1V/1000 rpm)<br>06: Positioning complete reference<br>(complete: 5V, incomplete: 0V)<br>07: Speed feed forward (1V/1000rpm) | 0-                                      | 0-10000mV -99.8       |        | 99.99 to 99.99       |
| Min. Unit          | 1                                                                                                    | 1mV                                     |                       | 0      | .01times             |
| Factory<br>Setting | 0                                                                                                    | 5000mV                                  |                       | 1      |                      |
| When<br>Enabled    | Immediately                                                                                                    | Immediately                             |                       | Ir     | nmediately           |
| Data<br>Type       | Running Setting R                                                                                                    |                                         | unning<br>etting      | R      | Running Setting      |
| Function           | H04                                                                                                    |                                         | H04                   |        | H04                  |
| Code               | 53                                                                                                    |                                         | 54                    |        | 55                   |
| Name               | AO2 signal selection                                                                                                    |                                         | AO2 offset<br>Voltage |        | AO2<br>magnification |
| Setting<br>Range   | 00: (1V/1000rpm) Motor speed default<br>01: Speed reference (1V/1000rpm)<br>02: Torque reference (1V/100%)<br>03: Position deviation (0.05V/1 reference units)<br>04: Amplifier deviation (after electronic gear)<br>(0.05V/1 encoder pulse unit)<br>05: Position reference speed (1V/1000 rpm)<br>06: Positioning complete reference (complete:<br>5V, incomplete: 0V)<br>07: Speed feed forward (1V/1000rpm)0-100          |                                         | 0-10000m\             | /      | -99.99 to<br>99.99   |
| Min. Unit          | 1                                                                                                    |                                         | 1mV                   |        | 0.01 times           |
| Factory<br>Setting | 0                                                                                                    |                                         | 5000mV                |        | 1                    |

| When<br>Enabled | Immediately     | Immediately | Immediately |
|-----------------|-----------------|-------------|-------------|
| Data            | Running Setting | Running     | Running     |
| Type            |                 | Setting     | Setting     |

9.1.3 Adjustment of Safety Items

Setting of Over-travel

Perform the over-travel setting.

Setting of Torque Limit

Torque limit is set to prevent the output torque from exceeding the torque required for machine operation. It helps to reduce the impact caused by machine interference or collision. If the torque limit you set is less than the operation torque, overshoot or vibration may occur. You can set torque limit via H07-07.

Setting of Excessive Position Deviation Error Value

Excessive position deviation alarm is a protective function when the servodrive performs position control. When the motor motion is inconsistent with the reference, set an appropriate error value for excessive position deviation to detect abnormality and stop the motor. Motor position deviation indicates the difference between position reference value and the actual position.

Position deviation can be obtained by the following formula (including the position gain and the motor rotating speed)

Position Deviation = 
$$\frac{\text{Motor Rotating Speed}[rpm]}{\Theta} \times \frac{\text{Motor Pulses/revolution [Reference Unit]}}{H \Theta \ \Omega}$$

Note that H08-02: Position loop gain (Min. unit is 0.1Hz)

Thus the excessive position deviation error value (H0a-11) can be set according to the following formula:

$$H0A.1 > \frac{\text{Motor Max. Rotating Speed}[rpm]}{\Theta} \times \frac{\text{Motor Pulses/revolution}[\text{Reference Unit}]}{H0.2} \times (\underline{1.2 - 2})$$

Double-underlined part (1.2-2) is the surplus coefficient that prevents frequently occurring faults due to excessive position deviation. As long as you set the value based on the formula above, the excessive position deviation error will not occur in normal operation.

When the acceleration/deceleration of the position reference exceeds the motor tracking capacity, the servomotor will not keep up with the position reference. As a result, position deviation cannot meet the above formula. In this case, reduce acceleration/deceleration of the position reference to the motor tracking value or increase the excessive position deviation error value.

| Function<br>Code | H0a                                      |
|------------------|------------------------------------------|
|                  | 11                                       |
| Name             | Excessive Position Deviation Error Value |

| Setting<br>Range   | 1-32767 reference unit |
|--------------------|------------------------|
| Min. Unit          | 1 reference unit       |
| Factory<br>Setting | 32767 reference unit   |
| When<br>Enabled    | Immediately            |
| Data Type          | Stop Setting           |

## 9.2 Servo Response

This section introduces how to implement high-speed positioning.

- 9.2.1 Adjustment of Speed Loop
- 1) Adjustment of Servo Gain

You can adjust servo gain through the following settings:

Setting of Speed Loop Gain

You can set speed loop gain via the following function codes as required:

| Function           | H08             | H08                               |
|--------------------|-----------------|-----------------------------------|
| Code               | 00              | 01                                |
| Name               | Speed Loop Gain | Speed Loop Integral Time Constant |
| Setting<br>Range   | 1.0Hz-2000.0Hz  | 0.15ms-512.00ms                   |
| Min. Unit          | 0.1Hz           | 0.01ms                            |
| Factory<br>Setting | 400.0Hz         | 20.00ms                           |
| When<br>Enabled    | Immediately     | Immediately                       |
| Data Type          | Running Setting | Running Setting                   |
| Related<br>Mode    | PS              | PS                                |

The table here shows the servodrive internal speed loop gain and integral time constant. Higher the speed loop gain or smaller the speed loop integral time constant, faster the speed control response will be. But due to machine feature, machine vibration may result due to excessive speed loop gain. The unit of speed loop gain (Kv) is Hz.

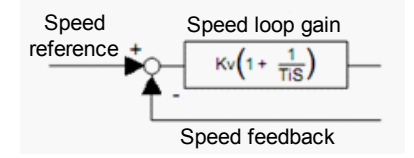

Setting of Load Moment of Inertia Ratio

The load moment of inertia ratio is set via H08-15.

| Function           | H08-15                       |
|--------------------|------------------------------|
| Code               | 15                           |
| Name               | Load Moment of Inertia Ratio |
| Setting<br>Range   | 1.00-200.00                  |
| Min. Unit          | 0.01                         |
| Factory<br>Setting | 1                            |
| When<br>Enabled    | Immediately                  |
| Data Type          | Stop Setting                 |
| Related<br>Mode    | PST                          |

Moment  $\delta$  inertia ratio =  $\frac{\text{Motor shaft conversion load moment } \delta$  inertia (JL)

Roter moment 6 inertia (JM)

The factory setting is Motor shaft conversion load moment of inertia = Rotor moment of inertia. According to the formula above, the moment of inertia ratio is 1. Then set the value of function code H08-15.

Setting of Position Loop Gain

You can set position loop gain via the following function codes as required:

| Function           | H08                |
|--------------------|--------------------|
| Code               | 2                  |
| Name               | Position Loop Gain |
| Setting<br>Range   | 1.0Hz-2000.0Hz     |
| Min. Unit          | 0.1Hz              |
| Factory<br>Setting | 20.0Hz             |
| When<br>Enabled    | Immediately        |
| Data Type          | Running Setting    |

| Related<br>Mode | Ρ |
|-----------------|---|
|-----------------|---|

The table here shows the servodrive internal position loop gain. Higher the position loop gain, faster the position control response will be with fewer errors. But due to machine feature, machine vibration may result due to excessive position loop gain. The position loop gain is enabled in the zero-position fixed mode.

## 2) Adjustment of Speed Feed-forward

Speed feed-forward reference is the function that reduces the positioning time by feedforward compensation in position control. Speed feed-forward can be connected externally. In this case, position reference is differentiated by host device to generate feedback reference. Feedback reference and position reference are input into the servodrive simultaneously.

## Connection Mode

Position reference from the host device can be connected via reference pulse terminal. The speed feed-forward reference is connected via analog input terminals. Analog can be flexibly set to Al.x via function codes, where x = 1, 2 or 3.

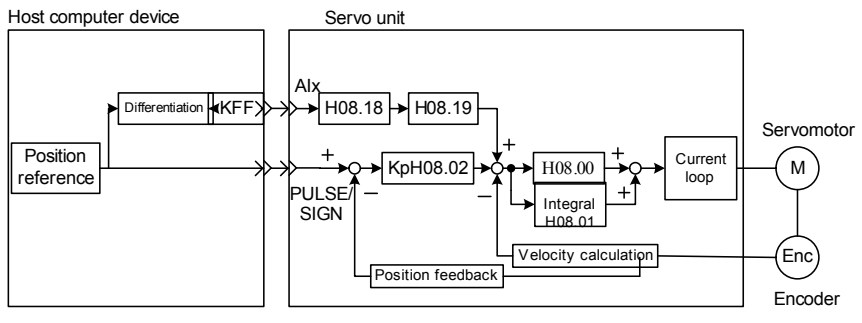

# Kp: Position loop gain KFF: Servo speed feed-forward gain

## Related Parameters

Speed feed-forward sources can be selected via H05-19.

| Function           | H05                                                                                                    |
|--------------------|----------------------------------------------------------------------------------------------------|
| Code               | 19                                                                                                    |
| Name               | Speed Feedback Control Selection                                                                                                    |
| Setting<br>Range   | 0: Non speed feed-forward<br>1: Internal speed feedback<br>2: Use AI1 as speed feed-forward input<br>3: Use AI2 as speed feed-forward input<br>4: Use AI3 as speed feed-forward |
| Min. Unit          | 1                                                                                                    |
| Factory<br>Setting | 1                                                                                                    |

| When<br>Enabled | Immediately  |
|-----------------|--------------|
| Data Type       | Stop Setting |
| Related<br>Mode | Р            |

When selecting AI, set the corresponding relationship between voltage and rotating speed via related function code and then set the feed-forward gain via H08-19.

| Function           | H08                                      | H08                     |
|--------------------|------------------------------------------|-------------------------|
| Code               | 18                                       | 19                      |
| Name               | Speed Feed-forward Filter Time Parameter | Speed Feed-forward Gain |
| Setting<br>Range   | 0.00ms-64.00ms                           | 0.0%-100.0%             |
| Min. Unit          | 0.01ms                                   | 0.10%                   |
| Factory<br>Setting | 0.00ms                                   | 0.00%                   |
| When<br>Enabled    | Immediately                              | Immediately             |
| Data Type          | Running Setting                          | Running Setting         |
| Related<br>Mode    | Р                                        | Р                       |

Inside the servodrive, feed-forward compensation is performed in the position control so as to reduce the positioning time. However, it may cause machine vibration if the setting value is too large. Generally set the speed feed-forward gain below 80%. The logic block diagram of speed feed-forward is shown as below.

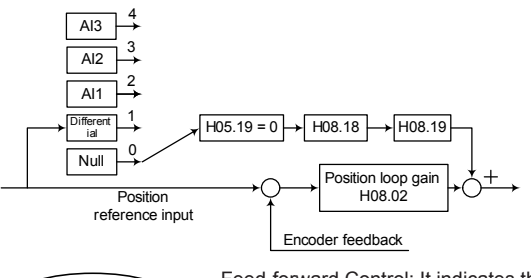

Terminology

Feed-forward Control: It indicates the necessary corrective action that is performed prior to external interference in the control system. Once it is activated, servo gain will rise and the response performance will be improved.

## 9.2.2 Adjustment of Torque Loop

## 1) Adjustment of Torque Reference Filter

Torque reference is configured with first-order low-pass filter. Servo drive may result in the mechanical vibration. Thus, it is possible to eliminate vibration by adjusting the torque

reference filter time parameters. Smaller the value, better high-response control will be. But it will be subject to mechanical inertia and load constraints.

| Function<br>Code   | H07                          | H07                            |  |
|--------------------|------------------------------|--------------------------------|--|
|                    | 5                            | 6                              |  |
| Name               | Torque reference filter time | Torque reference filter time 2 |  |
| Setting<br>Range   | 0.00ms-655.35ms              | 0.00ms-655.35ms                |  |
| Min. Unit          | 0.01ms                       | 0.01ms                         |  |
| Factory<br>Setting | 0.00ms                       | 0ms                            |  |
| When<br>Enabled    | Immediately                  | Immediately                    |  |
| Data Type          | Stop Setting                 | Stop Setting                   |  |
| Related<br>Mode    | PST                          | PST                            |  |

Torque reference filter time is set as follows:

IIR first-order low-pass filter,  $T(s) = \omega(s + \omega)$ , where  $\omega$  is the reciprocal of time constant,  $\omega = 2 \pi$  F, F-Bandwidth, T-sampling period.

Time constant setting has an impact on control loop gain. Speed loop gain of H08-00 [HZ] and torque filter time constant of H07-05 [ms]. Adjustment value setting of stable control range is, H07-05 <= 1000 / ( $2 \pi$  \* H08-00 \* 4). Adjust the value of the limit set, H07-05 <= 1000 / ( $2 \pi$  \* H08-00 \* 1).

## 2) Adjustment of Torque Feed-forward

Torque feed-forward is the function that reduces the positioning time. It is valid in speed control and position control.

Torque feed-forward can be selected via H06-11. The gain of torque reference input can be set via H08-21F. The feed-forward filter time constant is set via H08-20.

| Function           | H06                                                              | H08                                          | H08                      |  |
|--------------------|------------------------------------------------------------------|----------------------------------------------|--------------------------|--|
| Code               | 11                                                               | 20                                           | 21                       |  |
| Name               | Torque Feed-forward Selection                                    | Torque Feed-forward<br>Filter Time Parameter | Torque Feed-forward Gain |  |
| Setting<br>Range   | 0: No torque feed-forward<br>1: Internal torque feed-<br>forward | 0.00ms-64.00ms                               | 0.0%-100.0%              |  |
| Min. Unit          | 1                                                                | 0.01ms                                       | 0.10%                    |  |
| Factory<br>Setting | 0                                                                | 0.00ms                                       | 0.00%                    |  |
| When<br>Enabled    | Immediately                                                      | Immediately                                  | Immediately              |  |

| Data Type       | Stop Setting | Running Setting | Running Setting |
|-----------------|--------------|-----------------|-----------------|
| Related<br>Mode | PS           | Ρ               | Ρ               |

## 9.2.3 Other Adjustments

1) Adjustment of Proportional Operation Reference

If H08-25 is set to 1 and H08-26 is set to 4, input signal /P-CON serves as switch to change between PI control and P control.

P control is valid in speed/position control. This mode is named as Proportional Operation Reference.

| Function<br>Code   | H08                                                                     | H08                                                                                                    |
|--------------------|-------------------------------------------------------------------------|----------------------------------------------------------------------------------------------------|
|                    | 25                                                                      | 26                                                                                                    |
| Name               | Speed Loop Control Method                                               | P-PI Switch Control Condition                                                                                                    |
| Setting<br>Range   | 0: PI control<br>1: switch control<br>2: I-P control<br>3: PDFF control | <ul> <li>0: Use torque reference as detecting point</li> <li>1: Use speed reference as detecting point</li> <li>2: Use acceleration as detecting point.</li> <li>3: Use position error pulse as detecting point.</li> <li>4: Mode switch by an external DI</li> </ul> |
| Min. Unit          | 1                                                                       | 1                                                                                                    |
| Factory<br>Setting | 0                                                                       | 0                                                                                                    |
| When<br>Enabled    | Immediately                                                             | Immediately                                                                                                    |
| Data Type          | Stop Setting                                                            | Stop Setting                                                                                                    |
| Related<br>Mode    | PS                                                                      | PS                                                                                                    |

When sending speed reference from host device to the servodrive, P control mode can be selected from the host device in particular operating conditions. This mode can suppress overshooting and shorten the adjustment time.

2) Adjustment of Mode Switch

The mode switch function is used in the following cases:

- For speed control, suppress overshooting during acceleration or deceleration
- For position control, suppress undershooting during positioning and reduce the adjustment time.

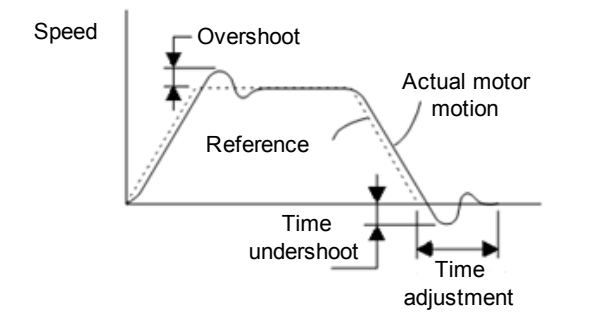

The mode switch function automatically switches the speed control mode from PI control mode to P control based on a comparison between the servo' s internal values.

- **(Note)** The mode switch is used in high-speed positioning when it is necessary to maximize the benefits of its capabilities. The speed response waveform must be observed to adjust Mode Switch.
  - For normal use, complete speed/position control is implemented by setting Speed Loop Gain and Position Loop Gain. Even if overshooting or undershooting occurs, they can be suppressed by setting the host controller's acceleration/deceleration time constant, the servodrive's Soft Start Acceleration/Deceleration Time (H06-05)/(H06-06), or Position Reference Acceleration/Deceleration Time Constant (H05-06).

According to H08-26, the servodrive has five mode switches for choice.

| H08-26<br>Setting | Mode Switch Selection                        | Parameter Containing<br>Detection Point Setting | Setting Unit        |
|-------------------|----------------------------------------------|-------------------------------------------------|---------------------|
| 0                 | Use torque reference as detecting point.     | H08-27                                          | 0.1%                |
| 1                 | Use speed reference as detecting point.      | H08-28                                          | 1rpm                |
| 2                 | Use acceleration as detecting point.         | H08-29                                          | 1rpm/s              |
| 3                 | Use position error pulse as detecting point. | H08-30                                          | 1 reference<br>unit |
| 4                 | Mode switch by an external DI.               | -                                               | -                   |

- [Note] PI control indicates proportional/integral control and P control indicates proportional control. In short, switching "from PI control to P control" reduces effective servo gain, making the servo system more stable.
- Use Torque Reference as Detecting Point (Standard Setting)

When the torque reference exceeds the value set in H08-27, the speed loop is P Control. The servodrive regards this mode as the standard mode (factory setting).

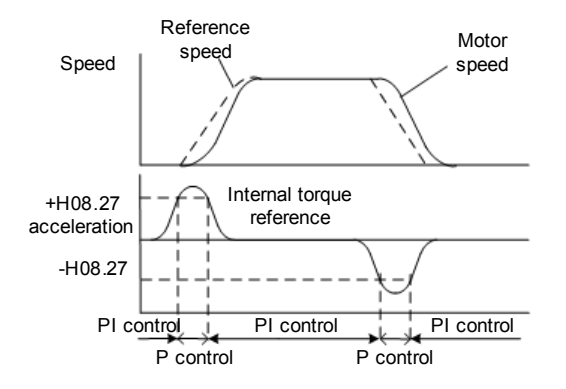

## Example:

If the mode switch is not used (PI control is enabled), the motor may overshoot or undershoot due to torque saturation during acceleration or deceleration. Once the mode switch is used, torque saturation is suppressed and overshooting or undershooting is eliminated.

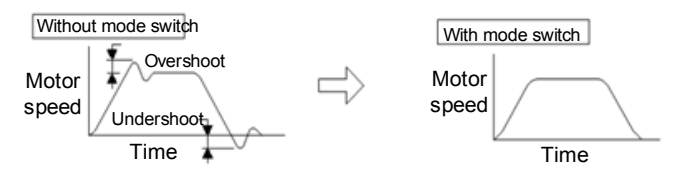

Use Speed Reference as Detecting Point

When the speed reference exceeds the value set in H08-28, the speed loop is switched to P control.

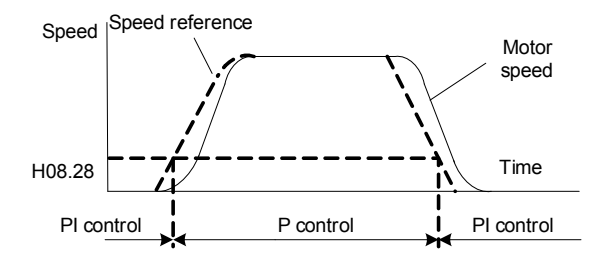

## Example:

It is necessary to increase the speed loop gain to reduce the adjustment time, resulting in overshooting or undershooting, which can be suppressed by using the mode switch via speed reference.

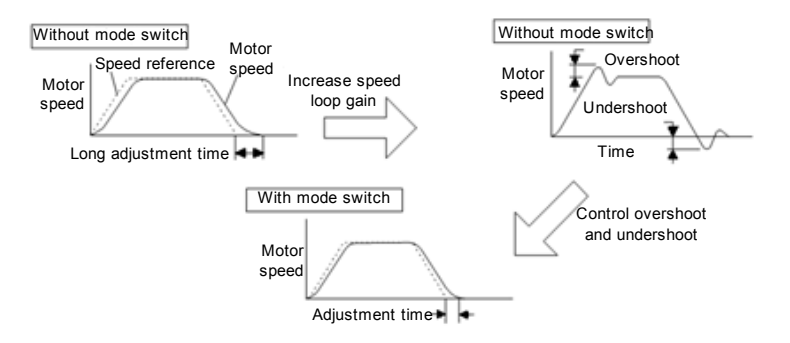

Use Acceleration as Detecting Point

When the motor acceleration exceeds the value set in H08-28, the speed loop is switched to P control.

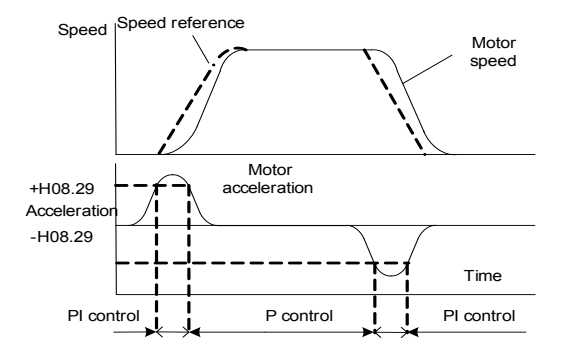

## Example

If the mode switch is not used (PI control is enabled), the motor may overshoot or undershoot due to torque saturation during acceleration or deceleration. Once the mode switch is used, torque saturation is suppressed and overshooting or undershooting is eliminated.

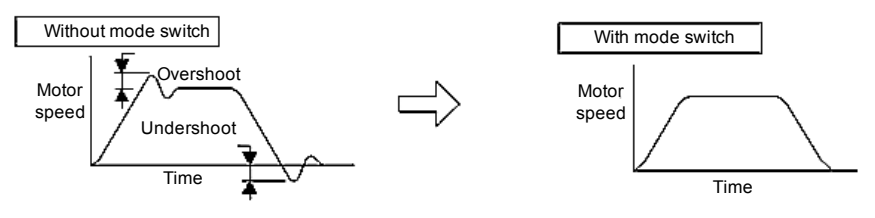

Use Position Error Pulse as Detecting Point

This setting is valid in position control only. When the position deviation pulse exceeds the value set in Pn10F, the speed loop is switched to P control.

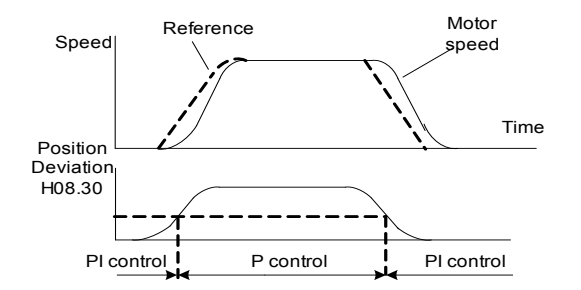

It is necessary to increase the speed loop gain to reduce the adjustment time, resulting in overshooting or undershooting, which can be suppressed by using the mode switch via position error pulse.

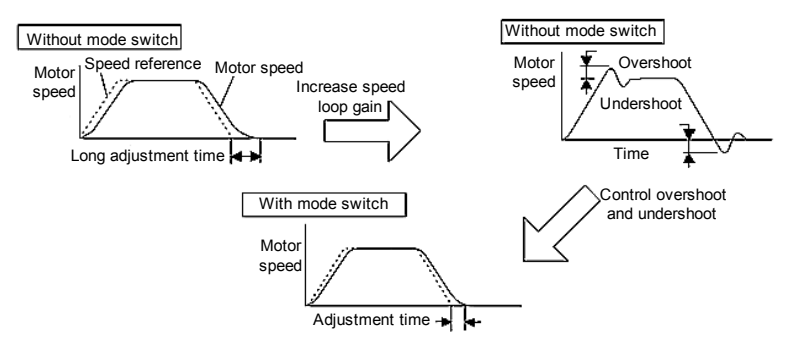

# 9.3 Servo Gain

9.3.1 Parameters of Servo Gain

The servo gain is adjusted via the following parameters:

- H08-00: Speed loop gain
- H08-01: Speed loop integral time constant
- H08-02: Position loop gain
- H07-05: Torque reference filter time constant

Servodrive is used with the analog voltage reference in the speed control mode. The position loop is controlled on host controller, so adjust the position loop gain on the host controller.

When the gain cannot be adjusted on host controller, you can adjust the gain by corresponding analog to speed dimension. Depending on the setting, sometimes the servo motor will not reach maximum speed.

## 9.3.2 Basic Principle of Servo Gain Adjustment

The servo system has three feedback loops (position loop, speed loop and current loop).

The innermost loop must have the highest responsiveness. And the middle loop must have higher responsiveness than the outermost. If this principle is not followed, vibration or responsiveness decreases will result.

Since the current loop has good response performance, the user only needs to adjust position loop gain and speed loop gain.

The block diagram for servo system is as follows:

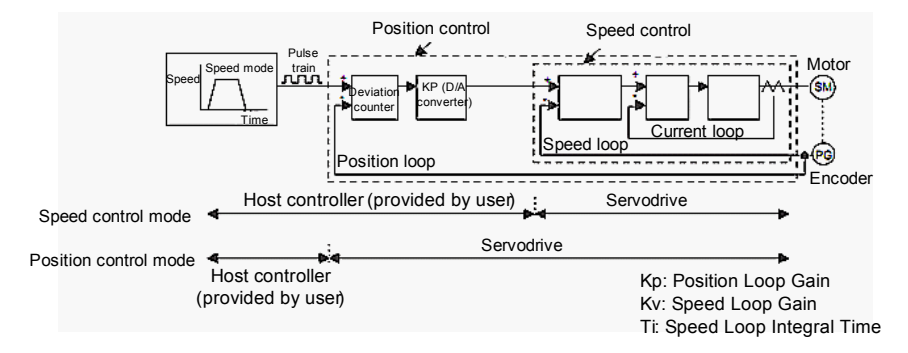

In general, the position loop response cannot be higher than the speed loop' s. Therefore, to increase the position loop gain, increase the speed loop gain first. If only the position loop gain is increased, speed reference vibration may result, finally extending the positioning time.

When the mechanical system starts to vibrate after you increase the speed loop gain, stop the increase.

Once position loop response is higher than speed loop responsiveness, the speed references (position loop's output), which want to perform straight-line acceleration/ deceleration, will not catch up due to poor response. Then position loop deviation increases, so speed references need to be increased. As a result, the motor rotates excessively and position loop will begin to reduce the speed references.

However, the speed loop's response will thus become worse, leaving the motor not adaptable. Then speed reference vibration occurs as shown below. In this case, decrease the position loop gain, or increase the speed loop gain to eliminate the vibration.

The following figure shows the speed reference when the position loop gain and response of speed loop are unbalanced.

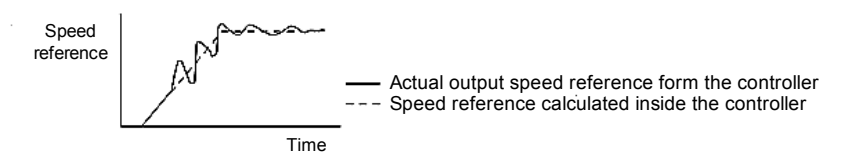

In general, the position loop gain cannot exceed the mechanical system natural vibration frequency range. For example, multi-joint robot' s overall structure has low rigidity since it uses volatile gear reducer. Its natural vibration frequency is 10-20Hz. So the position loop gain of such machine is 10-20Hz only.

In contrast, SMT, IC couplers and other high-precision machines' natural vibration frequency is more than 70Hz, and there are machines that the position loop can be set to 70Hz above.

Therefore, except a demand for good responsiveness, the responsiveness of the used servo system including controller, servo amplifier, motor and detector is also very important. Meanwhile, please improve the rigidity of the mechanical system.

## 9.3.3 Manual Adjustment of Servo Gain

The factory setting of the servodrive cannot satisfy the responsiveness in some special applications. And the servodrive may not well adapt to the mechanical system with big interval or weak rigidity. You can adjust the servo gain manually based on the actual mechanical situation.

## 1) In Speed Control

Here introduces the parameters in speed control mode.

■ Speed Loop Gain (H08-00)

This parameter is used to determine the speed loop response. Within the range where the mechanical system does not vibrate, bigger the value set in H08-00, better the speed loop response. When moment of inertia ratio (H08-15) is set properly, the speed loop gain equals the value of H08-00.

The speed loop gain Kv equals the value of H08-00 and their unit is "Hz". Please set H8-15 to the following value:

Value of H08-15=  $\frac{\text{Motor shaft conversion load moment of inertia} (\pi)}{\text{Rotor moment of inertia} (JM)} \times 100\%$ 

Speed Loop Integral Time Constant (H08-01)

The speed loop has an integral element so that the speed loop can respond to minute inputs. This integral element delays the operation of the servo system, resulting in a longer positioning settling time. As the value of the time constant increases, the response becomes slower. If the load inertia is large or the mechanical system is likely to vibrate, make sure that the speed loop integral time constant is large enough. Use the following formula to calculate the optimum integral time constant.

$$Ti \ge 2.3 \times \frac{1}{2\pi \times Kv}$$

Where: Ti: Integral time constant [s], Kv: Speed loop gain (calculated from the formula above) [Hz]

■ Torque Reference Filter Time Constant (H07-05)

If the mechanical system uses ball screws, torsional resonance may result. In this case, the oscillation may be minimized by increasing this parameter. Like the integral time constant, this filter causes a delay in the operation of the servo system. Therefore, do not increase it if unnecessary.

Setting Corresponding Relationship Between Speed Reference and Analog

When the speed reference source is selected to analog input, the speed reference gain can be adjusted by changing the corresponding relationship between analog input  $\pm$  10V and speed reference.

For example, analog input  $\pm$  10V, which corresponds to 2000rpm, is changed to correspond to 3000rpm. Then host device's position loop gain is reduced by 1.5 times. It indicates that an equivalent decrease of position loop gain follows an increase of the speed reference input gain.

You can use this function to adjust the corresponding relationship, when it is necessary to correspond the speed reference output voltage range at the host controller to a specified speed range in the case that the host controller does not have the function for adjusting the position loop gain.

In normal operation, use the factory setting.

- 【Note】 If the servodrive is used in speed control mode, the position loop gain (H08-02) is effective in zero-position fixed mode only. In normal control operation, change the position loop gain via the host or change the speed reference input gain in the servo.
- How to Perform Adjustment
- 1. Set the position loop gain to a relatively low value in the host controller. Then increase the speed loop gain (H08-00) within a range where no noise or oscillation occurs.
- 2. If the position loop gain cannot be changed via the host controller, increase the speed reference input gain set in Pn300 to a larger value.
- 3. Decrease the speed loop gain a little from the value set in step 1. Then increase the position loop gain via the host controller to a range where there is no noise or oscillation. Decrease the set value of Pn300 even if the position loop gain cannot be changed via the host controller.
- 4. Set the speed loop integral time constant in (H08-01) while observing the positioning settling time and the vibration of the mechanical system. If the constant is too large, positioning settling time will be long.
- Set the torque reference filter to a small value in (H07-05) if the mechanical system has no apparent shaft torsional resonance. If the mechanical system generates oscillation noise in a high-pitched tone, shaft torsional resonance may be occurring. In that case, set (H07-05) to a larger value.
- 6. Finally, progressively make fine adjustments to parameters such as the position loop gain, speed loop gain, and integral time constant to find the optimal point.
- 2) In Position Control

Here introduces the parameters in position control mode.

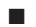

Speed Loop Gain (H08-00)

This parameter is used to determine the speed loop response. Within the range where the mechanical system does not vibrate, bigger the value set in H08-00, better the speed loop response. When moment of inertia ratio (H08-15) is set properly, the speed loop gain equals the value of H08-00.

The speed loop gain Kv equals the value of H08-00 and their unit is "Hz". Please set H8-

15 to the following value:

Value of H08-15 =  $\frac{\text{Motor shaft conversion load momentof inertia (JL)}}{\text{Roter momentof inertia (JM)}} \times 100\%$ 

To adjust servo gain manually, the user needs to set the value of H08-15.

Speed Loop Integral Time Constant (H08-01)

The speed loop has an integral element so that the speed loop can respond to minute inputs. This integral element delays the operation of the servo system, resulting in a longer positioning settling time. As the value of the time constant increases, the response becomes slower. If the load inertia is large or the mechanical system is likely to vibrate, make sure that the speed loop integral time constant is large enough. Use the following formula to calculate the optimum integral time constant.

$$Ti \ge 2.3 \times \frac{1}{2\pi \times Kv}$$

Where: Ti: Integral time constant [s], Kv: Speed loop gain (calculated from the formula above) [Hz]

■ Torque Reference Filter Time Constant (H07-05)

If the mechanical system uses ball screws, torsional resonance may result. In this case, the oscillation may be minimized by increasing this parameter. Like the integral time constant, this filter causes a delay in the operation of the servo system. Therefore, do not increase it if unnecessary.

Position Loop Gain H08-02)

The responsiveness of the servo system is determined by the position loop gain.

The response increases if the position loop gain is set to a high value, and the time required for positioning will be shortened. In order to set the position loop gain to a high value, the rigidity and natural frequency of the mechanical system must be high.

The responsiveness of the whole servo system may become unstable if only the position loop gain is increased. Because the speed reference, as output from the position loop, is likely to become unstable. Increase the speed loop gain while observing the response.

- How to Perform Adjustment
- 1. Set the position loop gain to a comparatively low value. Then increase the speed loop gain set in Pn100 to within a range where there is no noise or oscillation.
- 2. Decrease the speed loop gain a little from the value set in step 1. Then increase the position loop gain to within a range where there is no overshooting or oscillation.
- 3. Set the speed loop integral time constant in Pn101 while observing the positioning settling time and the vibration of the mechanical system. If the constant is too large, the positioning settling time will be too long.
- 4. Set the torque reference filter to a small value in Pn401 if the mechanical system has shaft torsional resonance. If the mechanical system generates oscillation noise in a high-pitched tone, shaft torsional resonance may occur. In that case, set Pn401 to a larger value.

- 5. Finally, progressively make fine adjustments to parameters such as the position loop gain, speed loop gain, and integral time constant to find the optimal points.
- 3) Functions of Improving Response Performance

The functions that can improve response performance include mode switch and feedforward compensation. Such functions are not always effective. If they are used improperly, they will worsen the response. Please make adjustments while observing the actual responsiveness.

## Mode Switch

Use the mode switch function to improve the transient characteristics of the servo system if there is torque reference saturation at the time of acceleration or deceleration.

The speed loop in PI (proportional and integral) control is switched over to P (proportional) control when the operation speed exceeds the set value in this function.

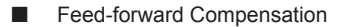

The responsiveness is increased by using the feed-forward function. This function is not effective if the position loop gain is set to a high value. To adjust the feed-forward, do as follows:

- 1. Adjust speed and position loops according to the method described on this page.
- Gradually increase feed-forward (H08-19) so that the positioning completion signal (/ COIN) is output as early as possible.
- Make sure that the positioning completion signal (/COIN) does not bounce (i.e., turned ON and OFF repeatedly within a short period) and that speed overshoot does not occur. These will likely occur if the feed-forward value is too high.
- 4. It is possible to add a primary delay filter (H08-18) to the feed-forward function. The primary delay filter may prevent the positioning completion signal from bouncing and the system speed from overshooting.

## 9.3.4 Reference Value of Gain Setting

Here lists the servo gain values for your reference when you adjust the gain in actual applications. Perform optimal gain adjustment based on the reference values and rigidity of the mechanical system.

The value range is for reference only, in which the mechanical system may have bad response performance sometimes due to vibration. Make adjustments while observing the waveform. Especially for high-rigidity machine, gain should be increased to a higher level.

I High-rigidity Machine

Such machines are directly connected to ball screws, including chip mounting machine, bonding machine, and high-precision machine tool.

| Position Loop Gain | Speed Loop Gain | Speed Loop Integral Time |  |
|--------------------|-----------------|--------------------------|--|
| (H08-02) [Hz]      | (H08-00) [Hz]   | Constant (H08-01) [ms]   |  |
| 40-70              | 500-700         | 5-20                     |  |

Medium-rigidity Machine

Such machines are driven by ball screws via speed reducers or long-length machines directly driven by screws, including general machine tool, transverse robot, and conveyor

| Position Loop Gain | Speed Loop Gain | Speed Loop Integral Time |  |
|--------------------|-----------------|--------------------------|--|
| (H08-02) [Hz]      | (H08-00) [Hz]   | Constant (H08-01) [ms]   |  |
| 20-40              | 300-500         | 10-40                    |  |

## Low-rigidity Machine

Such machines are driven by timing belts, chains, or machines with harmonic gear reducers, including conveyor and articulated robot.

| Position Loop Gain<br>(H08-02) [Hz] | (H08-00) [Hz] | Speed Loop Integral Time<br>Constant (H08-01) [ms] |
|-------------------------------------|---------------|----------------------------------------------------|
| 10-20                               | 100-200       | 40-120                                             |

If the servodrive is used in speed control mode, the position loop gain (H08-02) is effective in zero-position fixed mode only. In normal control operation, change the position loop gain via the host or change the speed reference input gain in the servo.

In speed control mode, the position loop gain is set at the host controller. If that is not possible, set the position loop gain by adjusting the corresponding relationship between the servodrive' s speed reference and analog. In speed control, position loop gain is effective in zero-clamp mode only.

## 9.3.5 Servo Gain Switchover

You can perform automatic gain switchover via internal parameter and manual switchover via external signal.

- ※ Switch to a lower gain to suppress vibration in motor stop (servolock) status.
- ※ Switch to a higher gain to shorten the positioning time in motor stop status.
- Switch to a higher gain to get a better reference tracking performance in motor running status.
- ※ Switch to different gain settings via external signals according to the load equipment.

Manual gain switching external input signal: /G-SEL

- /G-SEL disabled: Gain 1
- /G-SEL enabled: Gain 2
- Relationship Between Gain Switching/Waiting Time and Gain

For example, use the position pulse difference as detecting point to perform automatic switchover. Switch from gain 1 to gain 2. The gain switching waiting time (H08-08) is 10ms, gain switching time (H08-06) is 7ms and gain switching position pulse difference (H08-11) is 200p.

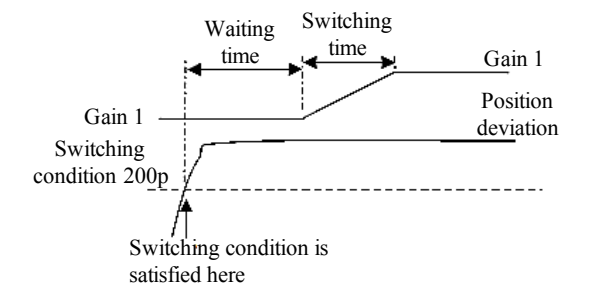

## Related Parameters

| Function           | H08                              | H08                                        | H08                                                                                                    | H08                   | H08                   |  |
|--------------------|----------------------------------|--------------------------------------------|----------------------------------------------------------------------------------------------------|-----------------------|-----------------------|--|
| Code               | 3                                | 4                                          | 5                                                                                                    | 6                     | 7                     |  |
| Name               | Speed loop<br>gain 2             | Speed loop<br>integral time<br>parameter 2 | Position loop<br>gain 2                                                                                                    | Gain switching time 1 | Gain switching time 2 |  |
| Setting<br>Range   | 1.0 to<br>2000.0Hz               | 0.15 to<br>512.00ms                        | 1.0 to<br>2000.0Hz                                                                                                    | 0 to 65535            | 0 to 65535            |  |
| Min. Unit          | 0.1Hz                            | 0.01ms                                     | 0.1Hz                                                                                                    | 1ms                   | 1ms                   |  |
| Factory<br>Setting | 400.0Hz                          | 20.00ms                                    | 20.0Hz                                                                                                    | 0                     | 0                     |  |
| When<br>Enabled    | Immediately                      | Immediately                                | Immediately                                                                                                    | Immediately           | Immediately           |  |
| Data<br>Type       | Running<br>Setting               | Running<br>Setting                         | Running<br>Setting                                                                                                    | Running<br>Setting    | Running<br>Setting    |  |
| Related<br>Mode    | PS                               | PS                                         | Р                                                                                                    | Р                     | Р                     |  |
| Function           | H08                              | H08                                        | H08                                                                                                    |                       |                       |  |
| Code               | 8                                | 9                                          | 10                                                                                                    |                       |                       |  |
| Name               | Gain switching<br>waiting time 1 | Gain switching waiting time 2              | Sain switching vaiting time 2 Gain Switch                                                                                                    |                       |                       |  |
| Setting<br>Range   | 0-65535                          | 0-65535                                    | <ul> <li>0: Disable gain switching to fix the gain 1</li> <li>1: Manual gain switching via external input signal (G-SEL) switching gain</li> <li>2: Use position pulse difference for automating ain switching, while gain can switch amplitude</li> <li>3: (H0811) The position reference filtering output is 0 subject to position pulse.</li> <li>4: (H0812) Automatic gain switching subject the speed reference, meanwhile gain switching amplitude</li> <li>5: (H0813) Automatic gain switching subject to the torque reference, meanwhile the gain switching condition is amplitude (H0813).</li> </ul> |                       |                       |  |

| Min. Unit          | 1ms                                                             | 1            | ms                                                           | 1                             |                                                            |                                      |
|--------------------|-----------------------------------------------------------------|--------------|--------------------------------------------------------------|-------------------------------|------------------------------------------------------------|--------------------------------------|
| Factory<br>Setting | 0                                                               | 0            |                                                              | 0                             |                                                            |                                      |
| When<br>Enabled    | Immediately                                                     | Ir           | nmediately                                                   | Immediately                   |                                                            |                                      |
| Data<br>Type       | Running<br>Setting                                              | R<br>S       | tunning<br>etting                                            | unning<br>etting Stop Setting |                                                            |                                      |
| Related<br>Mode    | PS                                                              | Ρ            | S                                                            | PS                            |                                                            |                                      |
| Function           | H08                                                             |              | H08                                                          |                               | H08                                                        | H07                                  |
| Code               | 11                                                              |              | 12                                                           |                               | 13                                                         | 6                                    |
| Name               | Gain Switching<br>Position Deviatio<br>Amplitude<br>(Threshold) | n            | Gain Switching<br>Speed Referend<br>Amplitude<br>(threshold) |                               | Gain Switching<br>Torque Reference<br>Amplitude(threshold) | Torque<br>Reference<br>Filter time 2 |
| Setting<br>Range   | 0 to 65535                                                      |              | 0 to 65535                                                   |                               | 0.0 to 300.0                                               | 0.00ms to<br>655.35ms                |
| Min.<br>Unit       | Р                                                               |              | rpm                                                          |                               | %                                                          | 0.01ms                               |
| Factory<br>Setting | 30                                                              | 100          |                                                              |                               | 50                                                         | 0.50ms                               |
| When<br>Enabled    | Immediately                                                     | Immediately  |                                                              |                               | Immediately                                                | Immediately                          |
| Data<br>Type       | Stop Setting                                                    | Stop Setting |                                                              |                               | Stop Setting                                               | Stop Setting                         |
| Related<br>Mode    | PS                                                              |              | PS                                                           |                               | PS                                                         | PST                                  |

[Note] The switching threshold valves are all absolute values.

Function Principle

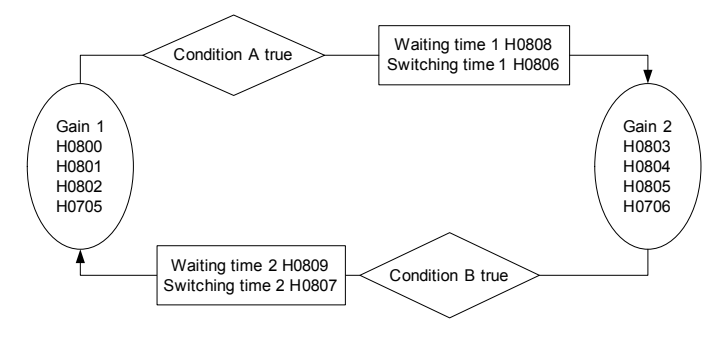
### 9.4 Manual Gain Tuning Function

Servo now has built-in inertia identification and manual gain tuning functions. Load inertia can be obtained by JOG operation. You can set the speed and position gain corresponding to each rigid level by changing a parameter value. Different rigidity levels correspond to different response speeds.

The manual gain tuning function includes load inertia ratio identification and rigid level table setting. The inertia identification part tests the load inertia ratio only but does not match the speed parameter with position parameter. Thus make sure to set the rigid level after identification.

### 9.4.1 Load Inertia Ratio Identification

About Load Inertia Ratio

Load inertia ratio has great impact on motor control and acceleration/deceleration time. It is a physical quantity that determines the torque required for motor to accelerate/decelerate. Bigger load inertia ratio, larger impact generated by the momentum between the motor and the load, and longer time the servo will take to respond to the given speed.

Usually in high-response and high-precision applications, the inertia ratio should be less than 3-5 times. In general control applications, the inertia ratio is about 10 times. In applications not requiring high response and precision, the inertia ratio can be less than 30 times. It is more difficult to adjust if the inertia ratio is more than 30 times, which is applicable for a small number of the rotary device, and the acceleration/deceleration time cannot be too short.

In high-response applications with large inertia, it can be compensated by PID algorithm that means increasing the rigidity level (increasing speed/position loop gain). However, the allowable rigidity level is limited by the servo bandwidth. In this application, the system oscillation will occur.

Description of Load Inertia Ratio Identification

Off-line inertia identification function means that the motor can drive the load according to the forward/reverse rotation curve. The function is similar to JOG, and its running curve (speed-time) is shown as below:

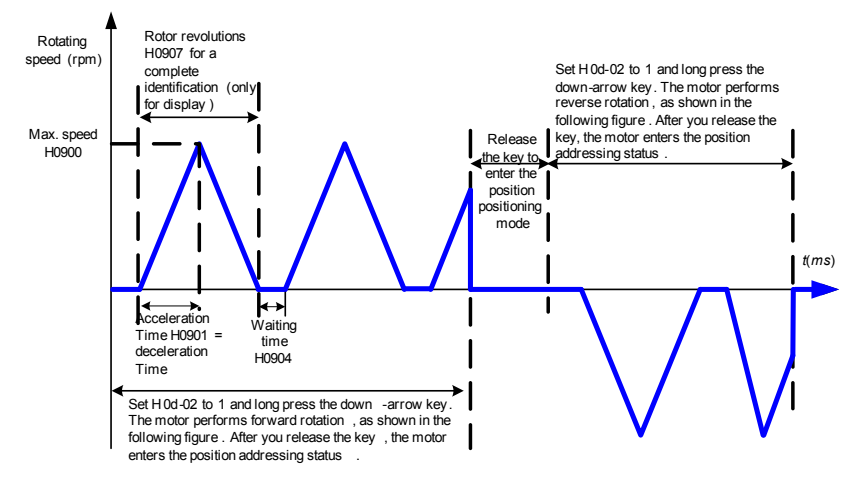

The curve in JOG mode is shown as follows:

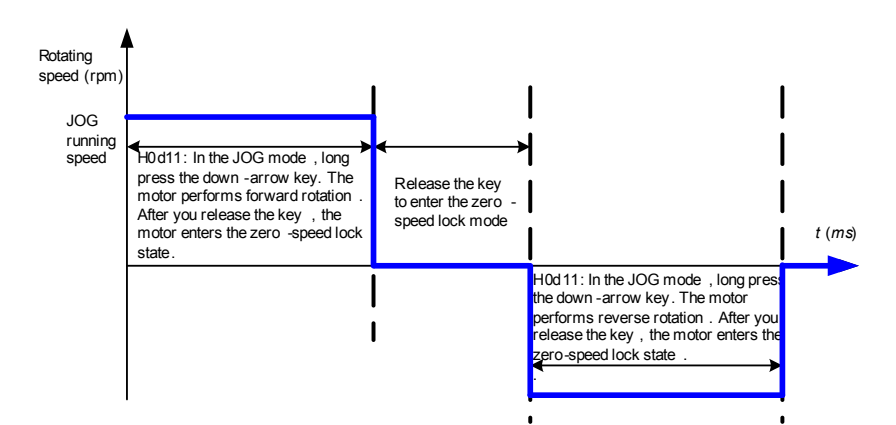

After a complete identification, the nixie tube automatically updates the current inertia ratio. The whole off-line inertia identification requires Acceleration / Deceleration, which may result in big starting and stopping impact. This can be solved by reasonably setting the maximum identification, maximum speed and acceleration/deceleration time (H0900 and H0901).

How to Perform Load Inertia Ratio Identification

To perform load inertia ratio identification, do as follows

1. Ensure the servo is in rdy state and set H0d02 to 1.

Then the servo enters the position mode and the nixie tube displays the inertia that moment, which is similar to the JOG mode.

2. Long press the up-arrow or the down-arrow.

The motor starts forward or reverse rotation to perform identification. Once you release the key, identification stops immediately and the motor enters the positioning status. After a complete identification, the nixie tube automatically updates the current inertia ratio. After several forward/reverse rotations, the program automatically filters the previous identification result and takes the average value. In addition, pay attention to the travel safety during identification.

[Note] If the nixie tube does not update the identification result, increase the speed loop gain or to extend the acceleration time (H0901).

- 3. Press the MODE key to exit the inertia identification status. Check whether the average inertia (H0815) is reasonable. Otherwise, set H0815 manually.
  - 【Note】 If mechanical travel is very short (for example, the motor is allowed to rotate one revolution), to identify the inertia within the allowable travel, you can adjust H0900 (maximum speed during identification) and H0901 (acceleration/deceleration time during identification) so as to make the H0907 (revolutions required for each identification) will be shorter than the allowable mechanical travel. In addition, to ensure the commissioner has enough reaction time, it is recommended to set longer waiting time (H0904) to (3000ms).

The following items may influence the identification performance:

- Load moment of inertia varies within the travel range.
- Load torque changes greatly within the travel range.
- Mechanical dynamic friction is large.
- Vibration occurs upon low rigid and positioning.
- Motor rotates less or more revolutions for a complete identification.
- The load inertia ratio is extremely large.

The flow chart of inertia identification is shown as below:

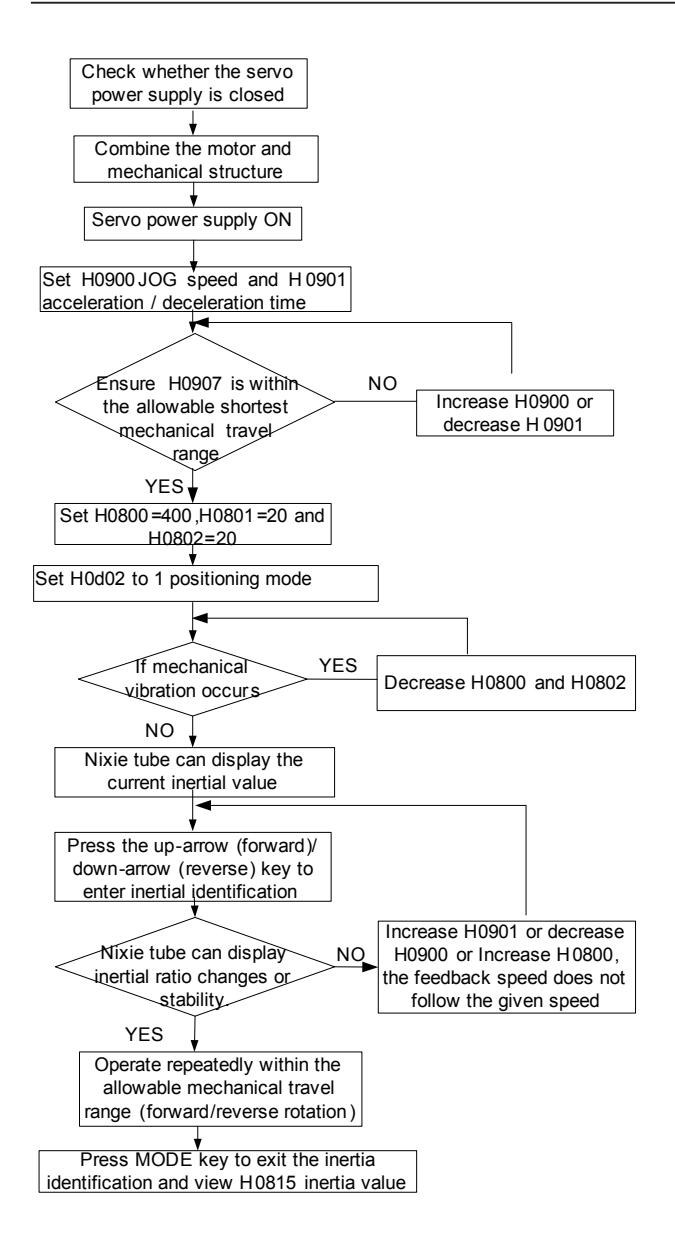

9.4.2 Setting of Rigidity Level

About Servo Rigidity

Servo rigidity indicates the capacity of rotor against the load inertia, also self-locking capacity of the rotor. Bigger the servo rigidity level, bigger the speed loop gain or position

loop gain and faster the system response.

Servo rigidity must be matched with the load inertia ratio. Bigger the mechanical load inertia ratio, smaller the servo rigidity. If the servo rigidity is much higher than the matching range of inertia ratio, high-frequency free-running oscillation will occur, that is, the motor makes a harsh noise. Conversely, if the servo rigidity is too low, the motor will be weak, that is, the load needs more time to get to the designated position.

Description of function of Setting Servo Rigidity

Only the load inertia ratio is measured via inertia identification. The speed and position parameters are not matched. Thus, remember to set the rigidity level (H09-05) after identification is complete.

The parameters associated with rigidity level H09-05 include position gain, speed loop gain, integral and torque filter system. Their corresponding relationship is shown as below:

| Rigidity<br>Level<br>H0905 | Position Loop<br>Gain H0802<br>(HZ) | Speed Loop<br>Gain H 0800<br>(HZ) | Speed<br>Integral<br>H0802 (ms) | Torque Filter<br>H0705 (ms) | Correspor<br>ding Servo<br>Response<br>Speed | Corresponding<br>Inertia Ratio | Corresponding<br>Mechanical<br>Standard |
|----------------------------|-------------------------------------|-----------------------------------|---------------------------------|-----------------------------|----------------------------------------------|--------------------------------|-----------------------------------------|
| 1                          | 20                                  | 20                                | 370                             | 7                           |                                              |                                |                                         |
| 2                          | 23                                  | 25                                | 280                             | 6.5                         | Slow                                         | Large                          | Ourschurgen                             |
| 3                          | 26                                  | 30                                | 220                             | 6                           |                                              |                                | belt drive,                             |
| 4                          | 30                                  | 35                                | 190                             | 5.5                         |                                              |                                | chain drive,<br>reducer with            |
| 5                          | 36                                  | 45                                | 160                             | 5                           |                                              |                                | fluctuation                             |
| 6                          | 40                                  | 60                                | 120                             | 4.5                         |                                              |                                | gear                                    |
| 7                          | 45.3                                | 75                                | 90                              | 3                           |                                              |                                |                                         |
| 8                          | 49.6                                | 90                                | 70                              | 2.8                         |                                              |                                |                                         |
| 9                          | 53                                  | 110                               | 60                              | 2                           |                                              |                                | ▼                                       |
| 10                         | 56.3                                | 140                               | 50                              | 1.6                         | ★                                            | ♥                              | Flow<br>through either                  |
| 11                         | 61                                  | 180                               | 40                              | 1.26                        | ]                                            | Correspond<br>to 10 times of   | the reducer ball                        |
| 12                         | 70                                  | 200                               | 35.5                            | 1.14                        | Medium                                       | inertia ratio                  | controlled by                           |
| 13                         | 79                                  | 220                               | 31                              | 1.03                        | 1                                            | Medium                         | the reducer or<br>the machinery         |
| 14                         | 87                                  | 270                               | 25                              | 0.84                        |                                              |                                | connected by                            |
| 15                         | 112                                 | 350                               | 21                              | 0.655                       |                                              |                                | the ball, such<br>as general work       |
| 16                         | 128.5                               | 400                               | 17                              | 0.57                        |                                              |                                | machines,<br>handling                   |
| 17                         | 141                                 | 500                               | 14                              | 0.45                        |                                              |                                | machines, etc.                          |
| 18                         | 156.5                               | 550                               | 13                              | 0.42                        |                                              |                                |                                         |
| 19                         | 161.3                               | 600                               | 12                              | 0.38                        |                                              |                                | <b>V</b>                                |
| 20                         | 170.2                               | 750                               | 11                              | 0.3                         |                                              |                                | Ball screws<br>connect to the           |
| 21                         | 184                                 | 825                               | 10                              | 0.27                        |                                              |                                | machinery                               |
| 22                         | 195                                 | 900                               | 9                               | 0.25                        |                                              |                                | as surface                              |
| 23                         | 206                                 | 1025                              | 8.5                             | 0.24                        | ♥                                            | ♥                              | mounting<br>machines                    |
| 24                         | 228                                 | 1087.5                            | 8.25                            | 0.22                        | Fast                                         | Small                          | machine tools,                          |
| 25                         | 239                                 | 1150                              | 8                               | 0.2                         |                                              |                                | etc.                                    |
| 26                         | 251                                 | 1212.5                            | 7.75                            | 0.11                        |                                              |                                |                                         |

How to Set Servo Rigidity

To set the rigidity level, do as follows:

1. Ensure that inertia identification has been performed or inertia identification ratio is reasonable. Select the appropriate rigidity level H09-05 according to inertia ratio.

Rigidity level 10 matches approximately 10 times of inertia ratio. Bigger the mechanical load inertia ratio, lower the servo allowable rigidity level.

 H0d11 enters JOG trail operation. Check whether the operation is normal and whether there is vibration noise. If vibration noise exists, reduce the rigidity level. Otherwise, try to increase the rigidity level until meeting the system requirements.

Speed loop gain, integral and torque filter parameters are matched reasonable. Only the setting of position loop gain is conservative. You can increase the position loop gain by 30% for actual debugging.

When rigidity level (H09-05) is changed, speed and position loop gain will be changed. Then you can perform fine-tuning ofH08-00 H08-01 H08-02 and H07-05, which will have no impact on H09-05.

System default rigidity level 0 indicates the default gain parameter (H0800 = 400; H0801 = 20; H0802 = 20).

The flow chart on setting rigidity level is shown as below:

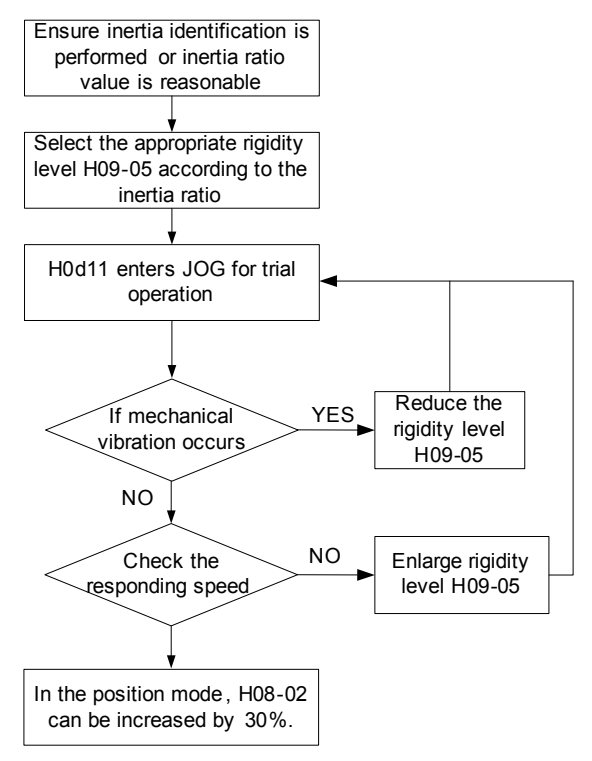

### Related Parameters

| Function               | H08 H08                                                                                          |                                                  |                                                                      | H09                                            |         |  |
|------------------------|--------------------------------------------------------------------------------------------------|--------------------------------------------------|----------------------------------------------------------------------|------------------------------------------------|---------|--|
| Code                   | 15                                                                                               | 16                                               |                                                                      | 00                                             |         |  |
| Name                   | Average Value of<br>Load Inertia Ratios                                                          | Current Value after N<br>of Inertia Ratio Filter | loment                                                               | Maximum Speed during<br>Inertia Identification |         |  |
| Setting<br>Range       | 0.90 time to 120.00 times                                                                        | 0.90 time to 120.00 times                        |                                                                      | 300rpm-1000rpm                                 |         |  |
| Min. Unit              | 0.01                                                                                             | 0.01                                             |                                                                      | 1rpm                                           |         |  |
| Factory<br>Setting     | 1                                                                                                | 1                                                |                                                                      | 500                                            | 500     |  |
| When<br>Enabled        | Immediately                                                                                      | Immediately                                      |                                                                      | Immediately                                    |         |  |
| Data Type              | Stop Setting                                                                                     | Stop Setting                                     |                                                                      | Stop Setting                                   |         |  |
| Related<br>Mode        | PST                                                                                              | ST PST                                           |                                                                      | PST                                            |         |  |
| Function               | H09                                                                                              | H09                                              | H09                                                                  |                                                | H09     |  |
| Code                   | 1                                                                                                | 4                                                | 5                                                                    |                                                | 7       |  |
| Name                   | e Acceleration/ Inertia Identification Rigidity Level Waiting Time during Inertia Identification |                                                  | Rotating<br>revolutions<br>required for each<br>Inertia ratio update |                                                |         |  |
| Setting<br>Range       | ing 40ms-400ms 0-10000ms 0-30 lev                                                                |                                                  | vels                                                                 | -                                              |         |  |
| Min. Unit              | 1ms                                                                                              | 1ms                                              | level                                                                |                                                | 0.001   |  |
| Factory<br>Setting 100 |                                                                                                  | 50                                               | 0                                                                    |                                                | 1.2     |  |
| When<br>Enabled        | Immediately Immediately Imme                                                                     |                                                  | Immed                                                                | iately                                         | Display |  |
| Data Type              | Stop Setting                                                                                     | Stop Setting                                     | Stop Setting                                                         |                                                | -       |  |
| Related<br>Mode        | PST                                                                                              | PST                                              | PST                                                                  |                                                | PST     |  |

# 10

# Communication

# Chapter 10 Communication

### 10.1 Hardware Connection

The servodrive supports RS232/RS485 communication function. You can query/change parameters and monitor the servodrive system via PC communication software. The RS485 protocol supports multi-drive networking in "Single-master Multi-slave" mode. RS232 does not support such networking.

1. RS-232 Connection Diagram

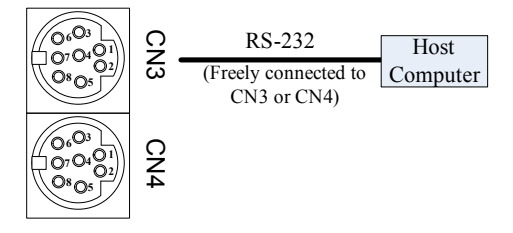

2. RS-485 Connection Diagram

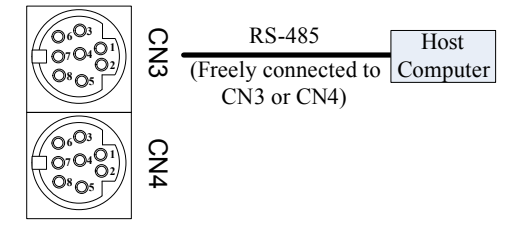

3. Multi-drive networking Connection Diagram

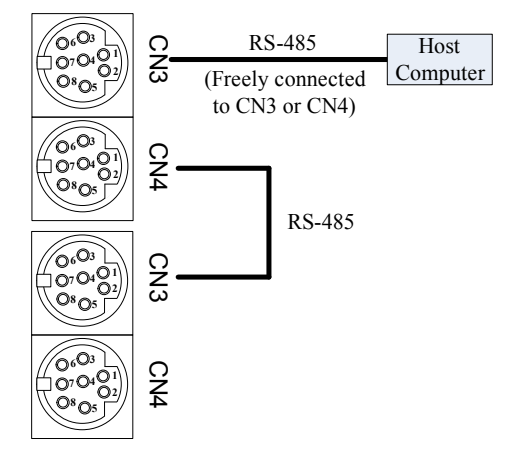

| • | Under low-noise environment, the communication cable is 15 meters long. If the communication rate is more than 38400bps. A cable within 15 meters is recommended to ensure the transmission accuracy. |
|---|----------------------------------------------------------------------------------------------------|
| • | RS485 can be connected to 32 servodrives simultaneously. If more servodrives need to be connected, you must install an amplifier, which can extend the connection of up to 247 servodrives.           |
| • | If RS485 communication is adopted but the PC supports RS232 only, it's recommended to use RS232/RS485 converter.                                                                                      |

### 10.2 Communication Parameter Setting

| Function           | H0c                                  |
|--------------------|--------------------------------------|
| Code               | 00                                   |
| Name               | Servo Shaft address                  |
| Setting<br>Range   | 1-247, 0 indicates broadcast address |
| Min. Unit          | 1                                    |
| Factory<br>Setting | 1                                    |
| When<br>Enabled    | Immediately                          |
| Data Type          | Running Setting                      |

Specify the shaft address via H0c-00. Upon multi-servodrive networking, each servodrive have a unique address. Otherwise, abnormal communication will result. The host computer performs the write-in operation via broadcast address. Then the servodrives receive the frame of the broadcast address and perform corresponding operation without any response.

| Function           | Н0с                                                               |
|--------------------|-------------------------------------------------------------------|
| Code               | 02                                                                |
| Name               | Serial Baudrate Setting                                           |
| Setting<br>Range   | 0: 2400<br>1: 4800<br>2: 9600<br>3: 19200<br>4: 38400<br>5: 57600 |
| Min. Unit          | 1                                                                 |
| Factory<br>Setting | 5                                                                 |
| When<br>Enabled    | Immediately                                                       |
| Data Type          | Running Setting                                                   |

|--|

Communication speed of the servodrive must be consistent with that of the host computer. Otherwise, there will be no communication.

| Function           | Н0с                                                        |
|--------------------|------------------------------------------------------------|
| Code               | 3                                                          |
| Name               | Data format                                                |
| Setting<br>Range   | 0: No check<br>1: Even parity check<br>2: Odd parity check |
| Min. Unit          | 1                                                          |
| Factory<br>Setting | 0                                                          |
| When<br>Enabled    | Immediately                                                |
| Data Type          | Running Setting                                            |

Upon even parity or odd parity, actual transmission bit of each byte is 11-bit, in which 1 start bit, 8 data-bit, 1 parity-bit and 1 stop-bit. When selecting no parity, actual transmission bit of each byte is 11 bits actual transfer, in which 1 start bit, 8 data bits, and 2 stop bits.

| Data format of the servodrive must be consistent with the host computer's dat<br>otherwise there is no communication | a format, |
|----------------------------------------------------------------------------------------------------|-----------|
|                                                                                                    |           |

### 10.3 MODBUS Communication Protocol

Servodrives support MODBUS RTU protocol to read function code (0x03), write 16-bit function code (0x06) and write 32-bit function code (0x10).

### 10.3.1 Read Function Code (0x03)

Request Frame Format

| START   | It is greater than or equals 3.5 characters free time, indicating that one frame start.                                                                                                    |
|---------|----------------------------------------------------------------------------------------------------|
| ADDR    | Servo shaft address: 1-247<br>Note: Numbers from 1 to 247 are expressed in decimal format here and need to be<br>converted to HEX format when they are filled in ADDR.                                             |
| CMD     | Reference code, 0x03                                                                                                    |
| DATA[0] | Start function code group number<br>For example, in function code H06-11, 06 is the group number.<br>Note: Number 06 is expressed in HEX format and does not need conversion when<br>it is filled in the DATA [0]. |

| DATA[1] | Start function code offset<br>In function code H06-11, 11 is the offset.<br>Notes: Number 11 is expressed in decimal format here and needs to be converted<br>to Hexadecimal number 0x0B when it is filled in the DATA [1]. |
|---------|----------------------------------------------------------------------------------------------------|
| DATA[2] | Read function code number (high 8 bits), hexadecimal                                                                                                    |
| DATA[3] | Read function code number (low 8 bits), hexadecimal                                                                                                    |
| CRCL    | CRC checksum low enabled byte                                                                                                    |
| CRCH    | CRC checksum high enabled byte                                                                                                    |
| END     | It is greater than or equals 3.5 characters free time, indicating that one frame ends.                                                                                                    |

### Response Frame Format

| START       | It is greater than or equals 3.5 characters free time, indicating that one frame starts. |
|-------------|------------------------------------------------------------------------------------------|
| ADDR        | Servo shaft address, hexadecimal                                                         |
| CMD         | Reference code, 0x03                                                                     |
| DATALENGTH  | Function code byte number is equal to the read function code number N * 2.               |
| DATA[0]     | Start function code value, high 8 bits                                                   |
| DATA[1]     | Start function code value, low 8 bits                                                    |
| DATA[…]     |                                                                                          |
| DATA[N*2-1] | Final function code, low 8 bits                                                          |
| CRCL        | CRC checksum low enabled byte                                                            |
| CRCH        | CRC checksum high enabled byte                                                           |
| END         | It is greater than or equals 3.5 characters free time, indicating that one frame ends.   |

**(Note)** When reading 32-bit function code, the function code value in the response frame follows the principle that high 16-bit is before low 16-bit.

### 10.3.2 Write 16-bit Function Code (0x06)

Request Frame Format

| START   | It is greater than or equals 3.5 characters free time, indicating that one frame starts.                                                                                                    |
|---------|----------------------------------------------------------------------------------------------------|
| ADDR    | Servo shaft address: 1-247<br>Note: Numbers from 1 to 247 are expressed in decimal format here and need to be<br>converted to HEX format when they are filled in ADDR.                                                       |
| CMD     | Reference code, 0x06                                                                                                    |
| DATA[0] | Written function code group number<br>For example, in writing function code H06-11, 06 is the group number.<br>Note: Number 06 is expressed in HEX format and does not need conversion when<br>it is filled in the DATA [0]. |

| DATA[1] | Written function code<br>In function code H06-11, 11 is the offset.<br>Notes: Number 11 is expressed in decimal format here and needs to be converted<br>to hexadecimal 0x0B when it is filled in the DATA [1]. |
|---------|----------------------------------------------------------------------------------------------------|
| DATA[2] | Write-in date high byte, hexadecimal                                                                                                    |
| DATA[3] | Write-in date low byte, hexadecimal                                                                                                    |
| CRCL    | CRC checksum low enabled byte                                                                                                    |
| CRCH    | CRC checksum high enabled byte                                                                                                    |
| END     | It is greater than or equals 3.5 characters free time, indicating that one frame ends.                                                                                                    |

### Response Frame Format

| START   | It is greater than or equals 3.5 characters free time, indicating that one frame starts.    |
|---------|---------------------------------------------------------------------------------------------|
| ADDR    | Servo shaft address, hexadecimal                                                            |
| CMD     | Reference code, 0x06                                                                        |
| DATA[0] | Written function code group number<br>For example, function code H06-11 is written as 0x06. |
| DATA[1] | Written function code offset<br>For example, function code H06-11 is written as 0x0B        |
| DATA[2] | Write-in date high byte, hexadecimal                                                        |
| DATA[3] | Write-in date low byte, hexadecimal                                                         |
| CRCL    | CRC checksum low enabled byte                                                               |
| CRCH    | CRC checksum high enabled byte                                                              |
| END     | It is greater than or equals 3.5 characters free time, indicating that one frame ends.      |

### 10.3.3 Write 32-bit Function Code (0x10)

Request Frame Format

| START   | It is greater than or equals 3.5 characters free time, indicating that one frame starts.                                                                                                    |
|---------|----------------------------------------------------------------------------------------------------|
| ADDR    | Servo shaft address: 1-247<br>Note: Numbers from 1 to 247 are expressed in decimal format here and need to<br>be converted to HEX format when they are filled in ADDR.                                                                      |
| CMD     | Reference code, 0x10                                                                                                    |
| DATA[0] | Written start function code group number<br>For example, to write function code H11-12, 11 is the function code group<br>number.<br>Note that 11 is a hexadecimal number here and does not need conversion when<br>it is filled in DATA[0]. |
| DATA[1] | Written start function code offset<br>For example, to write function code H11-12, 12 is the offset.<br>Note: 12 is a decimal number here and needs to be converted to hexadecimal<br>0x0C when it is filled in DATA[1].                     |

| DATA[2]  | The number of function codes, high 8 bits M(H)<br>A 32-bit function code is expressed in two frames. For example, to write H0507<br>only, DATA[2] is 00, DATA[3] is 02 and M=H0002. |
|----------|----------------------------------------------------------------------------------------------------|
| DATA[3]  | The number of function codes, low 8 bits M(L)                                                                                                    |
| DATA[4]  | The number of function codes corresponding to the number of bytes M*2 For example, to write H0507 only, DATA[4] is H04.                                                             |
| DATA[5]  | High 8 bits of write-in start function code, hexadecimal                                                                                                    |
| DATA[6]  | Low 8 bits of write-in start function code, hexadecimal                                                                                                    |
| DATA[7]  | High 8 bits of write-in start function code + 1, hexadecimal                                                                                                    |
| DATA[8]  | Low 8 bits of write-in start function code + 1, hexadecimal                                                                                                    |
| DATA[9]  | High 8 bits of write-in start function code + 2, hexadecimal                                                                                                    |
| DATA[10] | Low 8 bits of write-in start function code + 2, hexadecimal                                                                                                    |
|          |                                                                                                    |
| CRCL     | CRC checksum low enabled byte                                                                                                    |
| CRCH     | CRC checksum high enabled byte                                                                                                    |
| END      | It is greater than or equals 3.5 characters free time, indicating that one frame ends.                                                                                              |

### Response Frame Format

| START   | It is greater than or equals 3.5 characters free time, indicating that one frame starts.          |
|---------|---------------------------------------------------------------------------------------------------|
| ADDR    | Servo shaft address, hexadecimal                                                                  |
| CMD     | Reference code, 0x10                                                                              |
| DATA[0] | Written start function code group number<br>For example, function code H11-12 is written as 0x11. |
| DATA[1] | Written start function code offset<br>For example, function code H11-12 is written as 0x0C.       |
| DATA[2] | The number of written function code, high 8 bits M(H)                                             |
| DATA[3] | The number of written function code, low 8 bits M(H)                                              |
| CRCL    | CRC checksum low enabled byte                                                                     |
| CRCH    | CRC checksum high enabled byte                                                                    |
| END     | It is greater than or equals 3.5 characters free time, indicating that one frame ends.            |

# **[Note]** Do not write in 16-bit function code in the 0x10 format. Otherwise, unexpected error may result.

### 10.3.4 Error Response Frame

### Error Response Frame Format

| START | It is greater than or equals 3.5 characters free time, indicating that one frame starts. |
|-------|------------------------------------------------------------------------------------------|
| ADDR  | Servo shaft address, hexadecimal                                                         |
| CMD   | Reference code, 0x03/0x06/0x10                                                           |

| DATA[0] | 0x80                                                                                   |
|---------|----------------------------------------------------------------------------------------|
| DATA[1] | 0x01                                                                                   |
| DATA[2] | Error code high 8-bit                                                                  |
| DATA[3] | Error code low 8-bit                                                                   |
| CRCL    | CRC checksum low enabled byte                                                          |
| CRCH    | CRC checksum high enabled byte                                                         |
| END     | It is greater than or equals 3.5 characters free time, indicating that one frame ends. |

### Error Code

| Error<br>Code | Description                                                                                              |
|---------------|----------------------------------------------------------------------------------------------------|
| 0x0002        | Reference code is not 0x03/0x06/0x10.                                                                    |
| 0x0004        | The CRC code servo receives from data from is not equal to that in the data frame.                       |
| 0x0006        | The input factory password is incorrect.                                                                 |
| 0x0008        | The accessed function code does not exist.                                                               |
| 0x0010        | The value of the function code to be written exceeds the limit.                                          |
| 0x0020        | The written function code is readable only.                                                              |
| 0x0030        | Write 16-bit function code in the 0x10 format.                                                           |
| 0x0040        | The accessed function code is in the password locked status.                                             |
| 0x0060        | The read-out data length is 0.                                                                           |
| 0x0080        | The written function code can be modified in servo stop status only, but the servo is running currently. |

### 10.3.5 Communication Examples

1. The master a request frame is:

| 01 03 02 02 00 02 CRCL CRCH | 01 03 02 02 00 02 CRCL 0 | CRCH |
|-----------------------------|--------------------------|------|
|-----------------------------|--------------------------|------|

Read 0x0002 word length data from H02-02 of the servodrive with shaft address 01 to start register.

The slave response frame is:

| 01 03 04 00 01 00 00 CRCL CF | CRCH |
|------------------------------|------|
|------------------------------|------|

The salve returns 2-word (4-byte) length data and data content is x0001 and 0x0000

If the slave response frame is:

| 01 | 03 | 80 | 01 | 00 | 02 | CRCL | CRCH |
|----|----|----|----|----|----|------|------|
|----|----|----|----|----|----|------|------|

Communication error occurs and the error code is 0x0002. 0x8001 indicates the error.

4. The master request frame is:

Write 0x0001 into function code H02-02 of the servodrive with shaft address 01.

The slave response frame is:

| 01 | 06 | 02 | 02 | 00 | 01       | CRCI | CRCH |
|----|----|----|----|----|----------|------|------|
|    | 00 |    | ~_ |    | <b>.</b> | 002  | 00   |

The write-in is successful.

If the slave response frame is:

| 01 06 80 01 00 02 CRCL CRC |
|----------------------------|
|----------------------------|

Communication error occurs and the error code is 0x0002. 0x8001 indicates the error.

5. Read 32-bit function code H05-07.

The master request from is:

| 01 03 05 07 | 00 02 | CRCL CF | RCH |
|-------------|-------|---------|-----|
|-------------|-------|---------|-----|

The slave response frame is:

| 01 | 03 | 04 | 00 | 00 | 00 | 01 | CRCL | CRCH |
|----|----|----|----|----|----|----|------|------|
|    |    |    |    |    |    |    |      |      |

Value of function code H05-07 is  $0x0000001_{\,\circ}$ 

6. Write 32-bit function code H05-07.

There are two request frames to write 32-bit function code: 0x06 and 0x10.

If 0x06 is used, two write-in references are required to write H05-07 and H05-08, respectively.

| 01 | 06 | 05 | 07 | 00 | 02 | CRCL | CRCH |
|----|----|----|----|----|----|------|------|
|    |    |    |    |    |    |      |      |
| 01 | 06 | 05 | 08 | 00 | 01 | CRCL | CRCH |

**This frame writes 0x00010002, that is 65538, into function code H05-07.** 

Only one write-in reference is required if 0x10 is used.

| 01 | 10 | 05 | 07 | 00 | 02 | 04 | 00 | 01 | 00 | 02 | CRCL | CRCH |
|----|----|----|----|----|----|----|----|----|----|----|------|------|
|----|----|----|----|----|----|----|----|----|----|----|------|------|

[Note] High-bit 0x0001 is before low-bit 0002.

### 10.3.6 CRC

Communication between the host computer and servodrive is implemented via consistent CRC algorithm. Otherwise, it may result in CRC error. The servodrive use 16-bit CRC with low-byte followed by high-byte. CRC function is as follows:

Uint16 COMM\_CrcValueCalc(const Uint16 \*data, Uint16 length) { Uint16 crcValue = 0xffff; int16 i;

```
while (length--)
{
    crcValue ^= *data++;
    for (i = 0; i < 8; i++)
    {
        if (crcValue & 0x0001)
        {
            crcValue = (crcValue >> 1) ^ 0xA001;
        }
        else
        {
            crcValue = crcValue >> 1;
        }
    }
    return (crcValue);
```

10.3.7 Signed Number in HEX

}

To write in 16-bit signed function code, it is necessary to express the data in the HEX complementary code format. If the data is greater than or equals 0, the value of complementary code equals that of original code, without conversion. If the data is negative, its complementary code = 0xFFFF - absolute value + 1.

To write in 16-bit signed function code, it is necessary to express the data in the HEX complementary code format. If the data is greater than or equals 0, the value of complementary code equals that of original code, without conversion. If the data is negative, its complementary code = 0xFFFFFFF- absolute value + 1.

For example, the HEX complementary code of 16-bit number 100 is 0x0064. So the HEX complementary code of 16-bit number -100 is 0xFFFF – 0x0064 + 0x0001 = FF9C.

The HEX complementary code of 32-bit number 100 is 0x00000064. So the HEX complementary code of 32-bit number -100 is 0xFFFFFFF – 0x00000064 + 0x00000001 = FFFFF9C.

### 10.3.8 32-bit Function Code Addressing

32-bit function codes are with setting range out of -65535 to +65535, such as H05-07, H05-09 and H11-12. A 32-bit function code covers two consecutive function code SNs. For example, H11-12 and H11-13 together express "1st-segment Displacement". The function code of low SN stores low 16-bit value, while that of high SN stores high 16-bit value. For example, if the "1st-segment Displacement" is 0x40000000 (1073741824 in decimal format) reference units, H11-12 stores 0x0000 and H11-13 stores 0x4000.

When reading 32-bit function code via MODBUS reference, take the address of lower SN as base address and one-time reading length is 2. For example, the MODBUS reference for reading "1st-segment Displacement" H11-12 is:

| Servo shaft address | 03 | 11 | 0C | 00 | 02 | CRCL | CRCH |
|---------------------|----|----|----|----|----|------|------|
|---------------------|----|----|----|----|----|------|------|

When writing 32-bit function codes via MODBUS reference (0x06), write the high address first and then the low address. For example, the MODBUS reference for writing 0x12345678 into "1st-segment Displacement" H11-12 is:

| Servo shaft address | 06 | 11 | 0D | 12 | 34 | CRCL | CRCH |
|---------------------|----|----|----|----|----|------|------|
|---------------------|----|----|----|----|----|------|------|

| Servo shaft address | 06 | 11 | 0C | 56 | 78 | CRCL | CRCH |
|---------------------|----|----|----|----|----|------|------|

When writing 32-bit function codes via MODBUS reference (0x10), only one reference is required. For example, the MODBUS reference for writing 0x12345678 into 1st-segment Displacement" H11-12 is:

| Servo shaft | 10 | 11 | 0C | 00 | 02 | 04 | 12 | 34 | 56 | 78 | CRCL | CRCH |
|-------------|----|----|----|----|----|----|----|----|----|----|------|------|
| audress     |    |    |    |    |    |    |    |    |    |    |      |      |

### 10.3.9 Definition of Communication Address of Function Code

Function code communication address is made up of function code group number and offset. For example, communication address of H11-12 is 0x110C. When modifying function codes via communication, pay attention to the function code setting range, unit, when enabled, data type and HEX conversion of positive and negative numbers. For more details, refer to the function code description.

### 

When PLC/HMI MODBUS reference is programmed, the register address is not actual register address but "actual register address+1. This is because standard MODBUS reference register address starts with 0 but register address of many devices begins from 0 (such as servodrive),

For compatibility, PLC/HMI manufacturers subtract 1 from programming register address during actual physical transmission. Programmers must read and write servodrive's function codes correctly when MODBUS communication is implemented between such PLC/HMI and servodrive.

For example, read (write) register address is 0x0201 during programming. But the actually read (write) function code is H02 - 00.

If you' re not sure whether the PLC/HMI register address is actual register address when programming MODBUS reference, select two adjacent function codes that have unequal values. Use 0x03 (read) reference to read the larger one for the function code. If the function code you have read is equal to the smaller one, then 'register address=the actual register address + 1' when programming.

### 10.3.10 Communication Virtual DI/DO (VDI/VDO)

Like DI terminals, VDI can be allocated with FunIN.x. When VDI is enabled, it means DI terminals are increased. There are a total of 16 VDIs, namely, VDI1 ... VDI16. If VDI and DI are allocated with the same FunIN.x DI, Er.130 will be reported.

Like DO terminals, VDO can be allocated with FunOUT.x. When VDO is enabled, it means DO terminals are increased. There are a total of VDOs, namely, VDO1 ... VDO16. If VDO and DO are allocated with the same FunOUT.x, Er.131 will be reported.

The VDIx value is determined by H31-00 that can be written and read. VDO value is determined by H31-01 that is readable only.

| Function           | H31                                                        | H17                                                        |
|--------------------|------------------------------------------------------------|------------------------------------------------------------|
| Code               | 00                                                         | 32                                                         |
| Name               | VDI Virtual Level                                          | VDO Virtual Level                                          |
| Setting<br>Range   | Bit0: VDI1 virtual level<br><br>Bit15: VDI16 virtual level | Bit0: VDO1 virtual level<br><br>Bit15: VDO16 virtual level |
| Min. Unit          | -                                                          | -                                                          |
| Factory<br>Setting | -                                                          | -                                                          |
| When<br>Enabled    | -                                                          | -                                                          |
| Data Type          | -                                                          | -                                                          |
| Related<br>Mode    | PST                                                        | -                                                          |

Note that bit-operation is not allowed for the communication to modify VDIx value. The write action on H31-00 will affect all VDIs.

To configure VDI with FunIN.1 and enable servo via MODBUS reference, do as follows:

1. Set H0c-09 to 1.

The communication virtual VDI is enabled.

2. Make sure that FunIN.1 is not allocated to any DI or VDI.

As factory setting, FunIN.1 is allocated to DI5 and H03-10 is 1.

- 3. Set H17-00 to 1 and map FunIN.1 to VDI1.
- 4. Set logical selection of VDI1

The default value is 0, indicating VDI is enabled when 1 is written.

5. Write 1 to Bit0 in H31-00 to complete servo enabled.

If 0 is written to Bit0, the servo is disabled.

Suppose shaft address is 1. The MODBUS reference for enabling the servo is as follows:

| 01 06 31 00 00 01 CRCL CRCH |
|-----------------------------|
|-----------------------------|

| If VDIx is set to 0, it is equivalent to setting DI to low level or high level enabled. If VDIx is |
|----------------------------------------------------------------------------------------------------|
| set to 1, it is equivalent to setting DI to edge enabled.                                          |

To configure VDO with FunOUT.5, do as follow:

1. Set H0C.11 to 1.

The communication virtual VDO is enabled.

- 2. Make sure that FunOUT.5 is not allocated to any DO or VDO.
- 3. Set H17.33 to 5 and map FunOUT.5 to VDO1.
- 4. Set logical selection of VDO1.

The default value is 0, indicating that 1 is o6utput when it is enabled.

5. Read H17.32.

If position is reached, H17.32 Bit0 is 1. If the position is not reached, H17.32 Bit0 is 0.

Suppose shaft address is 1. The MODBUS reference for reading H17-32 is as follows:

| 01 | 03 | 17 | 20 | 00 | 01 | CRCL | CRCH |
|----|----|----|----|----|----|------|------|
|----|----|----|----|----|----|------|------|

10.3.11 Function Code Change Via Communication not Stored in EEPROM

If you frequently modify function codes via communication, the modification will be updated to EEPROM simultaneously, which will lower service life of EEPROM. If it is not necessary to update the value stored in EEPROM, set H0C-13 to 0.

### 10.3.12 Servo Delays to Reply

H0C-25 (Servo Delays to Reply) indicates that servo delays the time set in H0C-25 and then replies to the host controller after it receives the reference.

| Function           | НОС                           |
|--------------------|-------------------------------|
| Code               | 25                            |
| Name               | MODBUS reference replay delay |
| Setting<br>Range   | 0-5000ms                      |
| Min. Unit          | 1                             |
| Factory<br>Setting | 0                             |
| When<br>Enabled    | Immediately                   |
| Data Type          | Running setting               |
| Related<br>Mode    | -                             |

10.3.13 High/Low 16-bit Transmission Sequence of 32-bit Function Code

| Function         | H0C                                                                                                    |
|------------------|----------------------------------------------------------------------------------------------------|
| Code             | 26                                                                                                    |
| Name             | MODBUS 32-bit Function Code Transmission Sequence                                                                                              |
| Setting<br>Range | 0: High 16 bit before low 16 bit<br>(It is set to 0 when function code is modified or read on backstage.)<br>1: Low 16 bit before high 16 bit. |
| Min. Unit        | 1                                                                                                    |

| Factory<br>Setting | 0               |
|--------------------|-----------------|
| When<br>Enabled    | Immediately     |
| Data Type          | Running setting |
| Related<br>Mode    | -               |

For example,

 When H0C-26=0, the MODBUS reference for writing H00010002 into H05-07 is (the following references are expressed in HEX):

Host sends reference: 01 10 05 07 00 02 04 00 01 00 02 5D 18

Slave feedback: 01 10 05 07 00 02 F0 C5

- When H0C-26=1, the MODBUS reference for writing H00010002 into H05-07 is: Host sends reference: 01 10 05 07 00 02 04 00 02 00 01 ED 19 Slave feedback: 01 10 05 07 00 02 F0 C5
- When H0C-26=0, the current value of H05-07 is H00010002.
   Host reads reference: 01 03 05 07 00 02 75 06
   Slave feedback: 01 03 04 00 01 00 02 2A 32
- When H0C-26=1, the current value of H05-07H00010002.
   Host reads reference: 01 03 05 07 00 02 75 06
   Slave feedback: 01 03 04 00 02 00 01 9A 33

# 11

# **Inspection and Maintenance**

## Chapter 11 Inspection and Maintenance

### 11.1 Troubleshooting

The servodrive alarm is graded into two levels:

- Level I (Error): The servodrive alarms and has to stop when an error occurs. DO
  outputs signal /ALM.
- Level II (Warning): The servodrive sends out warning status, which will not damage the machine temporarily. But there will be a higher level of error output if the warning status is not handled timely. DO outputs signal /WARN.

### 11.1.1 Error Display List

Errors are classified into:

- NO.1 Error (non-resettable)
- NO.1 Error (resettable)
- NO.2 Error (resettable)

Where, NO.1 and NO.2 indicate error stop method.

- NO.1: Corresponding to H02-05
- NO.2: Corresponding to H02-06

The relationships between error codes and coding H/L are shown in the following table. Error code is displayed as Er. xxx.

| Frror  |                                                 |                                                                                                    | Stop | Error              | Error Code Output |     |     |
|--------|-------------------------------------------------|----------------------------------------------------------------------------------------------------|------|--------------------|-------------------|-----|-----|
| Code   | Error Name                                      | e Meaning Method                                                                                           |      | Reset              | AL0               | AL1 | AL2 |
| Er.101 | EEPROM<br>Parameter<br>Error                    | The parameter in the servo is incorrect.                                                                   | NO.1 | Non-<br>resettable | н                 | н   | н   |
| Er.102 | Programmable<br>Logic<br>Configuration<br>Error | The logic device<br>error or device<br>configuration is<br>inconsistent with the<br>drive models.          | NO.1 | N/R                | н                 | Н   | Н   |
| Er.105 | System Error                                    | Restore to the<br>factory default value<br>when the data of<br>the parameter in the<br>servo is incorrect. | NO.1 | N/R                | Н                 | Н   | Н   |
| Er.107 | Model selection error                           | Disabled motor model<br>or driver model                                                                    | NO.1 | N/R                | н                 | н   | н   |
| Er.108 | Parameter<br>storage error                      | Parameter storage device error                                                                             | NO.1 | N/R                | Н                 | Н   | н   |

| Error – N |                                                                              |                                                                                                    | Stop   | Error      | Error Code O |     | output |
|-----------|------------------------------------------------------------------------------|----------------------------------------------------------------------------------------------------|--------|------------|--------------|-----|--------|
| Code      | Error Name                                                                   | Meaning                                                                                                    | Method | Reset      | AL0          | AL1 | AL2    |
| Er.110    | Encoder<br>Output Pulse<br>Setting Error                                     | The encoder output<br>pulse is out of the<br>setting range and<br>does not satisfy the<br>setting conditions.                                                                                                    | NO.1   | N/R        | н            | н   | н      |
| Er.120    | Product<br>Matching Error                                                    | The power level of the<br>motor cannot match<br>the driver's.<br>Or the other<br>unsupported product<br>component types are<br>connected into the<br>servo (such as the<br>encoder, etc).                                                                     |        | N/R        | Н            | н   | Н      |
| Er.121    | Servo ON<br>reference<br>disabled error                                      | Enter the servo ON<br>reference to the PC<br>after executing the<br>relevant auxiliary<br>function (such as<br>inertia identification,<br>JOG function)                                                                                                    | NO.1   | Resettable | Н            | Н   | Н      |
| Er.130    | DI Allocation<br>Error                                                       | Multiple DI are<br>allocated to the same<br>function                                                                                                    | NO.1   | Resettable | н            | н   | н      |
| Er.131    | DO Allocation<br>Error                                                       | Multiple D0 are<br>allocated to the same<br>function                                                                                                    | NO.1   | Resettable | н            | н   | н      |
| Er.135    | Er.135<br>Read and<br>write Encoder<br>EEPROM<br>Parameter<br>Error<br>Error |                                                                                                    | NO.1   | N/R        | Н            | Н   | Н      |
| Er.136    | Encoder<br>Checksum<br>Error                                                 | Encoder EEPROM<br>Error                                                                                                    | NO.1   | N/R        | н            | н   | н      |
| Er.140    | AI Setting Error                                                             | The same AI can<br>be allocated to the<br>different reference<br>sources.                                                                                                    | NO.1   | Resettable | н            | н   | н      |
| Er.200    | Driver over-<br>current 1                                                    | The power cable<br>wiring of the servo<br>motor has the phase<br>sequence error, open<br>phase and power<br>cable short circuit to<br>ground.<br>The power transistor<br>is detected to be<br>over-current by the<br>software.<br>The encoder is<br>abnormal. | NO.1   | N/R        | L            | L   | Н      |

| Error  | Error Code Error Name Meaning                    |                                                                                                    | Stop   | Error      | Error Code O |     | output |
|--------|--------------------------------------------------|----------------------------------------------------------------------------------------------------|--------|------------|--------------|-----|--------|
| Code   |                                                  |                                                                                                    | Method | Reset      | AL0          | AL1 | AL2    |
| Er.201 | Driver over-<br>current 2                        | The power cable<br>wiring of the servo<br>motor has the phase<br>sequence error, open<br>phase and power<br>cable short circuit to<br>ground.<br>The power transistor<br>is detected to be<br>over-current by the<br>software.<br>Encoder wiring error<br>or encoder damaged<br>The blow-off pipe is<br>detected to be over-<br>current is by the<br>hardware. | NO.1   | N/R        | L            | L   | Н      |
| Er.210 | Short circuit to<br>ground upon<br>self-checking | The servo power<br>cable is short circuit<br>to ground when self                                                                                                    | NO.1   | N/R        | L            | L   | н      |
| Er.400 | Over-voltage                                     | Main circuit DC<br>voltage is excessively<br>high.                                                                                                    | NO.1   | Resettable | L            | L   | н      |
| Er.410 | Under-voltage                                    | Main circuit DC<br>voltage is excessively<br>low.                                                                                                    | NO.2   | Resettable | н            | н   | L      |
| Er.420 | Power Cables<br>Open Phase                       | With the open phase,<br>voltage was low for<br>more than 1 second<br>in an R, S or T phase.                                                                                                    | NO.2   | Resettable | н            | Н   | L      |
| Er.500 | Over-speed                                       | The servomotor<br>speed is excessively<br>high.                                                                                                    | NO.2   | Resettable | L            | н   | L      |
| Er.510 | Over-speed<br>of Encoder<br>Output<br>Pulse Rate | The motor speed<br>upper limit of the set<br>encoder output pulse<br>is exceeded.                                                                                                    | NO.1   | Resettable | L            | L   | L      |
| Er.600 | Inertia<br>Identification<br>Error               | Inertia Identification runs timeout                                                                                                    | NO.1   | Resettable | L            | L   | L      |
| Er.610 | Driver<br>Overload                               | Run with load, it will<br>exceed the overload<br>time which is set by<br>the inverse-time-limit<br>curve.<br>UVW output might be<br>open phase or phase<br>sequence error.                                                                                                    | NO.2   | Resettable | L            | L   | L      |

| Error  |                                          | - ··· Stop                                                                                                    |                 | op Error   |     | Error Code Output |     |  |
|--------|------------------------------------------|----------------------------------------------------------------------------------------------------|-----------------|------------|-----|-------------------|-----|--|
| Code   | Error Name                               | Meaning                                                                                                    | Method Reset    |            | AL0 | AL1               | AL2 |  |
| Er.620 | Motor<br>Overload                        | Run with load, it will<br>exceed the overload<br>time which is set by<br>the inverse-time-limit<br>curve.<br>UVW output might be<br>open phase or phase<br>sequence error. | NO.2            | Resettable | L   | L                 | L   |  |
| Er.650 | Heat Sink<br>Overheated                  | The heat sink<br>temperature exceeds<br>the setting value.                                                                                                    | NO.2 Resettable |            | L   | L                 | L   |  |
| Er.740 | Encoder<br>Interference<br>Error 1       | Incremental Encoder<br>Z Signal with<br>Interference                                                                                                    | NO.1            | N/R        | н   | н                 | н   |  |
| Er.741 | Encoder Noise<br>interference<br>Error 2 | Incremental Encoder<br>AB Signal with<br>Interference                                                                                                    | NO.1            | N/R        | н   | н                 | н   |  |
| Er.831 | AD Sampling<br>Error 1                   | AD Initialization Error                                                                                                    | NO.1            | N/R        | н   | н                 | н   |  |
| Er.832 | AD Sampling<br>Error 2                   | AD Conversion Error                                                                                                    | NO.1 N/R        |            | н   | н                 | н   |  |
| Er.833 | Current<br>Sampling Error                | Current Detection<br>Circuit Error                                                                                                    | NO.1            | NO.1 N/R   |     | н                 | н   |  |
| Er.850 | Encoder Angle<br>Error                   | Excessive Encoder<br>Deviation Angle<br>upon Re-initialization                                                                                                    | NO.1            | NO.1 N/R   |     | н                 | н   |  |
| Er.A21 | Programmable<br>Logic Error              | The Programmable<br>logic Initialization is<br>unfinished.                                                                                                    | NO.1            | N/R        | L   | н                 | L   |  |
| Er.A34 | Encoder<br>Echoback<br>Error             | Encoder<br>communication is<br>error.                                                                                                    | NO.1            | N/R        | L   | н                 | L   |  |
| Er.b00 | Position Error                           | Position error<br>exceeded the value<br>(H0a-11) set in the<br>excessive position<br>error.                                                                                | NO.1            | N/R        | L   | L                 | н   |  |
| Er.b03 | Electronic<br>Gear Setting<br>Error      | Electronic gear<br>ratio exceeds the<br>specification range<br>[0.001, 4000]                                                                                               | NO.2            | Resettable | L   | L                 | н   |  |

### 11.1.2 Warning Display List

The relationships between warning codes and coding H/L are shown in the following table. Warning code is displayed as Er.9xx.

| Error Error Nome |                                                        | Mooning                                                                                                    | Error Code Output |     |     |  |
|------------------|--------------------------------------------------------|----------------------------------------------------------------------------------------------------|-------------------|-----|-----|--|
| Code             | Enormanie                                              | Meaning                                                                                                    | AL0               | AL1 | AL2 |  |
| Er.900           | Too large Position<br>pulse deviation                  | Accumulated position pulse deviation exceeds preset value.                                                                                                    | н                 | н   | н   |  |
| Er.909           | Motor Overload                                         | Warning before reaching the motor<br>overload value                                                                                                    | L                 | н   | н   |  |
| Er.910           | Driver Overload                                        | Warning before reaching the driver<br>overload value                                                                                                    | L                 | н   | н   |  |
| Er.922           | External<br>Regenerative<br>Resistance<br>Insufficient | External regenerative resistance is less than the minimum value required by the servodrive.                                                                                                    | L                 | L   | н   |  |
| Er.941           | Change of<br>Parameters<br>Requires Restart            | The changed parameters will be effective after a restart.                                                                                                    | н                 | L   | L   |  |
| Er.942           | Write EEPROM<br>Frequent                               | EEPROM is operated frequently.                                                                                                    | н                 | н   | L   |  |
| Er.950           | Over-travel                                            | <ol> <li>Pot and Not will be efficient at the<br/>same time, generally in the table will<br/>not occur at the same time.</li> <li>Servo shaft will over-travel in<br/>a certain direction, and can be<br/>automatically relieved.</li> </ol> | L                 | L   | L   |  |
| Er.960           | Absolute Encoder<br>Angle Initialization               | Encoder deviation angle is excessive upon re-initialization.                                                                                                    | L                 | L   | L   |  |
| Er.971           | Under-voltage                                          | Bus voltage is lower than the error value, the error display for nearing the under-voltage error                                                                                                    | L                 | L   | L   |  |
| Er.981           | Heat Sink<br>Overheated                                | Exceed the error setting value of the heat sink, not reach the error setting value.                                                                                                    | н                 | L   | L   |  |
| Er.990           | Input Phase<br>Missing                                 | Two-phase running with three-phase driver input                                                                                                    | н                 | L   | L   |  |
| Er.991           | Communication<br>Module<br>Self-checking<br>Failure    | The communication module fails to self-check.                                                                                                    | Н                 | L   | L   |  |
| Er.992           | Communication<br>Module Abnormal                       | Communication module has abnormal communication.                                                                                                    | н                 | L   | L   |  |

### 11.1.3 Troubleshooting of Errors

When an error occurs to the servodrive, the digital panel will display "Er.xxx". The troubleshooting is shown in the following table.

If the error cannot be cleared, please contact our service center.

| Error Name                                                      | Cause                                                                                                    | Confirmation                                                                                                    | Solution                                                                                                    |
|-----------------------------------------------------------------|----------------------------------------------------------------------------------------------------|----------------------------------------------------------------------------------------------------|----------------------------------------------------------------------------------------------------|
|                                                                 | The control power<br>supply voltage suddenly<br>dropped.                                                                 | Measure the<br>power supply<br>voltage.                                                                                       | Set the power supply<br>voltage within the<br>specified range, and<br>restore the factory setting<br>of H02-31.                 |
|                                                                 | The power supply is<br>turned<br>OFF while changing a<br>parameter setting.                                              | Check the power-<br>off time                                                                                                  | Restore the factory<br>setting of H02-31 and<br>then set the parameter<br>again.                                                |
|                                                                 | The number of times<br>that parameters were<br>written exceeded the<br>limit.                                            | Check whether the<br>parameters are<br>frequently<br>changed at<br>the host controller                                        | Change the parameter<br>write-in method and then<br>re-write. The servodrive<br>may fail. Repair or<br>replace the servo drive. |
| Er.101 (The<br>parameter data<br>in the servo is<br>incorrect.) | Malfunction caused by<br>noise from the AC<br>power<br>supply or grounding<br>line,<br>static electricity noise,<br>etc. | Turn the power<br>supply ON and<br>OFF several<br>times. If the error<br>still occurs, there<br>may be noise<br>interference. | Take countermeasures against noise.                                                                                             |
|                                                                 | Gas, water drops, or<br>cutting oil entered the<br>servo drive and caused<br>failure of the internal<br>components.      | Check the setting conditions.                                                                                                 | The servodrive may<br>fail. Repair or replace<br>the servodrive. Change<br>the parameter write-in<br>method.                    |
|                                                                 | 6.Servo Drive Error                                                                                                    | Turn the power<br>supply ON and<br>OFF several<br>times. If the error<br>still occurs, the<br>servodrive fails.               | The servodrive may fail.<br>Repair or replace the servodrive.                                                                   |
| Programmable<br>Logic<br>Configuration<br>Error                 | Logic device error                                                                                                    | Turn the power<br>supply ON and<br>OFF several<br>times. If the error<br>still occurs, the<br>servodrive fails.               | Repair or replace the servodrive.                                                                                               |
| Er.105                                                          | 1. EEPROM error                                                                                                    | According to<br>Er.101                                                                                                    | Re-power on the servodrive after restoring the default value of H02-31.                                                         |
| The inside<br>procedure is<br>incorrect.)                       | 2. Servo drive error                                                                                                    | Turn the power<br>supply ON and<br>OFF several<br>times. If the error<br>still occurs, the<br>servodrive fails.               | Repair or replace the servodrive.                                                                                               |
| Er.107<br>(Product model<br>selection error)                    | The product code<br>does not exist (such as<br>motor).                                                                   | Check whether the product code is in the manual.                                                                              | Reselect the correct product code                                                                                               |

| Error Name                                                              | Cause                                                                                                    | Confirmation                                                                                                    | Solution                                                                                                    |
|-------------------------------------------------------------------------|----------------------------------------------------------------------------------------------------|----------------------------------------------------------------------------------------------------|----------------------------------------------------------------------------------------------------|
| Er.108<br>Parameter<br>storage Error                                    | Parameter storage error<br>is occurred.                                                                                                    | Change a<br>parameter, and<br>then power-<br>on again to see<br>whether the<br>parameter value is<br>saved.                                                                                                    | Turn the power supply<br>OFF and then ON again.<br>If the error still occurs,<br>the servodrive should be<br>replaced. |
| Er.110<br>Encoder Output<br>Pulse Setting<br>Error                      | The encoder output<br>pulse is out of the<br>setting range and does<br>not satisfy the setting<br>conditions.                                           | Incremental<br>encoder: encoder<br>frequency pulse<br>value cannot<br>exceed the<br>number of lines of<br>the encoder;<br>Absolute encoder:<br>encoder pulse<br>value cannot<br>exceed the<br>number of its<br>resolution of 1/4. | Change the pulse value function code of the encoder to satisfy the specified range.                                    |
| Er.120                                                                  | Several product<br>combinations are not<br>proper, for example, the<br>motor and the driver<br>power level do not<br>match each other.                  | Set the parameter<br>to a value within<br>the specified<br>range.                                                                                                    | Replace the mismatched products                                                                                        |
| (Product<br>Matching Error)                                             | Access the unsupported<br>encoder for the<br>selection driver (for<br>example, the P/A-type<br>driver and the absolute<br>encoder do not<br>correspond. | View the user<br>manual to check<br>the product<br>specifications, and<br>select the correct<br>model.                                                                                                    | Select the proper encoder<br>or replace the other<br>driver.                                                           |
| Er.121<br>(Servo ON<br>Reference<br>Disabled)                           | After executing the<br>auxiliary function to turn<br>ON the power to the<br>motor, the servo ON<br>reference was sent from<br>the host controller.      | Check whether<br>executing the<br>utility function to<br>turn ON the power<br>to the motor while<br>the servo ON<br>reference was<br>sent from the host<br>controller.                                                            | Change the incorrect operation modes.                                                                                  |
| Er.130<br>(Different DI can<br>be allocated<br>to the same<br>function) | The same variable can<br>be assigned for DI for<br>DI assignment                                                                                        | Check whether<br>there is the same<br>configuration<br>among H03-02,<br>H03-04 to H03-20.                                                                                                    | Change the repetitive allocated DI variable.                                                                           |
| Er.131<br>Different DO<br>can be allocated<br>to the same<br>function   | The same variable can<br>be assigned for DO<br>assignment                                                                                               | Check whether<br>there is the same<br>configuration<br>among H04-00,<br>H04-02 to H04-14.                                                                                                    | Change the repetitive allocated DO variable.                                                                           |

| Error Name                                                    | Cause                                                                               | Confirmation                                                                                                    | Solution                                                             |
|---------------------------------------------------------------|-------------------------------------------------------------------------------------|----------------------------------------------------------------------------------------------------|----------------------------------------------------------------------|
| Er.135<br>(<br>Motor Encoder<br>EEPROM<br>Parameter Error     | Serial encoder motor<br>EEPROM error<br>occurred during read/<br>write.             | Check whether<br>the motor encoder<br>wiring is correct<br>and the motor<br>encoder is serial.                    | Reconnect the encoder cable or replace the correct motor type.       |
|                                                               | Motor storage Error                                                                 | Turn the power<br>supply OFF and<br>then ON again.<br>Er.136 still occurs<br>after removing the<br>above reasons. | Repair or replace the servo motor                                    |
| Er.136<br>(Motor encoder<br>EEPROM Data<br>Checksum<br>Error) | Serial Encoder Motor<br>EEPROM Checksum<br>Error                                    | Check whether<br>the motor encoder<br>wiring is correct<br>and the motor<br>encoder is serial.                    | Reconnect the encoder<br>cable or replace the<br>correct motor type. |
|                                                               | Our H-type drive with<br>the initialization serial-<br>type motor have not<br>used. | Check whether the serial-type motor is initialized by our driver.                                                 | Contact us to rewrite<br>the motor parameter to<br>EEPROM.           |
|                                                               | Motor storage Error                                                                 | Turn the power<br>supply OFF and<br>then ON again.<br>Er.136 still occurs<br>after removing the<br>above reasons. | Repair or replace the servo motor                                    |

| Error Name                       | Cause                                                                                                    | Confirmation                                                                                                    | Solution                                      |
|----------------------------------|----------------------------------------------------------------------------------------------------|----------------------------------------------------------------------------------------------------|-----------------------------------------------|
| Er.140<br>(Al Setting<br>Error)) | Al is repetitively<br>allocated in any control<br>mode (for example Al1<br>can be not only the A<br>reference source for the<br>torque control, but also<br>the V_LMT source for<br>the speed limit. | In the torque<br>mode, check H07-<br>00, H07-01, H07-<br>07 and H07-08<br>(H07-07 is enabled<br>when it's set to<br>2 /3), and then<br>determine whether<br>there is repetitive<br>configuration of Al<br>resources.                                                                      | Change the value of the related function code |
|                                  |                                                                                                    | In the speed mode<br>(including the<br>combination mode<br>for the speed<br>control),view H06-<br>00, H06-01, H06-<br>11 and H07-08<br>(H07-07 is enabled<br>when it's set<br>to 2/3), and then<br>determine whether<br>there is repetitive<br>configuration of Al<br>resources.          |                                               |
|                                  |                                                                                                    | In the position<br>mode (including<br>the combination<br>mode for the<br>position control),<br>view H06-00, H06-<br>01, H06-11 and<br>H07-08(H07-07<br>is enabled when<br>it's set to 2<br>/3), and then<br>determine whether<br>there is repetitive<br>configuration of Al<br>resources. |                                               |

| Error Name                                               | Cause                                                                                                    | Confirmation                                                                                                    | Solution                                             |
|----------------------------------------------------------|----------------------------------------------------------------------------------------------------|----------------------------------------------------------------------------------------------------|------------------------------------------------------|
| Er.200<br>(Over-current 1)<br>Er.201<br>(Over-current 2) | Incorrect wiring or<br>contact error of main<br>circuit cable or motor<br>main circuit cable.                              | Check the wiring.<br>Refer to the<br>'main circuit<br>cable' for detail.                                                                                    | Correct the wiring.                                  |
|                                                          | Short-circuit or ground<br>error of main circuit<br>cable or motor main<br>circuit cable.                                  | Check for short-<br>circuits across<br>the servomotor<br>terminals U, V,<br>and W, or between<br>the grounding<br>and servomotor<br>terminal U, V, or<br>W. | Replace damaged cables.                              |
|                                                          | Short-circuit or ground<br>error inside the<br>servomotor.                                                                 | Check for short-<br>circuits across<br>the servomotor<br>terminals U, V,<br>and W, or between<br>the grounding<br>and servomotor<br>terminal U, V, or<br>W. | The servomotor may fail.<br>Replace the servomotor.  |
|                                                          | Short-circuit or ground<br>error inside the<br>servomotor                                                                  | Check for short-<br>circuits across<br>the servomotor<br>terminals U, V,<br>and W, or between<br>the grounding<br>and servomotor<br>terminal U, V, or<br>W. | The servomotor may fail.<br>Replace the servomotor.  |
|                                                          | The encoder wiring is<br>aging and corrosive<br>The encoder plug is<br>loosened.<br>The drive signal cable<br>is loosened. | Check the encoder<br>wiring and check<br>the drive signal<br>cable                                                                                          | Weld or plug encoder cables and drive signal cables. |
|                                                          | Function code H0a-04 is set too small.                                                                                     | Check the value of H0a-04.                                                                                                    | Change H0a-04 to an appropriate value.               |
|                                                          | The external<br>regenerative resistance<br>will be too small or<br>short-circuit.                                          | Measure the regenerative resistance.                                                                                                    | Replace with the satisfied regenerative resistance.  |
| Er.210                                                   | The servo motor is short circuited.                                                                                        | Check short-<br>circuits for the<br>power cable UVW                                                                                                    | Replace the motor.                                   |
|                                                          | The power cable UVW is short-circuit or ground error                                                                       | Check short-<br>circuits for the<br>power cable UVW                                                                                                    | Correct the wiring.                                  |

| Error Name                                    | Cause                                                                                                    | Confirmation                                                                          | Solution                                                                                                    |
|-----------------------------------------------|----------------------------------------------------------------------------------------------------|---------------------------------------------------------------------------------------|----------------------------------------------------------------------------------------------------|
| ER.234 (Over-<br>speed pre-<br>warning fault) | UVW phase sequence<br>error                                                                                                    | Check the phase sequence of UVW.                                                      | Reconnect UVW.                                                                                                    |
|                                               | Encoder wiring error or model error                                                                                                    | Check the encoder information.                                                        | Re-check the motor<br>type, encoder type, the<br>encoder wiring.                                                                                                    |
| Er.400<br>Over-voltage                        | For AC220V (AC380)<br>with DC power<br>supply input: The<br>power supply voltage<br>exceeded 420V (760V)<br>The power supply<br>voltage is higher than<br>the input voltage. | Measure the<br>power supply<br>voltage.                                               | Set AC power supply voltage within the specified range.                                                                                                    |
|                                               | The power supply<br>is unstable, or is<br>influenced by a lightning<br>surge.                                                                                                | Measure the<br>power supply<br>voltage.                                               | Improve the power supply<br>conditions by installing a<br>surge absorber, etc. Then,<br>turn the power supply<br>ON again. If the error still<br>occurs, the servodrive<br>may fail. Replace the<br>servo drive. |
|                                               | Acceleration/<br>deceleration was<br>executed under the high<br>voltage condition.                                                                                           | Check the power<br>supply voltage<br>and the speed<br>and torque during<br>operation. | Set AC power supply voltage within the specified range.                                                                                                    |
|                                               | Bus voltage sampling value has big deviation                                                                                                    | Check the<br>sampling value<br>and actual value                                       | Adjust the bus voltage<br>sampling gain<br>(ask for the technical<br>support)                                                                                                    |
|                                               | Servo Drive Error                                                                                                    | -                                                                                     | Then, turn the power<br>supply ON again. If the<br>error still occurs, the<br>servodrive may fail.<br>Replace the servo drive.                                                                                   |
| Er.410<br>Under-voltage                       | For AC220V (AC380)<br>with DC power<br>supply input: The<br>power supply voltage<br>is below 220V (380V)<br>The power supply<br>voltage is below the<br>input voltage.       | Measure the<br>power supply<br>voltage.                                               | Set the power supply voltage within the specified range.                                                                                                    |
|                                               | The power supply<br>voltage<br>dropped during<br>operation                                                                                                    | Measure the power supply voltage.                                                     | Increase the power supply capacity.                                                                                                    |
|                                               | Transient power failure                                                                                                    | Measure the power supply voltage.                                                     | Set the power supply voltage within the specified range.                                                                                                    |
|                                               | Servo Drive Error                                                                                                    | -                                                                                     | The servodrive may be fail. Replace the servo drive.                                                                                                    |

| Error Name                                                     | Cause                                                                                                    | Confirmation                                                                                | Solution                                                                                                    |
|----------------------------------------------------------------|----------------------------------------------------------------------------------------------------|---------------------------------------------------------------------------------------------|----------------------------------------------------------------------------------------------------|
| Er.420<br>Power Cables<br>Open Phase                           | Incorrect power cable wiring                                                                                                  | Check the wiring                                                                            | Confirm that the power cable is correctly wired.                                                                                                    |
| Er.500<br>Motor Over-<br>speed                                 | The order of phases<br>U, V and W in the<br>servomotor wiring is<br>incorrect.                                                | Check the servomotor wiring.                                                                | Confirm that the servomotor is correctly wired.                                                                                                    |
|                                                                | Reference input value<br>exceeding the over-<br>speed detection level<br>was input.                                           | Check the input reference                                                                   | Reduce the reference value or adjust the gain.                                                                                                    |
|                                                                | The motor speed exceeded the maximum.                                                                                         | Check the servomotor speed waveform.                                                        | Reduce the speed<br>reference input gain,<br>adjust the servo gain, or<br>reconsider the operation<br>conditions.                                                              |
|                                                                | Servo Drive Error                                                                                                    | -                                                                                           | The servodrive may fail.<br>Replace the servo drive.                                                                                                    |
| Er.510<br>Over-speed of<br>Encoder Output<br>Pulse Rate        | The encoder output<br>pulse output frequency<br>exceeded the limit<br>(1.6MHZ).                                               | Check the encoder output pulse output setting.                                              | Decrease the setting of the encoder output pulse.                                                                                                    |
| Er.600<br>Inertia<br>Identification<br>Error                   | Inertia Identification<br>runs overtime                                                                                       | Load torque is<br>too large (such as<br>motor was stalling)<br>or excessive load<br>inertia | Remove mechanical<br>reasons against motor<br>shaft stalling or replace<br>the motor that is matching<br>the current system motor<br>(inertia match and power<br>levels match) |
| Er.602                                                         | Angle identification fault                                                                                                    | UVW identification error                                                                    | Perform angle identification again                                                                                                    |
| Er.610<br>(Drive<br>overload)<br>Er.620<br>(Motor<br>overload) | Incorrect wiring<br>or contact error of<br>servomotor and<br>encoder.                                                         | Check the wiring.                                                                           | Confirm that the servomotor and encoder are correctly wired.                                                                                                    |
|                                                                | Operation beyond the<br>overload protection<br>features                                                                       | Check the<br>servomotor<br>overload features<br>and executed run<br>reference.              | Reconsider the load<br>conditions and operation<br>conditions.<br>Or, increase the<br>servomotor capacity.                                                                     |
|                                                                | Excessive load<br>was applied during<br>operation, because<br>the servomotor was<br>not driven due to<br>mechanical problems. | Check the running<br>reference and<br>motor rotating<br>speed                               | Improve the mechanical problems.                                                                                                    |
|                                                                | Servo Drive Error                                                                                                    | -                                                                                           | The servodrive may fail.<br>Replace the servo drive.                                                                                                    |

| Error Name                             | Cause                                                                                                    | Confirmation                                                                                   | Solution                                                                                                    |
|----------------------------------------|----------------------------------------------------------------------------------------------------|------------------------------------------------------------------------------------------------|----------------------------------------------------------------------------------------------------|
| Er.650<br>Radiator<br>overheated       | The ambient temperature is too high.                                                                                           | Check the ambient temperature                                                                  | Decrease the ambient<br>temperature by<br>improving the servomotor<br>installation conditions.                                                                                       |
|                                        | The overload error has<br>been reset by turning<br>OFF the power too<br>many times.                                            | Check overload<br>error                                                                        | Change the error reset<br>method, considering the<br>load operation conditions                                                                                                    |
|                                        | Servo-drive installation<br>directions<br>The space of the servo<br>drive between the<br>other servo drive is<br>unreasonable. | Check the setting<br>status of the servo<br>drive                                              | Install according to the standard installation of the servo-drive                                                                                                    |
|                                        | Servo Drive Error                                                                                                    | -                                                                                              | The servodrive may fail.<br>Replace the servo drive.                                                                                                    |
| Er.740<br>(Encoder Z<br>interference)  | There was interference<br>on encoder Z<br>UVW wiring is incorrect<br>The encoder cable is<br>loosened.                         | Check the encoder wiring.                                                                      | Take the shielding<br>measures for the encoder<br>cable.<br>Tighten the encoder<br>wiring terminals.                                                                                 |
| Er.741<br>(Encoder AB<br>interference) | There was interference<br>on encoder Z<br>UVW wiring is incorrect<br>The encoder cable is<br>loosened.                         | Check the encoder wiring.                                                                      | Take the shielding<br>measures for the encoder<br>cable.<br>Tighten the encoder<br>wiring terminals.                                                                                 |
| Er.831<br>(AD sampling<br>Error 1)     | AD data is abnormal.<br>AD data is abnormal.<br>The drive signal cable<br>is loosened when<br>replacing the control<br>board.  | AD module error<br>or servo drive error<br>Check the drive<br>signal cables.                   | Turn the power supply<br>OFF and then ON again.<br>If the error still occurs,<br>please replace the servo<br>drive, asking for the<br>technical support or plug<br>the cables again. |
| Er.832<br>(AD Sampling<br>Error 2)     | AD data is abnormal.<br>The drive signal cable<br>is loosened when<br>replacing the control<br>board.                          | AD module error<br>or servo drive error<br>Check the drive<br>signal cables.                   | Turn the power supply<br>OFF and then ON again.<br>If the error still occurs,<br>please replace the servo<br>drive, asking for the<br>technical support or plug<br>the cables again. |
| Er.833<br>(Current<br>sampling Error)  | Current sampling<br>abnormal<br>The drive signal cable<br>is loosened when<br>replacing the control<br>board.                  | Current sampling<br>module error or<br>servo drive error;<br>Check the drive<br>signal cables. | Turn the power supply<br>OFF and then ON again.<br>If the error still occurs,<br>please replace the servo<br>drive, asking for the<br>technical support or plug<br>the cables again. |
| Er.834                                 | Al-channel over-voltage<br>fault                                                                                               | Al channel voltage<br>is larger than<br>11.5V                                                  | Check the cable is<br>connected correctly, or<br>analog voltage is too<br>high.                                                                                                    |
| Error Name                                                                                                    | Cause                                                                                    | Confirmation                                                                           | Solution                                                                                                    |
|----------------------------------------------------------------------------------------------------|------------------------------------------------------------------------------------------|----------------------------------------------------------------------------------------|----------------------------------------------------------------------------------------------------|
| Er.850                                                                                                    | Sliding phenomena<br>appeared for long-time<br>working of the servo<br>motor.            | Ask for technical support.                                                             | Replace the servo drive<br>or asking for the technical<br>support.                                                             |
| Er.A21                                                                                                    | Programmable Logic<br>Error                                                              | Ask for technical support.                                                             | Replace the servo drive<br>or asking for technical<br>support.                                                                 |
| Fr A34                                                                                                    | Encoder disconnected;<br>Encoder cable is<br>loosened.                                   | Check the wiring,                                                                      | Incorrect wiring or contact error of encoder.                                                                                  |
| Encoder<br>Echoback Error                                                                                                    | The motor model selection may be faulty.                                                 | Ask for technical<br>support.                                                          | Ask for technical support.                                                                                                    |
|                                                                                                    | Encoder type selection may be faulty.                                                    | Ask for technical<br>support.                                                          | Ask for technical support.                                                                                                    |
| ER.A35                                                                                                    | Signal Z loss                                                                            | Encoder wiring or<br>contact error                                                     | Check wiring                                                                                                    |
|                                                                                                    | UVW wiring is incorrect.                                                                 | Check the main<br>circuit cable                                                        | Incorrect wiring or contact error of encoder.                                                                                  |
|                                                                                                    | Servodrive gain is too<br>small                                                          | Check the servo<br>drive gain is too<br>small                                          | Increase the gain(H08-02)                                                                                                    |
| Er.b00                                                                                                    | The frequency of the<br>position reference pulse<br>is too high.                         | Reduce the pulse frequency to operate.                                                 | Reduce the position<br>reference pulse frequency<br>or reference acceleration.<br>Or, reconsider the<br>electronic gear ratio. |
|                                                                                                    | The position reference acceleration is too fast.                                         | Reduce the reference acceleration to operate.                                          | Apply the smoothing<br>function, such as using<br>position reference<br>acceleration/ deceleration<br>time constant.           |
|                                                                                                    | Excessive Position<br>Error<br>Error Level is low<br>against the operating<br>condition. | Check the error<br>level<br>(Pn520) to see<br>if it is set to an<br>appropriate value. | Properly set the H0a-11 value.                                                                                                 |
|                                                                                                    | Servo Drive Error                                                                        | -                                                                                      | Turn the power supply<br>ON again. If the error still<br>occurs, the servodrive<br>may fail. Replace the<br>servo drive.       |
| Er.b03<br>(Electronic Gear<br>Setting Error) Electronic gear<br>ratio exceeds the<br>specification range<br>[0.001, 4000] Check r<br>11/H05- |                                                                                          | Check ratio of the<br>function code H05-<br>11/H05-10                                  | Set the H05-11/H05-10 ratio within the specified range.                                                                        |

## 11.1.4 Troubleshooting of Warnings

When the servodrive sends out a warning, the digital panel will display "Er.9xx". The

troubleshooting is shown in the following table.

If the warning cannot be reset, please contact our service center.

| Error Code                                                       | Cause                                                                                      | Confirmation                                                                                       | Solution                                                                                                    |
|------------------------------------------------------------------|--------------------------------------------------------------------------------------------|----------------------------------------------------------------------------------------------------|----------------------------------------------------------------------------------------------------|
| Er.922 (External<br>regenerative<br>resistance is too<br>small.) | External<br>regenerative<br>resistance is less<br>than the minimum<br>value of the driver. | Measure the resistance<br>and check the function<br>code H02-27.                                   | Replace with the<br>specified external<br>regenerative<br>resistance while<br>change the function<br>code H02-27. |
| Er.960<br>(Absolute<br>Encoder Angle<br>initialization Error     | Initialize the serial motor for the first use.                                             | Re-initialize the motor<br>and the error will<br>disappear.                                        | Ignore the error.                                                                                                 |
|                                                                  | Motor shaft<br>is braking or<br>excessive load<br>torque.                                  | Check the connection between the motor and the machine.                                            | Run the motor with no load and restart the initialization.                                                        |
|                                                                  | Motor encoder or servo drive error                                                         | Excluded for the reasons<br>mentioned above,<br>operate again, if this<br>error is still reported. | Contact us to replace<br>the servomotor or<br>servodrive.                                                         |

| 11.1.5 Troubleshooting of Other Abnormali | ties |
|-------------------------------------------|------|
|-------------------------------------------|------|

| Problem Cause Confirmation Solution |                            | Solution                    |                               |
|-------------------------------------|----------------------------|-----------------------------|-------------------------------|
| Problem                             | Cause                      | Turn the Servodrive OI      | F Before Troubleshooting.     |
| Servomotor                          | The control power supply   | Check voltage between       | Correct the control power     |
| does not start                      | is not ON.                 | power supply terminals.     | circuit.                      |
|                                     | The main circuit power     | Check the voltage between   | Correct the power circuit.    |
|                                     | supply is not ON.          | power supply terminals.     |                               |
|                                     | Wiring of I/O signal       | Check the CN1 connector.    | Correct the connector CN1     |
|                                     | CN1 error or               |                             | connection.                   |
|                                     | disconnected               |                             |                               |
|                                     | Servomotor or encoder      | Check the wiring            | Correct the wiring            |
|                                     | wiring disconnected.       | chook the winng.            | Corroct the Winnig.           |
|                                     | Overload                   | Trail run under no load     | Reduce load or replace with   |
|                                     |                            | status.                     | larger capacity servomotor.   |
|                                     | Speed/position references  | Check the input speed/      | Input speed/position          |
|                                     | not input                  | position reference signal   | references correctly.         |
|                                     | Setting control mode is    | Check the setting of the    | Set the control mode (H02-    |
|                                     | Encorrect (HU2-UU)         | Control mode (H02-00)       | 00) correctly.                |
|                                     | parameter setting          | Check the encoder type      | correctly.                    |
|                                     | Servo ON (/S-ON) input     | Check the setting value of  | Correctly set the input       |
|                                     | signal stays OFF.          | input parameters (H03)      | parameter and servo ON        |
|                                     |                            |                             | status.                       |
|                                     | Speed control: speed       | Check the control mode and  | Set or input the control      |
|                                     | reference input is         | input                       | parameter correctly.          |
|                                     | Incorrect.                 | Charly the central mode and | L Cot or input the control    |
|                                     | reference input is         | input                       | parameter correctly           |
|                                     | incorrect.                 | linput                      |                               |
|                                     | Position control:          | Check (H05-15) reference    | Set or input the control      |
|                                     | Reference input is         | pulse form or sign + pulse  | parameter correctly.          |
|                                     | incorrect.                 | signal.                     |                               |
|                                     | Deviation count clear      | Check CLR+ and CLR- inpu    | It Set CLR+ and CLR- input to |
|                                     | signal stay ON Status      | (CN1-14, 15)                | OFF.                          |
|                                     | The forward run disabled   | Check P-OT or N-OT input    | Iurn P-OI or N-OI input       |
|                                     | disabled (N-OT) input      | signal.                     | Signal OFF.                   |
|                                     | signals are turned OFF     |                             |                               |
|                                     | Servo Drive Error          | Servo drive circuit board   | Replace the servo drive       |
|                                     |                            | error                       |                               |
| Servomotor                          | Motor wiring is incorrect. | Check the motor wiring.     | Correct the wiring.           |
| Moves                               | Encoder wiring is          | Check the encoder wiring.   | Correct the wiring.           |
| Instantaneously,                    | incorrect.                 |                             |                               |
| and then Stops                      |                            | Obereli en entieren ef mein |                               |
| Servomotor                          | wiring connection to       | check connections of main   | Tighton any loose terminale   |
| Unstable                            | Servornolor is incorrect.  | V and W) and encoder        | or connectors                 |
|                                     |                            | connectors.                 |                               |

| Droblom                                       | Causa                                                                                                  | Confirmation                                                                                                    |                               | Solution                                                                                                    |
|-----------------------------------------------|----------------------------------------------------------------------------------------------------|----------------------------------------------------------------------------------------------------|-------------------------------|----------------------------------------------------------------------------------------------------|
| Problem                                       | Cause                                                                                                  | Turn the Servodri                                                                                                    | ve OFF                        | Before Troubleshooting.                                                                                                    |
| Servomotor<br>Rotates<br>Without<br>Reference | Speed control: Speed<br>reference input is<br>incorrect.<br>Torque control: Torque                     | Check V-REF and SG<br>confirm if the control m<br>and the input are agree<br>Confirm whether the co                              | to<br>nethod<br>ed.<br>ontrol | Correct the control mode<br>selection parameter, or the<br>input signal.<br>Correct the control parameter<br>or the input signal |
| input                                         | incorrect.                                                                                             | are agreed.                                                                                                    | einput                        | or the input signal.                                                                                                    |
|                                               | Speed reference offset is incorrect.                                                                   | The servo motor offset<br>adjusted incorrectly.                                                                                  | is                            | Adjust the servo drive offset.                                                                                                   |
|                                               | Position control:<br>Reference pulse input is incorrect.                                               | Check (05-15) referend<br>pulse form or sign + pu<br>signal.                                                                     | ce<br>JIse                    | Correct the control parameter<br>or the input signal.                                                                            |
|                                               | Servo Drive Error                                                                                      | Servo drive circuit boa<br>error                                                                                                 | rd                            | Replace the servo drive                                                                                                    |
| Abnormal<br>Noise from                        | A mechanical installation is incorrect.                                                                | Check if there are any mounting screws.                                                                                          | loose                         | Tighten the mounting screws.                                                                                                    |
| Servomotor                                    |                                                                                                    | Check if there is<br>misalignment of coupli                                                                                      | ngs.                          | Align the couplings.                                                                                                    |
|                                               |                                                                                                    | Check if there are<br>unbalanced couplings.                                                                                      |                               | Balance the couplings.                                                                                                    |
|                                               | Bearings are defective.                                                                                | Check for noise and vi<br>around the bearings.                                                                                   | bration                       | Contact our service centre.                                                                                                    |
|                                               | Noise interference due<br>to input signal wire<br>specifications.                                      | The encoder cable mu<br>tinned annealed coppe<br>twisted-pair or shielded<br>twisted-pair cables with<br>core of 0.12 mm2 min.   | st be<br>er<br>d<br>h a       | Use the specified encoder cable.                                                                                                 |
|                                               | Noise interference due to length of encoder cable wiring                                               | Check the length of the<br>encoder cable is 3m.Tl<br>impedance is below 10                                                       | e<br>he<br>)0Ω.               | Use the specified input signal wire length.                                                                                      |
|                                               | Noise interference due to<br>the length of input/output<br>signal cable.                               | The encoder cable mu<br>tinned annealed coppe<br>twisted-pair or shielded<br>twisted-pair cables with<br>core of 0.12 mm2 min.   | st be<br>er<br>d<br>h a       | Use the specified input signal wires.                                                                                            |
|                                               | Noise interference due to the length of input/output signal cable.                                     | Check the maximum le is 20m.                                                                                                    | ength                         | Use the specified input signal<br>wire length.                                                                                   |
|                                               | Noise interference due to<br>damaged encoder cable                                                     | Check if the encoder c<br>damaged or bent.                                                                                       | able is                       | Replace the encoder cable<br>and modify the encoder cable<br>layout.                                                             |
|                                               | Terminal potential varies<br>because of influence of<br>machines such as welders<br>at the servomotor. | Check whether the ma<br>are correctly grounded                                                                                   | chines                        | Ground machines correctly,<br>and prevent diversion to the<br>encoder wires.                                                     |
|                                               | Servo drive pulse counting<br>error due to noise<br>interference                                       | Noise interference to the encoder signal cables                                                                                  | he                            | Take measures against noise in the encoder wiring.                                                                               |
|                                               | Excessive vibration and shock to the encoder                                                           | Check if vibration from<br>the machine occurred<br>servomotor installation<br>incorrect (mounting su<br>accuracy, fixing, alignn | or<br>is<br>rface<br>nent)    | Reduce vibration from the machine, or secure the servomotor installation.                                                        |
|                                               | An encoder error<br>occurred.                                                                          | An encoder error occu                                                                                                    | rred.                         | Replace the servomotor.                                                                                                    |

| Broblem                                   | Causa                                                     | Confirmation                                                                         |                           | Solution                                                                     |
|-------------------------------------------|-----------------------------------------------------------|--------------------------------------------------------------------------------------|---------------------------|------------------------------------------------------------------------------|
| Problem                                   | Cause                                                     | Turn the Servodri                                                                    | ve OFF                    | Before Troubleshooting.                                                      |
| Servomotor<br>Vibrates at<br>Frequency of | Speed loop gain value<br>(H08-00) too high.               | Factory setting: 400.0Hz<br>Perform gain adjustment<br>according to the user manual. |                           | Correctly set speed loop gain (H08-00).                                      |
| Approx 200 to<br>400 Hz                   | Position loop gain value (H08-02) too high.               | Factory setting: 20.0Hz<br>Perform gain adjustme<br>according to the user n          | <u>z</u><br>nt<br>nanual. | Correctly set speed loop (H08-02).                                           |
|                                           | Incorrect speed loop<br>integral<br>time (Pn101) setting  | Factory setting: 20.00n<br>Perform gain adjustme<br>according to the user n          | ns<br>nt<br>nanual.       | Correct the speed loop<br>integral time constant (H08-<br>01) setting.       |
|                                           | Incorrect moment of inertia ratio data (H08-17)           | Check the moment of inertia ratio setting (H08-17)                                   |                           | Correct the moment of inertia ratio (H08-17) setting.                        |
| High Rotating<br>Speed<br>Overshoot on    | Speed loop gain value<br>(H08-00) too high.               | Factory setting: 400.0H<br>Perform gain adjustme<br>according to the user m          | lz<br>nt<br>∩anual.       | Correctly set speed loop gain value (H08-00)                                 |
| Starting and<br>Stopping                  | Position loop gain value (H08-02) too high.               | Factory setting: 20.0Hz<br>Perform gain adjustme<br>according to the user n          | z<br>nt<br>nanual.        | Correctly set position loop<br>gain value (H08-02)                           |
|                                           | Incorrect speed loop<br>integral<br>time (H08-01) setting | Factory setting: 20.00n<br>Perform gain adjustme<br>according to the user n          | ns<br>nt<br>nanual.       | Correctly set speed loop<br>integral time (H08-01)                           |
|                                           | Incorrect moment of<br>inertia<br>ratio data              | Check the moment of i ratio setting                                                  | nertia                    | Correct the moment of inertia ratio (H08-17) setting or select switched-mode |

| Deablase            | Course Confirmation Solution                                                                           |                                                                                                    | Solution               |                                                                              |
|---------------------|----------------------------------------------------------------------------------------------------|----------------------------------------------------------------------------------------------------|------------------------|------------------------------------------------------------------------------|
| Problem             | Cause                                                                                                  | Turn the Servodri                                                                                                    | ve OFF                 | Before Troubleshooting.                                                      |
| Over-travel<br>(OT) | Forward or reverse input<br>signal is disabled to reach<br>P-OT or N-OT                                | Check whether the over<br>travel limit switch opera<br>properly.                                                                           | er-<br>ates            | Correct the over-travel limit switch wiring.                                 |
|                     |                                                                                                    | Check if the over-trave<br>switch operates proper                                                                                          | el limit<br>rly.       | Correct the over-travel limit switch wiring.                                 |
|                     | Forward or reverse<br>run disabled signal                                                              | Check if the over-trave<br>switch operates correct                                                                                         | el limit<br>tly.       | Stabilize the operation of the over-travel limit switch.                     |
|                     | malfunctioning.                                                                                        | Check if the over-trave<br>switch wiring is correct<br>(Checks for damaged<br>or loose screws.)                                            | l limit<br><br>cables  | Correct the over-travel limit switch wiring.                                 |
|                     | Forward or reverse<br>run disabled signal<br>malfunctioning.                                           | Check if forward drive<br>signal (P-OT) setting (I<br>disabled.                                                                            | input<br>H03) is       | Correct forward drive input<br>signal (P-OT)setting (H03)                    |
|                     |                                                                                                    | Check if reverse drive<br>signal (P-OT) setting (I<br>disabled.                                                                            | input<br>H03) is       | Correct reverse drive input<br>signal (P-OT)setting (H03)                    |
|                     | Incorrect servomotor stop method selection                                                             | (H02-05)<br>Check emergency stor<br>setting when servo OF                                                                                  | )<br>F                 | (H02-05)<br>Correct emergency stop<br>setting when servo OFF                 |
|                     |                                                                                                    | (H07-15)<br>Check emergency stor<br>setting when torque co                                                                                 | o<br>Introl            | (H07-15)<br>Correct emergency stop<br>setting when torque control            |
|                     | Improper Over-travel<br>Position                                                                       | The over-travel limit sw<br>position is too short for<br>coasting distance.                                                                | vitch<br>the           | Set the over-travel limit<br>switch position to proper<br>status.            |
|                     | Noise interference due to the length of input/output signal cable.                                     | The encoder cable mu<br>be tinned annealed co<br>twisted-pair or shielded<br>twisted-pair cables with<br>core of 0.12 mm2 min.             | st<br>pper<br>d<br>h a | Use the specified input signal wires.                                        |
|                     | Noise interference due to length of encoder cable wiring                                               | Check if the maximum length is 20m.                                                                                                    | wiring                 | Use the specified input signal wires.                                        |
|                     | Noise interference due to<br>damaged encoder cable                                                     | Check if noise interfere<br>due to cable meshing a<br>damaged.                                                                             | ence<br>and            | Replace the encoder cable<br>and modify the encoder cable<br>layout.         |
|                     | Terminal potential varies<br>because of influence of<br>machines such as welders<br>at the servomotor. | Check whether the ma<br>are correctly grounded                                                                                             | chines                 | Ground machines correctly,<br>and prevent diversion to the<br>encoder wires. |
|                     | Servo drive pulse counting<br>error due to noise<br>interference                                       | Noise interference to the encoder signal cables                                                                                            | he                     | Take measures against noise in the encoder wiring.                           |
|                     | Excessive vibration and shock to the encoder                                                           | Check if vibration from<br>machine occurred or<br>servomotor<br>installation is incorrect<br>(mounting surface<br>accuracy, fixing, alignn | the<br>nent)           | Reduce vibration from the machine, or secure the servomotor installation.    |
|                     | The encoder error<br>occurred.                                                                         | Check if the encoder e<br>occurred.                                                                                                    | rror                   | Replace the servomotor.                                                      |
|                     | The drive error occurred.                                                                              | Check if the drive error occurred.                                                                                                    | r                      | Replace the servodrive.                                                      |

| Drahlam                  | Causa                                                                  | Confirmation                                                                                                    |                        | Solution                                                                         |
|--------------------------|------------------------------------------------------------------------|----------------------------------------------------------------------------------------------------|------------------------|----------------------------------------------------------------------------------|
| Problem                  | Cause                                                                  | Turn the Servodri                                                                                                    | ve OFF                 | Before Troubleshooting.                                                          |
| Position Error           | The coupling between<br>the mechanism and servo<br>motors is abnormal. | Check if position error<br>occurred on couplings<br>between the mechanis<br>servo motors                                       | sm and                 | Correctly connect the<br>couplings between the<br>mechanism and servo<br>motors. |
|                          | Noise interference due<br>to input signal wire<br>specifications.      | The encoder cable mu<br>be tinned annealed co<br>twisted-pair or shielded<br>twisted-pair cables with<br>core of 0.12 mm2 min. | st<br>pper<br>d<br>h a | Use the specified encoder cable.                                                 |
|                          | Noise interference due to length of encoder cable wiring               | Check the length of the<br>encoder cable is 3m.T<br>impedance is below 10                                                      | e<br>he<br>)0Ω.        | Use the specified length for the input signal wire.                              |
|                          | The encoder error<br>occurred.                                         | The encoder error occ                                                                                                    | urred.                 | Replace the servomotor.                                                          |
| Servomotor<br>Overheated | The ambient temperature is too high.                                   | Measure the ambient temperature of the servomotor.                                                                             |                        | The ambient temperature is below 40℃.                                            |
|                          | Servo motor surface is not clean.                                      | Inspection                                                                                                    |                        | Clean the dust and oil on the surface of servo motor.                            |
|                          | Overload                                                               | No-load trail operation                                                                                                    |                        | Reduce load or replace with larger capacity servomotor.                          |

## 11.2 Maintenance and Inspection of Servo Drive

### 11.2.1 Servo Motor Inspection

It is necessary to carry out routine maintenance on AC servo motor without brush. The inspection time in the table is the general standard. Please decide the most appropriate inspection time according to the service condition and operational environment.

| IMPORTA | NT |
|---------|----|

Do not remove the servo motor for the maintenance and inspection.

| Item                                    | Frequency                                  | Procedure                                                                                                    | Comments                                                                        |
|-----------------------------------------|--------------------------------------------|----------------------------------------------------------------------------------------------------|---------------------------------------------------------------------------------|
| Vibration and Noise                     | Daily                                      | Touch and listen                                                                                                    | Vibration and noise<br>must not be greater<br>than normal levels.               |
| Exterior                                | According<br>to degree to<br>contamination | Clean with cloth or air gun.                                                                                                    | -                                                                               |
| Insulation<br>Resistance<br>Measurement | At least once a<br>year                    | Disconnect the motor from the servo drive and test insulation resistance at 500V megger, Must exceed 10M $\Omega$ measure across the servomotor FG and the phase-U, V and W power line. | Contact our service centre if the insulation resistance is below $10M \Omega$ . |
| Replacing Oil<br>Seal                   | At least once<br>every 5000 hours          | Remove the servo motor and then replace the oil seal.                                                                                                    | Applies only to<br>servo motors with<br>oil seals.                              |

| Overhaul At least once<br>every 20000<br>hours or 5 years | Contact our service centre. | Do not remove the servo motor by yourself. |
|-----------------------------------------------------------|-----------------------------|--------------------------------------------|
| -                                                         |                             | 3                                          |

#### 11.2.2 Servo Drive Inspection

Although you do not carry out routine inspection, please check more than once a year.

| Item                                    | Frequency                | Procedure                                                                              | Comments                        |
|-----------------------------------------|--------------------------|----------------------------------------------------------------------------------------|---------------------------------|
| Clean main circuit<br>and circuit board | At least once every year | Without dust, oil stains, etc                                                          | Clean with cloth or<br>air gun. |
| Loosened Screws                         |                          | Check if any loose mounting screws for the installation of the terminal and connector. | Tighten                         |
| Part error                              |                          | No discoloration, breakage and dash due to heating.                                    | Contact our service<br>centre   |

### 11.2.3 Standard of Servodrive Internal Parts Replacement

Electrical and electronic components will suffer mechanical wear and aging. Therefore, it is necessary to perform periodical maintenance.

For servodrives repaired by Inovance, the parameters are restored to the factory setting. Remember to reset these parameters before operation.

| Part Name                                                       | Service Life | Replacement                                              | Operating Condition                    |
|-----------------------------------------------------------------|--------------|----------------------------------------------------------|----------------------------------------|
| Cooling Fan                                                     | 4 to 5 years | Replace with the new one                                 | Ambient temperature:                   |
| Smooth Capacitor                                                | 7 to 8 years | Replace with the new one (After checking)                | Load Ratio: Below 80                   |
| Relay                                                           | -            | Determine whether to<br>replace after Inspection         | operation ratio: 20<br>hours every day |
| Fuse                                                            | 10 years     | Replace with the new one                                 |                                        |
| Aluminium Electrolysis<br>Capacitor on Printed<br>Circuit Board | 5 years      | Replace with the new<br>circuit board(After<br>checking) |                                        |

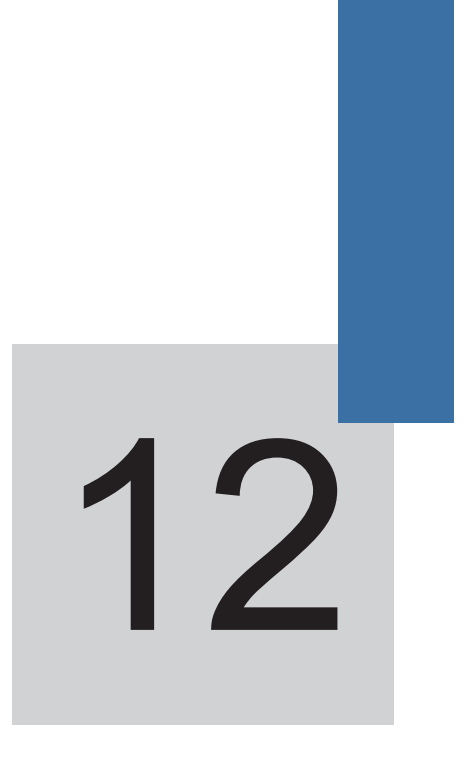

# Appendix

# Chapter 12 Appendix

### 12.1 Capacity Selection of Servo Motor

12.1.1 Example of Speed Control Selection

# Mechanical specification

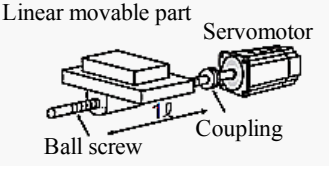

- Loading Speed:  $V_L = 15 \text{ m/min}$
- Weight of Linear Motion Part: m = 500 kg
- Ball Screw Length: B = 1.4 m
- Diameter of Ball Screw:  $d_B = 0.04 \,\mathrm{m}$
- Ball Screw Pitch:  $P_B = 0.01 \,\mathrm{m}$
- Coupling Weight:  $m_c = 1 \text{ kg}$
- Outside Diameter of Coupling:  $d_c = 0.06 \,\mathrm{m}$
- Feeding Number of Times: n = 40 times/min
- Feeding Length:  $\ell = 0.275 \, m$
- Feeding Times:  $t_m = 1.2s$  below
- Friction Coefficient:  $\mu = 0.2$
- Mechanical Efficiency:  $\eta = 0.9(90\%)$
- 1. Speed Diagram

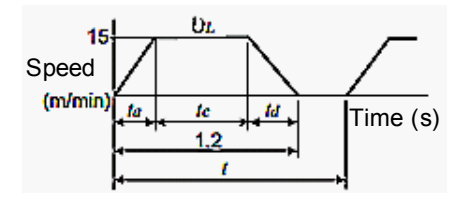

$$t = \frac{60}{n} = \frac{60}{40} = 1.5(\text{s})$$
  
$$t_a = t_d$$
  
$$t_a = t_m \frac{60 \times 100}{V_L} = 1.2 \frac{-60 \times 0.275}{15} = 0.1(\text{s})$$
  
$$t_c = 1.2 - 0.1 \times 2 = 1.0(\text{s})$$

- 2. Rotating speed
  - Rotating speed of Bearing Axle

$$nL = \frac{V_L}{P_B} = \frac{15}{0.01} = 1500 (\text{min}^{-1})$$

Rotating Speed of Motor Shaft

Due to coupling directly links, reduction ratio: 1/R=1/1

$$nM = nL \cdot R = 1500 \times 1 = 1500 (min^{-1})$$

3. Loading Torque

$$T_L = \frac{9.8\,\mu \bullet \, \mathbf{m} \bullet \, P_B}{2\pi R \bullet \, \eta} = \frac{9.8 \times 0.2 \times 500 \times 0.01}{2\pi \times 1 \times 0.9} = 1.73 (\text{N} \bullet \text{m})$$

- 4. Loading Moment of Inertia
  - Linear Motion Part

$$J_{LI} = m \left(\frac{P_B}{2\pi R}\right)^2 = 500 \times \left(\frac{0.01}{2\pi \times 1}\right) = 12.7 \times 10^{-4} \text{ (ge m}^2\text{)}$$

Ball Screw

$$J_B = \frac{\pi}{32} \rho \bullet \ B \bullet dB^4 = \frac{\pi}{32} \times 7.87 \times 10^3 \times 1.4 \times (0.04)^4 = 27.7 \times 10^{-4} \text{ (kg} \text{ m}^2\text{)}$$

Coupling

$$Jc = \frac{1}{8}mc \bullet dc^{2} = \frac{1}{8} \times 1 \times (0.06)^{2} = 4.5 \times 10^{-4} \text{ (kg} \bullet \text{m}^{2}\text{)}$$

5. Loading Travelling Power

$$Po = \frac{2\pi n_M \cdot T_L}{60} = \frac{2\pi \times 1500 \times 1.73}{60} = 272 (W)$$

6. Loading Accelerating Power

$$P_a = \left(\frac{2\pi}{60} n_M\right)^2 \frac{J_L}{t_a} = \left(\frac{2\pi}{60} \times 1500\right)^2 \times \frac{44.9 \times 10^{-4}}{0.1} = 1108 \text{(W)}$$

- 7. Temporary Setting of Servo Motor
- a) Selection Conditions
  - $T_L \leq$  Motor Rated Torque
  - $P_a + P_o = (1-2) \times \text{Motor Rated}$
  - ·  $n_M \leq$  Motor Rated Rotating
  - $J_L \leq$  Allowable Loading Momentof Inertia of Servo Unit Follow the Selection Conditions:
  - Servo Motor: ISMH3-85B15CD-U131X
  - Servo Drive: IS500AT5R4I
- b) Parameters of Servo Motor and Servo Drive
  - Rated Output: 850 (W)
  - Rated Rotation Speed: 1500 (min-1)
  - Rated Torque: 5.39 (N·m)
  - Max. Torque: 13.8 (N·m)
  - Motor Rotor Moment of Inertia: 13.0×10-4 (kg⋅m2)
  - Allowable Loading Moment of Inertia: 69.58×10-4 (kg•m2)
- 8. Servo Motor Confirmation
  - Torque Confirmation

$$T_P = \frac{2\pi n_M (J_M + J_L)}{60t_a} + T_L = \frac{2\pi \times 1500 \times (13.0 + 44.9) \times 10^4}{60 \times 0.1} + 1.73$$

- = 11 (N•m)  $\leq$  Instant Max. Torque (Available)
- Torque Confirmation

$$T_{S} = \frac{2\pi n_{M}(J_{M} + J_{L})}{60t_{d}} - T_{L} = \frac{2\pi \times 1500 \times (13.0 + 44.9) \times 10^{-4}}{60 \times 0.1} - 1.73$$

- =  $7.5(N \cdot m) \le \text{Instant Max. Torque (Available)}$
- Torque Effective Value Confirmation

$$Trms = \sqrt{\frac{Tr^2 \cdot t_a + Tt^2 \cdot t_c + Ts^2 \cdot t_d}{t}} = \sqrt{\frac{(1)^2 \times 0.1 + (1.3)^2 \times 1.0 + (7.5)^2 \times 0.1}{1.5}}$$
  
= 3.2 (N • m) < Rated Torque (Available)

9. Selection Result

The above servo motor and servo drives are available.

Torque diagram is shown below.

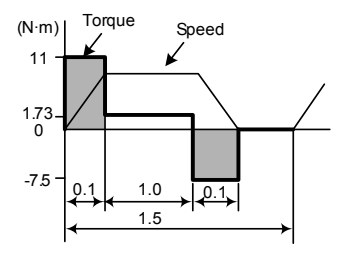

12.1.2 Example of Position Control Selection

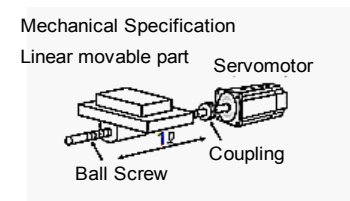

- Loading Speed:  $V_L = 15 \text{ m/min}$
- Weight of Linear Motion Part: m = 80 kg
- Ball Screw Length:  $\ell_B = 0.8 \,\mathrm{m}$
- Diameter of Ball Screw:  $d_B = 0.016 \,\mathrm{m}$
- Ball Screw Pitch:  $P_B = 0.005 \,\mathrm{m}$
- Coupling Weight:  $m_c = 0.3 \text{ kg}$
- Outside Diameter of Coupling:  $d_c = 0.03 \text{ m}$
- Feeding Number of Times: n = 40 Times' min
- Feeding Length:  $\ell = 0.25 \text{ m}$
- Feeding Times:  $t_m = 1.2s$  (below)
- Electrical Stop accuracy:  $\delta = \pm 0.01 \,\mathrm{mm}$
- Friction Coefficient:  $\mu = 0.2$
- Mechanical Efficiency:  $\eta = 0.9(90\%)$

### 1. Speed Diagram

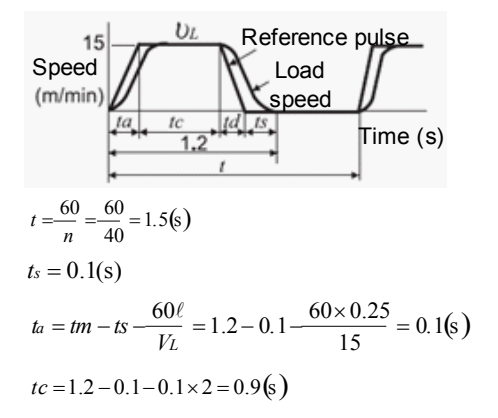

- 2. Rotating Speed
  - Rotating speed of Bearing Axle

$$nL = \frac{V_L}{P_B} = \frac{15}{0.005} = 3000 \text{(min^{-1})}$$

Rotating Speed of Motor Shaft

Due to coupling directly links, reduction ratio: 1/R=1/1.

$$nM = nL \cdot R = 3000 \times 1 = 3000 (\min^{-1})$$

3. Loading Torque

$$TL = \frac{9.8\mu \cdot m \cdot P_B}{2\pi R \cdot \eta} = \frac{9.8 \times 0.2 \times 80 \times 0.005}{2\pi \times 1 \times 0.9} = 0.139 (\text{N} \cdot \text{m})$$

- 4. Loading moment of inertia
  - Linear Motion Part

$$J_{LI} = m \left(\frac{P_B}{2\pi R}\right)^2 = 80 \times \left(\frac{0.005}{2\pi \times 1}\right)^2 = 0.507 \times 10^{-4} \, (\text{kg} \cdot \text{m}^2)$$

Ball Screw

$$J_{B} = \frac{\pi}{32} \rho \bullet \quad B \bullet dB^{4} = \frac{\pi}{32} \times 7.87 \times 10^{3} \times 0.8 \times (0.016)^{4} = 0.405 \times 10^{-4} \text{ (kg} \cdot \text{m}^{2}\text{ )}$$

Coupling

$$J_C = \frac{1}{8} mc \bullet dc^4 = \frac{1}{8} \times 0.3 \times (0.03)^2 = 0.338 \times 10^{-4} \text{ (kg} \bullet \text{m}^2 \text{)}$$

5. Loading Travelling Power

$$Po = \frac{2\pi n_M \cdot T_L}{60} = \frac{2\pi \times 3000 \times 0.139}{60} = 43.7 \text{(W)}$$

6. Loading Accelerating Power

$$P_a = \left(\frac{2\pi}{60} n_M\right)^2 \frac{J_L}{t_a} = \left(\frac{2\pi}{60} \times 3000\right)^2 \times \frac{1.25 \times 10^{-4}}{0.1} = 123.4 \text{(W)}$$

- 7. Temporary Setting of Servo Motor
- a) Selection Conditions
  - $T_L \leq$  Motor Rated Torque

 $P_a + P_o = (1 \sim 2) \times \text{Motor Rated Output}$ 

 $n_M \leq Motor Rated Torque$ 

 $J_L \leq$  Allowable Loading Momentof Inertia of Servo Unit

Follow the Selection Conditions

- Servo Motor: ISMH1-20B30CB-U131X
- Servo Drive: IS500AS2R8I
- b) Parameters of Servo Motor and Servo Drive
  - Rated Output: 200 (W)
  - Rated Rotation Speed: 3000 (min-1)
  - Rated Torque: 0.637 (N·m)
  - Max. Torque: 1.91 (N·m)
  - Motor Rotor Moment of Inertia: 0.158×10-4 (kg⋅m2)
  - Allowable Loading Moment of Inertia: 2.79×10-4 (kg⋅m2)
  - Encoder Pulse Number: 2500 (P/R)
- 8. Servo Motor Confirmation
  - Torque Confirmation

$$T_P = \frac{2\pi n_M (J_M + J_L)}{60t_a} + T_L = \frac{2\pi \times 3000 \times (0.158 + 1.25) \times 10^{-4}}{60 \times 0.1} + 0.139$$
  
= 0.581(N • m) < Instant Max. Torque (Available)

Torque Confirmation

$$Ts = \frac{2\pi n_M (J_M + J_L)}{60t_d} - TL = \frac{2\pi \times 3000 \times (0.158 + 1.25) \times 10^4}{60 \times 0.1} - 0.139$$

 $= 0.303(N \cdot m) \le \text{Instant Max. Torque (Available)}$ 

Torque Effective Value Confirmation

$$Trms = \sqrt{\frac{TP^2 \cdot ta + TL^2 \cdot tc + TS^2 \cdot td}{t}} = \sqrt{\frac{(0.581)^2 \times 0.1 + (0.139)^2 \times 0.9 + (0.303)^2 \times 0.1}{1.5}}$$

 $= 0.201(N \cdot m) \le RRated Torque (Available)$ 

The above servo motor and servo drives are available. The analysis for position control is shown below.

9. PG Feedback pulse frequency division ratio Setting of Electronic Gear

Since electrical stop accuracy, set position detection units  $\Delta = 0.01 \text{ mm/pulse}$ 

$$\frac{P_B}{\Delta} \times \left(\frac{B}{A}\right) = \frac{5}{0.01} \times \left(\frac{B}{A}\right) = 2500 \times 4$$
$$k = \left(\frac{B}{A}\right) = \frac{2500 \times 4}{500}$$

10. Reference Pulse Frequency

$$VS = \frac{1000 \times VL}{60 \times \Delta} = \frac{1000 \times 15}{60 \times 0.01} = 25,000 (\text{pps})$$

11. Offset Counters Stay Pulse

Set Position Loop Gain Kp = 30(1/s)

$$\varepsilon = \frac{V_s}{K_p} = \frac{25,000}{30} = 833$$
(pulse)

12. Electrical Stop Accuracy

$$+\Delta\varepsilon = \pm \frac{\varepsilon}{(servo\ unit\ control\ range) \times \frac{n_M}{n_R}} = \pm \frac{833}{5000 \times \frac{3000}{3000}}$$

=  $\pm 0.17 < \pm 1$ (pulse) =  $\pm 0.01$ (*mm*/ pulse)

The above servo motor and servo drives are available.

# 12.2 Function Code Table

| Parameter<br>Group | Description                 |
|--------------------|-----------------------------|
| H00                | Servomotor Parameters       |
| H01                | Factory Parameters          |
| H02                | Basic Control Parameters    |
| H03                | Terminal Input Parameters   |
| H04                | Terminal Output Parameters  |
| H05                | Position Control Parameters |

| H06 | Speed Control Parameters                                               |
|-----|------------------------------------------------------------------------|
| H07 | Torque Control Parameters                                              |
| H08 | Gain Parameters                                                        |
| H09 | Auto-tuning Parameters                                                 |
| H0a | Error and Protection Parameters                                        |
| H0b | Display Parameters                                                     |
| H0c | Communication Parameters                                               |
| H0d | Auxiliary Function Parameters                                          |
| H11 | MS Position Functions                                                  |
| H12 | MS Speed Functions                                                     |
| H17 | VDI/VDO Functions                                                      |
| H30 | Communications read servo status variables, the panel is not available |
| H31 | Communications give related variables, the panel is not available      |

| Func<br>Co | tion<br>de | Name                                   | Setting Range                                                                               | Min. Unit                 | Factory<br>Setting | When<br>Enabled | Data<br>Type    | Related<br>Mode |
|------------|------------|----------------------------------------|---------------------------------------------------------------------------------------------|---------------------------|--------------------|-----------------|-----------------|-----------------|
|            |            |                                        | Group H00 Serv                                                                              | o Motor Par               | ameters            |                 |                 |                 |
| H00        | 00         | Motor Model                            | 0-65534<br>65535: Motor<br>model is null.<br>(Factory setting<br>depends on drive<br>model) | 1                         | xxxx               | After restart   | Stop<br>setting | -               |
| *H00       | 08         | Motor Power<br>Cable Phase<br>Sequence | 0: CCW<br>1: Clockwise                                                                      | -                         | -                  | -               | -               |                 |
| *H00       | 09         | Rated Voltage                          | 0: 220V<br>1: 380V                                                                          | -                         | -                  | -               |                 |                 |
| *H00       | 10         | Rated Power                            | 0.01-655.35KW                                                                               | 0.01KW                    | -                  | -               | -               |                 |
| *H00       | 11         | Rated Current                          | 0.001-655.35A                                                                               | 0.01A                     | -                  | -               | -               |                 |
| *H00       | 12         | Rated Torque                           | 0.10Nm-<br>655.35Nm                                                                         | 0.01Nm                    | -                  | -               | -               |                 |
| *H00       | 13         | Max. Torque                            | 0.10Nm-<br>655.35Nm                                                                         | 0.01Nm                    | -                  | -               | -               |                 |
| *H00       | 14         | Rotation Speed                         | 1rpm-9000rpm                                                                                | 1rpm                      | -                  | -               | -               |                 |
| *H00       | 15         | Max. Speed                             | 1rpm-9000rpm                                                                                | 1rpm                      | -                  | -               | -               |                 |
| *H00       | 16         | Moment of Inertia<br>Jm                | 0.01 <sup>kg</sup> cm <sup>2</sup> -655.35<br><sup>kg</sup> cm <sup>2</sup>                 | 0.01<br>kgcm <sup>2</sup> | -                  | -               | -               |                 |
|            |            |                                        | Group H00 Serv                                                                              | o Motor Par               | ameters            |                 |                 |                 |

| Func<br>Co | tion<br>de | Name                                                         | Setting Range                                                                                                    | Min. Unit         | Factory<br>Setting | When<br>Enabled | Data<br>Type | Related<br>Mode |
|------------|------------|--------------------------------------------------------------|----------------------------------------------------------------------------------------------------|-------------------|--------------------|-----------------|--------------|-----------------|
| *H00       | 17         | Permanent<br>Magnet<br>Synchronous<br>Motor of Pole<br>Pairs | 2 to 360 pair poles                                                                                                    | One pair<br>poles | -                  | -               | -            |                 |
| *H00       | 18         | Stator Resistance                                            | 0.001 Ω -65.535 Ω                                                                                                    | 0.001 Ω           | -                  | -               | -            |                 |
| *H00       | 19         | Stator Inductance<br>Lq                                      | 0.01mH-<br>655.35mH                                                                                                    | 0.01mH            | -                  | -               | -            |                 |
| *H00       | 20         | Stator Inductance<br>Ld                                      | 0.01mH-<br>655.35mH                                                                                                    | 0.01mH            | -                  | -               | -            |                 |
| *H00       | 21         | EMF coefficient                                              | 0.01mV/rpm-<br>655.35mV/rpm                                                                                                    | 0.01mV/<br>rpm    | -                  | -               | -            |                 |
| *H00       | 22         | Torque<br>coefficient Kt                                     | 0.01Nm/Arms-<br>655.35Nm/Arms                                                                                                    | 0.01Nm/<br>Arms   | -                  | -               | -            |                 |
| *H00       | 23         | Electric Constant<br>Te                                      | 0.01ms-655.35ms                                                                                                    | 0.01ms            | -                  | -               | -            |                 |
| *H00       | 24         | Mechanical<br>Constant Tm                                    | 0.01ms-655.35ms                                                                                                    | 0.01ms            | -                  | -               | -            |                 |
| *H00       | 28         | Initial Position of<br>Absolute Encoder                      | 0-1073741824                                                                                                    | 1                 | -                  | -               | -            |                 |
| *H00       | 30         | Encoder<br>Selection (HEX)                                   | 0000: Incremental<br>encoder (UVW –<br>ABZ);<br>001: Wire-saving<br>encoder (ABZ<br>(UVW));<br>002: Incremental<br>encoder (without<br>UVW);<br>010: Tamagawa<br>absolute encoder<br>(single-ring &multi-<br>ring encoder<br>and automatic<br>Identification);<br>012: Serial<br>encoder<br>(Incremental or<br>absolute);<br>020: SIN/COS<br>encoder;<br>021: Resolver | 1                 | -                  | -               | -            |                 |
| *H00       | 31         | Encoder<br>Revolution                                        | 1 pulse /rev-<br>107374<br>1824 pulse /rev                                                                                                    | 1 pulse /<br>rev  | 2500<br>pulse/rev  | -               | -            |                 |
| *H00       | 33         | Initialization<br>Electric Degree                            | 0.0° -360.0°                                                                                                    | 0.1°              | 0.0°               | -               | -            |                 |
| *H00       | 34         | U-phase Electric<br>Degree                                   | 0.0° -360.0°                                                                                                    | 0.1°              | 0.0°               | -               | -            |                 |

| Func            | tion<br>de      | Name                                      | Setting Range                                                                                                    | Min. Unit    | Factory<br>Setting | When<br>Enabled  | Data<br>Type       | Related<br>Mode |
|-----------------|-----------------|-------------------------------------------|----------------------------------------------------------------------------------------------------|--------------|--------------------|------------------|--------------------|-----------------|
| * This<br>passv | para<br>vord.   | meter can only be                         | modified by manufac                                                                                                    | turers, and  | the debugg         | er can be mo     | odified wit        | hout a          |
|                 |                 |                                           | Group H01 Fa                                                                                                    | ctory Parar  | neters             |                  |                    |                 |
| H01             | 00              | Software version<br>Number                | Type: XXY.YY<br>XX specification:<br>00: p model<br>01: A model<br>02: H model<br>Y.YY specification:<br>Software version<br>number                                                                           |              |                    |                  | Display            | -               |
| H01             | 01              | FPGA Software<br>version Number           |                                                                                                    |              |                    |                  | Display            |                 |
| The c<br>witho  | other<br>ut a p | parameters can onl<br>bassword.           | y be modified by mar                                                                                                    | nufacturers  | , and the de       | ebugger can l    | be modifie         | ed              |
|                 |                 |                                           | Group H02 Co                                                                                                    | ontrol Parar | neters             |                  |                    |                 |
| H02             | 00              | Control Mode<br>Selection                 | 0: Speed mode<br>1: Position mode<br>(default)<br>2: Torque mode<br>3: Speed mode<br>4: Position<br>mode*Speed<br>mode<br>5: Position mode*<br>Torque mode<br>6: Position mode<br>*Speed mode<br>*Torque mode | 1            | 1                  | Immediately      | Stop<br>Setting    | -               |
| H02             | 02              | Mode Reference<br>Direction<br>Selection  | 0: Reference<br>direction is<br>positive.<br>1: Reference<br>direction is<br>negative.                                                                                                    | 1            | 0                  | Immediately      | Running<br>setting | PST             |
| H02             | 03              | Output Feedback<br>Direction<br>Selection | 0: Take CCW<br>direction as the<br>forward direction<br>(A leading B)<br>1: Take CW<br>direction as the<br>forward direction<br>(Reverse mode, A<br>is delayed)                                               | 1            | 0                  | After<br>Restart | Stop<br>Setting    | PST             |
| H02             | 05              | Error Stop Mode<br>NO.1 Selection         | 0: Coast to stop,<br>keep the running<br>status                                                                                                    | 1            | 0                  | Immediately      | Stop<br>Setting    | PST             |
| H02             | 06              | Error Stop Mode NO.2 Selection            | 0: Coast to stop<br>1: Zero-velocity<br>Stop                                                                                                    | 1            | 0                  | Immediately      | Stop<br>Setting    | PST             |

| Func<br>Coo | tion<br>de | Name                                                              | Setting Range                                                                                                    | Min. Unit | Factory<br>Setting | When<br>Enabled | Data<br>Type    | Related<br>Mode |
|-------------|------------|-------------------------------------------------------------------|----------------------------------------------------------------------------------------------------|-----------|--------------------|-----------------|-----------------|-----------------|
| H02         | 07         | Stop Method<br>during Overtravel                                  | 0: Coast to stop<br>1: Take the<br>emergency stop<br>torque setting<br>as the maximum<br>torque so as to<br>stop the motor<br>reducer, and then<br>enter the servo-<br>locked<br>2: Take the<br>emergency stop<br>torque setting<br>as the maximum<br>torque so as to<br>stop the motor<br>reducer, and then<br>enter the free<br>running | 1         | 0                  | Immediately     | Stop<br>Setting | PS              |
| H02         | 10         | Holding Brake<br>Reference –<br>Servo OFF Delay<br>Time           | 1ms-500ms                                                                                                    | 1ms       | 100ms              | Immediately     | Stop<br>Setting | Ρ               |
| H02         | 11         | Holding Brake<br>Reference Output<br>Speed Limit Value            | 0rpm-1000rpm                                                                                                    | 1rpm      | 100rpm             | Immediately     | Stop<br>Setting | Ρ               |
| H02         | 12         | Servo OFF:<br>Holding Brake<br>Reference Waiting<br>Time          | 100ms-1000ms                                                                                                    | 1ms       | 500ms              | Immediately     | Stop<br>Setting | Ρ               |
| H02         | 15         | LED Warning<br>Display Selection                                  | 0: LED<br>Immediately output<br>warning signals;<br>1: LED do not<br>output warning<br>signals                                                                                                    | 1         | 0                  | Immediately     | Stop<br>Setting | PST             |
| H02         | 21         | Drive Allowable<br>Minimum Value<br>of Regenerative<br>Resistance | 1-1000 Ω (Read<br>only)                                                                                                    | 1Ω        | Model<br>dependent | Immediately     | Stop<br>Setting | -               |
| H02         | 22         | Built-in<br>Regenerative<br>Resistance Power<br>Capacity          | 1-65535W (Read<br>only)                                                                                                    | 1W        | Model<br>dependent | Immediately     | Stop<br>Setting | -               |
| H02         | 23         | Built-in<br>Regenerative<br>Resistance                            | 1 Ω-1000 (Read<br>only)                                                                                                    | 1 Ω       | Model<br>dependent | Immediately     | Stop<br>Setting | -               |

| Fund<br>Co | tion<br>de | Name                                                     | Setting Range                                                                                                    | Min. Unit    | Factory<br>Setting                                            | When<br>Enabled  | Data<br>Type    | Related<br>Mode |
|------------|------------|----------------------------------------------------------|----------------------------------------------------------------------------------------------------|--------------|---------------------------------------------------------------|------------------|-----------------|-----------------|
| H02        | 25         | Regenerative<br>Resistance<br>Setting                    | 0: Built-in<br>regenerative<br>resistance;<br>1: External<br>regenerative<br>resistance and<br>natural cooling;<br>2: External<br>regenerative<br>resistance and<br>forced air cooling;<br>3: Without the<br>regenerative<br>resistance,<br>dependent on the<br>capacity | 1            | 0                                                             | Immediately      | Stop<br>Setting | -               |
| H02        | 26         | External<br>Regenerative<br>Resistance Power<br>Capacity | 1W-65535W                                                                                                    | 1W           | Different<br>models<br>have<br>different<br>default<br>values | Immediately      | Stop<br>Setting | -               |
| H02        | 27         | External<br>Regenerative<br>Resistance                   | 1 Ω-1000 Ω                                                                                                    | 1Ω           | Different<br>models<br>have<br>different<br>default<br>values | Immediately      | Stop<br>Setting | -               |
| H02        | 30         | User Password                                            | 0-65535                                                                                                    | 1            | 0                                                             | After<br>Restart | Stop<br>Setting | -               |
| H02        | 31         | Parameter<br>Initialization                              | 0: No operation;<br>1: Restore factory<br>default setup<br>value;<br>2: Clear error<br>record                                                                                                    | 1            | 0                                                             | After<br>Restart | Stop<br>Setting | -               |
| H02        | 32         | Panel Default<br>Display Function                        | 00- Switch to<br>H0B.00<br>01- Switch to<br>H0B.01<br>And so on<br>50- No switching                                                                                                    | 1            | 50                                                            | Immediately      | Stop<br>Setting | -               |
| H02        | 40         | Reserved<br>Parameters                                   | -                                                                                                    | -            | -                                                             | -                | -               | -               |
| H02        | 41         | Reserved<br>Parameters                                   | -                                                                                                    | -            | -                                                             | -                | -               | -               |
|            |            |                                                          | Group H03 Term                                                                                                    | inal Input P | arameter                                                      |                  |                 |                 |

| Func<br>Co | tion<br>de | Name                                  | Setting Range                                                                                                    | Min. Unit | Factory<br>Setting | When<br>Enabled  | Data<br>Type       | Related<br>Mode |
|------------|------------|---------------------------------------|----------------------------------------------------------------------------------------------------|-----------|--------------------|------------------|--------------------|-----------------|
| H03        | 00         | FunINL is not allocated (HEX).        | 0-0xFFFF<br>Bit0 corresponds<br>to FunIN.1;<br>Bit1 corresponds<br>to FunIN.2;<br><br>Bit15 corresponds<br>to FunIN.16.                                                                          | 1         | 0                  | After<br>Restart | Running<br>Setting | -               |
| H03        | 01         | FunINH is not allocated (HEX).        | 0-0xFFFF<br>Bit0 corresponds<br>to FunIN.17;<br>Bit1 corresponds<br>to FunIN.18;<br><br>Bit15 corresponds<br>to FunIN.32.                                                                        | 1         | 0                  | After<br>Restart | Running<br>Setting | -               |
| H03        | 02         | DI1 Terminal<br>Function<br>Selection | Input Function<br>Code: 0, 1-32<br>0: No Definition<br>1-32: FunIN.1-32<br>(Refer to DI/DO<br>Basic Function<br>Code Table)                                                                      | 1         | 6                  | After<br>Restart | Running<br>Setting | -               |
| H03        | 03         | DI1 Terminal<br>Logic Selection       | Input Polarity: 0-4<br>0: Low level is<br>enabled<br>1: High level is<br>enabled<br>2: Rising edge<br>enabled<br>3: Falling edge<br>enabled<br>4: Both rising and<br>falling edge are<br>enabled | 1         | 0                  | After<br>Restart | Running<br>Setting | -               |
| H03        | 04         | DI2 Terminal<br>Function<br>Selection | Input function<br>code: 0, 1-32<br>0: No Definition<br>1-32: FunIN.1-32<br>(Refer to DIDO<br>Basic Function<br>Code Table)                                                                       | 1         | 7                  | After<br>Restart | Running<br>Setting | -               |

| Func<br>Co | tion<br>de | Name                                  | Setting Range                                                                                                    | Min. Unit | Factory<br>Setting | When<br>Enabled  | Data<br>Type       | Related<br>Mode |
|------------|------------|---------------------------------------|----------------------------------------------------------------------------------------------------|-----------|--------------------|------------------|--------------------|-----------------|
| H03        | 05         | DI2 Terminal<br>Logic Selection       | Input polarity: 0-4<br>0: Low level is<br>enabled;<br>1: High level is<br>enabled;<br>2: Rising edge is<br>enabled;<br>3: Falling edge is<br>enabled;<br>4: Both rising and<br>falling edge are<br>enabled | 1         | 0                  | After<br>Restart | Running<br>Setting | -               |
| H03        | 06         | DI3 Terminal<br>Function<br>Selection | Input function<br>code: 0, 1-32<br>0: No Definition;<br>1-32: FunIN.1-32<br>(Refer to DIDO<br>Basic Function<br>Code Table)                                                                                | 1         | 5                  | After<br>Restart | Running<br>Setting | -               |
| H03        | 07         | DI3 Terminal<br>Logic Selection       | Input polarity: 0-4<br>0: Low level is<br>enabled<br>1: High level is<br>enabled<br>2: Rising edge is<br>enabled<br>3: Falling edge is<br>enabled<br>4: Both rising and<br>falling edge are<br>enabled     | 1         | 0                  | After<br>Restart | Running<br>Setting | -               |
| H03        | 08         | DI4 Terminal<br>Function<br>Selection | Input function<br>code: 0, 1-32;<br>0: No Definition<br>1-32: FunIN.1-32<br>(Refer to DIDO<br>Basic Function<br>Code Table)                                                                                | 1         | 2                  | After<br>Restart | Running<br>Setting | -               |
| H03        | 09         | Terminal Logic<br>Selection           | Input polarity: 0-4<br>0: Low level is<br>enabled;<br>1: High level is<br>enabled;<br>2: Rising edge is<br>enabled;<br>3: Falling edge is<br>enabled;<br>4: Both rising and<br>falling edge are<br>enabled | 1         | 0                  | After<br>Restart | Running<br>Setting | -               |

| Func<br>Co | tion<br>de | Name                                  | Setting Range                                                                                                    | Min. Unit | Factory<br>Setting | When<br>Enabled  | Data<br>Type       | Related<br>Mode |
|------------|------------|---------------------------------------|----------------------------------------------------------------------------------------------------|-----------|--------------------|------------------|--------------------|-----------------|
| H03        | 10         | Terminal Function<br>Selection        | Input function<br>code: 0, 1-32;<br>0: No Definition<br>1-32: FunIN.1-32<br>(Refer to DIDO<br>Basic Function<br>Code Table)                                                                                | 1         | 1                  | After<br>Restart | Running<br>Setting | -               |
| H03        | 11         | DI5 Terminal<br>Logic Selection       | Input polarity: 0-4<br>0: Low level is<br>enabled;<br>1: High level is<br>enabled;<br>2: Rising edge is<br>enabled;<br>3: Falling edge is<br>enabled;<br>4: Both rising and<br>falling edge are<br>enabled | 1         | 0                  | After<br>Restart | Running<br>Setting | _               |
| H03        | 12         | DI6 Terminal<br>Function<br>Selection | Input function<br>code: 0, 1-32;<br>0: No Definition<br>1-32: FunIN.1-32<br>(Refer to DIDO<br>Basic Function<br>Code Table)                                                                                | 1         | 12                 | After<br>Restart | Running<br>Setting | -               |
| H03        | 13         | DI6 Terminal<br>Logic Selection       | Input polarity: 0-4<br>0: Low level is<br>enabled;<br>1: High level is<br>enabled;<br>2: Rising edge is<br>enabled;<br>3: Falling edge is<br>enabled;<br>4: Both rising and<br>falling edge are<br>enabled | 1         | 0                  | After<br>Restart | Running<br>Setting | -               |
| H03        | 14         | DI7 Terminal<br>Function<br>Selection | Input function<br>code: 0, 1-32;<br>0: No Definition;<br>1-32: FunIN.1-32<br>(Refer to DIDO<br>Basic Function<br>Code Table)                                                                               | 1         | 8                  | After<br>Restart | Running<br>Setting | -               |

| Func<br>Co | tion<br>de | Name                                  | Setting Range                                                                                                    | Min. Unit | Factory<br>Setting | When<br>Enabled  | Data<br>Type       | Related<br>Mode |
|------------|------------|---------------------------------------|----------------------------------------------------------------------------------------------------|-----------|--------------------|------------------|--------------------|-----------------|
| H03        | 15         | DI7 Terminal<br>Logic Selection       | Input polarity: 0-4<br>0: Low level is<br>enabled;<br>1: High level is<br>enabled;<br>2: Rising edge is<br>enabled;<br>3: Falling edge is<br>enabled;<br>4: Both rising and<br>falling edge are<br>enabled | 1         | 0                  | After<br>Restart | Running<br>Setting | -               |
| H03        | 16         | DI8 Terminal<br>Function<br>Selection | Input function<br>code: 0, 1-32;<br>0: No Definition;<br>1-32: FunIN.1-32<br>(Refer to DIDO<br>Basic Function<br>Code Table)                                                                               | 1         | 9                  | After<br>Restart | Running<br>Setting | -               |
| H03        | 17         | DI8 Terminal<br>Logic Selection       | Input polarity: 0-4<br>0: Low level is<br>enabled;<br>1: High level is<br>enabled;<br>2: Rising edge is<br>enabled;<br>3: Falling edge is<br>enabled;<br>4: Both rising and<br>falling edge are<br>enabled | 1         | 0                  | After<br>Restart | Running<br>Setting | -               |
| H03        | 18         | DI9 Terminal<br>Function<br>Selection | Input function<br>code: 0, 1-32;<br>0: PHip input;<br>1-32: FunIN.1-32<br>(Refer to DIDO<br>Basic Function<br>Code Table)                                                                                  | 1         | 0                  | After<br>Restart | Running<br>Setting | -               |
| H03        | 19         | DI9 Terminal<br>Logic Selection       | Input polarity: 0-4<br>0: Low level is<br>enabled;<br>1: High level is<br>enabled;<br>2: Rising edge is<br>enabled;<br>3: Falling edge is<br>enabled;<br>4: Both rising and<br>falling edge are<br>enabled | 1         | 0                  | After<br>Restart | Running<br>Setting | -               |

| Func<br>Co | tion<br>de | Name                                                           | Setting Range                                                                                                    | Min. Unit | Factory<br>Setting | When<br>Enabled  | Data<br>Type       | Related<br>Mode |
|------------|------------|----------------------------------------------------------------|----------------------------------------------------------------------------------------------------|-----------|--------------------|------------------|--------------------|-----------------|
| H03        | 20         | DI10 Terminal<br>Function<br>Selection                         | Input function<br>code: 0, 1-32;<br>0: NHip input<br>1-32: FunIN.1-32<br>(Refer to DIDO<br>Basic Function<br>Code Table)                                                                                   | 1         | 0                  | After<br>Restart | Running<br>Setting | -               |
| H03        | 21         | DI10 Terminal<br>Logic Selection                               | Input polarity: 0-4<br>0: Low level is<br>enabled;<br>1: High level is<br>enabled;<br>2: Rising edge is<br>enabled;<br>3: Falling edge is<br>enabled;<br>4: Both rising and<br>falling edge are<br>enabled | 1         | 0                  | After<br>Restart | Running<br>Setting | -               |
| H03        | 50         | AI1 Minimum<br>Input                                           | -10.00V-10.00V                                                                                                    | 0.01V     | -10.00V            | Immediately      | Stop<br>Setting    | -               |
| H03        | 51         | AI1 Minimum<br>Value<br>Corresponds to<br>the Setting<br>Value | -100.0%-100.0%                                                                                                    | 0.1%      | -100.0%            | Immediately      | Stop<br>Setting    |                 |
| H03        | 52         | Al1 Maximum<br>Input                                           | -10.00V-10.00V                                                                                                    | 0.01V     | 10.00V             | Immediately      | Stop<br>Setting    | -               |
| H03        | 53         | AI1 Maximum<br>Value<br>Corresponds to<br>the setting<br>Value | -100.0%-100.0%                                                                                                    | 0.1%      | 100.0%             | Immediately      | Stop<br>Setting    | -               |
| H03        | 54         | Al1 Zero Offset                                                | -500.0mV-<br>500.0mV                                                                                                    | 0.1mV     | 0mV                | Immediately      | Running<br>Setting | -               |
| H03        | 56         | AI1 Filtering Time                                             | 0.00ms-655.35ms                                                                                                    | 0.01ms    | 2.00ms             | Immediately      | Stop<br>Setting    | -               |
| H03        | 57         | AI1 minimum<br>input                                           | -10.00V-10.00V                                                                                                    | 0.01V     | -10.00V            | Immediately      | Stop<br>Setting    | -               |
| H03        | 58         | AI1 Minimum<br>Value<br>Corresponds to<br>the setting<br>Value | -100.0%-100.0%                                                                                                    | 0.1%      | -100.0%            | Immediately      | Stop<br>Setting    | -               |
| H03        | 59         | Al2 Maximum<br>Input                                           | -10.00V-10.00V                                                                                                    | 0.01V     | 10.00V             | Immediately      | Stop<br>Setting    | -               |

| Func<br>Co | tion<br>de | Name                                                           | Setting Range                                                                                                    | Min. Unit                   | Factory<br>Setting          | When<br>Enabled | Data<br>Type       | Related<br>Mode |
|------------|------------|----------------------------------------------------------------|----------------------------------------------------------------------------------------------------|-----------------------------|-----------------------------|-----------------|--------------------|-----------------|
| H03        | 60         | Al2 Maximum<br>Value<br>Corresponds to<br>the setting<br>Value | -100.0%-100.0%                                                                                                    | 0.1%                        | 100.0%                      | Immediately     | Stop<br>Setting    | -               |
| H03        | 61         | Al2 Zero Offset                                                | -500.0mV-<br>500.0mV                                                                                                    | 0.1mV                       | 0mV                         | Immediately     | Running<br>Setting | -               |
| H03        | 63         | AI2 Input Filtering<br>Time                                    | 0.00ms-655.35ms                                                                                                    | 0.01ms                      | 2.00ms                      | Immediately     | Stop<br>Setting    | -               |
| H03        | 64         | AI3 Minimum<br>Input                                           | -10.00V-10.00V                                                                                                    | 0.01V                       | -10.00V                     | Immediately     | Stop<br>Setting    | -               |
| H03        | 65         | Al1 Minimum<br>Value<br>Corresponds to<br>the Setting<br>Value | -100.0%-100.0%                                                                                                    | 0.1%                        | -100.0%                     | Immediately     | Stop<br>Setting    | -               |
| H03        | 66         | AI3 Maximum<br>Input                                           | -10.00V-10.00V                                                                                                    | 0.01V                       | 10.00V                      | Immediately     | Stop<br>Setting    | -               |
| H03        | 67         | AI3 Maximum<br>Value<br>Corresponds to<br>the setting<br>Value | -100.0%-100.0%                                                                                                    | 0.1%                        | 100.0%                      | Immediately     | Stop<br>Setting    | -               |
| H03        | 68         | AI3 Zero Offset                                                | -500.0mV-<br>500.0mV                                                                                                    | 0.1mV                       | 0mV                         | Immediately     | Running<br>Setting | -               |
| H03        | 70         | AI3 Input Filtering<br>Time                                    | 0.00ms-655.35ms                                                                                                    | 0.01ms                      | 2.00ms                      | Immediately     | Stop<br>Setting    | -               |
| H03        | 80         | Analog100%<br>Corresponding<br>Speed Value                     | 0rpm-9000rpm                                                                                                    | 1rpm                        | 3000rpm                     | Immediately     | Stop<br>Setting    | -               |
| H03        | 81         | Analog100%<br>Corresponding<br>Torque Value                    | One time- eight times rated torque                                                                                            | One time<br>rated<br>torque | One time<br>rated<br>torque | Immediately     | Stop<br>Setting    | -               |
|            |            |                                                                | Group H04 Ter                                                                                                    | minal Para                  | meters                      |                 |                    |                 |
| H04        | 00         | DO1 Terminal<br>Function<br>Selection                          | Output Code: 1-16<br>0: No Definition;<br>1-16:<br>FunOUT.1-16<br>(Refer to DIDO<br>function selection<br>code definition)    | 1                           | 1                           | Immediately     | Stop<br>Setting    | -               |
| H04        | 01         | DO1 Terminal<br>Logic Level<br>Selection                       | Reverse Setting<br>of Output Polarity:<br>0-1<br>0: Output low level<br>when enabled;<br>1: Output high level<br>when enabled | 1                           | 0                           | Immediately     | Stop<br>Setting    | -               |

| Fund<br>Co | tion<br>de | Name                                     | Setting Range                                                                                                    | Min. Unit | Factory<br>Setting | When<br>Enabled | Data<br>Type    | Related<br>Mode |
|------------|------------|------------------------------------------|----------------------------------------------------------------------------------------------------|-----------|--------------------|-----------------|-----------------|-----------------|
| H04        | 02         | DO2 Terminal<br>function selection       | Output code: 1-16<br>0: No Definition;<br>1-16:<br>FunOUT.1-16<br>(Refer to DIDO<br>function selection<br>code definition)    | 1         | 4                  | Immediately     | Stop<br>Setting | -               |
| H04        | 03         | DO2 Terminal<br>Logic Level<br>Selection | Reverse Setting<br>of Output Polarity:<br>0-1<br>0: Output low level<br>when enabled;<br>1: Output high level<br>when enabled | 1         | 0                  | Immediately     | Stop<br>Setting | -               |
| H04        | 04         | DO3 Terminal<br>Function<br>Selection    | Output Code: 1-16<br>0: No Definition;<br>1-16:<br>FunOUT.1-16<br>(Refer to DIDO<br>function selection<br>code definition)    | 1         | 3                  | Immediately     | Stop<br>Setting | -               |
| H04        | 05         | DO3 Terminal<br>Logic Level<br>Selection | Reverse Setting<br>of Output Polarity:<br>0-1<br>0: Output low level<br>when enabled;<br>1: Output high level<br>when enabled | 1         | 0                  | Immediately     | Stop<br>Setting | -               |
| H04        | 06         | DO4 Terminal<br>Function<br>Selection    | Output Code: 1-16<br>0: No Definition;<br>1-16:<br>FunOUT.1-16<br>(Refer to DIDO<br>function selection<br>code definition)    | 1         | 10                 | Immediately     | Stop<br>Setting | -               |
| H04        | 07         | DO4 Terminal<br>Logic Level<br>Selection | Reverse Setting<br>of Output Polarity:<br>0-1<br>0: Output low level<br>when enabled;<br>1: Output high level<br>when enabled | 1         | 0                  | Immediately     | Stop<br>Setting | -               |
| H04        | 10         | DO6 Terminal<br>Function<br>Selection    | Output Code: 1-16<br>0: No Definition;<br>1-16:<br>FunOUT.1-16<br>(Refer to DIDO<br>function selection<br>code definition)    | 1         | 12                 | Immediately     | Stop<br>Setting | -               |

| Func<br>Co | tion<br>de | Name                                     | Setting Range                                                                                                    | Min. Unit | Factory<br>Setting | When<br>Enabled | Data<br>Type    | Related<br>Mode |
|------------|------------|------------------------------------------|----------------------------------------------------------------------------------------------------|-----------|--------------------|-----------------|-----------------|-----------------|
| H04        | 11         | DO6 Terminal<br>Logic Level<br>Selection | Reverse Setting<br>of Output Polarity:<br>0-1<br>0: Output low level<br>when enabled;<br>1: Output high level<br>when enabled | 1         | 0                  | Immediately     | Stop<br>Setting | -               |
| H04        | 12         | DO7 Terminal<br>Function<br>Selection    | Output Code: 1-16<br>0: No Definition;<br>1-16:<br>FunOUT.1-16<br>(Refer to DIDO<br>function selection<br>code definition)    | 1         | 13                 | Immediately     | Stop<br>Setting | -               |
| H04        | 13         | DO7 Terminal<br>Logic Level<br>Selection | Reverse Setting<br>of Output Polarity:<br>0-1<br>0: Output low level<br>when enabled<br>1: Output high level<br>when enabled  | 1         | 0                  | Immediately     | Stop<br>Setting | -               |
| H04        | 14         | DO8 Terminal<br>Function<br>Selection    | Output Code: 1-16<br>0: No Definition;<br>1-16:<br>FunOUT.1-16<br>(Refer to DIDO<br>function selection<br>code definition)    | 1         | 14                 | Immediately     | Stop<br>Setting | -               |
| H04        | 15         | DO8 Terminal<br>Logic Level<br>Selection | Reverse Setting<br>of Output Polarity:<br>0-1<br>0: Output low level<br>when enabled<br>1: Output high level<br>when enabled  | 1         | 0                  | Immediately     | Stop<br>Setting | -               |
| H04        | 22         | DO Source<br>Selection                   | Bit0-DO1 Source<br>Bit7-DO8 Source<br>Bit8-Bit15<br>Reserved<br>0: Driver<br>Reference;<br>1: Communication<br>Reference      | -         | 0                  | Immediately     | Stop<br>Setting | PST             |

| Function<br>Code |    | Name                    | Setting Range                                                                                                    | Min. Unit     | Factory<br>Setting | When<br>Enabled | Data<br>Type       | Related<br>Mode |
|------------------|----|-------------------------|----------------------------------------------------------------------------------------------------|---------------|--------------------|-----------------|--------------------|-----------------|
| H04              | 50 | AO1 Signal<br>Selection | 00: Default<br>motor speed<br>(1V/1000rpm);<br>01: Speed<br>reference<br>(1V/1000rpm);<br>02: Torque<br>reference<br>(1V/100%);<br>03: Position<br>deviation (0.05V/1<br>Reference units);<br>04: Amplifier<br>deviation<br>(electronic gear)<br>(0.05V/1 encoder<br>pulse unit);<br>05: Position<br>reference speed<br>(1V/1000 rpm);<br>06: Positioning<br>completion<br>reference<br>(complete: 5V;<br>incomplete: 0V);<br>07: Speed<br>feedforward<br>(1V/1000rpm) | 1             | 0                  | Immediately     | Running<br>Setting |                 |
| H04              | 51 | AO1 offset<br>Voltage   | 0-10000mV                                                                                                    | 1mV           | 5000mV             | Immediately     | Running<br>Setting | -               |
| H04              | 52 | AO1 MF                  | -99.99-99.99                                                                                                    | 0.01<br>times | 1                  | Immediately     | Running<br>Setting | -               |

| Func<br>Co | tion<br>de | Name                                         | Setting Range                                                                                                    | Min. Unit              | Factory<br>Setting | When<br>Enabled | Data<br>Type       | Related<br>Mode |
|------------|------------|----------------------------------------------|----------------------------------------------------------------------------------------------------|------------------------|--------------------|-----------------|--------------------|-----------------|
| H04        | 53         | AO2 Signal<br>Selection                      | 00: Default<br>motor speed<br>(1V/1000rpm);<br>01: Speed<br>reference<br>(1V/1000rpm);<br>02: Torque<br>reference<br>(1V/100%);<br>03: Position<br>deviation (0.05V/1<br>Reference units);<br>04: Amplifier<br>deviation<br>(electronic gear)<br>(0.05V/1 encoder<br>pulse unit);<br>05: Position<br>reference speed<br>(1V/1000 rpm);<br>06: Positioning<br>completion<br>reference<br>(complete: 5V;<br>incomplete: 5V;<br>incomplete: 0V);<br>07: Speed<br>feedforward<br>(1V/1000rpm) | 1                      | 0                  | Immediately     | Running<br>Setting | -               |
| H04        | 54         | AO2 offset<br>Voltage                        | 0-10000mV                                                                                                    | 1mV                    | 5000mV             | Immediately     | Running<br>Setting | -               |
| H04        | 55         | AO2 MF                                       | -99.99-99.99                                                                                                    | 0.01<br>times          | 1.00               | Immediately     | Running<br>Setting | -               |
|            | _          |                                              | Group H05 Positio                                                                                                    | n Control P            | arameters          |                 |                    |                 |
| H05        | 00         | Master Position<br>Reference A<br>Source     | 0: Pulse Reference<br>(default);<br>1: Stepping Given;<br>2: MS Position<br>Reference Given;<br>3: Communication<br>Given                                                                                                    | 1                      | 0                  | Immediately     | Stop<br>Setting    | Ρ               |
| H05        | 03         | Stepping                                     | -9999-9999<br>reference units                                                                                                    | 1<br>reference<br>unit | 50                 | Immediately     | Stop<br>Setting    | Р               |
| H05        | 04         | S-curve<br>Acceleration<br>Slope Time        | 0ms-1000ms                                                                                                    | 1ms                    | 0ms                | Immediately     | Stop<br>Setting    | Р               |
| H05        | 05         | Position<br>Reference S<br>smoothing         | 0ms-1000ms                                                                                                    | 1ms                    | 0ms                | Immediately     | Stop<br>Setting    | Р               |
| H05        | 06         | Position<br>Reference Moving<br>average Time | 0.0ms-128.0ms                                                                                                    | 0.1ms                  | 0.0ms              | Immediately     | Stop<br>Setting    | Р               |

| Func<br>Co | tion<br>de | Name                                        | Setting Range                                                                                                    | Min. Unit | Factory<br>Setting | When<br>Enabled  | Data<br>Type       | Related<br>Mode |
|------------|------------|---------------------------------------------|----------------------------------------------------------------------------------------------------|-----------|--------------------|------------------|--------------------|-----------------|
| H05        | 07         | Electronic<br>Gear Ratio 1<br>(Numerator)   | 1-1073741824                                                                                                    | 1         | 4                  | Immediately      | Running<br>Setting | Р               |
| H05        | 09         | Electronic<br>Gear Ratio 1<br>(Denominator) | 1-1073741824                                                                                                    | 1         | 1                  | Immediately      | Running<br>Setting | Ρ               |
| H05        | 11         | Electronic<br>Gear Ratio 2<br>(Numerator)   | 1-1073741824                                                                                                    | 1         | 4                  | Immediately      | Running<br>Setting | Ρ               |
| H05        | 13         | Electronic<br>Gear Ratio 2<br>(Denominator) | 1-1073741824                                                                                                    | 1         | 1                  | Immediately      | Running<br>Setting | Р               |
| H05        | 15         | Reference Pulse<br>Mode                     | 0: Direction +<br>pulse, positive<br>logic (default<br>value);<br>1: Direction +<br>pulse. negative<br>logic;<br>2: Phase A<br>+ Phase B<br>Orthogonal<br>pulses, 4 multiple<br>frequency;<br>3-CW+CCW                                                                                                    | 1         | 0                  | After<br>Restart | Stop<br>Setting    | Ρ               |
| H05        | 16         | Clear Action<br>Selection                   | 0: Servo OFF<br>and clear position<br>deviation pulse<br>upon error;<br>1: Clear position<br>deviation pulse<br>upon error;<br>2: Not clear<br>position deviation<br>pulse (clear via<br>CLR high level);<br>3: Not clear<br>position deviation<br>pulse(clear via<br>CLR low level);<br>4-: Not clear<br>position deviation<br>pulse (clear via<br>CLR rising edge);<br>5: Not clear<br>position deviation<br>pulse (clear via<br>CLR rising edge); | 1         | 0                  | Immediately      | Stop<br>Setting    | Ρ               |
| H05        | 17         | Encoder pulse                               | 16-1073741824 P/<br>Rev                                                                                                    | 1P/Rev    | 2500P/<br>Rev      | After<br>Restart | Stop<br>Setting    | -               |

| Func<br>Co | tion<br>de | Name                                                           | Setting Range                                                                                                    | Min. Unit              | Factory<br>Setting          | When<br>Enabled  | Data<br>Type    | Related<br>Mode |
|------------|------------|----------------------------------------------------------------|----------------------------------------------------------------------------------------------------|------------------------|-----------------------------|------------------|-----------------|-----------------|
| H05        | 19         | Speed<br>Feedforward<br>Control Selection                      | 0: No speed<br>feedforward;<br>1: Internal speed<br>feedforward;<br>2: Al1 is used<br>to be the speed<br>feedforward input;<br>3: Al2 is used<br>to be the speed<br>feedforward input;<br>4: Al3 is used<br>to be the speed<br>feedforward.                                                                                                    | 1                      | 1                           | Immediately      | Stop<br>Setting | Ρ               |
| H05        | 20         | Positioning<br>Completion Signal<br>(COIN) Output<br>Condition | 0: Position<br>deviation absolute<br>value is less<br>than position<br>completion<br>amplitude output;<br>1: Position<br>deviation absolute<br>value is less<br>than position<br>completion<br>amplitude output,<br>and the reference<br>is zero after<br>position reference<br>filtering;<br>2: Position<br>deviation absolute<br>value is less<br>than position<br>completion<br>amplitude output<br>and the reference<br>is zero after<br>position reference<br>filtering. | 1                      | 0                           | Immediately      | Stop<br>Setting | Ρ               |
| H05        | 21         | Positioning<br>Completion<br>Amplitude                         | 1-65535 reference<br>unit                                                                                                    | 1<br>reference<br>unit | 7<br>reference<br>units     | Immediately      | Stop<br>Setting | Р               |
| H05        | 22         | Positioning<br>Completion<br>Approach Signal<br>Amplitude      | 1-65535 reference<br>units                                                                                                    | 1<br>reference<br>unit | 65535<br>reference<br>units | Immediately      | Stop<br>Setting | Р               |
| H05        | 23         | Interrupt Length<br>Enabled                                    | 0: Disable Interrupt<br>Length;<br>1: Enable Interrupt<br>Length                                                                                                    | /                      | 0                           | After<br>Restart |                 | Ρ               |
| H05        | 24         | Interrupt Length<br>Reference                                  | 0-1073741824<br>reference units                                                                                                    | 1<br>reference<br>unit | 10000                       | Immediately      | Stop<br>Setting | Р               |

| Fund<br>Co | tion<br>de | Name                                                    | Setting Range                                                                                                    | Min. Unit | Factory<br>Setting | When<br>Enabled | Data<br>Type       | Related<br>Mode |
|------------|------------|---------------------------------------------------------|----------------------------------------------------------------------------------------------------|-----------|--------------------|-----------------|--------------------|-----------------|
| H05        | 26         | Interrupt Length<br>Running Speed                       | 1rpm-9000rpm                                                                                                    | rpm       | 200                | Immediately     | Stop<br>Setting    | Р               |
| H05        | 27         | Interrupt Length<br>Acceleration /<br>Deceleration time | 0-1000                                                                                                    | 1ms       | 10ms               | Immediately     | Stop<br>Setting    | Р               |
| H05        | 29         | Interrupt Length<br>Completion Lock<br>Status Enabled   | 0: Disabled;<br>1: Enabled                                                                                                    | 1         | 1                  | Immediately     | Running<br>Setting | Ρ               |
| H05        | 30         | Origin Return<br>Enabled Control                        | 0: Disable origin<br>return function;<br>1: Enable origin<br>return via DI Input<br>OrgChufa;<br>2: Enable origin<br>return via DI Input<br>OrgChufa;<br>3: Start origin<br>return after power-<br>on;<br>4: Origin return<br>immediately,<br>when this funcode<br>is set;<br>5: Start electric<br>return to origin<br>command;<br>6: Take the current<br>position as origin. | 1         | 0                  | Immediately     | Running<br>Setting | Ρ               |

| Func<br>Co | tion<br>de | Name                                                               | Setting Range                                                                                                    | Min. Unit              | Factory<br>Setting | When<br>Enabled  | Data<br>Type    | Related<br>Mode |
|------------|------------|--------------------------------------------------------------------|----------------------------------------------------------------------------------------------------|------------------------|--------------------|------------------|-----------------|-----------------|
| H05        | 31         | Origin Return<br>Mode                                              | <ul> <li>Origin of forward origin return deceleration point represents origin switch;</li> <li>Origin of reverse origin return deceleration point represents origin switch;</li> <li>Origin of reverse origin switch;</li> <li>Origin of forward origin return deceleration point represents signal Z;</li> <li>Origin of reverse origin return deceleration point represents signal Z;</li> <li>Origin of reverse origin return deceleration point represents signal Z;</li> <li>Origin of forward origin return deceleration point represents signal Z;</li> <li>Origin of forward origin return deceleration point represents signal Z;</li> <li>Origin of forward origin return deceleration point represents;</li> <li>Origin of reverse origin return deceleration point represents origin return deceleration point represents origin switch;</li> </ul> | 1                      | 0                  | Immediately      | Stop<br>Setting | Ρ               |
| H05        | 32         | High-speed<br>Search for<br>Original Switch<br>Signal Speed        | 0-3000                                                                                                    | 1rpm                   | 100rpm             | Immediately      | Stop<br>Setting | Р               |
| H05        | 33         | Low-speed<br>Search for Origin<br>Switch Speed                     | 0-1000                                                                                                    | 1rpm                   | 10rpm              | Immediately      | Stop<br>Setting | Р               |
| H05        | 34         | Limit Acceleration<br>/ Deceleration<br>Time when<br>Search Origin | 0-1000                                                                                                    | ms                     | 1000               | Immediately      | Stop<br>Setting | Ρ               |
| H05        | 35         | Limit the time to search origin                                    | 0-65535                                                                                                    | ms                     | 10000              | Immediately      | Stop<br>Setting | Р               |
| H05        | 36         | Mechanical Origin<br>Offset                                        | -1073741824-<br>1073741824                                                                                                    | 1<br>reference<br>unit | 0                  | Immediately      | Stop<br>Setting | Р               |
| H05        | 38         | Servo Pulse<br>Output Source<br>Selection                          | 0: Encoder output;<br>1: Pulse reference<br>synchronous<br>output                                                                                                    | 1                      | 0                  | After<br>Restart | Stop<br>Setting | PST             |

| Fund<br>Co | tion<br>de | Name                                                                | Setting Range                                                                                                    | Min. Unit    | Factory<br>Setting | When<br>Enabled | Data<br>Type       | Related<br>Mode |
|------------|------------|---------------------------------------------------------------------|----------------------------------------------------------------------------------------------------|--------------|--------------------|-----------------|--------------------|-----------------|
| H05        | 39         | Gear ratio real-<br>time modification<br>and DI switching<br>enable | 0- Non-real-time<br>switching<br>1- Real-time<br>switching                                                                                              | 1            | 0                  | Immediately     | Stop<br>Setting    | -               |
|            |            |                                                                     | Group H06 Speed                                                                                                    | d Control Pa | arameters          |                 |                    |                 |
| H06        | 00         | Master Speed<br>Reference A<br>Source                               | 0: Digital given<br>(H0603);<br>1: Al1;<br>2: Al2;<br>3: Al3;<br>4: Jog speed<br>reference                                                              | 1            | 0                  | Immediately     | Stop<br>Setting    | S               |
| H06        | 01         | Auxiliary Speed<br>Reference B<br>Source                            | 0: Digital given<br>(H0603);<br>1: Al1;<br>2: Al2;<br>3: Al3;<br>4: Jog speed<br>reference;<br>5: MS speed<br>reference                                 | 1            | 3                  | Immediately     | Stop<br>Setting    | S               |
| H06        | 02         | Speed Reference<br>Selection                                        | 0: Master speed<br>instruction A<br>source;<br>1: Auxiliary speed<br>instruction B<br>source;<br>2: A+B;<br>3: A/B switch;<br>4: Communication<br>given | 1            | 0                  | Immediately     | Stop<br>Setting    | S               |
| H06        | 03         | Speed Reference<br>Ketboard Setting<br>Value                        | -9000rpm-<br>9000rpm                                                                                                    | 1rpm         | 200rpm             | Immediately     | Running<br>Setting | S               |
| H06        | 04         | Jog Speed Setting<br>Value                                          | 0rpm-9000rpm                                                                                                    | 1rpm         | 300rpm             | Immediately     | Running<br>Setting | S               |
| H06        | 05         | Speed Reference<br>acceleration slope<br>time                       | 0ms-10000ms                                                                                                    | 1ms          | 0ms                | Immediately     | Stop<br>Setting    | S               |
| H06        | 06         | Speed Reference<br>deceleration slope<br>time                       | 0ms-10000ms                                                                                                    | 1ms          | 0ms                | Immediately     | Stop<br>Setting    | S               |
| H06        | 07         | Maximum<br>Rotation Sped<br>Limit Value                             | 0rpm-9000rpm                                                                                                    | 1rpm         | 9000rpm            | Immediately     | Stop<br>Setting    | S               |
| H06        | 08         | Speed Forward<br>Limit                                              | 0rpm-9000rpm                                                                                                    | 1rpm         | 9000rpm            | Immediately     | Stop<br>Setting    | S               |
| Fund<br>Co | tion<br>de | Name                                          | Setting Range                                                                                                    | Min. Unit    | Factory<br>Setting | When<br>Enabled | Data<br>Type       | Related<br>Mode |
|------------|------------|-----------------------------------------------|----------------------------------------------------------------------------------------------------|--------------|--------------------|-----------------|--------------------|-----------------|
| H06        | 09         | Speed Reverse<br>Limit                        | 0rpm-9000rpm                                                                                                    | 1rpm         | 9000rpm            | Immediately     | Stop<br>Setting    | S               |
| H06        | 11         | Torque<br>Feedforward<br>Selection            | 0: No torque<br>feedforward;<br>1: Internal torque<br>feedforward                                                                                        | 1            | 0                  | Immediately     | Stop<br>Setting    | PS              |
| H06        | 15         | Zero Fixed<br>Rotation Limit<br>Value         | 0rpm-1000rpm                                                                                                    | 1rpm         | 10rpm              | Immediately     | Stop<br>Setting    | S               |
| H06        | 16         | Motor Rotation<br>Signal Speed<br>Threshold   | 0rpm-1000rpm                                                                                                    | 1rpm         | 20rpm              | Immediately     | Stop<br>Setting    | PST             |
| H06        | 17         | Speed Arrive<br>Signal Width                  | 0rpm-100rpm                                                                                                    | 1rpm         | 10rpm              | Immediately     | Stop<br>Setting    | PST             |
|            |            |                                               | Group H07 Torque                                                                                                    | e Control Pa | arameters          |                 |                    |                 |
| H07        | 00         | Master Torque<br>Reference A<br>Source        | 0: Digital given<br>(H07-03);<br>1: Al1;<br>2: Al2;<br>3: Al3                                                                                            | 1            | 0                  | Immediately     | Stop<br>Setting    | Т               |
| H07        | 01         | Auxiliary Torque<br>Reference Source<br>B     | 0: Digital given<br>(H07-03);<br>1: Al1;<br>2: Al2;<br>3: Al3                                                                                            | 1            | 1                  | Immediately     | Stop<br>Setting    | Т               |
| H07        | 02         | Torque Reference<br>Selection                 | 0: Master<br>reference A<br>source;<br>1: Auxiliary torque<br>reference B<br>source;<br>2: A+B source;<br>3: A/B switching;<br>4: Communication<br>given | 1            | 0                  | Immediately     | Stop<br>Setting    | т               |
| H07        | 03         | Torque Reference<br>Keyboard Setting<br>Value | -100.0%-100.0%                                                                                                    | 0.1%         | 0.0%               | Immediately     | Running<br>Setting | Т               |
| H07        | 05         | Torque Reference<br>Filtering Time            | 0.00ms-655.35ms                                                                                                    | 0.01ms       | 0ms                | Immediately     | Stop<br>Setting    | PST             |
| H07        | 06         | Torque Reference<br>Filtering Time 2          | 0.00ms-655.35ms                                                                                                    | 0.01ms       | 0ms                | Immediately     | Stop<br>Setting    | PST             |

| Func<br>Cod | tion<br>de | Name                                        | Setting Range                                                                                                    | Min. Unit | Factory<br>Setting | When<br>Enabled | Data<br>Type    | Related<br>Mode |
|-------------|------------|---------------------------------------------|----------------------------------------------------------------------------------------------------|-----------|--------------------|-----------------|-----------------|-----------------|
| H07         | 07         | Torque Limit<br>Source                      | 0: Positive and<br>negative internal<br>torque limit<br>(default);<br>1: Positive and<br>negative external<br>torque limit (use<br>P-CL and N-CL<br>selection);<br>2: Take T-LMT as<br>external torque<br>limit input;<br>3: Take positive<br>and negative<br>external torque<br>and minimum<br>T-LMT value as<br>the torque limit. | 1         | 0                  | Immediately     | Stop<br>Setting | PST             |
| H07         | 08         | T-LMTSelection                              | 1: Al1;<br>2: Al2;<br>3: Al3                                                                                                    | 1         | 2                  | Immediately     | Stop<br>Setting | PST             |
| H07         | 09         | Forward Internal<br>Torque Limit            | 0.0%-800.0%<br>(100%<br>corresponds to<br>one time rated<br>torque)                                                                                                    | 0.1%      | 300.0%             | Immediately     | Stop<br>Setting | PST             |
| H07         | 10         | Reserve Internal<br>Torque Limit            | 0.0%-800.0%<br>(100%<br>corresponds to<br>one time rated<br>torque)                                                                                                    | 0.1%      | 300.0%             | Immediately     | Stop<br>Setting | PST             |
| H07         | 11         | External Torque<br>Limit at forward<br>Side | 0.0%-800.0%<br>(100%<br>corresponds to<br>one time rated<br>torque)                                                                                                    | 0.1%      | 300.0%             | Immediately     | Stop<br>Setting | PST             |
| H07         | 12         | External Torque<br>Limit at Reserve<br>Side | 0.0%-800.0%<br>(100%<br>corresponds to<br>one time rated<br>torque)                                                                                                    | 0.1%      | 300.0%             | Immediately     | Stop<br>Setting | PST             |
| H07         | 15         | Emergency Stop<br>Torque                    | 0.0%-800.0%<br>(100%<br>corresponds to<br>one time rated<br>torque)                                                                                                    | 0.1%      | 100.0%             | Immediately     | Stop<br>Setting | PST             |

| Func<br>Co | tion<br>de | Name                                                 | Setting Range                                                                                                    | Min. Unit  | Factory<br>Setting | When<br>Enabled | Data<br>Type       | Related<br>Mode |
|------------|------------|------------------------------------------------------|----------------------------------------------------------------------------------------------------|------------|--------------------|-----------------|--------------------|-----------------|
| H07        | 17         | Speed Limit<br>Source Selection                      | 0: Internal speed<br>limit(speed limit<br>upon torque<br>control);<br>1: Take V-LMT as<br>external speed<br>limit input | 1          | 0                  | Immediately     | Stop<br>Setting    | т               |
| H07        | 18         | V-LMTSelection                                       | 1: Al1;<br>2: Al2;<br>3: Al3                                                                                            | 1          | 3                  | Immediately     | Stop<br>Setting    | т               |
| H07        | 19         | Internal Speed<br>Limit Value upon<br>Torque Control | 0rpm-9000rpm                                                                                                    | 1rpm       | 1000rpm            | Immediately     | Stop<br>Setting    | Т               |
|            |            |                                                      | Group H08 G                                                                                                    | Bain Param | eters              |                 |                    |                 |
| H08        | 00         | Speed-loop Gain                                      | 1.0Hz-2000.0Hz                                                                                                    | 0.1Hz      | 400.0Hz            | Immediately     | Running<br>Setting | PS              |
| H08        | 01         | Speed-loop<br>Integration Time<br>Parameters         | 0.15ms-512.00ms                                                                                                    | 0.01ms     | 20.00ms            | Immediately     | Running<br>Setting | PS              |
| H08        | 02         | Position-loop<br>Gain                                | 1.0Hz-2000.0Hz                                                                                                    | 0.1Hz      | 20.0Hz             | Immediately     | Running<br>Setting | Р               |
| H08        | 03         | 2nd speed-loop<br>Gain                               | 1.0Hz-2000.0Hz                                                                                                    | 0.1Hz      | 400.0Hz            | Immediately     | Running<br>Setting | PS              |
| H08        | 04         | 2nd Speed<br>Integration Time<br>Parameters          | 0.15ms-512.00ms                                                                                                    | 0.01ms     | 20.00ms            | Immediately     | Running<br>Setting | PS              |
| H08        | 05         | 2nd Position-loop<br>Gain                            | 1.0Hz-2000.0Hz                                                                                                    | 0.1Hz      | 20.0Hz             | Immediately     | Running<br>Setting | Р               |
| H08        | 06         | Gain Switching<br>Time 1                             | 0-65535                                                                                                    | 1ms        | 0                  | Immediately     | Running<br>Setting | Р               |
| H08        | 07         | Gain Switching<br>Time 2                             | 0-65535                                                                                                    | 1ms        | 0                  | Immediately     | Running<br>Setting | Р               |
| H08        | 08         | Gain Switching<br>Waiting Time 1                     | 0-65535                                                                                                    | 1ms        | 0                  | Immediately     | Running<br>Setting | PS              |
| H08        | 09         | Gain Switching<br>Waiting Time 2                     | 0-65535                                                                                                    | 1ms        | 0                  | Immediately     | Running<br>Setting | PS              |
| H08        | 15         | Average Value of<br>Load Inertia Ratio               | 0.90-120.00                                                                                                    | 0.01       | 1.00               | Immediately     | Running<br>Setting | -               |
| H08        | 16         | Current Value<br>of<br>Load Inertia Ratio            | 0.90-120.00                                                                                                    | 0.01       | 1.00               | Immediately     | Running<br>Setting | -               |

| Func<br>Co | tion<br>de | Name                                                                     | Setting Range                                                                                                    | Min. Unit | Factory<br>Setting | When<br>Enabled | Data<br>Type    | Related<br>Mode |
|------------|------------|--------------------------------------------------------------------------|----------------------------------------------------------------------------------------------------|-----------|--------------------|-----------------|-----------------|-----------------|
| H08        | 10         | Gain Switching<br>Selection Switch                                       | 0: Disable Gain<br>Switch to fix the<br>1st gain;<br>1: Manual gain<br>switch via external<br>input signal<br>(G-SEL) switching<br>gain;<br>2: Use position<br>pulse difference<br>for automatic<br>gain switch,<br>the gain can<br>switch condition<br>amplitude (H0811);<br>3: The position<br>instruction filtering<br>output is 0 subject<br>to position pulse;<br>4: Automatically<br>gain switch<br>subject to the<br>speed instruction,<br>meanwhile<br>gain can switch<br>the amplitude<br>(H0812);<br>5: Automatically<br>gain switch<br>subject to the<br>torque instruction,<br>meanwhile the<br>gain switch<br>subject to the<br>torque instruction,<br>meanwhile the<br>gain switch<br>subject to the torque instruction,<br>meanwhile the gain switch<br>subject to the torque instruction,<br>meanwhile the gain switch<br>subject to the torque instruction,<br>meanwhile the gain switch<br>subject to the torque instruction,<br>meanwhile the gain switch<br>subject to the torque instruction,<br>meanwhile the gain switch<br>subject to the torque instruction,<br>meanwhile the gain switch<br>subject to the torque instruction,<br>meanwhile the gain switch<br>subject to the torque instruction,<br>meanwhile the gain switch<br>subject to the torque instruction,<br>meanwhile the gain switch subject to the torque instruction,<br>meanwhile the gain switch subject to the to | 1         | 0                  | Immediately     | Stop<br>Setting | PS              |
| H08        | 11         | Gain Switch<br>Position Deviation                                        | 0-65535                                                                                                    | Р         | 30                 | Immediately     | Stop<br>Setting | Р               |
| H08        | 12         | Gain SWITCH<br>Speed Reference<br>Condition<br>Amplitude<br>(Threshold)  | 0-65535                                                                                                    | rpm       | 100                | Immediately     | Stop<br>Setting | PS              |
| H08        | 13         | Gain Switch<br>Torque Reference<br>Condition<br>Amplitude<br>(Threshold) | 0-300.0                                                                                                    | 0.1%      | 20.0               | Immediately     | Stop<br>Setting | PS              |
| H08        | 15         | Load Rotating<br>Inertia Ratio                                           | 1.00-200.00                                                                                                    | 0.01      | 1.00               | Immediately     | Stop<br>Setting | PST             |

| Fund<br>Co | tion<br>de | Name                                                 | Setting Range                                                                                                    | Min. Unit              | Factory<br>Setting     | When<br>Enabled | Data<br>Type       | Related<br>Mode |
|------------|------------|------------------------------------------------------|----------------------------------------------------------------------------------------------------|------------------------|------------------------|-----------------|--------------------|-----------------|
| H08        | 18         | Speed<br>Feedforward<br>Filtering Time<br>Parameter  | 0.00ms-64.00ms                                                                                                    | 0.01ms                 | 0.00ms                 | Immediately     | Running<br>Setting | Р               |
| H08        | 19         | Speed<br>Feedforward Gain                            | 0.0%-100.0%                                                                                                    | 0.1%                   | 0.0%                   | Immediately     | Running<br>Setting | Р               |
| H08        | 20         | Torque<br>Feedforward<br>Filtering Time<br>Parameter | 0.00ms-64.00ms                                                                                                    | 0.01ms                 | 0.00ms                 | Immediately     | Running<br>Setting | Р               |
| H08        | 21         | Torque<br>Feedforward Gain                           | 0.0%-100.0%                                                                                                    | 0.1%                   | 0.0%                   | Immediately     | Running<br>Setting | Р               |
| H08        | 22         | Speed Feedback<br>Filtering                          | 0: Disable speed<br>feedback filter;<br>1: Enable speed<br>feedback filter                                                                                                    | 1                      | 0                      | Immediately     | Stop<br>Setting    | PS              |
| H08        | 25         | Speed-loop<br>Control Method                         | 0: PI Contorl;<br>1: P-PI switch<br>control;<br>2: PI Contorl                                                                                                    | 1                      | 0                      | Immediately     | Stop<br>Setting    | PS              |
| H08        | 26         | P-PI Switch<br>Control Condition                     | 0: Base on<br>internal torque<br>insutruction;<br>1: Base on speed<br>instruction;<br>2: Base on<br>acceleration;<br>3: Base on position<br>deviation pulse;<br>4: Base on external<br>switch (DI) | 1                      | 0                      | Immediately     | Stop<br>Setting    | PS              |
| H08        | 27         | P-PI Switch<br>Condition Torque<br>Reference         | 0.0%-800.0%                                                                                                    | 0.1%                   | 30.0%                  | Immediately     | Stop<br>Setting    | PS              |
| H08        | 28         | P-PI<br>Switch Condition<br>Speed Reference          | 0rpm-9000rpm                                                                                                    | 1rpm                   | 0rpm                   | Immediately     | Stop<br>Setting    | PS              |
| H08        | 29         | P-PI Switch<br>Condition<br>Acceleration             | 0rpm/s-30000rpm/<br>s                                                                                                    | 1rpm/s                 | 200rpm/<br>ms          | Immediately     | Stop<br>Setting    | PS              |
| H08        | 30         | P-PI<br>Switch Condition<br>Position Deviation       | 0-10000 reference<br>Units                                                                                                    | 1<br>reference<br>Unit | 0<br>reference<br>Unit | Immediately     | Stop<br>Setting    |                 |
|            |            | -                                                    | Group H09 Auto                                                                                                    | -tuning Par            | ameters                |                 |                    |                 |
| H09        | 00         | Max. Speed<br>at Inertia<br>Identification           | 300-2000rpm                                                                                                    | 1rpm                   | 600rpm                 | Immediately     | Stop<br>Setting    | PST             |

| Fund<br>Co | tion<br>de | Name                                                            | Setting Range                                                                                                   | Min. Unit              | Factory<br>Setting          | When<br>Enabled | Data<br>Type       | Related<br>Mode |
|------------|------------|-----------------------------------------------------------------|----------------------------------------------------------------------------------------------------|------------------------|-----------------------------|-----------------|--------------------|-----------------|
| H09        | 01         | Max. Speed<br>at Inertia<br>Identification                      | 20ms-400ms                                                                                                    | 1ms                    | 120ms                       | Immediately     | Running<br>Setting | PST             |
| H09        | 04         | Waiting Time<br>of Inertia<br>Identification                    | 0ms-10000ms                                                                                                    | 1ms                    | 50ms                        | Immediately     | Running<br>Setting | PST             |
| H09        | 05         | Current Rigid<br>Level                                          | 0-25                                                                                                    | 1                      | 0                           | Immediately     | Stop<br>Setting    | PST             |
| H09        | 07         | Circles the motor<br>rotates for one<br>Inertia ratio<br>update |                                                                                                    | One<br>Circle          | 1.200<br>Circles            | Display         | Display            |                 |
|            |            |                                                                 | Group H0a Error an                                                                                              | d Protection           | n Paramete                  | r               |                    |                 |
| H0a        | 00         | Power Input Open<br>Phase Protection<br>Selection               | 0: Enable error and<br>disable warning;<br>1: Enable error<br>and warning;<br>2: Disable error<br>and warning   | 1                      | 0                           | Immediately     | Stop<br>Setting    | -               |
| H0a        | 04         | Motor Overload<br>Protection Gain                               | 50%-150%                                                                                                    | 1%                     | 100%                        | Immediately     | Stop<br>Setting    |                 |
| H0a        | 05         | Overload Warning<br>Value                                       | 1%-100%                                                                                                    | 1%                     | 80%                         | Immediately     | Stop<br>Setting    | -               |
| H0a        | 06         | Motor Overload<br>Current Derating                              | 10%-100%                                                                                                    | 1%                     | 100%                        | Immediately     | Stop<br>Setting    | -               |
| H0a        | 08         | Main circuit is due<br>to the voltage of<br>feature selection   | 0: Non-detect<br>main circuit under-<br>voltage warning;<br>1: Detect main<br>circuit under-<br>voltage warning | 1                      | 0                           | Immediately     | Stop<br>Setting    | -               |
| H0a        | 10         | Position Deviation<br>Excessive<br>Warning<br>Value             | 1-32767 reference units                                                                                         | 1<br>reference<br>unit | 32767<br>reference<br>units | Immediately     | Stop<br>Setting    | -               |
| H0a        | 11         | Position Deviation<br>Excessive Error<br>Value                  | 1-32767 reference units                                                                                         | 1<br>reference<br>unit | 32767<br>reference<br>units | Immediately     | Stop<br>Setting    | -               |
| H0a        | 12         | Speed limit<br>protection<br>function (switch<br>ER.234)        | 0: Speed limit<br>protection disabled<br>(ER.234 OFF)<br>1: Speed limit<br>protection enabled<br>(ER.234 ON)    | 1                      | 1                           | Immediately     | Stop<br>Setting    | -               |
|            |            | <u> </u>                                                        | Group H0b D                                                                                                    | isplay Para            | meter                       | ·               |                    |                 |
| H0b        | 00         | Actual Motor<br>Speed                                           | -                                                                                                    | 1rpm                   | -                           | -               | Display            | PST             |

| Fund<br>Co | tion<br>de | Name                                                                                                    | Setting Range    | Min. Unit              | Factory<br>Setting | When<br>Enabled | Data<br>Type | Related<br>Mode |
|------------|------------|----------------------------------------------------------------------------------------------------|------------------|------------------------|--------------------|-----------------|--------------|-----------------|
| H0b        | 01         | Speed Reference                                                                                                    | -                | 1rpm                   | -                  | -               | Display      | PS              |
| H0b        | 02         | Internal Torque<br>Reference<br>(relative to rated<br>torque)                                                                             | -                | 0.1%                   | -                  | -               | Display      | PST             |
| H0b        | 03         | Input Signal<br>Monitoring DI                                                                                                    | -                | -                      | -                  | -               | Display      | PST             |
| H0b        | 05         | Output Signal<br>Monitoring DO                                                                                                    | -                | -                      | -                  | -               | Display      | PST             |
| H0b        | 07         | Absolute position<br>counter (32-bit<br>decimal display)<br>can be the power-<br>off memory                                               | -                | 1<br>reference<br>unit | -                  | -               | Display      | Ρ               |
| H0b        | 09         | Mechanical Angle<br>(Starting from the<br>origin of pulse<br>number)                                                                      | -                | 1р                     | -                  | -               | Display      | Р               |
| H0b        | 10         | Rotation Angle<br>(Electrical<br>angle)                                                                                                   | -                | 0.1°                   | -                  | -               | Display      | PST             |
| H0b        | 11         | Enter Position<br>Corresponding<br>Speed                                                                                                  | -                | 1rpm                   | -                  | -               | Display      | Р               |
| H0b        | 12         | Deviation<br>Counter (position<br>deviations)<br>(Enabled only<br>when in the<br>position control)                                        | -                | 1<br>reference<br>unit | -                  | -               | Display      | Ρ               |
| H0b        | 13         | Enter Reference<br>Pulse Counter<br>(32-bit decimal<br>display)                                                                           | -                | 1<br>reference<br>unit | -                  | -               | Display      | Ρ               |
| H0b        | 17         | Feedback Pulse<br>counter (Encoder<br>pulse of 4 times<br>frequency data:<br>display 32-bit<br>decimal) can be<br>the power-off<br>memory | -                | 1р                     | -                  | -               | Display      | Ρ               |
| H0b        | 19         | Total Power-<br>on Time (32-bit<br>decimal display)                                                                                       | 0.0-429496729.6s | 0.1s                   | -                  | -               | Display      | -               |
| H0b        | 21         | AI1 Sampling<br>Voltage                                                                                                    | -                | 1mV                    | -                  |                 | Display      | -               |

| Fund<br>Co | tion<br>de | Name                                            | Setting Range                                                                                  | Min. Unit   | Factory<br>Setting | When<br>Enabled | Data<br>Type       | Related<br>Mode |
|------------|------------|-------------------------------------------------|------------------------------------------------------------------------------------------------|-------------|--------------------|-----------------|--------------------|-----------------|
| H0b        | 22         | Al2 Sampling<br>Voltage                         | -                                                                                              | 1mV         | -                  |                 | Display            | -               |
| H0b        | 23         | AI3 Sampling<br>Voltage                         | -                                                                                              | 1mV         | -                  |                 | Display            |                 |
| H0b        | 24         | Phase-current<br>RMS                            | -                                                                                              | 0.01A       | -                  |                 | Display            |                 |
| H0b        | 26         | Bus Voltage                                     | -                                                                                              | 0.1V        | -                  |                 | Display            |                 |
| H0b        | 27         | Module<br>Temperature                           | -                                                                                              | °C          | -                  |                 | Display            | -               |
| H0b        | 31         | Turns of Multi-<br>Loop Absolute<br>Encoder     | -                                                                                              | r           | -                  |                 | Display            |                 |
| H0b        | 33         | Error Record<br>Display                         | 0: Current Error;<br>1: Previous error;<br>2: Previous 2<br>errors;<br>9: Previous 9<br>errors | 1           | 0                  | Immediately     | Running<br>Setting | -               |
| H0b        | 34         | Error Code                                      | -                                                                                              | -           | First error code   | -               |                    | -               |
| H0b        | 35         | Error Time-<br>stamping                         | -                                                                                              | 0.1s        |                    | -               | Display            | -               |
| H0b        | 37         | Rotating speed<br>upon Selected<br>Error        | -                                                                                              | 1rpm        | -                  | -               | Display            | -               |
| H0b        | 38         | Present Current<br>U upon Selected<br>Error     | -                                                                                              | 0.01A       | -                  | -               | Display            | -               |
| H0b        | 39         | Present Current<br>V upon Selected<br>Error     |                                                                                                | 0.01A       |                    | -               | Display            | -               |
| H0b        | 40         | Bus Voltage upon<br>Selected Error              | -                                                                                              | 0.1V        | -                  | -               | Display            | -               |
| H0b        | 41         | Input Terminal<br>Status upon Error             | -                                                                                              | -           | -                  | -               | Display            | -               |
| H0b        | 42         | Input Terminal<br>Status upon<br>Selected Error | -                                                                                              | -           | -                  | -               | Display            | -               |
|            |            |                                                 | Group H0c Comm                                                                                 | unication P | arameters          |                 |                    |                 |
| H0c        | 00         | Servo Shaft<br>Address                          | 1-247;<br>0 indicates<br>the broadcast<br>address.                                             | 1           | 1                  | Immediately     | Stop<br>Setting    | -               |

| Func<br>Co | tion<br>de | Name                                                                       | Setting Range                                                                                                    | Min. Unit         | Factory<br>Setting | When<br>Enabled | Data<br>Type       | Related<br>Mode |
|------------|------------|----------------------------------------------------------------------------|----------------------------------------------------------------------------------------------------|-------------------|--------------------|-----------------|--------------------|-----------------|
| H0c        | 02         | Serial Baud rate<br>Setting                                                | 0: 2400;<br>1: 4800;<br>2: 9600;<br>3: 19200;<br>4: 38400;<br>5: 57600                                                                                                    | Bps Error<br>+-5% | 5                  | Immediately     | Stop<br>Setting    | -               |
| H0c        | 03         | Modbus Data<br>Format                                                      | 0: No check;<br>1: Even parity<br>Check;<br>2: Odd Parity<br>Check                                                                                                    | 1                 | 0                  | Immediately     | Running<br>Setting | -               |
| H0c        | 09         | Virtual<br>Communication                                                   | 0: Disabled<br>1: Enabled                                                                                                    | 1                 | 0                  | Immediately     | Stop<br>Setting    | PST             |
| H0c        | 11         | Virtual<br>Communication<br>VDO                                            | 0: Disabled<br>1: Enabled                                                                                                    | 1                 | 0                  | Immediately     | Stop<br>Setting    | PST             |
| H0c        | 12         | VDO function<br>is selected to 0<br>(default value)                        | Bit0-VDO1: default<br>value<br><br>Bit15-VDO16:<br>default value                                                                                                    | 1                 | 0                  | Immediately     | Stop<br>Setting    | PST             |
| H0c        | 13         | "Communication<br>write function<br>code value" is<br>updated to<br>EEPROM | 0: EEPROM No<br>update<br>1: EEPROM<br>Update                                                                                                    | 1                 | 1                  | Immediately     | Running<br>Setting | PST             |
| НОС        | 14         | ER.992 error type                                                          | 0x0002:<br>x03/0x06/0x10 is<br>not the command<br>code.<br>0x0004: CRC<br>check code is not<br>the same as data<br>frame check code.<br>0x0008: Access<br>function code does<br>not exist.<br>0x0010: Write<br>function code<br>value exceeds the<br>upper/lower limit.<br>0x0030: 0x10<br>writes 16-digit<br>function code<br>0x0060: Read data<br>length is 0.<br>0x0080: Function<br>code is written only<br>in the status to<br>modify the servo,<br>while the servo, is<br>currently running. |                   |                    | Display         | Display            | -               |

| Fund<br>Co | ction<br>de                    | Name                                               | Setting Range                                                                                                    | Min. Unit | Factory<br>Setting | When<br>Enabled | Data<br>Type    | Related<br>Mode |  |
|------------|--------------------------------|----------------------------------------------------|----------------------------------------------------------------------------------------------------|-----------|--------------------|-----------------|-----------------|-----------------|--|
| Grou       | p H0o                          | Auxiliary Function                                 | Parameter                                                                                                    |           |                    |                 |                 |                 |  |
| H0d        | 00                             | Software Reset                                     | 0: No Operation;<br>1: Software Reset                                                                                                    | 1         | 0                  | Immediately     | Stop<br>Setting | -               |  |
| H0d        | 01                             | Error Reset                                        | 0: No Operation;<br>1: Error Reset                                                                                                    | 1         | 0                  | Immediately     | Stop<br>Setting | -               |  |
| H0d        | 02                             | Moment of Inertia<br>of Identification<br>Function | 0: No Operation;<br>1: Enable moment<br>of inertia of<br>identification                                                                                                    | 1         | 0                  | Immediately     | Stop<br>Setting | -               |  |
| HOD        | 03                             | Encoder Angle<br>Identification                    | 0: No operation<br>1: Start Angle<br>Identification                                                                                                    | 1         | 0                  | Immediately     | Stop<br>Setting | -               |  |
| H0d        | 10                             | Analog Channel<br>Automatic<br>Adjustment          | 0: No Operation;<br>1-3 AI1-3<br>Adjustment                                                                                                    | 1         | 0                  | Immediately     | Stop<br>Setting | -               |  |
| H0d        | 11                             | JOG Function                                       | 0-Rated Rotation<br>Speed                                                                                                    | 1rpm      | 100                | Immediately     | Stop<br>Setting | -               |  |
| Grou       | Group H11 MS Position Function |                                                    |                                                                                                    |           |                    |                 |                 |                 |  |
| H11        | 00                             | MS Position<br>Running Mode                        | 0: Single<br>run (Perform<br>H1101 segment<br>selection);<br>1: Cycle run<br>(Perform<br>H1101 segment<br>selection);<br>2: DI switch run<br>(select via DI);<br>3: Sequence<br>run (perform<br>H1101 segment<br>selection) | 1         | 0                  | Immediately     | Stop<br>Setting | Ρ               |  |
| H11        | 01                             | Displacement<br>Reference End<br>Segment Selection | 1-16                                                                                                    | 1         | 1                  | Immediately     | Stop<br>Setting | Ρ               |  |
| H11        | 02                             | Margin Processing<br>Method                        | The other three<br>modes are<br>enabled expect<br>DI switch mode<br>0: Continue to<br>run;<br>1: Run again from<br>segment 1                                                                                                | 1         | 0                  | Immediately     | Stop<br>Setting | Ρ               |  |
| H11        | 03                             | Waiting Time Unit                                  | 0-ms<br>1-s                                                                                                    | 1         | 0                  | Immediately     | Stop<br>Setting | Р               |  |

| Func<br>Co | tion<br>de | Name                                                                  | Setting Range                                                                        | Min. Unit              | Factory<br>Setting          | When<br>Enabled | Data<br>Type       | Related<br>Mode |
|------------|------------|-----------------------------------------------------------------------|--------------------------------------------------------------------------------------|------------------------|-----------------------------|-----------------|--------------------|-----------------|
| H11        | 04         | Displacement<br>Reference Type<br>Selection                           | 0: Relative<br>displacement<br>reference<br>1: Absolute<br>displacement<br>reference | 1                      | 0                           | Immediately     | Stop<br>Setting    | -               |
| H11        | 12         | 1st Segment<br>Displacement                                           | -1073741824-<br>1073741824<br>reference units                                        | 1<br>reference<br>unit | 10000<br>reference<br>units | Immediately     | Running<br>Setting | Р               |
| H11        | 14         | Maximum<br>Running Speed<br>at 1st Segment<br>Displacement            | 0rpm-9000rpm                                                                         | rpm                    | 200                         | Immediately     | Running<br>Setting | Ρ               |
| H11        | 15         | Acceleration /<br>Deceleration Time<br>at 1st Segment<br>Displacement | 0-1000                                                                               | 1ms                    | 100ms                       | Immediately     | Running<br>Setting | Ρ               |
| H11        | 16         | Waiting Time<br>after 1st Segment<br>Displacement<br>Completion       | 0-10000                                                                              | 1ms (1s)               | 10                          | Immediately     | Running<br>Setting | Ρ               |
| H11        | 17         | 2nd Segment<br>Displacement                                           | -1073741824-<br>1073741824<br>reference units                                        | 1<br>reference<br>unit | 10000<br>reference<br>units | Immediately     | Running<br>Setting | Р               |
| H11        | 19         | Maximum<br>Running Speed<br>at 2nd Segment<br>Displacement            | 0rpm-9000rpm                                                                         | rpm                    | 200                         | Immediately     | Running<br>Setting | Ρ               |
| H11        | 20         | Acceleration /<br>Deceleration Time<br>at 2nd Segment<br>Displacement | 0-1000                                                                               | 1ms                    | 100ms                       | Immediately     | Running<br>Setting | Ρ               |
| H11        | 21         | Waiting Time after<br>2nd Segment<br>Displacement<br>Completion       | 0-10000                                                                              | 1ms(1s)                | 10                          | Immediately     | Running<br>Setting | Ρ               |
| H11        | 22         | 3rd Segment<br>Displacement                                           | -1073741824-<br>1073741824<br>reference units                                        | 1<br>reference<br>unit | 10000<br>reference<br>units | Immediately     | Running<br>Setting | Ρ               |
| H11        | 24         | Maximum<br>Running Speed<br>at 3rd Segment<br>Displacement            | 0rpm-9000rpm                                                                         | rpm                    | 200                         | Immediately     | Running<br>Setting | Р               |
| H11        | 25         | Acceleration /<br>Deceleration Time<br>at 3rd Segment<br>Displacement | 0-1000                                                                               | 1ms                    | 100ms                       | Immediately     | Running<br>Setting | Ρ               |

| Fund<br>Co | ction<br>de | Name                                                                  | Setting Range                                 | Min. Unit              | Factory<br>Setting          | When<br>Enabled | Data<br>Type       | Related<br>Mode |
|------------|-------------|-----------------------------------------------------------------------|-----------------------------------------------|------------------------|-----------------------------|-----------------|--------------------|-----------------|
| H11        | 26          | Waiting Time<br>after 3rd Segment<br>Displacement<br>Completion       | 0-10000                                       | 1ms (1s)               | 10                          | Immediately     | Running<br>Setting | Ρ               |
| H11        | 27          | 4th Segment<br>Displacement                                           | -1073741824-<br>1073741824<br>reference units | 1<br>reference<br>unit | 10000<br>reference<br>units | Immediately     | Running<br>Setting | Ρ               |
| H11        | 29          | Maximum<br>Running Speed<br>at 4th Segment<br>Displacement            | 0rpm-9000rpm                                  | rpm                    | 200                         | Immediately     | Running<br>Setting | Ρ               |
| H11        | 30          | Acceleration /<br>Deceleration Time<br>at 4th Segment<br>Displacement | 0-1000                                        | 1ms                    | 100ms                       | Immediately     | Running<br>Setting | Ρ               |
| H11        | 31          | Waiting Time<br>after 4th Segment<br>Displacement<br>Completion       | 0-10000                                       | 1ms (1s)               | 10                          | Immediately     | Running<br>Setting | Ρ               |
| H11        | 32          | 5th<br>Segment<br>Displacement                                        | -1073741824-<br>1073741824<br>reference units | 1<br>reference<br>unit | 10000<br>reference<br>units | Immediately     | Running<br>Setting | Ρ               |
| H11        | 34          | Maximum<br>Running Speed<br>at 5th Segment<br>Displacement            | 0rpm-9000rpm                                  | rpm                    | 200                         | Immediately     | Running<br>Setting | Р               |
| H11        | 35          | Acceleration /<br>Deceleration Time<br>at 5th Segment<br>Displacement | 0-1000                                        | 1ms                    | 100ms                       | Immediately     | Running<br>Setting | Ρ               |
| H11        | 36          | Waiting Time<br>after 5th Segment<br>Displacement<br>Completion       | 0-10000                                       | 1ms (1s)               | 10                          | Immediately     | Running<br>Setting | Ρ               |
| H11        | 37          | 6th Segment<br>Displacement                                           | -1073741824-<br>1073741824<br>reference units | 1<br>reference<br>unit | 10000<br>reference<br>units | Immediately     | Running<br>Setting | Р               |
| H11        | 39          | Maximum<br>Running Speed<br>at 6th Segment<br>Displacement            | 0rpm-9000rpm                                  | rpm                    | 200                         | Immediately     | Running<br>Setting | Р               |
| H11        | 40          | Acceleration /<br>Deceleration Time<br>at 6th Segment<br>Displacement | 0-1000                                        | 1ms                    | 100ms                       | Immediately     | Running<br>Setting | Ρ               |
| H11        | 41          | Waiting Time<br>after 6th Segment<br>Displacement<br>Completion       | 0-10000                                       | 1ms (1s)               | 10                          | Immediately     | Running<br>Setting | Р               |

| Fund<br>Co | tion<br>de | Name                                                                  | Setting Range                                 | Min. Unit               | Factory<br>Setting          | When<br>Enabled | Data<br>Type       | Related<br>Mode |
|------------|------------|-----------------------------------------------------------------------|-----------------------------------------------|-------------------------|-----------------------------|-----------------|--------------------|-----------------|
| H11        | 42         | 7th Segment<br>Displacement                                           | -1073741824-<br>1073741824<br>reference units | 1<br>reference<br>unit  | 10000<br>reference<br>units | Immediately     | Running<br>Setting | Р               |
| H11        | 44         | Maximum<br>Running Speed<br>at 7th Segment<br>Displacement            | 0rpm-9000rpm                                  | rpm                     | 200                         | Immediately     | Running<br>Setting | Ρ               |
| H11        | 45         | Acceleration /<br>Deceleration Time<br>at 7th Segment<br>Displacement | 0-1000                                        | 1ms                     | 100ms                       | Immediately     | Running<br>Setting | Ρ               |
| H11        | 46         | Waiting Time<br>after 7th Segment<br>Displacement<br>Completion       | 0-10000                                       | 1ms (1s)                | 10                          | Immediately     | Running<br>Setting | Ρ               |
| H11        | 47         | 8th Segment<br>Displacement                                           | -1073741824-<br>1073741824<br>reference units | 1<br>reference<br>unit  | 10000<br>reference<br>units | Immediately     | Running<br>Setting | Р               |
| H11        | 49         | Maximum<br>Running Speed<br>at 8th Segment<br>Displacement            | 0rpm-9000rpm                                  | rpm                     | 200                         | Immediately     | Running<br>Setting | Ρ               |
| H11        | 50         | Acceleration /<br>Deceleration Time<br>at 8th Segment<br>Displacement | 0-1000                                        | 1ms                     | 100ms                       | Immediately     | Running<br>Setting | Ρ               |
| H11        | 51         | Waiting Time<br>after 8th Segment<br>Displacement<br>completion       | 0-10000                                       | 1ms (1s)                | 10                          | Immediately     | Running<br>Setting | Ρ               |
| H11        | 52         | 9th Segment<br>Displacement                                           | -1073741824-<br>1073741824<br>reference units | 1<br>reference<br>unit  | 10000<br>reference<br>units | Immediately     | Running<br>Setting | Ρ               |
| H11        | 54         | Maximum<br>Running Speed<br>at 9th Segment<br>Displacement            | 0rpm-9000rpm                                  | rpm                     | 200                         | Immediately     | Running<br>Setting | Р               |
| H11        | 55         | Acceleration /<br>Deceleration Time<br>at 9th Segment<br>Displacement | 0-1000                                        | 1ms                     | 100ms                       | Immediately     | Running<br>Setting | Ρ               |
| H11        | 56         | Waiting Time<br>after 9th Segment<br>Displacement<br>completion       | 0-10000                                       | 1ms (1s)                | 10                          | Immediately     | Running<br>Setting | Р               |
| H11        | 57         | 10th Segment<br>Displacement                                          | -1073741824-<br>1073741824<br>reference units | 1<br>reference<br>units | 10000<br>reference<br>units | Immediately     | Running<br>Setting | Ρ               |

| Fund<br>Co | ction<br>de | Name                                                                   | Setting Range                                 | Min. Unit               | Factory<br>Setting          | When<br>Enabled | Data<br>Type       | Related<br>Mode |
|------------|-------------|------------------------------------------------------------------------|-----------------------------------------------|-------------------------|-----------------------------|-----------------|--------------------|-----------------|
| H11        | 59          | Maximum<br>Running Speed<br>at 10th Segment<br>Displacement            | 0rpm-9000rpm                                  | rpm                     | 200                         | Immediately     | Running<br>Setting | Ρ               |
| H11        | 60          | Acceleration /<br>Deceleration Time<br>at 10th Segment<br>Displacement | 0-1000                                        | 1ms                     | 100ms                       | Immediately     | Running<br>Setting | Ρ               |
| H11        | 61          | Waiting Time after<br>10th Segment<br>Displacement<br>completion       | 0-10000                                       | 1ms (1s)                | 10                          | Immediately     | Running<br>Setting | Ρ               |
| H11        | 62          | 11th Segment<br>Displacement                                           | -1073741824-<br>1073741824<br>reference units | 1<br>reference<br>units | 10000<br>reference<br>units | Immediately     | Running<br>Setting | Ρ               |
| H11        | 64          | Maximum<br>Running Speed<br>at 11th Segment<br>Displacement            | 0rpm-9000rpm                                  | rpm                     | 200                         | Immediately     | Running<br>Setting | Ρ               |
| H11        | 65          | Acceleration /<br>Deceleration Time<br>at 11th Segment<br>Displacement | 0-1000                                        | 1ms                     | 100ms                       | Immediately     | Running<br>Setting | Р               |
| H11        | 66          | Waiting Time after<br>11th Segment<br>Displacement<br>completion       | 0-10000                                       | 1ms (1s)                | 10                          | Immediately     | Running<br>Setting | Ρ               |
| H11        | 67          | 12th Segment<br>Displacement                                           | -1073741824-<br>1073741824<br>reference units | 1<br>reference<br>unit  | 10000<br>reference<br>units | Immediately     | Running<br>Setting | Ρ               |
| H11        | 69          | Maximum<br>Running Speed<br>at 12th Segment<br>Displacement            | 0rpm-9000rpm                                  | rpm                     | 200                         | Immediately     | Running<br>Setting | Ρ               |
| H11        | 70          | Acceleration /<br>Deceleration Time<br>at 12th Segment<br>Displacement | 0-1000                                        | 1ms                     | 100ms                       | Immediately     | Running<br>Setting | Ρ               |
| H11        | 71          | Waiting Time after<br>12th Segment<br>Displacement<br>completion       | 0-10000                                       | 1ms (1s)                | 10                          | Immediately     | Running<br>Setting | Ρ               |
| H11        | 72          | 13th Segment<br>Displacement                                           | -1073741824-<br>1073741824<br>reference units | 1<br>reference<br>unit  | 10000<br>reference<br>units | Immediately     | Running<br>Setting | Ρ               |
| H11        | 74          | Maximum<br>Running Speed<br>at 13th Segment<br>Displacement            | 0rpm-9000rpm                                  | rpm                     | 200                         | Immediately     | Running<br>Setting | Р               |

| Fund<br>Co | tion<br>de | Name                                                                   | Setting Range                                 | Min. Unit              | Factory<br>Setting          | When<br>Enabled | Data<br>Type       | Related<br>Mode |
|------------|------------|------------------------------------------------------------------------|-----------------------------------------------|------------------------|-----------------------------|-----------------|--------------------|-----------------|
| H11        | 75         | Acceleration /<br>Deceleration Time<br>at 13th Segment<br>Displacement | 0-1000                                        | 1ms                    | 100ms                       | Immediately     | Running<br>Setting | Р               |
| H11        | 76         | Waiting Time after<br>13th Segment<br>Displacement<br>completion       | 0-10000                                       | 1ms (1s)               | 10                          | Immediately     | Running<br>Setting | Р               |
| H11        | 77         | 14th Segment<br>Displacement                                           | -1073741824-<br>1073741824<br>reference units | 1<br>reference<br>unit | 10000<br>reference<br>units | Immediately     | Running<br>Setting | Р               |
| H11        | 79         | Maximum<br>Running Speed<br>at 14th Segment<br>Displacement            | 0rpm-9000rpm                                  | rpm                    | 200                         | Immediately     | Running<br>Setting | Ρ               |
| H11        | 80         | Acceleration /<br>Deceleration Time<br>at 14th Segment<br>Displacement | 0-1000                                        | 1ms                    | 100ms                       | Immediately     | Running<br>Setting | Ρ               |
| H11        | 81         | Waiting Time after<br>14th Segment<br>Displacement<br>completion       | 0-10000                                       | 1ms (1s)               | 10                          | Immediately     | Running<br>Setting | Р               |
| H11        | 82         | 15th Segment<br>Displacement                                           | -1073741824-<br>1073741824<br>reference units | 1<br>reference<br>unit | 10000<br>reference<br>units | Immediately     | Running<br>Setting | Р               |
| H11        | 84         | Maximum<br>Running Speed<br>at 15th Segment<br>Displacement            | 0rpm-9000rpm                                  | rpm                    | 200                         | Immediately     | Running<br>Setting | Ρ               |
| H11        | 85         | Acceleration /<br>Deceleration Time<br>at 15th Segment<br>Displacement | 0-1000                                        | 1ms                    | 100ms                       | Immediately     | Running<br>Setting | Р               |
| H11        | 86         | Waiting Time after<br>15th Segment<br>Displacement<br>completion       | 0-10000                                       | 1ms (1s)               | 10                          | Immediately     | Running<br>Setting | Р               |
| H11        | 87         | 16th Segment<br>Displacement                                           | -1073741824-<br>1073741824<br>reference units | 1<br>reference<br>unit | 10000<br>reference<br>units | Immediately     | Running<br>Setting | Р               |
| H11        | 89         | Maximum<br>Running Speed<br>at 16th Segment<br>Displacement            | 0rpm-9000rpm                                  | rpm                    | 200                         | Immediately     | Running<br>Setting | Ρ               |
| H11        | 90         | Acceleration /<br>Deceleration Time<br>at 16th Segment<br>Displacement | 0-1000                                        | 1ms                    | 100ms                       | Immediately     | Running<br>Setting | Р               |

| Func<br>Co | tion<br>de | Name                                                             | Setting Range                                                                                                    | Min. Unit     | Factory<br>Setting | When<br>Enabled | Data<br>Type       | Related<br>Mode |
|------------|------------|------------------------------------------------------------------|----------------------------------------------------------------------------------------------------|---------------|--------------------|-----------------|--------------------|-----------------|
| H11        | 91         | Waiting Time after<br>16th Segment<br>Displacement<br>completion | 0-10000                                                                                                    | 1ms (1s)      | 10                 | Immediately     | Running<br>Setting | Ρ               |
| Grou       | p H12      | 2 MS Speed Running                                               | Reference                                                                                                    |               |                    |                 |                    |                 |
| H12        | 00         | MS Speed<br>Reference Running<br>Mode                            | 0: Single<br>run (Perform<br>H1201 segment<br>selection);<br>1: Cycle run<br>(Perform<br>H1201 segment<br>selection);<br>2: Switch via<br>external DI | 1             | 1                  | Immediately     | Stop<br>Setting    | S               |
| H12        | 01         | Speed Reference<br>End-segment<br>Selection                      | 1-16                                                                                                    | 1             | 16                 | Immediately     | Stop<br>Setting    | S               |
| H12        | 02         | Running Time Unit Selection                                      | 0-sec;<br>1-min                                                                                                    | 1             | 0                  | Immediately     | Stop<br>Setting    | S               |
| H12        | 03         | Acceleration Time                                                | 0ms-10000ms                                                                                                    | 1ms           | 10ms               | Immediately     | Stop<br>Setting    | S               |
| H12        | 04         | Deceleration 1                                                   | 0ms-10000ms                                                                                                    | 1ms           | 10ms               | Immediately     | Stop<br>Setting    | S               |
| H12        | 05         | Acceleration Time 2                                              | 0ms-10000ms                                                                                                    | 1ms           | 50ms               | Immediately     | Stop<br>Setting    | S               |
| H12        | 06         | Deceleration 2                                                   | 0ms-10000ms                                                                                                    | 1ms           | 50ms               | Immediately     | Stop<br>Setting    | S               |
| H12        | 07         | Acceleration Time 3                                              | 0ms-10000ms                                                                                                    | 1ms           | 100ms              | Immediately     | Stop<br>Setting    | S               |
| H12        | 08         | Deceleration 3                                                   | 0ms-10000ms                                                                                                    | 1ms           | 100ms              | Immediately     | Stop<br>Setting    | S               |
| H12        | 09         | Acceleration Time<br>4                                           | 0ms-10000ms                                                                                                    | 1ms           | 150ms              | Immediately     | Stop<br>Setting    | S               |
| H12        | 10         | Deceleration 4                                                   | 0ms-10000ms                                                                                                    | 1ms           | 150ms              | Immediately     | Stop<br>Setting    | S               |
| H12        | 20         | 1st Segment<br>Reference                                         | -9000-+9000rpm                                                                                                    | 1rpm          | 0rpm               | Immediately     | Stop<br>Setting    | S               |
| H12        | 21         | 1st Segment<br>Reference Running<br>Time                         | 0-6553.5                                                                                                    | 0.1s<br>(min) | 5.0s (min)         | Immediately     | Stop<br>Setting    | S               |

| Fund<br>Co | tion<br>de | Name                                                  | Setting Range                                                                                                    | Min. Unit     | Factory<br>Setting | When<br>Enabled | Data<br>Type    | Related<br>Mode |
|------------|------------|-------------------------------------------------------|----------------------------------------------------------------------------------------------------|---------------|--------------------|-----------------|-----------------|-----------------|
| H12        | 22         | 1st<br>Segment<br>Acceleration /<br>Deceleration Time | 0: Zero<br>Acceleration /<br>Deceleration<br>Time;<br>1: Acceleration /<br>Deceleration Time<br>1;<br>2: Acceleration /<br>Deceleration Time<br>2;<br>3: Acceleration /<br>Deceleration Time<br>3;<br>4: Acceleration /<br>Deceleration Time<br>4 | 1             | 0                  | Immediately     | Stop<br>Setting | S               |
| H12        | 23         | 2nd Segment<br>Reference                              | -9000rpm to<br>+9000rpm                                                                                                    | 1rpm          | 100rpm             | Immediately     | Stop<br>Setting | s               |
| H12        | 24         | 2nd Segment<br>Running Time                           | 0-6553.5                                                                                                    | 0.1s<br>(min) | 5.0s (min)         | Immediately     | Stop<br>Setting | s               |
| H12        | 25         | 2nd Segment<br>Acceleration /<br>Deceleration Time    | 0: Zero<br>Acceleration /<br>Deceleration<br>Time;<br>1: Acceleration /<br>Deceleration Time<br>1;<br>2: Acceleration /<br>Deceleration Time<br>2;<br>3: Acceleration /<br>Deceleration Time<br>3;<br>4: Acceleration /<br>Deceleration Time<br>4 | 1             | 0                  | Immediately     | Stop<br>Setting | S               |
| H12        | 26         | 3rd Segment<br>Reference                              | -9000rpm to<br>+9000rpm                                                                                                    | 1rpm          | 300rpm             | Immediately     | Stop<br>Setting | S               |
| H12        | 27         | 3rd Segment<br>Reference Running<br>Time              | 0-6553.5                                                                                                    | 0.1s<br>(min) | 5.0s (min)         | Immediately     | Stop<br>Setting | S               |

| Func<br>Coo | tion<br>de | Name                                               | Setting Range                                                                                                    | Min. Unit     | Factory<br>Setting | When<br>Enabled | Data<br>Type    | Related<br>Mode |
|-------------|------------|----------------------------------------------------|----------------------------------------------------------------------------------------------------|---------------|--------------------|-----------------|-----------------|-----------------|
| H12         | 28         | 3rd Segment<br>Acceleration /<br>Deceleration Time | 0: Zero<br>Acceleration /<br>Deceleration<br>Time;<br>1: Acceleration /<br>Deceleration Time<br>1;<br>2: Acceleration /<br>Deceleration Time<br>2;<br>3: Acceleration /<br>Deceleration Time<br>3;<br>4: Acceleration /<br>Deceleration Time<br>4 | 1             | 0                  | Immediately     | Stop<br>Setting | S               |
| H12         | 29         | 4th Segment<br>Reference                           | -9000rpm to<br>+9000rpm                                                                                                    | 1rpm          | 500rpm             | Immediately     | Stop<br>Setting | S               |
| H12         | 30         | 4th Segment<br>Reference Running<br>Time           | 0-6553.5                                                                                                    | 0.1s<br>(min) | 5.0s (min)         | Immediately     | Stop<br>Setting | S               |
| H12         | 31         | 4th Segment<br>Acceleration /<br>Deceleration Time | 0: Zero<br>Acceleration /<br>Deceleration<br>Time;<br>1: Acceleration /<br>Deceleration Time<br>1;<br>2: Acceleration /<br>Deceleration Time<br>2;<br>3: Acceleration /<br>Deceleration Time<br>3;<br>4: Acceleration /<br>Deceleration Time<br>4 | 1             | 0                  | Immediately     | Stop<br>Setting | S               |
| H12         | 32         | 5th Segment<br>Reference                           | -9000rpm to<br>+9000rpm                                                                                                    | 1rpm          | 700rpm             | Immediately     | Stop<br>Setting | S               |
| H12         | 33         | 5th Segment<br>Reference Running<br>Time           | 0-6553.5                                                                                                    | 0.1s<br>(min) | 5.0s (min)         | Immediately     | Stop<br>Setting | s               |

| Func<br>Co | tion<br>de | Name                                               | Setting Range                                                                                                    | Min. Unit     | Factory<br>Setting | When<br>Enabled | Data<br>Type    | Related<br>Mode |
|------------|------------|----------------------------------------------------|----------------------------------------------------------------------------------------------------|---------------|--------------------|-----------------|-----------------|-----------------|
| H12        | 34         | 5th Segment<br>Acceleration /<br>Deceleration Time | 0: Zero<br>Acceleration /<br>Deceleration<br>Time;<br>1: Acceleration /<br>Deceleration Time<br>1;<br>2: Acceleration /<br>Deceleration Time<br>2;<br>3: Acceleration /<br>Deceleration Time<br>3;<br>4: Acceleration /<br>Deceleration Time<br>4 | 1             | 0                  | Immediately     | Stop<br>Setting | S               |
| H12        | 35         | 6th Segment<br>Reference                           | -9000rpm to<br>+9000rpm                                                                                                    | 1rpm          | 900rpm             | Immediately     | Stop<br>Setting | S               |
| H12        | 36         | 6th Segment<br>Reference Running<br>Time           | 0-6553.5                                                                                                    | 0.1s<br>(min) | 5.0s (min)         | Immediately     | Stop<br>Setting | S               |
| H12        | 37         | 6th Segment<br>Acceleration /<br>Deceleration Time | 0: Zero<br>Acceleration /<br>Deceleration<br>Time;<br>1: Acceleration /<br>Deceleration Time<br>1;<br>2: Acceleration /<br>Deceleration Time<br>2;<br>3: Acceleration /<br>Deceleration Time<br>3;<br>4: Acceleration /<br>Deceleration Time<br>4 | 1             | 0                  | Immediately     | Stop<br>Setting | S               |
| H12        | 38         | 7th Segment<br>Reference                           | -9000rpm to<br>+9000rpm                                                                                                    | 1rpm          | 600rpm             | Immediately     | Stop<br>Setting | S               |
| H12        | 39         | 7th Segment<br>Reference Running<br>Time           | 0-6553.5                                                                                                    | 0.1s<br>(min) | 5.0 s (min)        | Immediately     | Stop<br>Setting | S               |

| Func<br>Coo | tion<br>de | Name                                               | Setting Range                                                                                                    | Min. Unit     | Factory<br>Setting | When<br>Enabled | Data<br>Type    | Related<br>Mode |
|-------------|------------|----------------------------------------------------|----------------------------------------------------------------------------------------------------|---------------|--------------------|-----------------|-----------------|-----------------|
| H12         | 40         | 7th Segment<br>Acceleration /<br>Deceleration Time | 0: Zero<br>Acceleration /<br>Deceleration<br>Time;<br>1: Acceleration /<br>Deceleration Time<br>1;<br>2: Acceleration /<br>Deceleration Time<br>2;<br>3: Acceleration /<br>Deceleration Time<br>3;<br>4: Acceleration /<br>Deceleration Time<br>4 | 1             | 0                  | Immediately     | Stop<br>Setting | S               |
| H12         | 41         | 8th Segment<br>Reference                           | -9000rpm to<br>+9000rpm                                                                                                    | 1rpm          | 300rpm             | Immediately     | Stop<br>Setting | S               |
| H12         | 42         | 8th Segment<br>Reference Running<br>Time           | 0-6553.5                                                                                                    | 0.1s<br>(min) | 5.0s (min)         | Immediately     | Stop<br>Setting | S               |
| H12         | 43         | 8th Segment<br>Acceleration /<br>Deceleration Time | 0: Zero<br>Acceleration /<br>Deceleration<br>Time;<br>1: Acceleration /<br>Deceleration Time<br>1;<br>2: Acceleration /<br>Deceleration Time<br>2;<br>3: Acceleration /<br>Deceleration Time<br>3;<br>4: Acceleration /<br>Deceleration Time<br>4 | 1             | 0                  | Immediately     | Stop<br>Setting | S               |
| H12         | 44         | 9th Segment<br>Reference                           | -9000rpm to<br>+9000rpm                                                                                                    | 1rpm          | 100rpm             | Immediately     | Stop<br>Setting | S               |
| H12         | 45         | 9th Segment<br>Reference Running<br>Time           | 0-6553.5                                                                                                    | 0.1s<br>(min) | 5.0s (min)         | Immediately     | Stop<br>Setting | S               |

| Func<br>Co | tion<br>de | Name                                                | Setting Range                                                                                                    | Min. Unit     | Factory<br>Setting | When<br>Enabled | Data<br>Type    | Related<br>Mode |
|------------|------------|-----------------------------------------------------|----------------------------------------------------------------------------------------------------|---------------|--------------------|-----------------|-----------------|-----------------|
| H12        | 46         | 9th Segment<br>Acceleration /<br>Deceleration Time  | 0: Zero<br>acceleration /<br>deceleration<br>Time;<br>1: Acceleration /<br>deceleration Time<br>1;<br>2: Acceleration /<br>deceleration Time<br>2;<br>3: Acceleration /<br>Deceleration Time<br>3;<br>4: Acceleration /<br>Deceleration Time<br>4 | 1             | 0                  | Immediately     | Stop<br>Setting | S               |
| H12        | 47         | 10th Segment<br>Reference                           | -9000rpm to<br>+9000rpm                                                                                                    | 1rpm          | -100rpm            | Immediately     | Stop<br>Setting | S               |
| H12        | 48         | 10th Segment<br>Reference Running<br>Time           | 0-6553.5                                                                                                    | 0.1s<br>(min) | 5.0s (min)         | Immediately     | Stop<br>Setting | S               |
| H12        | 49         | 10th Segment<br>Acceleration /<br>Deceleration Time | 0: Zero<br>Acceleration /<br>Deceleration<br>Time;<br>1: Acceleration /<br>deceleration Time<br>1;<br>2: Acceleration /<br>deceleration Time<br>2;<br>3: Acceleration /<br>deceleration Time<br>3;<br>4: Acceleration /<br>deceleration Time<br>4 | 1             | 0                  | Immediately     | Stop<br>Setting | S               |
| H12        | 50         | 11th Segment<br>Reference                           | -9000rpm to<br>+9000rpm                                                                                                    | 1rpm          | -300rpm            | Immediately     | Stop<br>Setting | S               |
| H12        | 51         | 11th Segment<br>Reference Running<br>Time           | 0-6553.5                                                                                                    | 0.1s<br>(min) | 5.0s (min)         | Immediately     | Stop<br>Setting | S               |

| Func<br>Coo | tion<br>de | Name                                                | Setting Range                                                                                                    | Min. Unit     | Factory<br>Setting | When<br>Enabled | Data<br>Type    | Related<br>Mode |
|-------------|------------|-----------------------------------------------------|----------------------------------------------------------------------------------------------------|---------------|--------------------|-----------------|-----------------|-----------------|
| H12         | 52         | 11th Segment<br>Acceleration /<br>Deceleration Time | 0: Zero<br>Acceleration /<br>Deceleration<br>Time;<br>1: Acceleration /<br>Deceleration Time<br>1;<br>2: Acceleration /<br>Deceleration Time<br>2;<br>3: Acceleration /<br>Deceleration Time<br>3;<br>4: Acceleration /<br>Deceleration Time<br>4 | 1             | 0                  | Immediately     | Stop<br>Setting | S               |
| H12         | 53         | 12th Segment<br>Reference                           | -9000 rpm to<br>+9000rpm                                                                                                    | 1rpm          | -500rpm            | Immediately     | Stop<br>Setting | S               |
| H12         | 54         | 12th Segment<br>Instruction Running<br>Time         | 0-6553.5                                                                                                    | 0.1s<br>(min) | 5.0s (min)         | Immediately     | Stop<br>Setting | S               |
| H12         | 55         | 12th Segment<br>Acceleration /<br>Deceleration Time | 0: Zero<br>Acceleration /<br>Deceleration<br>Time;<br>1: Acceleration /<br>Deceleration Time<br>1;<br>2: Acceleration /<br>Deceleration Time<br>2;<br>3: Acceleration /<br>Deceleration Time<br>3;<br>4: Acceleration /<br>Deceleration Time<br>4 | 1             | 0                  | Immediately     | Stop<br>Setting | S               |
| H12         | 56         | 13th Segment<br>Reference                           | -9000-+9000rpm                                                                                                    | 1rpm          | -700rpm            | Immediately     | Stop<br>Setting | S               |
| H12         | 57         | 13th Segment<br>Reference Running<br>Time           | 0-6553.5                                                                                                    | 0.1s<br>(min) | 5.0s (min)         | Immediately     | Stop<br>Setting | s               |

| Fund<br>Co | tion<br>de | Name                                                | Setting Range                                                                                                    | Min. Unit     | Factory<br>Setting | When<br>Enabled | Data<br>Type    | Related<br>Mode |
|------------|------------|-----------------------------------------------------|----------------------------------------------------------------------------------------------------|---------------|--------------------|-----------------|-----------------|-----------------|
| H12        | 58         | 13th Acceleration /<br>Deceleration Time            | 0: Zero<br>Acceleration /<br>Deceleration<br>Time;<br>1: Acceleration /<br>Deceleration Time<br>1;<br>2: Acceleration /<br>Deceleration Time<br>2;<br>3: Acceleration /<br>Deceleration Time<br>3;<br>4: Acceleration /<br>Deceleration Time<br>4 | 1             | 0                  | Immediately     | Stop<br>Setting | S               |
| H12        | 59         | 14th Segment<br>Reference                           | -9000rpm to<br>+9000rpm                                                                                                    | 1rpm          | -900rpm            | Immediately     | Stop<br>Setting | S               |
| H12        | 60         | 14th Segment<br>Reference Running<br>Time           | 0-6553.5                                                                                                    | 0.1s<br>(min) | 5.0s (min)         | Immediately     | Stop<br>Setting | S               |
| H12        | 61         | 14th Segment<br>Acceleration /<br>Deceleration Time | 0: Zero<br>Acceleration /<br>Deceleration<br>Time;<br>1: Acceleration /<br>Deceleration Time<br>1;<br>2: Acceleration /<br>Deceleration Time<br>2;<br>3: Acceleration /<br>Deceleration Time<br>3;<br>4: Acceleration /<br>Deceleration Time<br>4 | 1             | 0                  | Immediately     | Stop<br>Setting | S               |
| H12        | 62         | 15th Segment<br>Reference                           | -9000rpm to<br>+9000rpm                                                                                                    | 1rpm          | -600rpm            | Immediately     | Stop<br>Setting | S               |
| H12        | 63         | 15th Segment<br>Reference Running<br>Time           | 0-6553.5                                                                                                    | 0.1s<br>(min) | 5.0s (min)         | Immediately     | Stop<br>Setting | S               |

| Func<br>Co | tion<br>de | Name                                                | Setting Range                                                                                                    | Min. Unit     | Factory<br>Setting | When<br>Enabled  | Data<br>Type       | Related<br>Mode |
|------------|------------|-----------------------------------------------------|----------------------------------------------------------------------------------------------------|---------------|--------------------|------------------|--------------------|-----------------|
| H12        | 64         | 15th Segment<br>Acceleration /<br>Deceleration Time | 0: Zero<br>Acceleration /<br>Deceleration<br>Time;<br>1: Acceleration /<br>Deceleration Time<br>1;<br>2: Acceleration /<br>Deceleration Time<br>2;<br>3: Acceleration /<br>Deceleration Time<br>3;<br>4: Acceleration Time<br>4                    | 1             | 0                  | Immediately      | Stop<br>Setting    | S               |
| H12        | 65         | 16th Segment<br>Reference                           | -9000rpm to<br>+9000rpm                                                                                                    | 1rpm          | -300rpm            | Immediately      | Stop<br>Setting    | S               |
| H12        | 66         | 16th Segment<br>Reference Running<br>Time           | 0-6553.5                                                                                                    | 0.1s<br>(min) | 5.0s (min)         | Immediately      | Stop<br>Setting    | S               |
| H12        | 67         | 16th Segment<br>Acceleration /<br>Deceleration Time | 0: Zero<br>Acceleration /<br>Deceleration<br>Time;<br>1: Acceleration /<br>Deceleration Time<br>1;<br>2: Acceleration /<br>Deceleration Time<br>2;<br>3: Acceleration /<br>Deceleration Time<br>3;<br>4: Acceleration /<br>Deceleration Time<br>4: | 1             | 0                  | Immediately      | Stop<br>Setting    | S               |
|            |            | L                                                   | H17 VDI/V                                                                                                    | DO Functio    | ns                 |                  |                    |                 |
| H17        | 00         | VDI1<br>Terminal Function<br>Selection              | Input Function<br>Code: 0, 1-32;<br>0: No Definition;<br>1-32: FunIN.1-32<br>(Refer to DIDO<br>basic function<br>table)                                                                                                    | 1             | 0                  | After<br>Restart | Running<br>Setting | -               |
| H17        | 01         | VDI1<br>Terminal Logic<br>Selection                 | Input polarity: 0-1<br>0: Valid VDI1 by<br>writing value 1;<br>1: Valid VDI1<br>by writing value<br>change from 0 to 1                                                                                                    | 1             | 0                  | After<br>Restart | Running<br>Setting | -               |

| Fund<br>Co | tion<br>de | Name                                                                                                    | Setting Range                                                                                                    | Min. Unit | Factory<br>Setting | When<br>Enabled  | Data<br>Type       | Related<br>Mode |
|------------|------------|----------------------------------------------------------------------------------------------------|----------------------------------------------------------------------------------------------------|-----------|--------------------|------------------|--------------------|-----------------|
| H17        | 02         | VDI2 Terminal<br>Function<br>Selection                                                                                                    | Input Function<br>Code: 0, 1-32;<br>0: No Definition;<br>1-32: FunIN.1-32<br>(Refer to DIDO<br>basic function<br>table) | 1         | 0                  | After<br>Restart | Running<br>Setting | -               |
| H17        | 03         | VDI2 Terminal<br>Logic Selection<br>VDI2 Terminal<br>Logic Selection<br>VDI2 Terminal<br>Logic Selection<br>VDI2 Terminal<br>Upput Function<br>VDI2 Terminal<br>Upput Function |                                                                                                    | 1         | 0                  | After<br>Restart | Running<br>Setting | -               |
| H17        | 04         | VDI3 Terminal<br>Function<br>Selection                                                                                                    | Input Function<br>Code: 0, 1-32;<br>0: No Definition;<br>1-32: FunIN.1-32<br>(Refer to DIDO<br>basic function<br>table) | 1         | 0                  | After<br>Restart | Running<br>Setting | -               |
| H17        | 05         | VDI3 Terminal<br>Logic Selection                                                                                                    | Input polarity: 0-1<br>0: Valid VDI3 by<br>writing value 1;<br>1: Valid VDI3<br>by writing value<br>change from 0 to 1  | 1         | 0                  | After<br>Restart | Running<br>Setting | -               |
| H17        | 06         | VDI4 Terminal<br>Function<br>Selection                                                                                                    | Input Function<br>Code: 0, 1-32;<br>0: No Definition;<br>1-32: FunIN.1-32<br>(Refer to DIDO<br>basic function<br>table) | 1         | 0                  | After<br>Restart | Running<br>Setting | -               |
| H17        | 07         | VDI4 Terminal<br>Logic Selection                                                                                                    | Input polarity: 0-1<br>0: Valid VDI4 by<br>writing value 1;<br>1: Valid VDI4<br>by writing value<br>change from 0 to 1  | 1         | 0                  | After<br>Restart | Running<br>Setting | -               |
| H17        | 08         | VDI5 Terminal<br>Function<br>Selection                                                                                                    | Input Function<br>Code: 0, 1-32;<br>0: No Definition;<br>1-32: FunIN.1-32<br>(Refer to DIDO<br>basic function<br>table) | 1         | 0                  | After<br>Restart | Running<br>Setting | -               |
| H17        | 09         | VDI5 Terminal<br>Logic Selection                                                                                                    | Input polarity: 0-1<br>0: Valid VDI5 by<br>writing value 1;<br>1: Valid VDI5<br>by writing value<br>change from 0 to 1  | 1         | 0                  | After<br>Restart | Running<br>Setting | -               |

| Func | tion<br>de | Name                                   | Setting Range                                                                                                    | Min. Unit | Factory<br>Setting | When<br>Enabled  | Data<br>Type       | Related<br>Mode |
|------|------------|----------------------------------------|----------------------------------------------------------------------------------------------------|-----------|--------------------|------------------|--------------------|-----------------|
| H17  | 10         | VDI6 Terminal<br>Function<br>Selection | Input Function<br>Code: 0, 1-32;<br>0: No Definition;<br>1-32: FunIN.1-32<br>(Refer to DIDO<br>basic function<br>table) | 1         | 0                  | After<br>Restart | Running<br>Setting | -               |
| H17  | 11         | VDI6 Terminal<br>Logic Selection       | Input polarity: 0-1<br>0: Valid VDI6 by<br>writing value 1;<br>1: Valid VDI6<br>by writing value<br>change from 0 to 1  | 1         | 0                  | After<br>Restart | Running<br>Setting | -               |
| H17  | 12         | VDI7 Terminal<br>Function<br>Selection | Input Function<br>Code: 0, 1-32;<br>0: No Definition;<br>1-32: FunIN.1-32<br>(Refer to DIDO<br>basic function<br>table) | 1         | 0                  | After<br>Restart | Running<br>Setting | -               |
| H17  | 13         | VDI7 Terminal<br>Logic Selection       | Input polarity: 0-1<br>0: Valid VDI7 by<br>writing value 1;<br>1: Valid VDI7<br>by writing value<br>change from 0 to 1  | 1         | 0                  | After<br>Restart | Running<br>Setting | -               |
| H17  | 14         | VDI8 Terminal<br>Function<br>Selection | Input Function<br>Code: 0, 1-32;<br>0: No Definition;<br>1-32: FunIN.1-32<br>(Refer to DIDO<br>basic function<br>table) | 1         | 0                  | After<br>Restart | Running<br>Setting | -               |
| H17  | 15         | VDI8 Terminal<br>Logic Selection       | Input polarity: 0-1<br>0: Valid VDI8 by<br>writing value 1;<br>1: Valid VDI8<br>by writing value<br>change from 0 to 1  | 1         | 0                  | After<br>Restart | Running<br>Setting | -               |
| H17  | 16         | VDI9 Terminal<br>Function<br>Selection | Input Function<br>Code: 0, 1-32;<br>0: No Definition;<br>1-32: FunIN.1-32<br>(Refer to DIDO<br>basic function<br>table) | 1         | 0                  | After<br>Restart | Running<br>Setting | -               |
| H17  | 17         | VDI9 Terminal<br>Logic Selection       | Input polarity: 0-1<br>0: Valid VDI9 by<br>writing value 1;<br>1: Valid VDI9<br>by writing value<br>change from 0 to 1  | 1         | 0                  | After<br>Restart | Running<br>Setting | -               |

| Fund<br>Co | tion<br>de | Name                                    | Setting Range                                                                                                    | Min. Unit | Factory<br>Setting | When<br>Enabled  | Data<br>Type       | Related<br>Mode |
|------------|------------|-----------------------------------------|----------------------------------------------------------------------------------------------------|-----------|--------------------|------------------|--------------------|-----------------|
| H17        | 18         | VDI10 Terminal<br>Function<br>Selection | Input Function<br>Code: 0, 1-32;<br>0: No Definition;<br>1-32: FunIN.1-32<br>(Refer to DIDO<br>basic function<br>table)  | 1         | 0                  | After<br>Restart | Running<br>Setting | -               |
| H17        | 19         | VDI10 Terminal<br>Logic Selection       | Input polarity: 0-1<br>0: Valid VDI10 by<br>writing value 1;<br>1: Valid VDI10<br>by writing value<br>change from 0 to 1 | 1         | 0                  | After<br>Restart | Running<br>Setting | -               |
| H17        | 20         | VDI11 Terminal<br>Function<br>Selection | Input Function<br>Code: 0, 1-32;<br>0: No Definition;<br>1-32: FunIN.1-32<br>(Refer to DIDO<br>basic function<br>table)  | 1         | 0                  | After<br>Restart | Running<br>Setting | -               |
| H17        | 21         | VDI11 Terminal<br>Logic Selection       | Input polarity: 0-1<br>0: Valid VDI11 by<br>writing value 1;<br>1: Valid VDI11<br>by writing value<br>change from 0 to 1 | 1         | 0                  | After<br>Restart | Running<br>Setting | -               |
| H17        | 22         | VDI12 Terminal<br>Function<br>Selection | Input Function<br>Code: 0, 1-32;<br>0: No Definition;<br>1-32: FunIN.1-32<br>(Refer to DIDO<br>basic function<br>table)  | 1         | 0                  | After<br>Restart | Running<br>Setting | -               |
| H17        | 23         | VDI12 Terminal<br>Logic Selection       | Input polarity: 0-1<br>0: Valid VDI12 by<br>writing value 1;<br>1: Valid VDI12<br>by writing value<br>change from 0 to 1 | 1         | 0                  | After<br>Restart | Running<br>Setting | -               |
| H17        | 24         | VDI13 Terminal<br>Function<br>Selection | Input Function<br>Code: 0, 1-32;<br>0: No Definition;<br>1-32: FunIN.1-32<br>(Refer to DIDO<br>basic function<br>table)  | 1         | 0                  | After<br>Restart | Running<br>Setting | -               |
| H17        | 25         | VDI13 Terminal<br>Logic Selection       | Input polarity: 0-1<br>0: Valid VDI13 by<br>writing value 1;<br>1: Valid VDI13<br>by writing value<br>change from 0 to 1 | 1         | 0                  | After<br>Restart | Running<br>Setting | -               |

| Func<br>Co | tion<br>de | Name                                    | Setting Range                                                                                                    | Min. Unit | Factory<br>Setting | When<br>Enabled  | Data<br>Type       | Related<br>Mode |
|------------|------------|-----------------------------------------|----------------------------------------------------------------------------------------------------|-----------|--------------------|------------------|--------------------|-----------------|
| H17        | 26         | VDI14 Terminal<br>Function<br>Selection | Input Function<br>Code: 0, 1-32;<br>0: No Definition;<br>1-32: FunIN.1-32<br>(Refer to DIDO<br>basic function<br>table)    | 1         | 0                  | After<br>Restart | Running<br>Setting | -               |
| H17        | 27         | VDI14 Terminal<br>Logic Selection       | Input polarity: 0-1<br>0: Valid VDI14 by<br>writing value 1;<br>1: Valid VDI14<br>by writing value<br>change from 0 to 1   | 1         | 0                  | After<br>Restart |                    | -               |
| H17        | 28         | VDI15 Terminal<br>Function<br>Selection | Input Function<br>Code: 0, 1-32;<br>0: No Definition;<br>1-32: FunIN.1-32<br>(Refer to DIDO<br>basic function<br>table)    | 1         | 0                  | After<br>Restart | Running<br>Setting | -               |
| H17        | 29         | VDI15 Terminal<br>Logic Selection       | Input polarity: 0-1<br>0: Valid VDI15 by<br>writing value 1;<br>1: Valid VDI15<br>by writing value<br>change from 0 to 1   | 1         | 0                  | After<br>Restart | Running<br>Setting | -               |
| H17        | 30         | VDI16 Terminal<br>Function<br>Selection | Input Function<br>Code: 0, 1-32;<br>0: No Definition;<br>1-32: FunIN.1-32<br>(Refer to DIDO<br>basic function<br>table)    | 1         | 0                  | After<br>Restart | Running<br>Setting | -               |
| H17        | 31         | VDI16 Terminal<br>Logic Selection       | Input polarity: 0-1<br>0: Valid VDI16 by<br>writing value 1;<br>1: Valid VDI16<br>by writing value<br>change from 0 to 1   | 1         | 0                  | After<br>Restart | Running<br>Setting | -               |
| H17        | 32         | VDO Virtual Level                       | Bit0: VDO1 Virtual<br>Level;<br><br>Bit15: VDO16<br>Virtual Level                                                          | -         | -                  | -                | -                  | -               |
| H17        | 33         | VDO1 Terminal<br>Function<br>Selection  | Output Code: 1-16<br>0: No Definition;<br>1-16:<br>FunOUT.1-16<br>(Refer to DIDO<br>function selection<br>code definition) | 1         | 0                  | Immediately      | Stop<br>Setting    | -               |

| Func | tion<br>de                                                                                                    | Name                                      | Setting Range                                                                                                    | Min. Unit | Factory<br>Setting | When<br>Enabled | Data<br>Type    | Related<br>Mode |
|------|----------------------------------------------------------------------------------------------------|-------------------------------------------|----------------------------------------------------------------------------------------------------|-----------|--------------------|-----------------|-----------------|-----------------|
| H17  | 34                                                                                                    | VDO1 Terminal<br>Logic Level<br>Selection | Output polarity<br>reversal setting:<br>0-1<br>0: Output 1 upon<br>enabled;<br>1: Output 0 upon<br>enabled                 | 1         | 0                  | Immediately     | Stop<br>Setting | -               |
| H17  | 7 35 VDO2 Terminal 1-16:<br>Function FunOUT.1-16<br>Selection (Refer to DIDO function selection code definition)<br>UD02 Terminal 1-16:<br>FunOUT.1-16 (Refer to DIDO function selection code definition) |                                           | 1                                                                                                    | 0         | Immediately        | Stop<br>Setting | -               |                 |
| H17  | 36                                                                                                    | VDO2 Terminal<br>Logic Level<br>Selection | Output polarity<br>reversal setting:<br>0-1<br>0: Output 1 upon<br>enabled;<br>1: Output 0 upon<br>enabled                 | 1         | 0                  | Immediately     | Stop<br>Setting | -               |
| H17  | 37                                                                                                    | VDO3 Terminal<br>Function<br>Selection    | Output Code: 1-16<br>0: No Definition;<br>1-16:<br>FunOUT.1-16<br>(Refer to DIDO<br>function selection<br>code definition) | 1         | 0                  | Immediately     | Stop<br>Setting | -               |
| H17  | 38                                                                                                    | VDO3 Terminal<br>Logic Level<br>Selection | Output polarity<br>reversal setting:<br>0-1<br>0: Output 1 upon<br>enabled;<br>1: Output 0 upon<br>enabled                 | 1         | 0                  | Immediately     | Stop<br>Setting | -               |
| H17  | 39                                                                                                    | VDO4 Terminal<br>Function<br>Selection    | Output Code: 1-16<br>0: No Definition;<br>1-16:<br>FunOUT.1-16<br>(Refer to DIDO<br>function selection<br>code definition) | 1         | 0                  | Immediately     | Stop<br>Setting | -               |
| H17  | 40                                                                                                    | VDO4 Terminal<br>Logic Level<br>Selection | Output polarity<br>reversal setting:<br>0-1<br>0: Output 1 upon<br>enabled;<br>1: Output 0 upon<br>enabled                 | 1         | 0                  | Immediately     | Stop<br>Setting | -               |

| Fund<br>Co | tion<br>de                                                                                                    | Name                                      | Setting Range                                                                                                    | Min. Unit | Factory<br>Setting | When<br>Enabled | Data<br>Type    | Related<br>Mode |
|------------|----------------------------------------------------------------------------------------------------|-------------------------------------------|----------------------------------------------------------------------------------------------------|-----------|--------------------|-----------------|-----------------|-----------------|
| H17        | 41                                                                                                    | VDO5 Terminal<br>Function<br>Selection    | erminal 1-16<br>0: No Definition;<br>1-16:<br>FunOUT.1-16<br>1 (Refer to DIDO<br>function selection<br>code definition)    |           | 0                  | Immediately     | Stop<br>Setting | -               |
| H17        | 7 42 VDO5 Terminal 0-1<br>Logic Level 0: Output polarity<br>Selection 0-1<br>Selection enabled;<br>1: Output 0 upon<br>enabled |                                           | 1                                                                                                    | 0         | Immediately        | Stop<br>Setting | -               |                 |
| H17        | 43                                                                                                    | VDO6 Terminal<br>Function<br>Selection    | Output Code: 1-16<br>0: No Definition;<br>1-16:<br>FunOUT.1-16<br>(Refer to DIDO<br>function selection<br>code definition) | 1         | 0                  | Immediately     | Stop<br>Setting | -               |
| H17        | 44                                                                                                    | VDO6 Terminal<br>Logic Level<br>Selection | Output polarity<br>reversal setting:<br>0-1<br>0: Output 1 upon<br>enabled;<br>1: Output 0 upon<br>enabled                 | 1         | 0                  | Immediately     | Stop<br>Setting | -               |
| H17        | 45                                                                                                    | VDO7 Terminal<br>Function<br>Selection    | Output Code: 1-16<br>0: No Definition;<br>1-16:<br>FunOUT.1-16<br>(Refer to DIDO<br>function selection<br>code definition) | 1         | 0                  | Immediately     | Stop<br>Setting | -               |
| H17        | 46                                                                                                    | VDO7 Terminal<br>Logic Level<br>Selection | Output polarity<br>reversal setting:<br>0-1<br>0: Output 1 upon<br>enabled;<br>1: Output 0 upon<br>enabled                 | 1         | 0                  | Immediately     | Stop<br>Setting | -               |
| H17        | 47                                                                                                    | VDO8 Terminal<br>Function<br>Selection    | Output Code: 1-16<br>0: No Definition;<br>1-16:<br>FunOUT.1-16<br>(Refer to DIDO<br>function selection<br>code definition) | 1         | 0                  | Immediately     | Stop<br>Setting | -               |

| Function<br>Code |                                                                                                    | Name                                       | Setting Range                                                                                                    | Min. Unit | Factory<br>Setting | When<br>Enabled | Data<br>Type    | Related<br>Mode |
|------------------|----------------------------------------------------------------------------------------------------|--------------------------------------------|----------------------------------------------------------------------------------------------------|-----------|--------------------|-----------------|-----------------|-----------------|
| H17              | 48                                                                                                    | VDO8 Terminal<br>Logic Level<br>Selection  | Output polarity<br>reversal setting:<br>0-1<br>0: Output 1 upon<br>enabled;<br>1: Output 0 upon<br>enabled                 | 1         | 0                  | Immediately     | Stop<br>Setting | -               |
| H17              | 49 Function Cutput Code: 1-16<br>0: No Definition;   49 Function FunOUT.1-16<br>(Refer to DIDO<br>function selection<br>code definition) |                                            | Output Code: 1-16<br>0: No Definition;<br>1-16:<br>FunOUT.1-16<br>(Refer to DIDO<br>function selection<br>code definition) | 1         | 0                  | Immediately     | Stop<br>Setting | -               |
| H17              | 50                                                                                                    | VDO9 Terminal<br>Logic Level<br>Selection  | Output polarity<br>reversal setting:<br>0-1<br>0: Output 1 upon<br>enabled;<br>1: Output 0 upon<br>enabled                 | 1         | 0                  | Immediately     |                 | -               |
| H17              | 51                                                                                                    | VDO10 Terminal<br>Function<br>Selection    | Output Code: 1-16<br>0: No Definition;<br>1-16:<br>FunOUT.1-16<br>(Refer to DIDO<br>function selection<br>code definition) | 1         | 0                  | Immediately     | Stop<br>Setting | -               |
| H17              | 52                                                                                                    | VDO10 Terminal<br>Logic Level<br>Selection | Output polarity<br>reversal setting:<br>0-1<br>0: Output 1 upon<br>enabled;<br>1: Output 0 upon<br>enabled                 | 1         | 0                  | Immediately     | Stop<br>Setting | -               |
| H17              | 53                                                                                                    | VDO11 Terminal<br>Function<br>Selection    | Output Code: 1-16<br>0: No Definition;<br>1-16:<br>FunOUT.1-16<br>(Refer to DIDO<br>function selection<br>code definition) | 1         | 0                  | Immediately     |                 | -               |
| H17              | 54                                                                                                    | VDO11 Terminal<br>Logic Level<br>Selection | Output polarity<br>reversal setting:<br>0-1<br>0: Output 1 upon<br>enabled;<br>1: Output 0 upon<br>enabled                 | 1         | 0                  | Immediately     | Stop<br>Setting | -               |

| Func | tion<br>de                                                                                                    | Name                                       | Setting Range                                                                                                    | Min. Unit | Factory<br>Setting | When<br>Enabled | Data<br>Type    | Related<br>Mode |
|------|----------------------------------------------------------------------------------------------------|--------------------------------------------|----------------------------------------------------------------------------------------------------|-----------|--------------------|-----------------|-----------------|-----------------|
| H17  | 55                                                                                                    | VDO12 Terminal<br>Function<br>Selection    | Output Code: 1-16<br>0: No Definition;<br>1-16:<br>FunOUT.1-16<br>(Refer to DIDO<br>function selection<br>code definition) | 1         | 0                  | Immediately     | Stop<br>Setting | -               |
| H17  | 7 56 VDO12 Terminal 0-1<br>Courte VDO12 Terminal 0-1<br>Cogic Level 0: Output 1 up<br>Selection enabled;<br>1: Output 0 up<br>enabled<br>Output Code: |                                            | Output polarity<br>reversal setting:<br>0-1<br>0: Output 1 upon<br>enabled;<br>1: Output 0 upon<br>enabled                 | 1         | 0                  | Immediately     | Stop<br>Setting | -               |
| H17  | 57                                                                                                    | VDO13 Terminal<br>Function<br>Selection    | Output Code: 1-16<br>0: No Definition;<br>1-16:<br>FunOUT.1-16<br>(Refer to DIDO<br>function selection<br>code definition) | 1         | 0                  | Immediately     | Stop<br>Setting | -               |
| H17  | 58                                                                                                    | VDO13 Terminal<br>Logic Level<br>Selection | Output polarity<br>reversal setting:<br>0-1<br>0: Output 1 upon<br>enabled;<br>1: Output 0 upon<br>enabled                 | 1         | 0                  | Immediately     | Stop<br>Setting | -               |
| H17  | 59                                                                                                    | VDO14 Terminal<br>Function<br>Selection    | Output Code: 1-16<br>0: No Definition;<br>1-16:<br>FunOUT.1-16<br>(Refer to DIDO<br>function selection<br>code definition) | 1         | 0                  | Immediately     | Stop<br>Setting | -               |
| H17  | 60                                                                                                    | VDO14 Terminal<br>Logic Level<br>Selection | Output polarity<br>reversal setting:<br>0-1<br>0: Output 1 upon<br>enabled;<br>1: Output 0 upon<br>enabled                 | 1         | 0                  | Immediately     | Stop<br>Setting | -               |
| H17  | 61                                                                                                    | VDO15 Terminal<br>Function<br>Selection    | Output Code: 1-16<br>0: No Definition;<br>1-16:<br>FunOUT.1-16<br>(Refer to DIDO<br>function selection<br>code definition) | 1         | 0                  | Immediately     | Stop<br>Setting | -               |

| Fund<br>Co                                                            | tion<br>de | Name                                                             | Setting Range                                                                                                    | Min. Unit     | Factory<br>Setting | When<br>Enabled | Data<br>Type    | Related<br>Mode |
|-----------------------------------------------------------------------|------------|------------------------------------------------------------------|----------------------------------------------------------------------------------------------------|---------------|--------------------|-----------------|-----------------|-----------------|
| H17                                                                   | 62         | VDO15 Terminal<br>Logic Level<br>Selection                       | Output polarity<br>reversal setting:<br>0-1<br>0: Output 1 upon<br>enabled;<br>1: Output 0 upon<br>enabled                                                                               | 1             | 0                  | Immediately     |                 | -               |
| H17                                                                   | 63         | VDO16 Terminal<br>Function<br>Selection                          | Output Code: 1-16<br>0: No Definition;<br>1-16:<br>FunOUT.1-16<br>(Refer to DIDO<br>function selection<br>code definition)                                                               | 1             | 0                  | Immediately     |                 | -               |
| H17                                                                   | 64         | VDO16 Terminal<br>Logic Level<br>Selection                       | Output polarity<br>reversal setting:<br>0-1<br>0: Output 1 upon<br>enabled<br>1: Output 0 upon<br>enabled                                                                                | 1             | 0                  | Immediately     | Stop<br>Setting | -               |
|                                                                       |            | H30 Communic                                                     | ations read servo sta                                                                                                    | atus variable | es, the pane       | el is not avail | able            |                 |
| H30                                                                   | 00         | Communication<br>Read Servo<br>Status                            | Bit0-11: Reserved<br>Bit12-13: Servo<br>Running Status<br>Bit14-15:<br>Reserved<br>Bit12-13=0: Servo<br>Not Ready;<br>Bit12-13=1: Servo<br>Ready;<br>Bit12-13=2: Servo<br>Running Status | -             | -                  | -               | -               | PST             |
| H30                                                                   | 01         | FunOut<br>Communication<br>Read                                  | Bit0-FunOUT1<br><br>Bit15-FunOUT16                                                                                                    | 1             | -                  | -               | -               | PST             |
| H30                                                                   | 02         | FunOut<br>Communication<br>Read                                  | Bit0-FunOUT17<br><br>Bit15-FunOUT32                                                                                                    | 1             | -                  | -               | -               | PST             |
| H30                                                                   | 03         | Communication<br>Read Input<br>Pulse Reference<br>Sampling Value | -                                                                                                    | 1             | -                  | -               | -               | Р               |
| H31 Communications give related variables, the panel is not available |            |                                                                  |                                                                                                    | е             |                    |                 |                 |                 |
| H31                                                                   | 00         | VDI Virtual Level                                                | Bit0-VDI1 Virtual<br>Level<br><br>Bit15-VDI16 Virtual<br>Level                                                                                                    | -             | -                  | -               | -               | PST             |

| Func<br>Co | tion<br>de                                                                                                    | Name                                                                                                    | Setting Range                                                                                                    | Min. Unit              | Factory<br>Setting | When<br>Enabled | Data<br>Type       | Related<br>Mode |
|------------|----------------------------------------------------------------------------------------------------|----------------------------------------------------------------------------------------------------|----------------------------------------------------------------------------------------------------|------------------------|--------------------|-----------------|--------------------|-----------------|
| H31        | 04                                                                                                    | Communication<br>Given DO Output<br>Status                                                                                                   | Bit0-DO1<br>Bit1-DO2<br>Bit2-DO3<br>Bit3-DO4<br>Bit4-Blank<br>Bit5-DO6<br>Bit6-DO7<br>Bit7-DO8<br>Bit8-Bit15<br>(Reserved)<br>1: DO output low<br>level (Optocoupler<br>conduction);<br>0: DO output high<br>level (Optocoupler<br>OFF) | -                      | -                  | Immediately     | Running<br>Setting | PST             |
| H31        | 07                                                                                                    | Communication<br>Given Position<br>Increment                                                                                                 | -2147483647-<br>2147483647                                                                                                    | 1<br>reference<br>unit | 0                  | Immediately     | Running<br>Setting | Ρ               |
| H31        | 09                                                                                                    | Communication<br>Given Speed                                                                                                    | -900000-<br>9000000                                                                                                    | 0.001rpm               | 0                  | Immediately     | Running<br>Setting | S               |
| H31        | 11                                                                                                    | Torque Reference                                                                                                    | -100000-100000                                                                                                    | 0.001%                 | 0                  | Immediately     | Running<br>Setting | Т               |
| H31        | 15                                                                                                    | Max. Motor<br>Speed When<br>Communication<br>Given Position<br>Increment (equal<br>to actual speed<br>when electronic<br>gear ratio is 1:1.) | 0-9000                                                                                                    | 1rpm                   | 1500               | Immediately     | Running<br>Setting | -               |
|            |                                                                                                    |                                                                                                    |                                                                                                    |                        |                    |                 |                    |                 |
| •          | If VDIx logic is set to 0, DI terminal logic is set to low level enabled or high level<br>enabled. If VDIx logic is set to 1, DI terminal logic is set to edge enabled |                                                                                                    |                                                                                                    |                        |                    |                 |                    |                 |

"-" indicates that this item is irrelevant.

.

## 12.3 DI/DO Basic Function Description

| Code                                 | Signal<br>Name | Function<br>Name | Description                                                                                | Status     | Remarks |
|--------------------------------------|----------------|------------------|--------------------------------------------------------------------------------------------|------------|---------|
| DI Input Signal Function Description |                |                  |                                                                                            |            |         |
| FunIN.1                              | /S-ON          | Servo<br>Enabled | Enabled: Servomotor power-<br>on enabled;<br>Disabled: Servo motor power-<br>on prohibited | Allocation | -       |

| Code     | Signal<br>Name | Function<br>Name                                        | Description                                                                                                    | Status     | Remarks                                                                           |
|----------|----------------|---------------------------------------------------------|----------------------------------------------------------------------------------------------------|------------|-----------------------------------------------------------------------------------|
| FunIN.2  | /ALM-RST       | Error Reset<br>Signal                                   | According to the warning type,<br>the servo can continue to work<br>after the warning reset. This<br>feature is edge enabled level.<br>The edge is enabled when the<br>terminal is set to level enabled. | Allocation | -                                                                                 |
| FunIN.3  | /P-CON         | Proportional<br>Motion<br>Switch                        | Enabled: Speed control loop is<br>P control;<br>Disabled: Speed control loop<br>is PI control.                                                                                                    | Allocation | -                                                                                 |
| FunIN.4  | /CMD-SEL       | Main and<br>Auxiliary<br>Running<br>Reference<br>Switch | Enabled: Current running<br>reference is B;<br>Disabled: Current running<br>reference is A.                                                                                                    | Allocation | -                                                                                 |
| FunIN.5  | /DIR-SEL       | MS Running<br>Reference<br>Direction<br>Selection       | Enabled: Reference in the<br>reverse direction;<br>Disabled: Default reference<br>direction                                                                                                    | Allocation | -                                                                                 |
| FunIN.6  | CMD1           | Internal<br>Reference<br>Switch<br>CMD1                 | 16-segment reference selection                                                                                                    | Allocation | By default,<br>0000<br>indicates<br>segment<br>1 which<br>is of zero<br>velocity. |
| FunIN.7  | CMD2           | Internal<br>Reference<br>Switch<br>CMD2                 | 16-segment reference selection                                                                                                    | Allocation | -                                                                                 |
| FunIN.8  | CMD3           | Internal<br>Reference<br>Switch<br>CMD3                 | 16-segment reference selection                                                                                                    | Allocation | -                                                                                 |
| FunIN.9  | CMD4           | Internal<br>Reference<br>Switch<br>CMD4                 | 16-segment reference selection                                                                                                    | Allocation | -                                                                                 |
| FunIN.10 | M1-SEL         | Mode Switch<br>M-SEL                                    | Switch among speed, position<br>and toque according to the<br>selected control mode (3, 4,<br>5),                                                                                                    | Allocation | Switch with<br>Two DI                                                             |
| FunIN.11 | M2-SEL         | Mode Switch<br>M-SEL                                    | Switch among speed, position<br>and toque according to the<br>selected control mode (3, 4,<br>6),                                                                                                    | Allocation | Switch with<br>Two DI                                                             |

| Code     | Signal<br>Name | Function<br>Name                                            | Description                                                                                                    | Status     | Remarks                                                                                                   |
|----------|----------------|-------------------------------------------------------------|----------------------------------------------------------------------------------------------------|------------|----------------------------------------------------------------------------------------------------|
| FunIN.12 | /ZCLAMP        | Zero-<br>Position<br>Fixed<br>Function<br>Enabled<br>Signal | Enabled: Enabled zero-fixed<br>function;<br>Disabled: Zero-position fixed<br>function prohibited                                                                           | Allocation | ZCLAM<br>function<br>is used in<br>the speed<br>control,<br>and the<br>references<br>source is<br>analog. |
| FunIN.13 | /INHIBIT       | Pulse<br>Disabled                                           | Enabled: Reference pulse<br>input prohibited;<br>Disabled: Reference pulse<br>input allowed                                                                                | Allocation | Only the<br>position-<br>loop with<br>pulse<br>control is<br>enabled.                                     |
| FunIN.14 | P-OT           | Forward<br>Drive<br>Disabled                                | When the mechanical motion<br>exceeds the range, enter the<br>overtravel disabled function.<br>Enabled: Forward drive<br>prohibited;<br>Disabled: Forward drive<br>allowed | Allocation | -                                                                                                    |
| FunIN.15 | N-OT           | Reverse<br>Drive<br>Disabled                                | When the mechanical motion<br>exceeds the range, enter the<br>overtravel disabled function.<br>Enabled: Reverse drive<br>prohibited;<br>Disabled: Reverse drive<br>allowed | Allocation | -                                                                                                    |
| FunIN.16 | /P-CL          | Forward<br>External<br>Torque Limit<br>ON                   | Enabled: External torque limit<br>enabled;<br>Disabled: External torque limit<br>disabled                                                                                  | Allocation | -                                                                                                    |
| FunIN.17 | /N-CL          | Reverse<br>external<br>torque limit<br>ON                   | Enabled: External torque<br>enabled;<br>Disabled: External torque limit<br>disabled                                                                                        | Allocation | -                                                                                                    |
| FunIN.18 | /JOGCMD+       | Forward Jog                                                 | Enabled: Input according to<br>the reference;<br>Disabled: Running reference<br>stop input                                                                                 | Allocation | External<br>pop-up<br>button                                                                              |
| FunIN.19 | /JOGCMD-       | Reverse Jog                                                 | Enabled: Reverse input<br>according to the reference;<br>Disabled: Running reference<br>stop input                                                                         | Allocation | External<br>pop-up<br>button                                                                              |
| FunIN.20 | /POSSTEP       | Position<br>Step Input<br>DI Variable                       | Enabled: Execute the<br>reference of reference step;<br>Disabled: Reference is zero                                                                                        | Allocation | External<br>pop-up<br>button                                                                              |
| Code     | Signal<br>Name | Function<br>Name                              | Description                                                                                                    | Status     | Remarks |
|----------|----------------|-----------------------------------------------|----------------------------------------------------------------------------------------------------|------------|---------|
| FunIN.21 | HX1            | Handwheel<br>MF Signal 1                      | HX1 enabled, HX2 disabled:<br>X10<br>HX1 enabled, HX2 disabled:<br>X100<br>Others: X1                                                                                | Allocation |         |
| FunIN.22 | HX2            | Handwheel<br>MF Signal 2                      |                                                                                                    | Allocation |         |
| FunIN.23 | HX_EN          | Handwheel<br>Enable<br>Signal                 | Disabled: Position control<br>according to H05-00 function<br>code;<br>Enabled: In the position mode,<br>receive the handwheel pulse<br>signal for position control. | Allocation |         |
| FunIN.24 | GEAR_<br>SEL   | Electronic<br>Gear<br>Selection               | Enabled: Electronic Gear Ratio<br>1;<br>Disabled: Electronic Gear<br>Ratio 2                                                                                         | Allocation |         |
| FunIN.25 | TOQDirSel      | Torque<br>Reference<br>Direction<br>Setting   | Disabled: Forward;<br>Enabled: Reverse                                                                                                    | Allocation |         |
| FunIN.26 | SPDDirSel      | Speed<br>Reference<br>Direction<br>Setting    | Disabled: Forward;<br>Enabled: Reverse                                                                                                    | Allocation |         |
| FunIN.27 | POSDirSel      | Position<br>Reference<br>Direction<br>Setting | Disabled: Forward;<br>Enabled: Reverse                                                                                                    | Allocation |         |
| FunIN.28 | PosInSen       | MS Running<br>Reference<br>Trigger<br>Signal  | Disabled: Not trigger;<br>Enabled: Trigger                                                                                                    | Allocation |         |
| FunIN.29 | XintFree       | Interrupt<br>Length<br>Status Clear<br>Signal | Disabled: No response;<br>Enabled: Clear interrupt<br>response status                                                                                                | Allocation |         |
| FunIN.30 | G-SEL          | Gain Switch                                   | Disabled: 1st gain;<br>Enabled: 2nd gain                                                                                                    | Allocation |         |
| FunIN.31 | OrgNear        | Origin<br>Switch                              | Disabled: Without trigger;<br>Enabled: Trigger                                                                                                    | Allocation |         |
| FunIN.32 | OrgChufa       | Origin<br>Return<br>Enabled                   | Disabled: Prohibited;<br>Enabled: Enabled                                                                                                    | Allocation |         |

| Code     | Signal Name | Function<br>Name                   | Description                                                                                                    | Status     | Remarks                                  |
|----------|-------------|------------------------------------|----------------------------------------------------------------------------------------------------|------------|------------------------------------------|
|          |             | DO Output Sig                      | nal Function Description                                                                                                    |            |                                          |
| FunOUT.1 | /S-RDY+-    | Servo Ready                        | Servo is ready to<br>receive S-ON signal.<br>Enabled: Servo ready;<br>Disabled: Servo Not<br>ready                                                                                                    | Allocation |                                          |
| FunOUT.2 | /TGON+-     | Motor<br>Rotation<br>Output Signal | The rotation speed<br>of servo motor is<br>faster than the speed<br>threshold values (H06-<br>16).<br>Enabled: Motor rotation<br>signal enabled;<br>Disabled: Motor<br>rotation signal disabled                | Allocation |                                          |
| FunOUT.3 | /ZERO+-     | Zero Speed                         | Servo motor output<br>signal upon stop.<br>Enabled: The rotation<br>speed servo motor is<br>zero;<br>Disabled: The rotation<br>speed of servo motor<br>is not zero.                                            | Allocation | Output when<br>feedback<br>speed is zero |
| FunOUT.4 | /V-CMP+-    | Speed Arrival                      | In the speed control,<br>it is enabled when the<br>difference absolute<br>value between servo<br>motor speed and<br>speed reference is less<br>than H06-17 speed<br>deviation.                                 | Allocation | -                                        |
| FunOUT.5 | /COIN+-     | Position<br>Arrival                | In the position control,<br>it is enabled when<br>'position deviation'<br>arrives 'position<br>complete amplitude<br>H05-21'.                                                                                  | Allocation | -                                        |
| FunOUT.6 | /NEAR+-     | Position<br>Approach<br>Signal     | In the position control<br>mode, this signal is<br>enabled when the<br>value of position<br>deviation pulse arrives<br>at the set value of<br>Positioning Completion<br>Approach Signal<br>Amplitude (H05-22). | Allocation | -                                        |
| FunOUT.7 | /C-LT+-     | Torque Limit<br>Signal             | Torque limit confirm<br>signal<br>Enabled: motor speed<br>confined;<br>Disabled: motor speed<br>not confined                                                                                                   | Allocation | -                                        |

| Code      | Signal Name                                                                                                    | Function<br>Name                            | Description                                                                                                    | Status     | Remarks                                                                                            |
|-----------|----------------------------------------------------------------------------------------------------|---------------------------------------------|----------------------------------------------------------------------------------------------------|------------|----------------------------------------------------------------------------------------------------|
| FunOUT.8  | /V-LT+-                                                                                                    | Rotation<br>Speed Limit                     | Speed confined signal<br>upon torque control<br>Enabled: motor speed<br>confined;<br>Disabled: motor speed<br>is not confined | Allocation | -                                                                                                  |
| FunOUT.9  | nOUT.9 /BK+- Brake Output<br>Signal Brake Output<br>Disabled: Closed,<br>remove the brake;<br>Disabled: Start the<br>brake |                                             | Brake Signal Output:<br>Enabled: Closed,<br>remove the brake;<br>Disabled: Start the<br>brake                                 | Allocation | Enabled<br>simultaneously<br>with the servo<br>ON signal and<br>output only<br>after servo<br>OFF. |
| FunOUT.10 | /WARN+-                                                                                                    | Warning<br>Output                           | Enabled when warning is detected                                                                                              | Allocation | -                                                                                                  |
| FunOUT.11 | /ALM+-                                                                                                    | Error Output                                | Enabled when error is detected                                                                                                | Allocation | -                                                                                                  |
| FunOUT.12 | ALMO1                                                                                                    | Output 3-digit<br>Error Code                | Output 3-digit error<br>code                                                                                                  | Allocation | Allocate these                                                                                     |
| FunOUT.13 | ALMO2                                                                                                    | Output 3-digit<br>Error Code                | Output 3-digit error<br>code                                                                                                  | Allocation | three signals<br>to terminal                                                                       |
| FunOUT.14 | ALMO3                                                                                                    | Output 3-digit<br>Error Code                | Output 3-digit error<br>code                                                                                                  | Allocation | DO6/7/8.                                                                                           |
| FunOUT.15 | Xintcoin                                                                                                    | Interrupt<br>Length<br>Completion<br>signal | Output after interrupt length completion                                                                                      | Allocation | -                                                                                                  |
| FunOUT.16 | OrgOk                                                                                                    | Origin Return<br>Output                     | Origin Return Status<br>Enabled: Origin return;<br>Disabled: Not return                                                       | Allocation | -                                                                                                  |
| FunOUT.17 | OrgOkElectric                                                                                                    | Electric<br>Return to<br>Origin<br>Output   | Electric Return Output<br>Status<br>Enabled: Electric<br>Return to Origin;<br>Disabled: Electric not<br>Return to Origin      | Allocation |                                                                                                    |

## 12.4 Commonly Used Function Code Reference Table

| Func<br>Co | tion<br>de | Name        | Setting Range                                                                                                   | Min.<br>Unit | Factory<br>Setting | When<br>Enabled  | Data<br>Type    | Related<br>Mode |
|------------|------------|-------------|----------------------------------------------------------------------------------------------------|--------------|--------------------|------------------|-----------------|-----------------|
| H00        | 00         | Motor Model | 0-65534<br>65535: Motor<br>model is<br>null (Factory<br>setting value is<br>associated with<br>the drive model) | 1            | хххх               | After<br>Restart | Stop<br>Setting | -               |

| Func<br>Co | tion<br>de | Name                                            | Setting Range                                                                                                    | Min.<br>Unit | Factory<br>Setting | When<br>Enabled  | Data<br>Type       | Related<br>Mode |
|------------|------------|-------------------------------------------------|----------------------------------------------------------------------------------------------------|--------------|--------------------|------------------|--------------------|-----------------|
| H02        | 00         | Control Mode<br>Selection                       | 0: Speed Mode;<br>1: Position Mode<br>(Default);<br>2: Torque Mode;<br>3: Speed Mode*<br>Torque Mode;<br>4: Position<br>Mode*Speed<br>Mode;<br>5: Position Mode*<br>Torque Mode;<br>6: Position<br>Mode*Speed<br>Mode* Torque<br>Mode | 1            | 1                  | Immediately      | Stop<br>Setting    | _               |
| H02        | 02         | Rotation<br>Direction<br>Selection              | 0: Take CCW<br>direction as the<br>forward direction<br>(A leading B);<br>1: Take CW<br>direction as the<br>forward direction<br>(Reverse mode, A<br>is delayed)                                                                      | 1            | 0                  | After<br>Restart | Stop<br>Setting    | PST             |
| H02        | 31         | System<br>Parameter<br>Initialization           | 0: No Operation;<br>1: Restore to<br>factory setting<br>value (except<br>group H0/1);<br>2: Clear fault<br>record                                                                                                    | 1            | 0                  | After<br>Restart | Stop<br>Setting    | -               |
| H05        | 07         | Electronic<br>Gear Ratio 1<br>(Numerator)       | 1-1073741824                                                                                                    | 1            | 4                  | Immediately      | Stop<br>Setting    | Р               |
| H05        | 09         | Electronic<br>Gear Ratio 1<br>(Denominator)     | 1-1073741824                                                                                                    | 1            | 1                  | Immediately      | Stop<br>Setting    | Р               |
| H05        | 15         | Reference<br>Pulse Mode                         | 0: Direction +<br>pulse, positive<br>logic (default<br>value);<br>1: Direction +<br>pulse, negative<br>logic;<br>2: Phase A<br>+ Phase B<br>Orthogonal<br>pulses, 4 multiple<br>frequency;<br>3: CW+CCW                               | 1            | 0                  | After<br>Restart | Stop<br>Setting    | Ρ               |
| H08        | 00         | Speed-loop<br>Gain                              | 1.0Hz-2000.0Hz                                                                                                    | 0.1Hz        | 400.0Hz            | Immediately      | Running<br>Setting | PS              |
| H08        | 01         | Speed-loop<br>Integration<br>Time<br>Parameters | 0.15ms-512.00ms                                                                                                    | 0.01ms       | 20.00ms            | Immediately      | Running<br>Setting | PS              |

| Func<br>Co | tion<br>de | Name                                                  | Setting Range                                                           | Min.<br>Unit | Factory<br>Setting | When<br>Enabled | Data<br>Type       | Related<br>Mode |
|------------|------------|-------------------------------------------------------|-------------------------------------------------------------------------|--------------|--------------------|-----------------|--------------------|-----------------|
| H08        | 02         | Position-loop<br>Gain                                 | 1.0Hz-2000.0Hz                                                          | 0.1Hz        | 20.0Hz             | Immediately     | Running<br>Setting | Р               |
| H08        | 15         | Load Rotating<br>Inertia Ratio                        | 1.00-200.00                                                             | 0.01         | 1.00               | Immediately     | Stop<br>Setting    | PST             |
| H0d        | 02         | Moment of<br>inertia of<br>Identification<br>Function | 0: No Operation;<br>1: Enable moment<br>of inertia of<br>identification | 1            | 0                  | Immediately     | Stop<br>Setting    | -               |

## 12.5 Motor SN Reference Table

| Motor<br>Type | Rated<br>Volt | Servo I<br>ISM□□-□                         | Motor Model       | Motor SN (H00-00) |  |
|---------------|---------------|--------------------------------------------|-------------------|-------------------|--|
|               |               |                                            | ISMH1-20B30CB-U1* | 00003             |  |
|               |               | H1 (Low inertia,<br>small capacity)        | ISMH1-40B30CB-U1* | 00004             |  |
|               |               |                                            | ISMH1-75B30CB-U1* | 00006             |  |
|               |               | H2 (Low inertia,                           | ISMH2-10C30CB-U1* | 00150             |  |
|               |               | medium capacity)                           | ISMH2-15C30CB-U1* | 00151             |  |
|               | 220V          |                                            | ISMH3-85B15CB-U1* | 00261             |  |
|               |               | H3 (Medium inertia,                        | ISMH3-13C15CB-U1* | 00262             |  |
|               |               | medium capacity)                           | ISMH3-87B10CB-U1* | 00272             |  |
|               |               |                                            | ISMH3-12C10CB-U1* | 00273             |  |
|               |               | H4 (medium inertia, small capacity)        | ISMH4-40B30CB-U1* | 00600             |  |
|               |               |                                            | ISMH2-10C30CD-U1* | 00100             |  |
|               |               | H2 (Low inertia,<br>medium capacity)<br>IS | ISMH2-15C30CD-U1* | 00101             |  |
| ISMH          |               |                                            | ISMH2-20C30CD-U1* | 00102             |  |
|               |               |                                            | ISMH2-25C30CD-U1* | 00103             |  |
|               |               |                                            | ISMH2-30C30CD-U1* | 00104             |  |
|               |               |                                            | ISMH2-40C30CD-U1* | 00105             |  |
|               |               |                                            | ISMH2-50C30CD-U1* | 00106             |  |
|               | 2201/         |                                            | ISMH3-85B15CD-U1* | 00211             |  |
|               | 3807          |                                            | ISMH3-13C15CD-U1* | 00212             |  |
|               |               |                                            | ISMH3-18C15CD-U1* | 00213             |  |
|               |               |                                            | ISMH3-29C15CD-U1* | 00214             |  |
|               |               | H3 (Medium inertia,<br>medium capacity)    | ISMH3-44C15CD-U1* | 00215             |  |
|               |               | ······································     | ISMH3-55C15CD-U1* | 00216             |  |
|               |               |                                            | ISMH3-75C15CD-U1* | 00217             |  |
|               |               |                                            | ISMH3-87B10CD-U1* | 00222             |  |
|               |               |                                            | ISMH3-12C10CD-U1* | 00223             |  |
|               |               |                                            | ISMV3-29C15CD-U1* | 00514             |  |
|               | 2001/         | V3 (Medium inertia.                        | ISMV3-44C15CD-U1* | 00515             |  |
| 13101 V       | 300 V         | medium capacity)                           | ISMV3-55C15CD-U1* | 00516             |  |
|               |               |                                            | ISMV3-75C15CD-U1* | 00517             |  |

## 12.6 Common Servo Configuration Specifications

Please make sure to configure the appropriate cable.

ISMH: Maximum speed is greater than rated speed, and the motor has short-time over-speed capacity.

220V:

| Rated   | Max.      | Consoitu | y Servomotor Model                        |         | Servodrive<br>IS500*⊐  | Model:            |
|---------|-----------|----------|-------------------------------------------|---------|------------------------|-------------------|
| Speed   | Speed     | Capacity | ISMaa-aaaa                                | ]****   | Single-phase<br>AC220V | 3-phase<br>AC220V |
|         |           | 200W     | H1 (Low                                   | 20B30CB | S1R6                   |                   |
|         | 6000rpm   | 400W     | inertia, small                            | 40B30CB | S2R8                   |                   |
| 3000rpm | 000010111 | 750W     | capacity)                                 | 75B30CB | S5R                    | 5                 |
|         |           | 1000W    | H2 (Low                                   | 10C30CB |                        | S7R6              |
|         | 5000rpm   | 1500W    | capacity)                                 | 15C30CB |                        | S012              |
| 1500rpm | 2000rpm   | 850W     |                                           | 85B15CB |                        | S7R6              |
| 1500(pm | 3000rpm   | 1300W    | H3 (Medium                                | 13C15CB |                        | S012              |
| 1000rpm | 2000rpm   | 870W     | capacity)                                 | 87B10CB |                        | S7R6              |
|         | 20001011  | 1200W    |                                           | 12C10CB |                        | S012              |
| 3000rpm | 6000rpm   | 400W     | H4 (Medium<br>inertia, small<br>capacity) | 40B30CB | S2R8                   |                   |

## 380V

| Rated   | Max. Speed | Capacity | Servomotor Model                     |         | Servodrive Model<br>IS500*□□□□I |
|---------|------------|----------|--------------------------------------|---------|---------------------------------|
| Speed   |            |          |                                      |         | 3-phase AC380V                  |
|         | 6000rpm    | 1000W    | H2 (Low inertia,<br>medium capacity) | 10C30CD | T5R4                            |
|         | 5000rpm    | 1500W    |                                      | 15C30CD | T5R4                            |
|         |            | 2000W    |                                      | 20C30CD | T8R4                            |
| 3000rpm |            | 2500W    |                                      | 25C30CD | T8R4                            |
|         |            | 3000W    |                                      | 30C30CD | T012                            |
|         |            | 4000W    |                                      | 40C30CD | T017                            |
|         |            | 5000W    |                                      | 50C30CD | T017                            |

| Rated   | Max. Speed | Capacity | Servomotor Model                           |         | Servodrive Model |
|---------|------------|----------|--------------------------------------------|---------|------------------|
| Opeeu   |            |          |                                            |         | 3-phase AC380V   |
|         |            | 850W     |                                            | 85B15CD | T3R5             |
|         |            | 1300W    |                                            | 13C15CD | T5R4             |
|         | 3000rpm    | 1800W    | H3 (Medium<br>inertia, medium<br>capacity) | 18C15CD | T8R4             |
| 1500rpm |            | 2900W    |                                            | 29C15CD | T012             |
|         |            | 4400W    |                                            | 44C15CD | T017             |
|         |            | 5500W    |                                            | 55C15CD | T021             |
| 1000rpm |            | 7500W    |                                            | 75C15CD | T026             |
|         | 2000rpm    | 870W     |                                            | 87B10CD | T3R5             |
|         |            | 1200W    |                                            | 12C10CD | T5R4             |

ISMV: Maximum speed equals rated speed, and the motor does not have the short-time over-speed capacity

380V

| Rated   | Max.    | Capacity | Servomotor Model Servodrive Model   ISM ISSO   3-phase AC380V |         | Servodrive Model<br>IS500*□□□□I |
|---------|---------|----------|---------------------------------------------------------------|---------|---------------------------------|
| Speed   | Speed   |          |                                                               |         | 3-phase AC380V                  |
|         | 1500rpm | 2900W    | V3 (Medium inertia,<br>medium capacity)                       | 29C15CD | T8R4                            |
| 1500rpm |         | 4400W    |                                                               | 44C15CD | T012                            |
| rsoorpm |         | 5500W    |                                                               | 55C15CD | T017                            |
|         |         | 7500W    |                                                               | 75C15CD | T021                            |

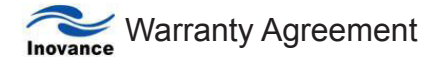

The warranty period of the product is 18 months (refer to the barcode on the equipment body). During the warranty period, if the product fails or is damaged under the condition of normal use by following the instruction, Our Company will be responsible for free maintenance.

Within the warranty period, maintenance will be charged for the damages caused by the following reasons:

a. The damage caused by improper use or repair/modification without prior permission;

b. The damage caused by fire, flood, abnormal voltage, other disasters and second disaster;

c. The hardware damage caused by dropping or transportation upon the procurement.

d. The damage caused by the improper operation;

e. The damage or failure caused by the trouble out of the equipment (e.g. external device)

If there is any failure or damage to the product, please correctly fill out the Product Warranty Card in detail.

The maintenance fee is charged according to the newly adjusted Maintenance Price List by our company.

In general, the warranty card will not be re-issued. Please keep the card and present it to the maintenance personnel when asking for maintenance.

If there is any problem during the service, please contact the agent of our company or our company directly.

This agreement shall be interpreted by Shenzhen Inovance Technology Co., Ltd.

Shenzhen Inovance Technology Co., Ltd.

Service Department

Address: Block E, Hongwei Industry Park, Liuxian Road, Baocheng No. 70 Zone, Bao' an District, Shenzhen

Service Hotline: 400-777-1260 P.C.: 518101

Website: www.inovance.cn

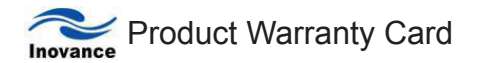

|                        | Add. of unit:                   |                 |  |  |  |  |  |  |
|------------------------|---------------------------------|-----------------|--|--|--|--|--|--|
| Customer               | Name of unit:                   | Contact person: |  |  |  |  |  |  |
| information            | P.C.:                           |                 |  |  |  |  |  |  |
|                        |                                 | Tel.:           |  |  |  |  |  |  |
|                        | Product model:                  | ·               |  |  |  |  |  |  |
| Product information    | Body barcode (Attach here):     |                 |  |  |  |  |  |  |
|                        | Name of agent:                  |                 |  |  |  |  |  |  |
|                        | (Maintenance time and content): |                 |  |  |  |  |  |  |
| Failure<br>information |                                 |                 |  |  |  |  |  |  |
|                        | Maintenance personnel:          |                 |  |  |  |  |  |  |